# Podręcznik użytkownika

## Samsung Printer ProXpress

M403x series

# PODSTAWOWY

Niniejszy podręcznik zawiera informacje dotyczące instalacji, podstawowej obsługi oraz rozwiązywania problemów w systemie Windows.

## ZAAWANSOWANY

Niniejszy podręcznik zawiera informacje dotyczące instalacji, zaawansowanej konfiguracji, obsługi i rozwiązywania problemów w środowiskach różnych systemów operacyjnych.

Niektóre funkcje mogą nie być dostępne w zależności od modelu lub kraju.

# PODSTAWOWY

1.

## Wprowadzenie

| Główne korzyści                      | 5  |
|--------------------------------------|----|
| Funkcje poszczególnych modeli        | 8  |
| Przydatne informacje                 | 10 |
| Informacje o podręczniku użytkownika | 11 |
| Informacje o bezpieczeństwie         | 12 |
| Przegląd urządzenia                  | 19 |
| Omówienie panelu sterowania          | 22 |
| Włączanie urządzenia                 | 23 |
| Lokalna instalacja sterownika        | 24 |
| Ponowna instalacja sterownika        | 26 |

## 2. Przegląd menu i konfiguracja podstawowa

| Przegląd menu                     | 28 |
|-----------------------------------|----|
| Ustawienia podstawowe urządzenia  | 32 |
| Nośniki i zasobnik                | 34 |
| Drukowanie podstawowe             | 47 |
| Korzystanie z nośnika pamięci USB | 54 |

## Konserwacja

3.

| Zamawianie materiałów eksploatacyjnych |    |
|----------------------------------------|----|
| i akcesoriów                           | 59 |
| Dostępne materiały konsumpcyjne        | 60 |
| Dostępne akcesoria                     | 61 |
| Dostępne części do konserwacji         | 62 |
| Przechowywanie kasety z tonerem        | 63 |
| Rozprowadzanie tonera                  | 65 |
| Wymiana kasety z tonerem               | 67 |
| Instalowanie akcesoriów                | 69 |
| Monitorowanie stanu zużycia materiałów |    |
| eksploatacyjnych                       | 73 |
| Konfiguracja toneru                    | 74 |
| Czyszczenie urządzenia                 | 75 |
| Wskazówki dotyczące przenoszenia i     |    |
| przechowywania urządzenia              | 80 |

## 4. Rozwiązywanie problemów

#### Wskazówki dotyczące unikania zakleszczeń

| papieru                      | 82 |
|------------------------------|----|
| Usuwanie zakleszczeń papieru | 83 |

# PODSTAWOWY

Objaśnienie diod LED stanu94Opis komunikatów na wyświetlaczu96

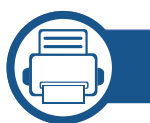

## 5. Dodatek

| Dane techniczne   | 106 |
|-------------------|-----|
| Informacje prawne | 115 |
| Prawa autorskie   | 127 |

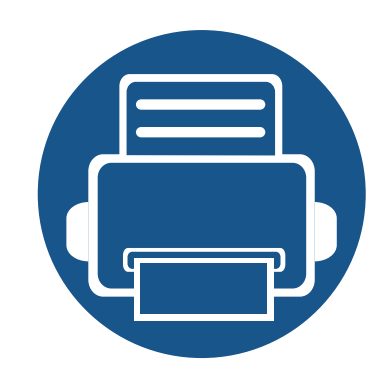

# 1. Wprowadzenie

Niniejszy rozdział zawiera informacje, z którymi należy zapoznać się przed rozpoczęciem użytkowania urządzenia.

| Główne korzyści                      | 5                                                                                                    |
|--------------------------------------|----------------------------------------------------------------------------------------------------|
| Funkcje poszczególnych modeli        | 8                                                                                                    |
| Przydatne informacje                 | 10                                                                                                    |
| Informacje o podręczniku użytkownika | 11                                                                                                    |
| Informacje o bezpieczeństwie         | 12                                                                                                    |
| Przegląd urządzenia                  | 19                                                                                                    |
| Omówienie panelu sterowania          | 22                                                                                                    |
| Włączanie urządzenia                 | 23                                                                                                    |
| Lokalna instalacja sterownika        | 24                                                                                                    |
| Ponowna instalacja sterownika        | 26                                                                                                    |
|                                      | Główne korzyści<br>Funkcje poszczególnych modeli<br>Przydatne informacje<br>Informacje o podręczniku użytkownika<br>Informacje o bezpieczeństwie<br>Przegląd urządzenia<br>Omówienie panelu sterowania<br>Włączanie urządzenia<br>Lokalna instalacja sterownika<br>Ponowna instalacja sterownika |

# Główne korzyści

## Brak szkodliwości dla środowiska

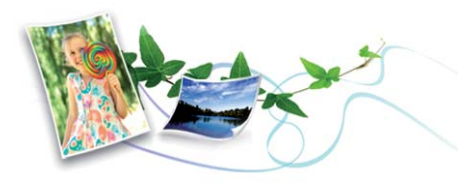

- Urządzenie wyposażone jest w funkcję Eco, co zapewnia oszczędność toneru i papieru (patrz "Drukowanie Ekologiczne" na stronie 50).
- W celu zaoszczędzenia papieru można także drukować wiele stron na jednym arkuszu (patrz "Korzystanie z zaawansowanych funkcji drukowania" na stronie 205).
- Aby zmniejszyć zużycie papieru, można drukować po obu stronach kartki (drukowanie dwustronne) (patrz "Korzystanie z zaawansowanych funkcji drukowania" na stronie 205).
- Urządzenie umożliwia automatyczne oszczędzanie energii dzięki znacznemu zmniejszeniu poboru mocy, gdy nie jest używane.
- Zalecamy korzystanie z papieru makulaturowego w celu oszczędzania energii.

## Szybkie drukowanie w wysokiej rozdzielczości

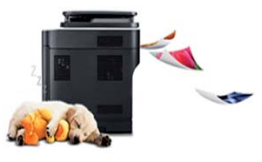

- Wydruki mogą być wykonywane z rozdzielczością efektywną do 1200 x 1200 dpi (1200 x 600 x 2 bitowy).
- Szybkie drukowanie na żądanie.
  - Do druku jednostronnego maks. 40 str./min (A4) lub maks. 42 str./ min (Letter).

## Wygoda

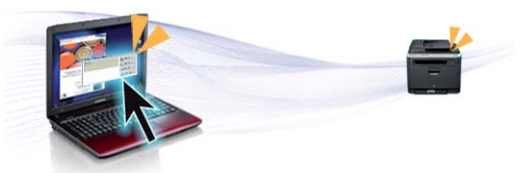

- Dzięki aplikacjom obsługującym technologię Samsung Cloud Print użytkownik może drukować niezależnie od tego, gdzie się znajduje, przy użyciu smartfonu lub komputera (patrz "Samsung Cloud Print" na stronie 179).
- Możesz drukować w podróży przy użyciu smartfonu lub komputera dzięki aplikacjom z obsługą Google Cloud Print<sup>™</sup> (patrz "Google Cloud Print<sup>™</sup>" na stronie 181).
- Aplikacja Easy Capture Manager umożliwia łatwą edycję i wydruk elementów przechwyconych za pomocą przycisku Print Screen (patrz "Easy Capture Manager" na stronie 223).

# Główne korzyści

- Aplikacje Samsung Easy Printer Manager i Stan drukarki Samsung służą do monitorowania i informowania użytkownika o stanie urządzenia i umożliwiają dostosowanie jego ustawień (patrz "Korzystanie z aplikacji Samsung Easy Printer Manager" na stronie 233 lub "Korzystanie z aplikacji Stan drukarki Samsung" na stronie 236).
- W porównaniu ze zwykłymi programami narzędzie Samsung AnyWeb Print ułatwia tworzenie zrzutów ekranu, a także ich przeglądanie, usuwanie i drukowanie w przeglądarce Windows Internet Explorer (patrz "Samsung AnyWeb Print" na stronie 224).
- Usługa Inteligentna aktualizacja umożliwia sprawdzenie i zainstalowanie najnowszych wersji oprogramowania w procesie instalowania sterownika drukarki. Ta funkcja jest dostępna tylko w systemie Windows.
- Jeżeli dostępne jest połączenie internetowe, można uzyskać pomoc i wsparcie techniczne, pobrać sterowniki do drukarki, podręczniki oraz uzyskać informacje na temat zamawiania w witrynie internetowej firmy Samsung pod adresem www.samsung.com > znajdź swój produkt > Wsparcie lub Centrum pobierania.

## Szeroki zakres obsługiwanych funkcji i aplikacji

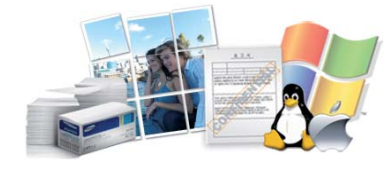

- Obsługa wielu rozmiarów papieru (patrz "Dane techniczne nośnika druku" na stronie 108).
- Drukowanie znaków wodnych: Można wprowadzać własne słowa do dokumentów, np. "CONFIDENTIAL" (patrz "Korzystanie z zaawansowanych funkcji drukowania" na stronie 205).
- Drukowanie plakatów: Tekst i obrazy znajdujące się na każdej stronie dokumentu są powiększane i drukowane na oddzielnych arkuszach papieru, które następnie można skleić w celu utworzenia plakatu (patrz "Korzystanie z zaawansowanych funkcji drukowania" na stronie 205).
- Drukowanie można wykonywać w wielu systemach operacyjnych (patrz "Wymagania systemowe" na stronie 111).
- Urządzenie jest wyposażone w interfejs USB lub interfejs sieciowy.

# Główne korzyści

# Obsługuje wiele metod konfigurowania sieci bezprzewodowej

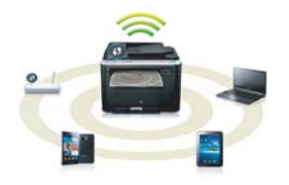

- Korzystanie z kabla USB i sieciowego
  - Możesz podłączyć i skonfigurować różne ustawienia sieci bezprzewodowej za pomocą kabla USB lub kabla sieciowego.
- Korzystanie z opcji Wi-Fi Direct
  - Można w wygodny sposób drukować z urządzenia mobilnego za pomocą Wi-FI lub Wi-Fi Direct.

Patrz "Wprowadzenie do metod konfiguracji bezprzewodowej" na stronie 151.

# Funkcje poszczególnych modeli

Niektóre funkcje oraz wyposażenie opcjonalne mogą nie być dostępne, w zależności od modelu lub kraju.

## System operacyjny

| System operacyjny | M403x series |
|-------------------|--------------|
| Windows           | •            |
| Мас               | •            |
| Linux             | •            |
| Unix              | •            |

(•: funkcja obsługiwana, pusta komórka: nieobsługiwany)

## Oprogramowanie

Sterownik drukarki i oprogramowanie można zainstalować po włożeniu płyty CD z oprogramowaniem do napędu CD-ROM. Sterownik drukarki i oprogramowanie dla systemu Windows można wybrać w oknie **Wybierz oprogramowanie i programy narzędziowe do** zainstalowania.

| Oprogramowanie         | M403x series |
|------------------------|--------------|
| Sterownik SPL drukarki | •            |
| Sterownik PCL drukarki | •            |

| Oprogramowanie                                      |                            | M403x series |
|-----------------------------------------------------|----------------------------|--------------|
| Sterownik PS drukarki <sup>a</sup>                  |                            | •            |
| Sterownik XPS drukarki <sup>a</sup>                 |                            | •            |
| Narzędzie do drukowania bezpośredniego <sup>a</sup> |                            | •            |
| Samsung Printer Center                              |                            | •            |
| Samsung Easy<br>Printer Manager                     | Ustawienia<br>zaawansowane | •            |
| Stan drukarki Samsung                               |                            | •            |
| Samsung AnyWeb Print <sup>a</sup>                   |                            | •            |
| Easy Capture Manager                                |                            | •            |
| Eco Driver Pack •                                   |                            | •            |
| Stylish Driver Pack <sup>b</sup> •                  |                            | •            |
| SyncThru™ Web Service ●                             |                            |              |

 a. Pobierz oprogramowanie z witryny firmy Samsung i zainstaluj je: (http:// www.samsung.com > znajdź swój produkt > Wsparcie lub Centrum pobierania). Przed instalacją sprawdź, czy system operacyjny komputera obsługuje to oprogramowanie.

b. Sterownik drukarki zawiera interfejs użytkownika zoptymalizowany dla ekranów dotykowych. Aby korzystać z tego interfejsu, kliknij Samsung Printer Center > Opcje urządzenia, a następnie wybierz Stylowy interfejs użytkownika (patrz "Korzystanie z Samsung Printer Center" na stronie 230).

(•: funkcja obsługiwana, pusta komórka: nieobsługiwany)

# Funkcje poszczególnych modeli

## Funkcja Różne

| Funkcje                                                                  | M403x series |
|--------------------------------------------------------------------------|--------------|
| Interfejs USB 2.0 o dużej szybkości                                      | •            |
| Karta sieci przewodowej LAN 10/100/1000<br>Base TX                       | •            |
| Karta bezprzewodowej sieci LAN 802.11b/<br>g/n <sup>a</sup>              | 0            |
| NFC (Near Field Communication)                                           | 0            |
| Drukowanie Ekologiczne                                                   | •            |
| Druk dwustronny                                                          | •            |
| Interfejs pamięci USB                                                    | •            |
| Moduł pamięci                                                            | 0            |
| Zasobniki opcjonalne (Zasobnik 2,<br>Zasobnik 3, Zasobnik 4, Zasobnik 5) | 0            |
| AirPrint                                                                 | •            |
| Mopria                                                                   | •            |
| Samsung Cloud Print                                                      | •            |
| Google Cloud Print™                                                      | •            |

- a. W niektórych krajach karty bezprzewodowej sieci LAN mogą być niedostępne. W niektórych krajach można używać wyłącznie sieci 802.11 b/g. Skontaktuj się z lokalnym przedstawicielem lub sprzedawcą firmy Samsung, który sprzedał urządzenie.
- (•: funkcja obsługiwana, o: opcjonalna, Puste pole: nieobsługiwany)

# **Przydatne informacje**

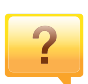

#### Urządzenie nie drukuje.

- Otwórz listę zadań drukowania oczekujących w kolejce i usuń dokument z listy (patrz "Anulowanie zadania drukowania" na stronie 48).
- Usuń sterownik i zainstaluj go ponownie (patrz "Lokalna instalacja sterownika" na stronie 24).
- Wybierz urządzenie jako urządzenie domyślne w systemie Windows (patrz "Ustawianie urządzenia jako domyślnego" na stronie 204).

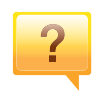

Gdzie mogę kupić akcesoria lub materiały eksploatacyjne?

- Zwróć się z pytaniem do dystrybutora firmy Samsung lub sprzedawcy.
- Odwiedź stronę www.samsung.com/supplies. Wybierz kraj/region, aby wyświetlić informacje o serwisie produktu.

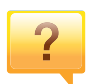

Dioda LED stanu miga lub ciągle się świeci.

- Wyłącz i włącz ponownie produkt.
- Sprawdź znaczenie wskazań diody LED w niniejszym podręczniku i zastosuj odpowiednie rozwiązanie problemu (patrz "Objaśnienie diod LED stanu" na stronie 94).

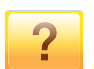

#### Nastąpiło zakleszczenie papieru.

- Otwórz i zamknij drzwiczki (patrz "Widok z przodu" na stronie 20).
- Sprawdź instrukcje usuwania zakleszczonego papieru w niniejszym podręczniku i zastosuj odpowiednie rozwiązanie problemu (patrz "Usuwanie zakleszczeń papieru" na stronie 83).

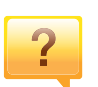

#### Wydruki są niewyraźne.

- Poziom toneru może być niski lub nierówny. Potrząśnij kasetą z tonerem (patrz "Rozprowadzanie tonera" na stronie 65).
- Wypróbuj inne ustawienie rozdzielczości drukowania (patrz "Otwieranie preferencji drukowania" na stronie 48).
- Wymień kasetę z tonerem (patrz "Wymiana kasety z tonerem" na stronie 67).

## ?

#### Skąd mogę pobrać sterownik urządzenia?

 Można uzyskać pomoc i wsparcie techniczne, pobrać sterowniki do drukarki, podręczniki oraz uzyskać informacje na temat zamawiania w witrynie internetowej firmy Samsung pod adresem www.samsung.com > znajdź swój produkt > Wsparcie lub centrum pobierania.

# Informacje o podręczniku użytkownika

Niniejszy podręcznik użytkownika zawiera podstawowy opis urządzenia oraz szczegółowe objaśnienia jego użytkowania.

- Nie należy wyrzucać tego podręcznika, należy zachować do wykorzystania w przyszłości.
- Przed rozpoczęciem korzystania z urządzenia należy przeczytać informacje o bezpieczeństwie.
- W przypadku problemów związanych z użytkowaniem urządzenia, należy zapoznać się z rozdziałem dotyczącym rozwiązywania problemów.
- Pojęcia używane w niniejszym podręczniku użytkownika opisano w glosariuszu.
- Wszystkie ilustracje w tym podręczniku użytkownika mogą się różnić od zakupionego urządzenia w zależności od opcji i modelu.
- Zrzuty ekranu w niniejszym podręczniku mogą różnić się od urządzenia w zależności od wersji oprogramowania/sterownika urządzenia.
- Procedury znajdujące się w tym podręczniku użytkownika dotyczą przeważnie systemu Windows 7.

## Konwencje

Niektóre terminy zawarte w tym podręczniku używane są zamiennie, jak w przykładzie poniżej:

- Słowo "dokument" stosowane jest zamiennie ze słowem "oryginał".
- Słowo "papier" stosowane jest zamiennie z terminami "nośnik" lub "nośnik druku".
- Słowo "urządzenie" oznacza "drukarkę" lub "urządzenie wielofunkcyjne".

## Ogólne ikony

| Ikona | Tekst           | Opis                                                                                                    |
|-------|-----------------|----------------------------------------------------------------------------------------------------|
|       | Ostrzeże<br>nie | Stosowane do informowania użytkowników o możliwości wystąpienia obrażeń.                                                 |
|       | Przestrog<br>a  | Zawiera informacje dla użytkowników o ochronie<br>urządzenia przed potencjalnym uszkodzeniem<br>mechanicznym lub awarią. |
|       | Uwaga           | Zawiera dodatkowe informacje lub szczegółowe dane dotyczące działania funkcji urządzenia.                                |

Niniejsze ostrzeżenia i środki ostrożności zamieszczono, aby zapobiec obrażeniom ciała u osób, a także aby zapobiec możliwemu uszkodzeniu urządzenia. Przed rozpoczęciem używania urządzenia należy przeczytać ze zrozumieniem wszystkie znajdujące się w tym rozdziale instrukcje. Po przeczytaniu tej części należy ją zachować w celu wykorzystania w przyszłości.

## Ważne symbole bezpieczeństwa

# Objaśnienie wszystkich ikon i oznaczeń użytych w niniejszym rozdziale

|            | Ostrzeże<br>nie | Zagrożenia lub niebezpieczne postępowanie, które<br>może skutkować poważnymi obrażeniami ciała lub<br>śmiercią.               |
|------------|-----------------|----------------------------------------------------------------------------------------------------|
|            | Przestro<br>ga  | Zagrożenia lub niebezpieczne postępowanie, które<br>może skutkować niewielkimi obrażeniami ciała lub<br>uszkodzeniem sprzętu. |
| $\bigcirc$ | Nie próbować.   |                                                                                                    |

## Środowisko pracy

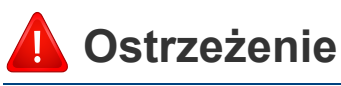

Nie używać, jeśli kabel zasilający jest uszkodzony lub gdy gniazdko elektryczne nie jest uziemione.

Może to doprowadzić do porażenia prądem lub pożaru.

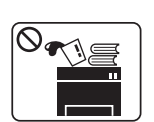

G•⇒-

Nie wolno umieszczać przedmiotów na urządzeniu (wody, małych metalowych lub ciężkich obiektów, świeczek, zapalonych papierosów itp).

Może to doprowadzić do porażenia prądem lub pożaru.

- W przypadku przegrzania urządzenia, wydobywania się z niego dymu, wydawania dziwnych dźwięków lub występowania dziwnego zapachu należy natychmiast wyłączyć urządzenie i odłączyć je od zasilania.
- W razie awarii wymagających odłączenia urządzenia od zasilania, użytkownik powinien mieć możliwość uzyskania dostępu do gniazda.

Może to doprowadzić do porażenia prądem lub pożaru.

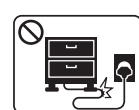

Nie wolno zaginać kabla zasilającego ani umieszczać na nim ciężkich przedmiotów.

Nadepnięcie lub zgniecenie kabla zasilającego ciężkim przedmiotem może doprowadzić do porażenia prądem lub pożaru.

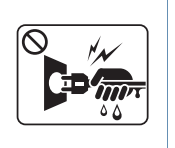

Nie wolno wyjmować wtyczki z gniazdka pociągając za kabel. Nie wolno chwytać wtyczki mokrymi dłońmi.

Może to doprowadzić do porażenia prądem lub pożaru.

## 🔔 Przestroga

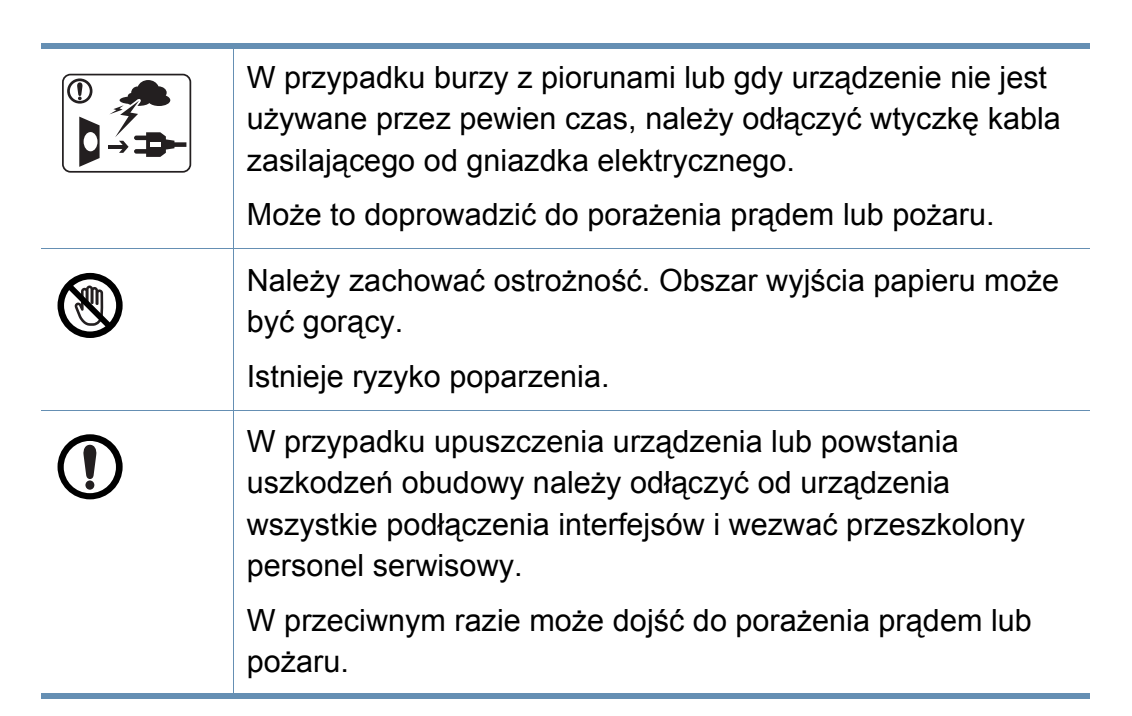

|           | Jeśli pomimo postępowania zgodnie z niniejszymi<br>instrukcjami urządzenie nie działa prawidłowo, należy<br>odłączyć od urządzenia wszystkie podłączenia interfejsów i<br>wezwać przeszkolony personel serwisowy. |
|-----------|----------------------------------------------------------------------------------------------------|
|           | W przeciwnym razie może dojść do porażenia prądem lub pożaru.                                                                                                    |
| $\oslash$ | Jeśli wtyczka nie daje się w łatwy sposób włożyć do gniazdka elektrycznego, nie wolno wkładać jej na siłę.                                                                                                    |
|           | Należy wezwać elektryka w celu wymiany gniazdka<br>elektrycznego. W przeciwnym razie może dojść do porażenia<br>prądem.                                                                                           |
| $\oslash$ | Nie należy dopuścić, aby przewód zasilania, telefoniczny lub<br>łączący urządzenie z komputerem PC zostały pogryzione<br>przez zwierzęta.                                                                         |
|           | Może to spowodować porażenie prądem, pożar i/lub obrażenia zwierzęcia.                                                                                                    |

| Metoda obsługi |                                                                                                    | $\bigcirc$ | Nie wolno dopuścić do powstania zbyt dużego stosu arkuszy w wyjściowym zasobniku papieru.               |
|----------------|----------------------------------------------------------------------------------------------------|------------|----------------------------------------------------------------------------------------------------|
|                |                                                                                                    |            | Może to spowodować uszkodzenie urządzenia.                                                              |
| 🔔 Prze         | estroga                                                                                                    | $\bigcirc$ | Nie wolno blokować otworu wentylacyjnego ani wkładać do niego przedmiotów.                              |
|                | Nie wolno wyjmować papieru na siłę podczas drukowania.                                                                                                    |            | Może to doprowadzić do wzrostu temperatury podzespołów i skutkować uszkodzeniami lub pożarem.           |
|                | Może to doprowadzić do uszkodzenia urządzenia.                                                                                                    | $\bigcirc$ | Regulacja i dopasowywanie urządzenia oraz postępowanie według procedur innych niż wskazane w niniejszym |
|                | Należy uważać, aby nie wkładać dłoni pomiędzy urządzenie i zasobnik papieru.                                                                                 |            | dokumencie mogą narazić użytkownika na kontakt z<br>niebezpieczną dawką promieniowania.                 |
|                | Może dojść do obrażeń ciała.                                                                                                    |            | Urządzeniem odbiorczym zasilania tego urządzenia jest kabel zasilaiacy.                                 |
|                | Należy zachować ostrożność podczas wymiany papieru i wyjmowania zablokowanego papieru.                                                                       | •          | Aby wyłączyć zasilanie, należy odłączyć kabel zasilający od gniazdka elektrycznego.                     |
|                | Krawędzie nowo otwartego papieru są ostre i mogą spowodować bolesne skaleczenia.                                                                             |            |                                                                                                    |
|                | W przypadku drukowania dużej liczby arkuszy dolna część<br>obszaru wyjścia papieru może stać się gorąca. Należy zabronić<br>dzieciom dotykania tego obszaru. |            |                                                                                                    |
|                | Istnieje ryzyko poparzenia.                                                                                                    |            |                                                                                                    |
|                | Podczas usuwania zakleszczonego papieru nie wolno używać szczypiec lub ostrych metalowych przedmiotów.                                                       |            |                                                                                                    |

Może to spowodować uszkodzenie urządzenia.

## Instalacja/przenoszenie

## 🛕 Ostrzeżenie

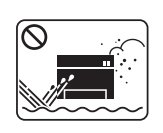

Nie wolno umieszczać urządzenia w miejscu narażonym na działanie kurzu, wilgoć lub wycieki wody.

Może to doprowadzić do porażenia prądem lub pożaru.

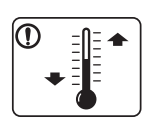

Nie należy używać urządzenia, jeśli jego temperatura spada poniżej temperatury zamarzania lub jeśli zostało ostatnio przemieszczone z miejsca o temperaturze poniżej temperatury zamarzania. Mogłoby to spowodować uszkodzenie urządzenia. Urządzenie należy używać tylko wtedy, gdy jego wewnętrzna temperatura jest zgodna ze specyfikacją temperatury i wilgotności roboczej.

W przeciwnym razie mogą wystąpić problemy jakości drukowania i doprowadzić do uszkodzenia urządzenia (patrz "Ogólne dane techniczne" na stronie 106).

## Przestroga

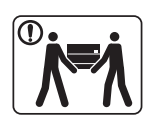

Przed przeniesieniem urządzenia należy wyłączyć jego zasilanie i odłączyć wszystkie przewody. Informacje przedstawione poniżej są jedynie sugestiami opartymi na ciężarze urządzenia. W przypadku występowania problemów zdrowotnych wykluczających podnoszenie nie należy podnosić urządzenia. Należy poprosić o pomoc i zawsze podnosić urządzenie w kilka osób.

Następnie należy podnieść urządzenie.

- Jeśli urządzenie waży poniżej 20 kg, może je podnieść 1 osoba.
- Jeśli urządzenie waży 20 40 kg, powinny je podnosić 2 osoby.
- Jeśli urządzenie waży więcej niż 40 kg, powinny je podnosić co najmniej 4 osoby.

Urządzenie może spaść, powodując zranienie ciała bądź uszkodzenie samego urządzenia.

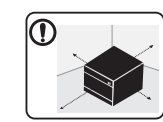

Urządzenie umieścić na płaskiej powierzchni z wystarczającą ilością przestrzeni, aby zapewnić właściwą wentylację. Należy również uwzględnić przestrzeń wymaganą na otwieranie pokryw i zasobników.

Miejsce powinno być dobrze wentylowane i znajdować się z dala od bezpośredniego światła, ciepła lub wilgoci.

|                                                                                                    | W przypadku korzystania z urządzenia przez długi czas lub<br>drukowania dużej liczby stron w słabo wentylowanym miejscu                                                                                                    | $\bigcirc$                  | Nie wolno zakrywać urządzenia ani umieszczać go w słabo wentylowanych pomieszczeniach, np. w szafie.     |  |
|----------------------------------------------------------------------------------------------------|----------------------------------------------------------------------------------------------------|-----------------------------|----------------------------------------------------------------------------------------------------|--|
|                                                                                                    | może dojść do zanieczyszczenia powietrza, co może być<br>szkodliwe dla zdrowia. Urządzenie powinno być umieszczone<br>w dobrze wentylowanym miejscu lub należy otwierać okno.                                                                           |                             | Jeżeli urządzenie nie jest dostatecznie wentylowane, może dojść do pożaru.                               |  |
|                                                                                                    | aby okresowo je wietrzyć.                                                                                                    |                             | Nie należy powodować przeciążenia gniazdek sieciowych lub przedłużaczy.                                  |  |
|                                                                                                    | Nie należy umieszczać urządzenia na niestabilnej powierzchni. Urządzenia możo opaćć, powodujac zranionia cielo bodć                                                                                                    |                             | Może to doprowadzić do obniżenia wydajności i skutkować porażeniem prądem lub pożarem.                   |  |
|                                                                                                    | uszkodzenie samego urządzenia.                                                                                                    | $\bigcirc$                  | Urządzenie powinno być podłączone do źródła zasilania o                                                  |  |
|                                                                                                    | Należy używać wyłącznie kabli AWG <sup>a</sup> nr 26 lub w razie                                                                                                    | $\mathbf{\circ}$            | etykiecie.                                                                                               |  |
| <ul> <li>potrzeby większych liniowych kabli telefonicznych.</li> <li>W przeciwnym razie może dojść do uszkodzenia urządzenia.</li> </ul> |                                                                                                    |                             | W przypadku wątpliwości i konieczności sprawdzenia poziomu zasilania, należy skontaktować się z dostawcą |  |
|                                                                                                    | Należy upewnić się, że kabel zasilający podłączono do<br>uziemionego gniazdka elektrycznego.                                                                                                    | a. AWG: American Wire Gauge |                                                                                                    |  |
|                                                                                                    | W przeciwnym razie może dojść do porażenia prądem lub pożaru.                                                                                                    |                             |                                                                                                    |  |
|                                                                                                    | W celu bezpiecznego korzystania z urządzenia należy używać<br>kabla zasilającego dostarczonego z urządzeniem. W<br>przypadku używania kabla dłuższego niż 2 m z urządzeniem<br>zasilanym napięciem 110 V należy zastosować kabel AWG 16<br>lub większy. |                             |                                                                                                    |  |
|                                                                                                    | W przeciwnym razie może dojść do uszkodzenia urządzenia oraz porażenia prądem lub pożaru.                                                                                                    |                             |                                                                                                    |  |

| Konserwacja/sprawdzanie |                                                                                                    | Czyszczenie i obsługę urządzenia należy przeprowadzać<br>zgodnie z podręcznikiem użytkownika dostarczonym z<br>urządzeniem.                                                                                                    |  |
|-------------------------|----------------------------------------------------------------------------------------------------|----------------------------------------------------------------------------------------------------|--|
| Przestroga              |                                                                                                    | W przeciwnym razie urządzenie może ulec uszkodzeniu.<br>Kabel zasilający i powierzchnię styku wtyczki należy chronić<br>przed kurzem i wodą.                                                                                                    |  |
|                         | <ul> <li>Przed czyszczeniem wnętrza urządzenia należy odłączyć kabel zasilający z gniazdka ściennego. Nie wolno czyścić urządzenia benzenem, rozcieńczalnikiem do farb lub alkoholem. Nie wolno rozpylać wody bezpośrednio na urządzenie.</li> <li>Może to doprowadzić do porażenia prądem lub pożaru.</li> <li>Nie wolno włączać urządzenia podczas wykonywania prac we wnętrzu urządzenia, wymiany materiałów eksploatacyjnych ani czyszczenia wnętrza.</li> <li>Może dojść do obrażeń ciała.</li> <li>Środki do czyszczenia należy trzymać z dala od dzieci.</li> </ul> | <ul> <li>W przeciwnym razie może dojść do porażenia prądem lub pożaru.</li> <li>Nie wolno zdejmować osłon ani pokryw przymocowanych śrubami.</li> <li>Naprawę zespołów utrwalających może przeprowadzać wyłącznie technik serwisowy. Naprawa przez nieuprawnione osoby może doprowadzić do pożaru lub porażenia prądem.</li> <li>Naprawę urządzenia może przeprowadzać wyłącznie technik serwisowy firmy Samsung.</li> </ul> |  |
|                         | Dzieci mogą doznać obrażeń.<br>Nie wolno samodzielnie rozmontowywać, naprawiać i<br>ponownie montować urządzenia.<br>Może to spowodować uszkodzenie urządzenia. Jeżeli<br>urządzenie wymaga naprawy, należy wezwać<br>certyfikowanego technika.                                                                                                    |                                                                                                    |  |

## Korzystanie z materiałów eksploatacyjnych

Nie należy rozmontowywać kasety z tonerem.

## <u>l</u> Przestroga

| <br> |
|------|

Wdychanie bądź połknięcie pyłu pochodzącego z toneru może być niebezpieczne.
 Nie wolno spalać materiałów eksploatacyjnych, takich jak kaseta z tonerem lub zespół utrwalający.
 Może to spowodować wybuch lub pożar.
 Przechowywane materiały, takie jak kasety z tonerem, należy trzymać z dala od dzieci.
 Wdychanie bądź połknięcie pyłu pochodzącego z toneru może być niebezpieczne.

Korzystanie z regenerowanych materiałów eksploatacyjnych, takich jak toner, może doprowadzić do uszkodzenia urządzenia.

W przypadku powstania uszkodzeń w wyniku zastosowania regenerowanych materiałów eksploatacyjnych za naprawę zostanie pobrana opłata. W przypadku materiałów eksploatacyjnych zawierających pył toneru (kasety z tonerem, pojemnik na zużyty toner, zespół obrazujący itd.) należy postępować zgodnie z poniższymi instrukcjami.

- W przypadku usuwania materiałów eksploatacyjnych należy postępować zgodnie z instrukcjami utylizacji. Instrukcje utylizacji można uzyskać u sprzedawcy.
- Nie należy myć materiałów eksploatacyjnych.
- W przypadku pojemnika na zużyty toner nie należy go używać po jego opróżnieniu.

Nieprzestrzeganie powyższych instrukcji może spowodować awarię urządzenia i zanieczyszczenie środowiska. Gwarancja na urządzenie nie obejmuje uszkodzeń powstałych w wyniku zaniedbania ze strony użytkownika.

W przypadku zabrudzenia ubrań tonerem nie należy usuwać go przy użyciu gorącej wody.

może być niebezpieczne.

Użycie gorącej wody spowoduje utrwalenie toneru na tkaninie. Należy użyć zimnej wody.

Podczas wymiany kasety z tonerem lub wyjmowania zakleszczonego papieru należy zachować ostrożność i nie dopuścić do kontaktu pyłu toneru z ciałem lub ubraniem. Wdychanie bądź połknięcie pyłu pochodzącego z toneru

# Przegląd urządzenia

## Składniki

Rzeczywisty wygląd elementów może się różnić od poniższych ilustracji. W zależności od okoliczności niektóre elementy mogą zostać zmienione.

- a. Płyta CD z oprogramowaniem zawiera sterowniki drukarki, podręcznik użytkownika i aplikacje.
- b. Akcesoria dostarczane z urządzeniem różnią się w zależności od kraju zakupu i modelu.

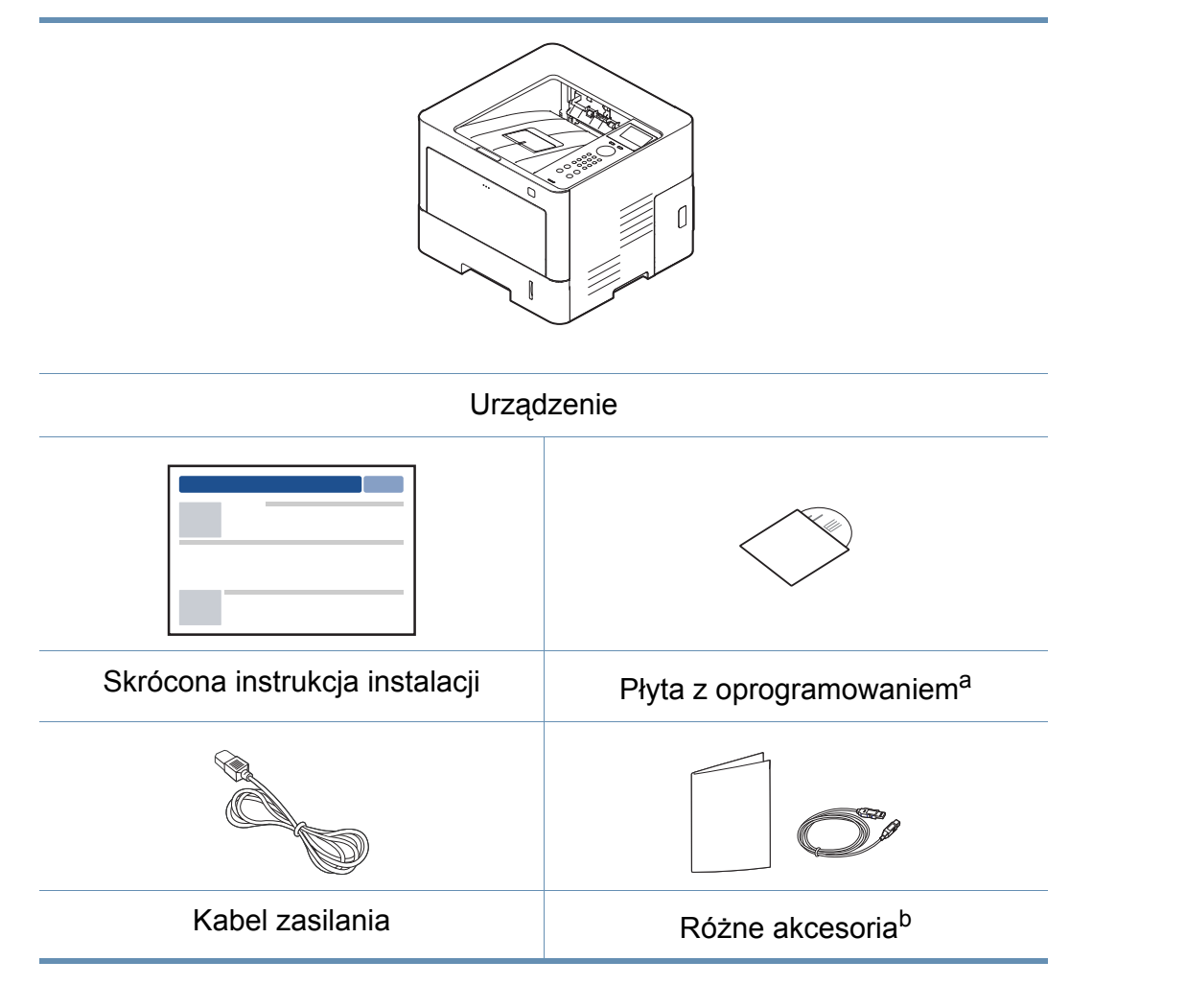

# Przegląd urządzenia

## Widok z przodu

- W zależności od modelu urządzenie przedstawione na ilustracji może się różnić od tego, które posiada użytkownik. Istnieją różne typy urządzenia.
- Niektóre funkcje oraz wyposażenie opcjonalne mogą nie być dostępne, w zależności od modelu lub kraju (patrz "Funkcje poszczególnych modeli" na stronie 8).

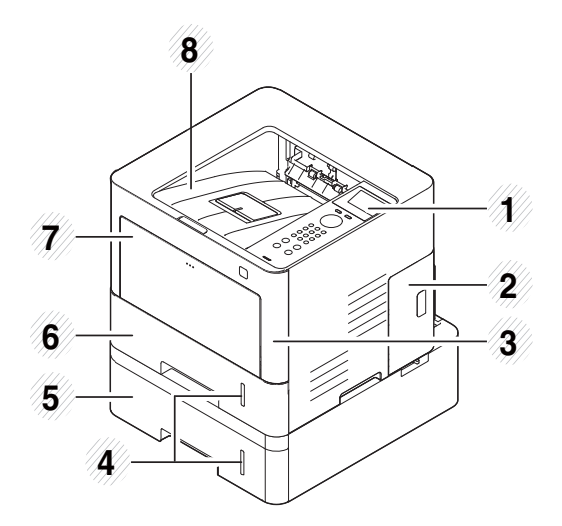

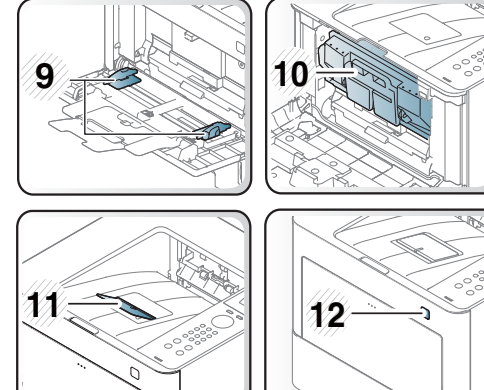

- 1 Panel sterowania
- 2 Pokrywa pamięci opcjonalnej<sup>a</sup>
- 3 Pokrywa przednia

| 4  | Wskaźnik poziomu papieru                    |
|----|---------------------------------------------|
| 5  | Zasobniki opcjonalne <sup>b</sup>           |
| 6  | Zasobnik 1                                  |
| 7  | Podajnik uniwersalny                        |
| 8  | Taca wyjściowa                              |
| 9  | Prowadnice papieru w zasobniku uniwersalnym |
| 10 | Kaseta toneru                               |
| 11 | Wspornik wyjściowy                          |
| 12 | Port pamięci USB                            |

- a. Otwórz tę pokrywę, aby zainstalować pamięć opcjonalną.
- b. Ta funkcja jest opcjonalna.

# Przegląd urządzenia

## Widok z tyłu

- W zależności od modelu urządzenie przedstawione na ilustracji może się różnić od tego, które posiada użytkownik. Istnieją różne typy urządzenia.
- Niektóre funkcje oraz wyposażenie opcjonalne mogą nie być dostępne, w zależności od modelu lub kraju (patrz "Funkcje poszczególnych modeli" na stronie 8).

- 4 Wyłącznik zasilania
- 5 Gniazdo zasilania
- 6 Pokrywa tylna
- 7 Moduł druku dwustronnego

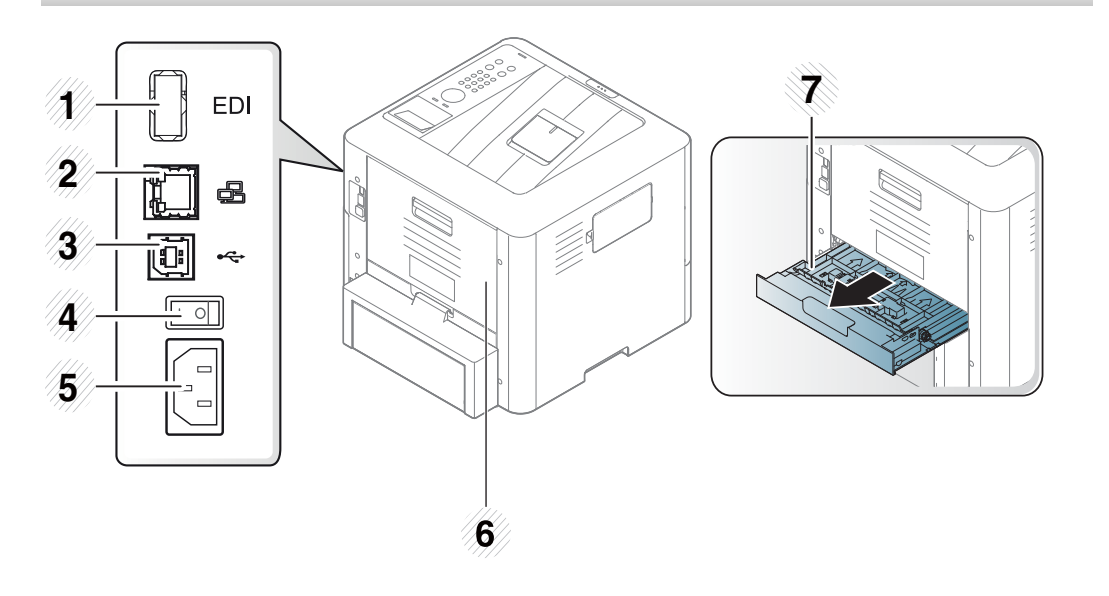

- 1 Port EDI na czytnik kart
- 2 Port sieciowy
- 3 Port USB

## Omówienie panelu sterowania

## Panel sterowania

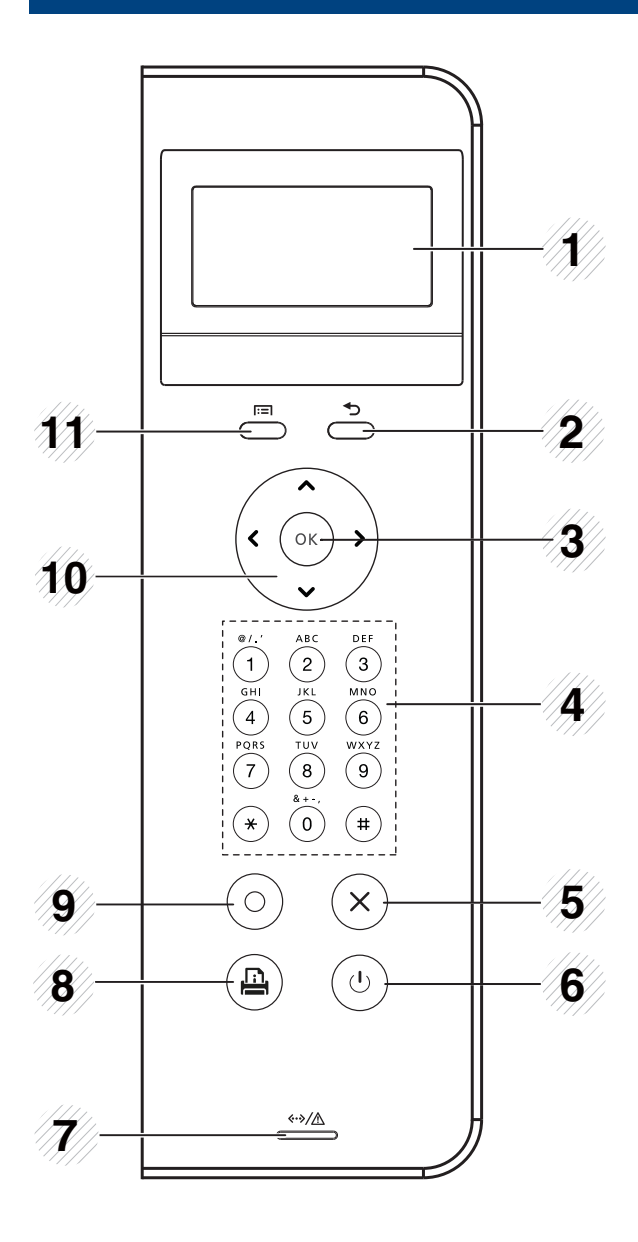

| 1  | Ekran<br>wyświetlacza            |              | Wyświetla bieżący stan i monity podczas działania.                                                                                                |
|----|----------------------------------|--------------|----------------------------------------------------------------------------------------------------|
| 2  | Wstecz 5                         |              | Umożliwia przejście na wyższy poziom menu.                                                                                                    |
| 3  | OK                               |              | Umożliwia potwierdzenie wyboru na ekranie.                                                                                                    |
| 4  | Klawiatur<br>numerycz            | a<br>Ina     | Służy do wprowadzania cyfr i znaków (patrz "Litery i cyfry na klawiaturze" na stronie 203).                                                       |
| 5  | Zatrzym<br>aj/<br>Wyczyś<br>ć    | $\bigotimes$ | Zatrzymuje bieżące działanie.                                                                                                    |
| 6  | Zasilani<br>e/<br>Wybudz<br>enie |              | Za pomocą tego przycisku można również<br>włączać i wyłączać zasilanie. Umożliwia także<br>wybudzenie urządzenia z trybu oszczędzania<br>energii. |
| 7  | Dioda<br>LED<br>Stan             |              | Informuje o stanie urządzenia (patrz "Objaśnienie<br>diod LED stanu" na stronie 94).                                                              |
| 8  | Strona<br>demo                   |              | Jego naciśnięcie powoduje wydrukowanie strony demonstracyjnej.                                                                                    |
| 9  | 9 <b>Eko</b>                     |              | Powoduje przejście do trybu Eco, aby zmniejszyć<br>zużycie toneru i papieru (patrz "Drukowanie<br>Ekologiczne" na stronie 50).                    |
| 10 | 0 Strzałka                       |              | Umożliwiają nawigację między dostępnymi<br>wartościami poprzez przechodzenie do<br>następnej lub poprzedniej opcji.                               |
| 11 | 1 Menu 🖂                         |              | Otwiera tryb Menu i przewijanie dostępnych<br>menu (patrz temat "Uzyskiwanie dostępu do<br>menu" na stronie 28).                                  |

# Włączanie urządzenia

Należy pamiętać, że należy używać przewodu zasilania dołączonego do urządzenia. W przeciwnym razie może dojść do pożaru lub uszkodzenia urządzenia.

Najpierw podłącz urządzenie do źródła zasilania.

Przełącz włącznik urządzenia, jeśli urządzenie jest w niego wyposażone.

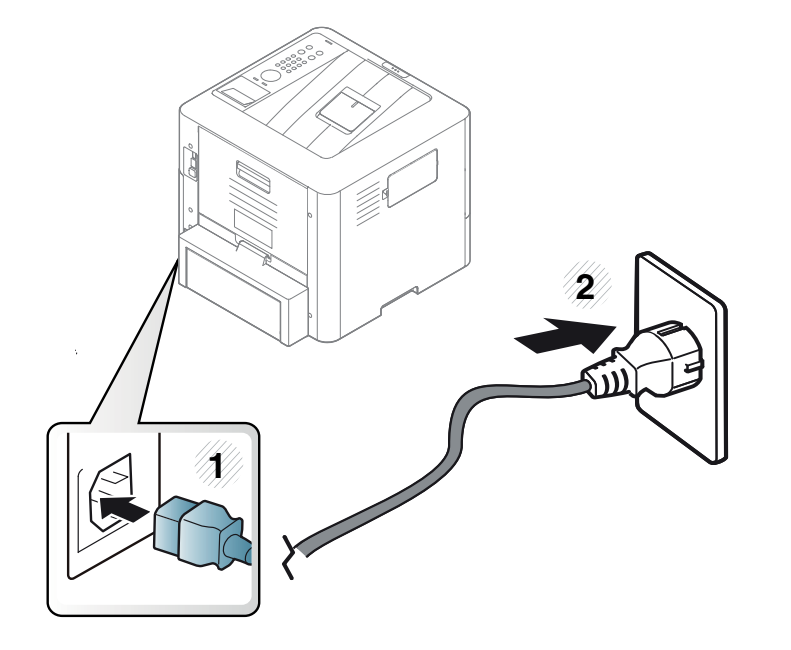

Włącz urządzenie.

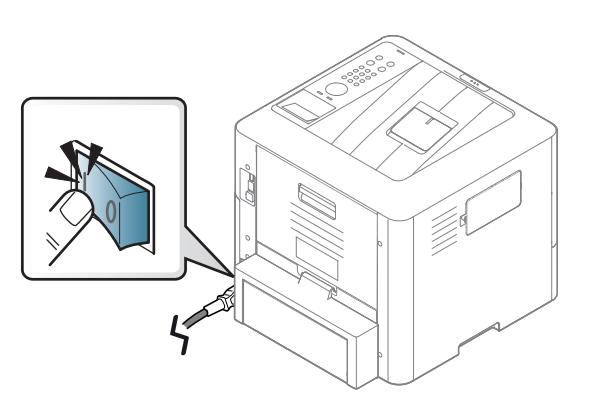

- Aby wyłączyć zasilanie, naciśnij przycisk (b) (Zasilanie/ Wybudzenie).
- Niektóre części urządzenia mogą nagrzewać się, gdy urządzenie jest zasilane lub po drukowaniu. Podczas wykonywania czynności wewnątrz urządzenia należy uważać, by się nie poparzyć.
- Nie należy rozkładać urządzenia, gdy jest włączone lub podłączone do zasilania. Może to spowodować porażenie prądem.
- Wyłączenie urządzenia bezpośrednio za pomocą przełącznika głównego może spowodować problem z dyskiem twardym urządzenia.

# Lokalna instalacja sterownika

Urządzenie podłączone lokalnie to urządzenie podłączone do komputera bezpośrednio za pomocą kabla USB. Jeśli urządzenie jest podłączone do sieci, należy pominąć poniższe kroki i przejść do instalacji sterownika dla urządzenia podłączonego do sieci (patrz "Instalowanie sterownika przez sieć" na stronie 141).

- Użytkownicy systemów Mac, Linux lub UNIX powinni zapoznać się z "Instalacja w systemie Mac" na stronie 132, "Instalacja w systemie Linux" na stronie 134 lub "Instalacja pakietu sterowników drukarki dla systemu UNIX" na stronie 146.
  - Okno instalacji przedstawione w tym Podręcznik użytkownika może różnić się w zależności od urządzenia oraz używanego interfejsu.
  - Nie należy używać kabli USB dłuższych niż 3 metry.

#### Windows

- Upewnij się, że urządzenie jest włączone i podłączone do komputera.
- 2 Włóż dostarczoną płytę CD z oprogramowaniem do napędu CD-ROM.

Jeśli okno instalacji nie zostanie wyświetlone, kliknij **Uruchom** > **Wszystkie programy** > **Akcesoria** > **Uruchom**.

Wpisz X:\**Setup.exe**, zastępując znak "X" literą odpowiadającą napędowi CD-ROM, a następnie kliknij przycisk **OK**.

• System Windows 8

Jeśli okno instalacji nie zostanie wyświetlone, z paska **Charms(Panele)** wybierz **Wyszukaj > Apps(Aplikacja)** i wyszukaj **Uruchom**. W polu X:\Setup.exe, zastępując symbol "X" literą oznaczającą napęd CD-ROM i kliknij **OK**.

Jeśli wyświetlone zostanie okno "**Stuknij, aby wybrać działanie dla płyty**", kliknij okno i wybierz opcję **Run Setup.exe**.

- 3 Zapoznaj się z umowami instalacyjnymi i zaakceptuj je w oknie instalacji, a następnie kliknij Dalej.
- 4 Wybierz USB na ekranie Typ połączenia z drukarką. Następnie kliknij Dalej.
- 5 Należy postępować zgodnie z instrukcjami w oknie instalacji.

# Lokalna instalacja sterownika

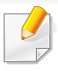

W oknie **Wybierz oprogramowanie i programy narzędziowe do zainstalowania** możesz wybrać aplikacje.

## Z ekranu systemu Windows 8 Uruchom

- Jeśli komputer jest podłączony do Internetu, sterownik V4 zostanie automatycznie pobrany z witryny Windows Update. W przeciwnym razie można pobrać sterownik V4 ręcznie z witryny Samsung, www.samsung.com > znajdź produkt > Wsparcie lub Centrum pobierania.
  - Aplikację Samsung Printer Experience można pobrać ze sklepu Windows Store. Aby móc korzystać z Windows Store, należy założyć konto Microsoft.
    - 1 Z paska Charms(Panele) wybierz opcję Wyszukaj.
    - 2 Kliknij opcję Store(Sklep).
    - 3 Wyszukaj i kliknij opcję Samsung Printer Experience.
    - 4 Kliknij przycisk Instaluj.
- W przypadku instalacji za pomocą dostarczonej płyty CD-ROM z oprogramowaniem sterownik V4 nie zostanie zainstalowany. Aby korzystać ze sterownika V4 na ekranie **Pulpit**, można pobrać go z witryny firmy Samsung, http://www.samsung.com > znajdź produkt > Wsparcie lub Centrum Pobierania.
- Narzędzia do zarządzania drukarką firmy Samsung należy zainstalować z dostarczonej płyty CD-ROM z oprogramowaniem.

- Upewnij się, że komputer jest podłączony do Internetu i włączony.
- Opewnij się, że urządzenie jest włączone.
- Podłącz urządzenie do komputera za pomocą kabla USB.

Sterownik zostanie automatycznie zainstalowany z witryny **Windows Update**.

## Ponowna instalacja sterownika

Jeśli drukarka nie działa poprawnie, wykonaj poniższe kroki, aby ponownie zainstalować sterownik.

## Windows

- 1 Upewnij się, że urządzenie jest włączone i podłączone do komputera.
- Z menu Uruchom wybierz opcję Programy lub Wszystkie programy > Samsung Printers > Odinstaluj oprogramowanie drukarki Samsung.
  - System Windows 8
    - Z paska Charms wybierz opcję Wyszukaj > Apps(Aplikacja).
    - 2 Wyszukaj i kliknij Panel sterowania.
    - 3 Kliknij Programy i funkcje.
    - 4 Kliknij prawym przyciskiem myszy sterownik, który chcesz odinstalować i wybierz opcję **Odinstaluj**.
- 3 Należy postępować zgodnie z instrukcjami w oknie instalacji.
- 4 Włóż płytę CD z oprogramowaniem do napędu CD-ROM i zainstaluj sterownik ponownie (patrz "Lokalna instalacja sterownika" na stronie 24).

## Z ekranu systemu Windows 8 Uruchom

- 1 Upewnij się, że urządzenie jest włączone i podłączone do komputera.
- 2 Kliknij kafelek Odinstaluj oprogramowanie drukarki Samsung na ekranie Uruchom.
- **3** Postępuj zgodnie z instrukcjami przedstawianymi w oknie.
  - Jeśli nie możesz znaleźć kafelka Oprogramowania drukarki Samsung, odinstaluj je w trybie ekranu pulpitu.
    - Aby odinstalować narzędzia do zarządzania drukarką firmy Samsung, na ekranie Uruchom kliknij prawym przyciskiem myszy aplikację > Odinstaluj > prawym przyciskiem myszy kliknij program, który chcesz usunąć > Odinstaluj i postępuj zgodnie z instrukcjami wyświetlanymi na ekranie.

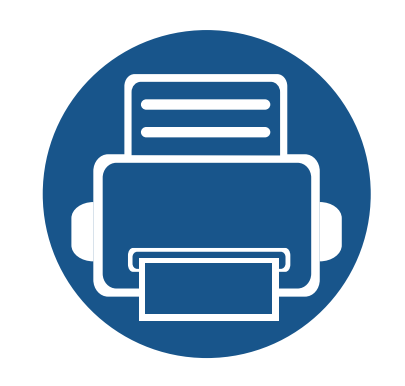

# 2. Przegląd menu i konfiguracja podstawowa

Niniejszy rozdział zawiera informacje o ogólnej strukturze menu i podstawowych opcjach konfiguracji.

| • | Przegląd menu                     | 28 |
|---|-----------------------------------|----|
| • | Ustawienia podstawowe urządzenia  | 32 |
| • | Nośniki i zasobnik                | 34 |
| • | Drukowanie podstawowe             | 47 |
| • | Korzystanie z nośnika pamięci USB | 54 |

Panel sterowania udostępnia szereg menu umożliwiających konfigurację urządzenia i korzystanie z jego funkcji.

## Uzyskiwanie dostępu do menu

- Obok aktualnie wybranego menu wyświetlany jest symbol zaznaczenia ( $\sqrt{}$ ).
- W zależności od opcji lub modelu niektóre menu mogą nie być wyświetlane. Oznacza to, że opcja nie dotyczy danego urządzenia.
- Niektóre nazwy menu w danym urządzeniu mogą się różnić w zależności od ich opcji lub modeli.
- Menu opisane są w Zaawansowanym podręczniku (patrz "Użyteczne menu ustawień" na stronie 184).
- Naciśnij przycisk 📻 (Menu) na panelu sterowania.
- **9** Naciskaj strzałki do momentu wyświetlenia odpowiedniej pozycji menu, a następnie naciśnij przycisk **OK**.
- 3 Jeśli ustawienie zawiera podmenu, powtórz krok 2.
- A Naciśnij przycisk **OK**, aby zapisać wybór.
- 5 Naciśnij przycisk 🛞 (Zatrzymaj/Wyczyść), aby powrócić do trybu gotowości.

| Informacje<br>(Patrz "Informacje" na stronie 186). | Układ<br>(Patrz "Układ" na stronie 187). | Papier<br>(Patrz "Papier" na stronie 188). | Grafika<br>(Patrz "Grafika" na stronie 189). |
|----------------------------------------------------|------------------------------------------|--------------------------------------------|----------------------------------------------|
| Konfiguracja                                       | Orientacja                               | Коріе                                      | Rozdzielczość                                |
| Strona demonstr.                                   | Pionowa                                  | Zasobnik[x] <sup>b</sup>                   | Standardowa                                  |
| Konfiguracja sieci                                 | Pozioma                                  | Rozmiar papieru                            | Wysoka rozdzielczość                         |
| Informacje o materialach                           | Margines                                 | Typ papieru                                | Usuń tekst                                   |
| eksploatacyjnych                                   | Margines wspólny                         | Zasobnik uniwersalny                       | Wył.                                         |
| Licznik użycia                                     | Zasobnik uniwersalny                     | Rozmiar papieru                            | Minimum                                      |
| Konto <sup>a</sup>                                 | Zasobnik[x] <sup>b</sup>                 | Typ papieru                                | Średni                                       |
| Mapa menu                                          | Margines emulacji                        | Źródło papieru                             | Maksimum                                     |
| Czc. PCL                                           | Dupleks                                  | Automatycznie                              | Poprawianie krawędzi                         |
| Czcionka PS                                        | Wył.                                     | Zasobnik[x] <sup>b</sup>                   | Wył.                                         |
|                                                    | Długa krawędź                            | Zasobnik uniwersalny                       | Normalna                                     |
|                                                    | Krótka krawędź                           | Potwierdz. zasobnika                       | Maksimum                                     |
|                                                    |                                          | Zasobnik[x] <sup>b</sup>                   | Automatyczny CR                              |
|                                                    |                                          | Zasobnik uniwersalny                       |                                              |

a. Ta opcja dostępna jest tylko wtedy, gdy opcja rozliczania zadań włączona jest na poziomie usługi SyncThru™ Web Admin Service.

b. [typ zasobnika] wskazuje numer zasobnika.

| Konfiguracja systemu<br>(Patrz "Konfiguracja systemu" na stronie 190). |                                   | Emulacja<br>(Patrz "Emulacja" na stronie 194). | Zarządzanie obrazem<br>(Patrz "Zarządzanie obrazem" na<br>stronie 195). |
|------------------------------------------------------------------------|-----------------------------------|------------------------------------------------|-------------------------------------------------------------------------|
| Data i czas                                                            | Konserwacja                       | Typ emulacji                                   | Zarządzanie zadaniami                                                   |
| Format daty                                                            | Usun pusta wiad. <sup>a</sup>     | Konfiguracja                                   | Domyślny                                                                |
| Tryb zegara                                                            | Materiały eksploat.               |                                                | Gęstość zadruku                                                         |
| Język                                                                  | Ram dysk <sup>b</sup>             |                                                |                                                                         |
| Domyśl. papier                                                         | -<br>Ostrzeżenie o niskiei ilości |                                                |                                                                         |
| Oszczędzanie energii                                                   | papieru                           |                                                |                                                                         |
| Zdarzenie wybudzenia                                                   | Oszczędzanie tonera               |                                                |                                                                         |
| Limit czasu zadania                                                    | Tryb cichy                        |                                                |                                                                         |
| Limit wstrzymania zad.                                                 | Ustawienia Eko                    |                                                |                                                                         |
| Dostosowanie wysokości                                                 | Automatyczne wyłączanie zasilania |                                                |                                                                         |
| Wilgotność                                                             | Zas plik                          |                                                |                                                                         |
| Reorganizacja zadań                                                    |                                   |                                                |                                                                         |
| Kontynuuj automatycznie                                                |                                   |                                                |                                                                         |
| Automatyczne przelaczanie<br>zasobnika                                 |                                   |                                                |                                                                         |
| Zastąpienie papieru                                                    |                                   |                                                |                                                                         |
| Zabezpieczenie tacy                                                    |                                   |                                                |                                                                         |
| Tryb zasobnika                                                         |                                   |                                                |                                                                         |
| Pomiń puste strony                                                     |                                   |                                                |                                                                         |

a. Ta opcja dostępna jest tylko wtedy, gdy w kasecie znajduje się już niewiele toneru.

b. W zależności od opcji lub modelu niektóre menu mogą nie być wyświetlane. Oznacza to, że opcja nie dotyczy danego urządzenia.

|                                                |                    |                          |                                    | l l                                |
|------------------------------------------------|--------------------|--------------------------|------------------------------------|------------------------------------|
| Sieciowa<br>(Patrz "Sieciowa" na stronie 196). |                    | Bezpośredni USB          | Zarzadzanie zadaniami <sup>a</sup> | Ustawienia admina <sup>b</sup>     |
|                                                |                    | (Patrz "Bezpośredni USB" | (Patrz "Zarzadzanie zadaniami" na  | (Patrz "Ustawienia admina" na      |
|                                                |                    | na stronie 198).         | stronie 199).                      | stronie 200).                      |
| TCP/IP (IPv4)                                  | Zarządzanie        | Drukuj z                 | Zadanie aktywne                    | Stempel                            |
| DHCP                                           | protokołem         | Zarz. plikami            | Zad. chronione                     | Aktywacja stempla                  |
| BOOTP                                          | NFC <sup>c</sup>   | Pokaz miejsce            | Zapisane zadanie                   | Pozycja                            |
| Stat.                                          | Konfiguracja sieci |                          |                                    | Rozmiar tekstu                     |
| TCP/IP (IPv6)                                  | Wyczysc ustawienia |                          |                                    | Nieprzezroczystość                 |
| Protokół IPv6                                  |                    |                          |                                    | Pozycja                            |
| Konfig. DHCPv6                                 |                    |                          |                                    | Zmien haslo administratora         |
| Sieć Ethernet                                  |                    |                          |                                    | Aktualizacja oprogramowania        |
| Port Ethernet                                  |                    |                          |                                    | systemowego                        |
| Szybkosc sieci                                 |                    |                          |                                    | Importuj ustaw                     |
| Ethernet                                       |                    |                          |                                    | Eksportuj ustaw                    |
| 802.1x                                         |                    |                          |                                    | Bezpieczne drukowanie <sup>d</sup> |
| Wi-Fi <sup>c</sup>                             |                    |                          |                                    | Zarzadz. mat. eksp.                |
| Wi-Fi WL./WYL.                                 |                    |                          |                                    | Alarm nisk.poz. ton.               |
| Ustawienia Wi-Fi                               |                    |                          |                                    |                                    |
| WPS                                            |                    |                          |                                    |                                    |
| Wi-Fi Direct                                   |                    |                          |                                    |                                    |
| Sygnał Wi-Fi                                   |                    |                          |                                    |                                    |
| Wycz. ust.WiFi                                 |                    |                          |                                    |                                    |

a. Opcja ta jest dostępna po zainstalowaniu pamięci opcjonalnej lub sprawdzeniu dysku RAM. Aby używać dysku RAM, kliknij **Samsung Printer Center > Opcje urządzenia**, a następnie zaznacz opcję **Dysk RAM** (patrz "Korzystanie z Samsung Printer Center" na stronie 230).

b. Dostęp do tego menu wymaga wprowadzenia hasła. Domyślne hasło to sec00000.

c. Opcja ta jest dostępna tylko wtedy, gdy zainstalowano opcjonalny zestaw bezprzewodowy/NFC.

d. Opcja ta jest dostępna po włączeniu Konfiguracja systemu > Konserwacja > Ram dysk.

## Ustawienia podstawowe urządzenia

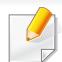

- Ustawienia urządzenia można zmieniać w aplikacji Samsung Easy
   Printer Manager lub usłudze SyncThru™ Web Service.
  - Jeśli dane urządzenie jest podłączone do sieci lokalnej, można skonfigurować jego ustawienia, przechodząc do: Samsung Easy Printer Manager > Ustawienia zaawansowane > Ustawienia urządzenia (patrz "Korzystanie z aplikacji Samsung Easy Printer Manager" na stronie 233).
  - Jeśli dane urządzenie jest podłączone do sieci, można skonfigurować jego ustawienia, przechodząc do: SyncThru™ Web Service > karta Ustawienia > Ustawienia urzšdzenia (patrz "Korzystanie z usługi SyncThru™ Web Service" na stronie 226).

Po ukończeniu instalacji zalecane jest skonfigurowanie ustawień domyślnych urządzenia.

Aby zmienić ustawienia domyślne urządzenia, wykonaj następujące czynności:

W niektórych modelach konieczne może być naciśnięcie **OK**, aby przejść dalej do menu niższego poziom.

- Na panelu sterowania naciśnij opcję **[:=](Menu) > Konfiguracja** systemu.
- Wybierz żądaną opcję i naciśnij przycisk **OK**.
  - Język: Zmień język wyświetlany na panelu sterowania.
  - **Data i czas:** Możesz ustawić datę i godzinę. Są one drukowane na raportach. Jeśli ustawienia są nieprawidłowe, należy je zmienić.
  - Wprowadź prawidłowy czas i datę za pomocą przycisków strzałek lub za pomocą klawiatury numerycznej ("Litery i cyfry na klawiaturze" na stronie 203).
    - Miesiąc = od 01 do 12
    - Dzień = od 01 do 31
    - Rok = wymagane cztery cyfry
    - Godzina = od 01 do 12
    - Minuta = od 00 do 59
    - **Tryb zegara:** Urządzenie umożliwia wyświetlanie bieżącego czasu w formacie 12- lub 24-godzinnym.
    - Oszczędzanie energii: Jeśli urządzenie nie jest używane przez dłuższy czas, należy korzystać z tej funkcji w celu oszczędzania energii.

## Ustawienia podstawowe urządzenia

- Po naciśnięciu przycisku zasilania lub rozpoczęciu drukowania urządzenie zostanie wybudzone z trybu oszczędzania energii.
  - Gdy zostaje naciśnięty dowolny przycisk oprócz przycisku zasilania, urządzenie zostaje wybudzone z trybu oszczędzania energii. Naciśnij na panelu sterowania [:=](Menu) > Konfiguracja systemu > Zdarzenie wybudzenia > Wł.
  - Dostosowanie wysokości: Jakość wydruku różni się w zależności od ciśnienia atmosferycznego panującego na wysokości nad poziomem morza, na której urządzenie jest używane. Przed ustawieniem wartości wysokości należy określić wysokość, na której znajduje się urządzenie (patrz "Ustawianie wysokości" na stronie 202).
- **3** Wybierz żądaną opcję i naciśnij przycisk **OK**.
- A Naciśnij przycisk **OK**, aby zapisać wybór.
- 5 Naciśnij przycisk 🛞 (**Zatrzymaj/Wyczyść**), aby powrócić do trybu gotowości.
  - Aby skonfigurować inne przydatne ustawienia, zapoznaj się z poniższymi łączami.
    - Patrz "Ustawianie rozmiaru i typu papieru" na stronie 45.
    - Patrz "Litery i cyfry na klawiaturze" na stronie 203.

# Nośniki i zasobnik

W tym rozdziale opisano sposoby ładowania nośników druku do urządzenia.

- Korzystanie z nośników druku, które nie są zgodne ze specyfikacjami może spowodować problemy lub konieczność przeprowadzenia napraw. Naprawy nie są objęte gwarancją ani umowami serwisowymi firmy Samsung.
- Nie należy korzystać z papieru do drukarek atramentowych. Może to doprowadzić do uszkodzenia urządzenia.
- Korzystanie z łatwopalnych nośników druku nieprzeznaczonych do użytku z drukarką laserową może wywołać pożar.
- Do drukowania należy używać zalecanych nośników (patrz "Dane techniczne nośnika druku" na stronie 108).
- Nie należy korzystać z papieru do drukarek atramentowych. Może to doprowadzić do uszkodzenia urządzenia.

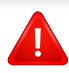

Korzystanie z nośników łatwopalnych lub pozostawienie ciał obcych w drukarce może doprowadzić do przegrzania urządzenia, a w rzadkich przypadkach może spowodować to pożar.

## Przegląd zasobnika

Aby zmienić rozmiar, należy dopasować prowadnice papieru.

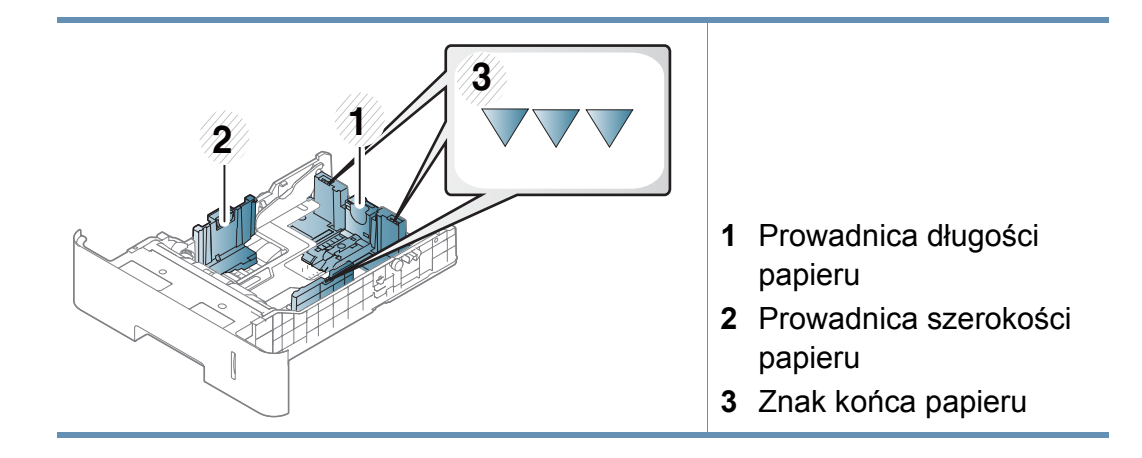

# Nośniki i zasobnik

W przypadku papieru w formacie Legal

Naciśnij przycisk zgodnie z ilustracją i wyciągnij zasobnik.

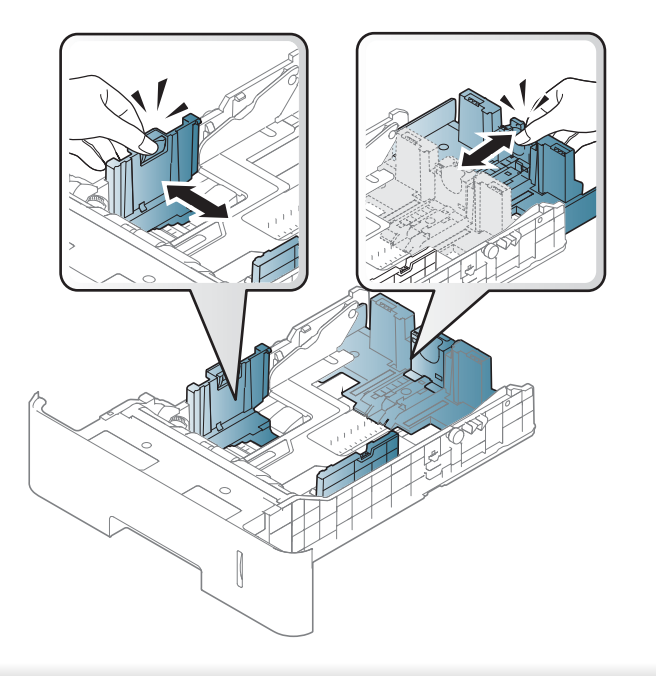

.

Niedostosowanie prowadnicy skutkować może rejestracją, przekrzywieniem obrazu lub zakleszczeniem papieru.

Moduł druku dwustronnego jest wstępnie ustawiony na rozmiar Letter/LGL lub A4, w zależności od kraju sprzedaży. Aby zmienić rozmiar papieru, dostosuj prowadnice w sposób przedstawiony poniżej.

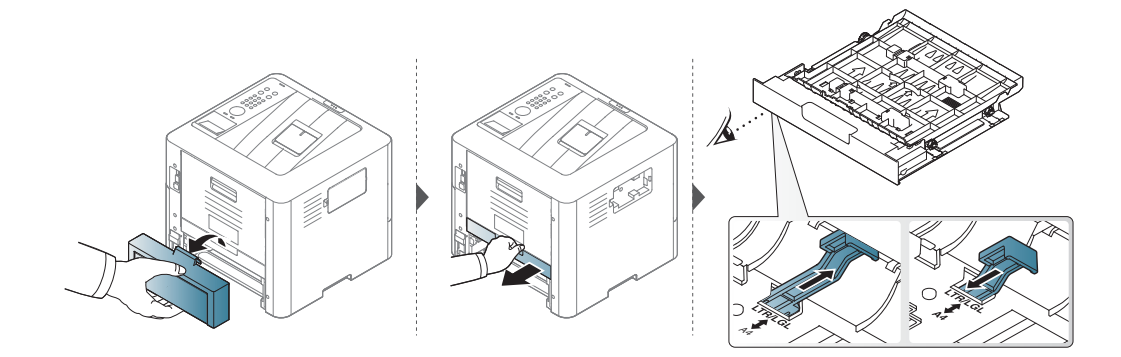

# Nośniki i zasobnik

Wskaźniki ilości papieru informują o ilości papieru znajdującego się w zasobniku.

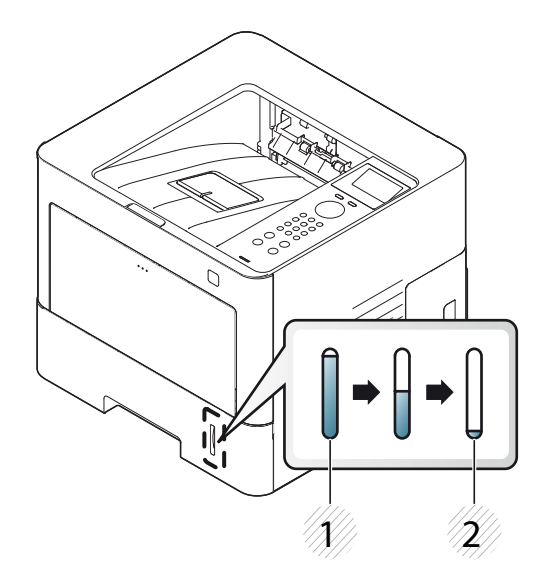

Pełny
 Pusty

## Wkładanie papieru do zasobnika

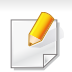

Schemat postępowania jest identyczny dla wszystkich opcjonalnych zasobników.

## Zasobnik 1/zasobnik opcjonalny

Wysuń zasobnik papieru.

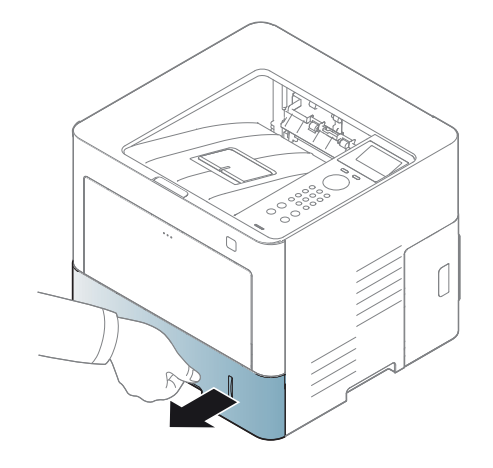
Aby dostosować rozmiar, ściśnij prowadnicę papieru i dźwignię długości papieru ustawiając je w odpowiednim rowku rozmiaru papieru oznaczonym u dołu zasobnika (patrz "Przegląd zasobnika" na stronie 34).

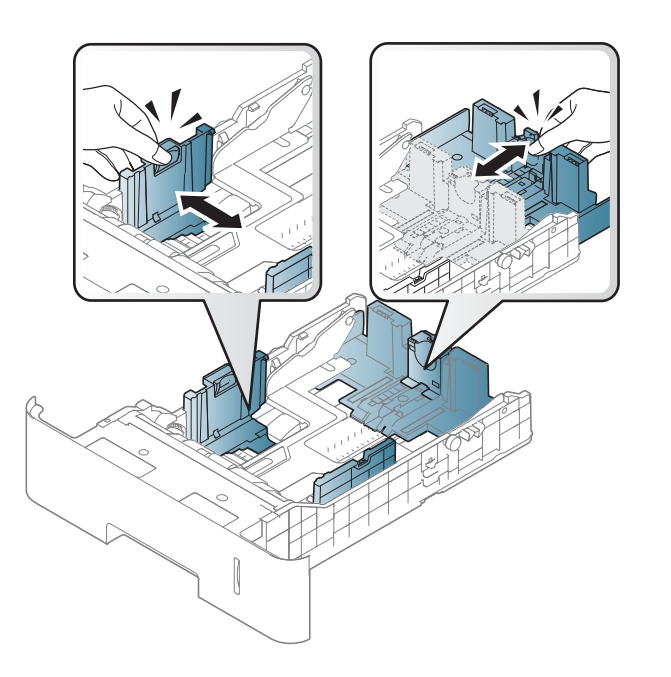

Po włożeniu papieru do zasobnika ściśnij prowadnice papieru i prowadnicę długości papieru.

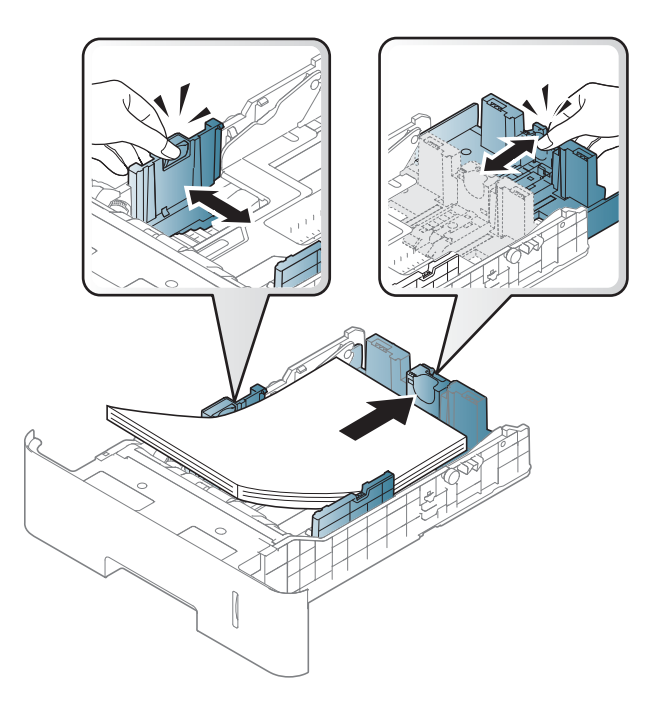

3 Stos papieru należy wygiąć lub przekartkować, aby rozdzielić poszczególne kartki przed ich załadowaniem.

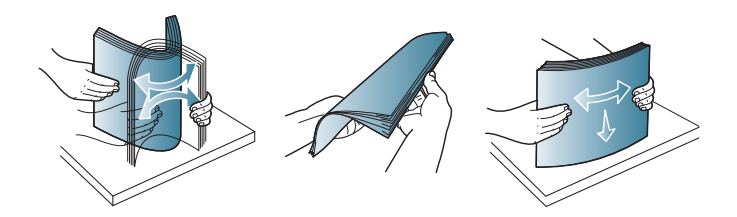

- Prowadnicy szerokości papieru nie należy przesuwać za daleko, ponieważ może to spowodować wygięcie nośnika.
  - Jeśli prowadnica szerokości papieru nie zostanie dopasowana, może to spowodować zakleszczenia papieru.

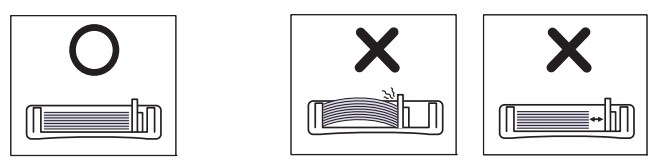

 Nie należy używać papieru, którego krawędź wiodąca podwija się, mogłoby to spowodować zakleszczenie papieru lub pomarszczenie.

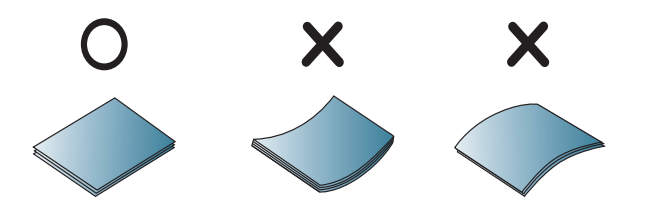

Włóż zasobnik z powrotem do urządzenia.

5

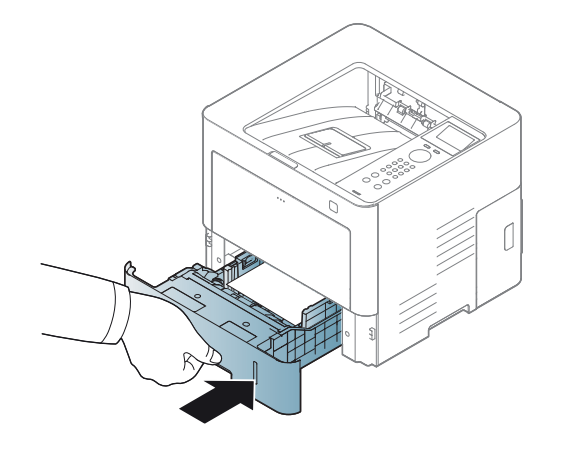

6 Podczas drukowania dokumentu ustaw typ i rozmiar papieru dla zasobnika (patrz "Ustawianie rozmiaru i typu papieru" na stronie 45).

#### Podajnik uniwersalny

Do podajnika uniwersalnego można wkładać materiały specjalnych typów i rozmiarów, np. pocztówki, karty i koperty (patrz "Dane techniczne nośnika druku" na stronie 108).

#### Wskazówki dotyczące korzystania z podajnika uniwersalnego

- Do zasobnika uniwersalnego należy ładować materiał do drukowania tego samego typu, rozmiaru i gramatury.
- Aby uniknąć zakleszczeń papieru, papier w podajniku uniwersalnym należy uzupełniać dopiero, gdy jest on pusty, a nie podczas drukowania. Dotyczy to również innych typów nośników druku.
- Aby uniknąć zakleszczenia papieru i problemów z jakością druku, należy zawsze ładować nośniki druku określone w specyfikacji (patrz "Dane techniczne nośnika druku" na stronie 108).
- Należy rozprostować wszystkie fałdy na kartkach pocztowych, kopertach i etykietach przed załadowaniem ich do podajnika uniwersalnego.

Naciśnij przycisk otwierania/zwalniania zasobnika wielofunkcyjnego i pociągnij w dół, aby otworzyć. Odchyl przedłużacz podajnika w przedstawiony sposób.

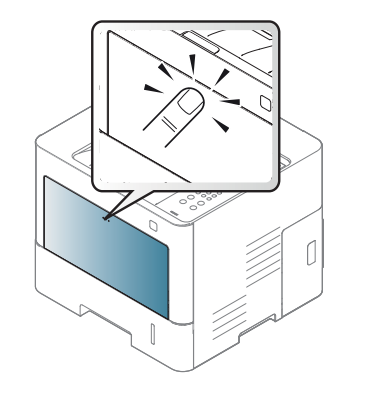

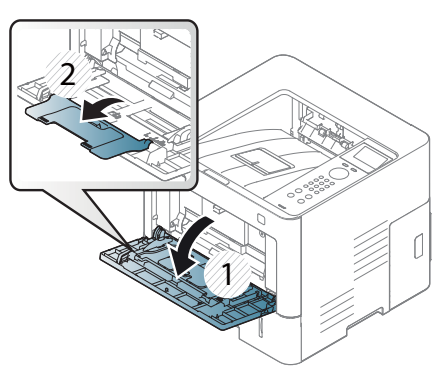

Ściśnij prowadnice szerokości papieru podajnika uniwersalnego i dopasuj je do szerokości papieru. Nie używaj zbyt dużej siły; w przeciwnym wypadku papier zegnie się, co może spowodować jego zakleszczenie lub przekrzywienie.

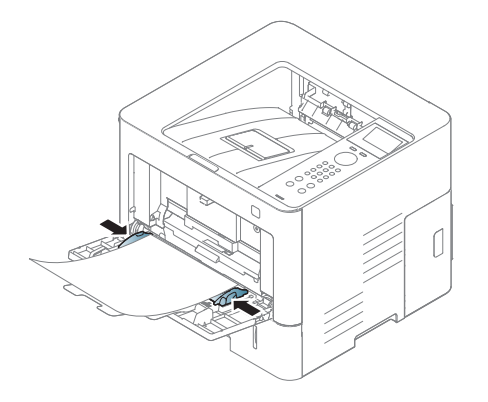

Załaduj papier.

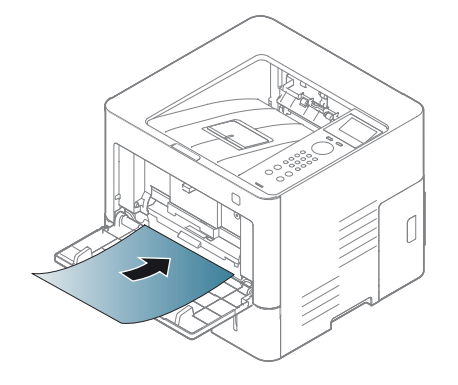

- W przypadku drukowania na nośniku specjalnym należy postępować zgodnie ze wskazówkami dotyczącymi ładowania papieru (patrz temat "Drukowanie na nośnikach specjalnych" na stronie 40).
  - Jeśli w przypadku drukowania z zasobnika uniwersalnego arkusze papieru nakładają się na siebie, należy otworzyć zasobnik 1 i usunąć nakładające się arkusze, a następnie spróbować ponowić drukowanie.
- Podczas drukowania dokumentu ustaw typ i rozmiar papieru dla zasobnika uniwersalnego (patrz "Ustawianie rozmiaru i typu papieru" na stronie 45).

#### Drukowanie na nośnikach specjalnych

W poniższej tabeli przedstawiono nośniki specjalne dostępne dla zasobnika.

Ustawienie papieru urządzenia i sterownika musi być zgodne, aby uniknąć błędów drukowania związanych z niewłaściwym papierem.

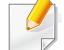

Ustawienie papieru urządzenia i sterownika musi być zgodne, aby uniknąć błędów drukowania związanych z niewłaściwym papierem.

- Ustawienie papieru skonfigurowane w urządzeniu można zmienić w programie Samsung Easy Printer Manager lub aplikacji SyncThru™ Web Service.
  - Jeśli dane urządzenie jest podłączone do sieci lokalnej, można skonfigurować jego ustawienia, przechodząc do: Samsung Easy Printer Manager > Ustawienia zaawansowane > Ustawienia urządzenia (patrz "Korzystanie z aplikacji Samsung Easy Printer Manager" na stronie 233).
  - Jeśli dane urządzenie jest podłączone do sieci, można skonfigurować jego ustawienia, przechodząc do: SyncThru™ Web Service > karta Ustawienia > Ustawienia urzšdzenia (patrz "Korzystanie z usługi SyncThru™ Web Service" na stronie 226).
- Ustawienie to można skonfigurować za pomocą: [:::](Menu) >
  Papier > wybierz żądany zasobnik > Rozmiar papieru lub Typ papieru na panelu sterowania.

Aby sprawdzić gramaturę każdego arkusza, zapoznaj się z "Dane techniczne nośnika druku" na stronie 108.

| Туру                    | Zasobnik 1 | Zasobnik                | Podainik uniwaraalny |
|-------------------------|------------|-------------------------|----------------------|
| туру                    |            | opcjonalny <sup>a</sup> | Podajnik uniwersalny |
| Zwykły papier           | ٠          | •                       | •                    |
| Gruby                   | ٠          | •                       | •                    |
| Grubszy                 |            |                         | •                    |
| Cienki                  | •          | •                       | •                    |
| Dokumentowy             | •          | •                       | •                    |
| Kolor                   | •          | •                       | •                    |
| Brystol                 | •          | •                       | •                    |
| Etykiety                | •          | •                       | •                    |
| Koperta                 | •          | ●(tylko<br>Zasobnik 2)  | •                    |
| Z nadrukiem             | •          | •                       | •                    |
| Bawełna                 | •          | •                       | •                    |
| Papier<br>ekologiczny   | •          | •                       | •                    |
| Papier<br>niepłowiejący | •          | •                       | •                    |
| Papier<br>firmowy       | •          | •                       | •                    |
| Dziurkowany             | •          | •                       | •                    |

a. Opcja ta jest dostępna po zainstalowaniu opcjonalnego zasobnika (patrz "Funkcja Różne" na stronie 9).

(•: funkcja obsługiwana, pusta komórka: nieobsługiwany)

#### Koperta

Wyniki drukowania na kopertach zależą od jakości kopert.

Aby zadrukować kopertę, umieść ją w sposób przedstawiony na poniższym rysunku.

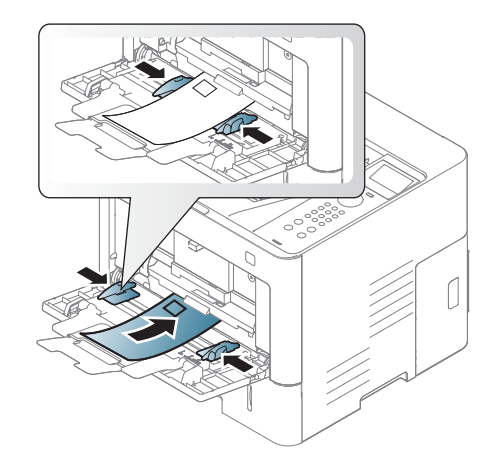

Jeśli wydrukowane koperty są pomarszczone, pogięte lub są na nich grube czarne linie, otwórz pokrywę tylną, pociągnij w dół znajdującą się z prawej strony dźwignię dociskową o około 90 stopni i spróbuj wydrukować ponownie. Pozostaw tylną pokrywę otwartą podczas drukowania.

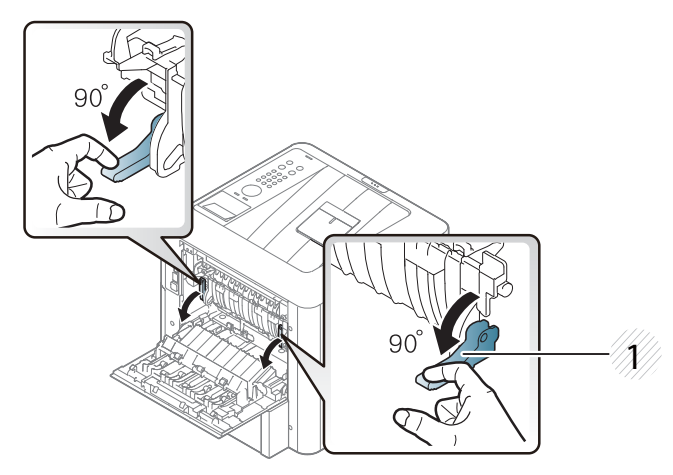

- 1 Dźwignia dociskowa
- W przypadku drukowania na kopercie zamknij wspornik wyjściowy. W przeciwnym razie może dojść do zacięcia papieru.

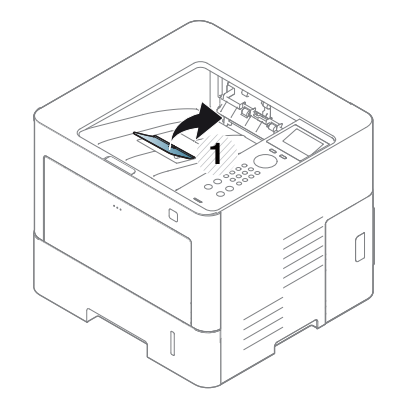

1 Wspornik wyjściowy

- Podczas wybierania kopert należy uwzględnić następujące czynniki:
  - Ciężar: nie powinien przekraczać 90 g/m<sup>2</sup>, w przeciwnym razie może dojść do zakleszczenia.
- Budowa: powinny leżeć płasko, z zagięciem nieprzekraczającym
  6 mm, i nie powinny być wypełnione powietrzem.
- **Stan:** nie powinny być pomarszczone, zgięte ani uszkodzone.
- **Temperatura:** powinny być wytrzymałe na temperaturę i nacisk urządzenia w czasie działania.
- Należy używać tylko dobrze wykonanych kopert, z ostrymi, dobrze sprasowanymi zagięciami.
- Nie należy używać kopert z naklejonymi znaczkami.
- Nie należy używać kopert ze spinaczami, zatrzaskami, okienkami, wewnętrzną wyściółką, z warstwami samoprzylepnymi ani zawierających inne materiały syntetyczne.
- Nie należy używać uszkodzonych lub niedokładnie wykonanych kopert.
- Należy się upewnić, że zakładki na obu końcach koperty dochodzą do samych rogów koperty.

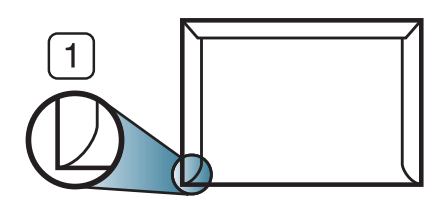

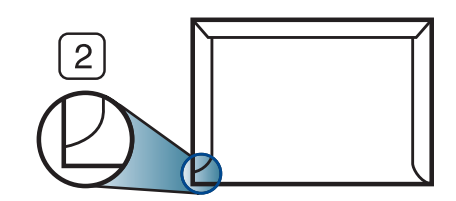

Właściwe
 Niewłaściwe

- Koperty z paskiem samoprzylepnym lub z więcej niż jedną zakładką, która składa się na zamknięcie, muszą wykorzystywać kleje odpowiednie do temperatury utrwalania urządzenia wynoszącej 170°C przez 0,1 s. Dodatkowe klapki i paski mogą powodować marszczenie, fałdowanie lub zakleszczanie, a nawet mogą uszkodzić zespół utrwalający.
- W celu zapewnienia najlepszej jakości druku należy ustawić marginesy nie bliżej niż 15 mm od brzegu koperty.
- Nie należy drukować w miejscach połączeń szwów koperty.

#### Etykiety

Aby uniknąć uszkodzenia urządzenia, należy używać tylko etykiet przeznaczonych do stosowania w drukarkach laserowych.

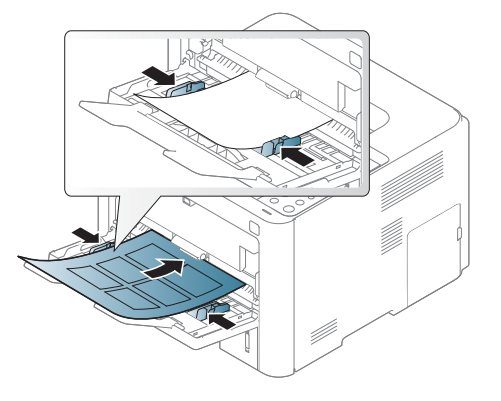

- Podczas wybierania etykiet należy uwzględnić następujące czynniki:
  - Kleje: Muszą wytrzymywać temperaturę utrwalania urządzenia ok.
    170°C i być odporne na zagięcia. Należy używać tylko etykiet z oznaczeniem "Do użytku w drukarkach laserowych" na kartonie.
  - Rozmieszczenie: Należy używać arkuszy etykiet bez odsłoniętych miejsc pomiędzy poszczególnymi etykietami. Etykiety mogą się odklejać od arkuszy, na których między etykietami są odstępy, co może powodować poważne zakleszczenia.
  - **Podwinięcie:** Muszą leżeć płasko, z zagięciem nieprzekraczającym 13 mm w dowolnym kierunku.
  - **Stan:** Nie należy używać etykiet pomarszczonych, z pęcherzykami lub innymi oznakami odklejania się.

- Należy się upewnić, że między naklejkami nie ma odsłoniętej warstwy samoprzylepnej. Odsłonięte obszary mogą powodować odklejanie się etykiet podczas drukowania, co może spowodować zakleszczenie papieru. Odsłonięty klej może spowodować uszkodzenie elementów urządzenia.
- Nie wolno przepuszczać arkusza z etykietami przez urządzenie więcej niż raz. Warstwa samoprzylepna wytrzymuje tylko jedno przejście przez urządzenie.
- Nie należy używać etykiet z odsłoniętą warstwą samoprzylepną ani takich, które są pomarszczone, mają pęcherzyki powietrza lub są w inny sposób uszkodzone.

# Karton lub materiały o niestandardowych rozmiarach

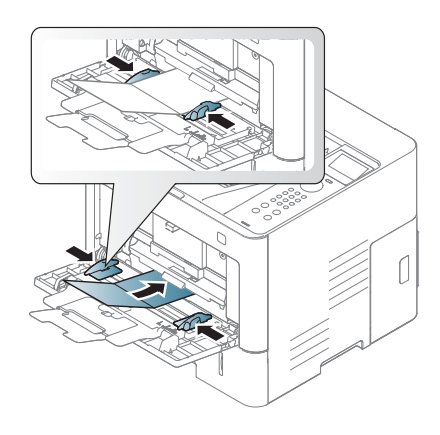

 W oprogramowaniu należy ustawić marginesy co najmniej na 6,4 mm od krawędzi materiału.

#### Papier z nadrukiem

W przypadku wkładania papieru z nadrukiem zadrukowana strona powinna być skierowana w górę, z niezagiętą krawędzią skierowaną do przodu. Jeżeli wystąpią problemy z podawaniem papieru, obróć papier. Należy pamiętać, że jakość druku nie jest gwarantowana.

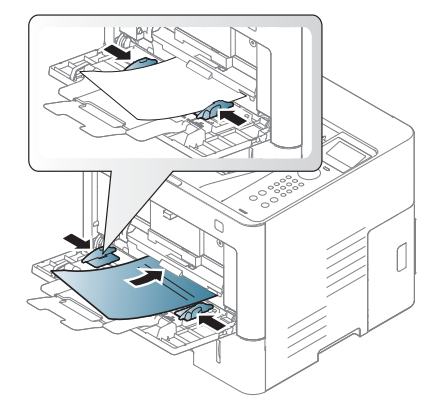

- Nadruki należy wykonywać przy użyciu tuszu odpornego na działanie wysokich temperatur, który nie rozmaże się, nie wyparuje ani nie spowoduje wydzielania niebezpiecznych substancji wskutek poddania go temperaturze utrwalania urządzenia (ok. 170 °C) przez okres 0,1 sekundy.
- Atrament wykorzystany w papierze z nadrukiem musi być niepalny i nie może wywierać niekorzystnego wpływu na wałki urządzenia.
- Przed włożeniem papieru z nadrukiem upewnij się, że tusz na papierze wysechł. W trakcie procesu utrwalania wilgotny tusz może rozmazać się na papierze, co pogorszy jakość wydruku.

#### Ustawianie rozmiaru i typu papieru

Po załadowaniu papieru do zasobnika papieru należy ustawić rozmiar i typ papieru za pomocą ekranu wyświetlacza. W przypadku drukowania z komputera należy wybrać rozmiar i typ papieru w aplikacji używanej na komputerze (patrz "Otwieranie preferencji drukowania" na stronie 48).

Ustawienie papieru urządzenia i sterownika musi być zgodne, aby uniknąć błędów drukowania związanych z niewłaściwym papierem.

- Ustawienie papieru skonfigurowane w urządzeniu można zmienić w programie Samsung Easy Printer Manager lub aplikacji SyncThru™ Web Service.
  - Jeśli dane urządzenie jest podłączone do sieci lokalnej, można skonfigurować jego ustawienia, przechodząc do: Samsung Easy Printer Manager > Ustawienia zaawansowane > Ustawienia urządzenia (patrz "Korzystanie z aplikacji Samsung Easy Printer Manager" na stronie 233).
  - Jeśli dane urządzenie jest podłączone do sieci, można skonfigurować jego ustawienia, przechodząc do: SyncThru™ Web Service > karta Ustawienia > Ustawienia urzšdzenia (patrz "Korzystanie z usługi SyncThru™ Web Service" na stronie 226).
- Ustawienie to można skonfigurować za pomocą: [:=](Menu) > Papier > wybierz żądany zasobnik > Rozmiar papieru lub Typ papieru na panelu sterowania.

- Na panelu sterowania wybierz [:=](Menu) > Papier > wybierz żądany zasobnik > Rozmiar papieru lub Typ papieru.
- 2 Wybierz żądaną opcję.
- 3 Naciśnij przycisk **OK**, aby zapisać wybór.
- 4 Naciśnij przycisk (X) (Zatrzymaj/Wyczyść), aby powrócić do trybu gotowości.

Aby użyć papieru o nietypowym formacie, jak papier do druku faktur, wybierz kartę Papier > Rozmiar > Edytuj... i skonfiguruj Ustaw. niest. rozm. pap. w menu Preferencje drukowania (patrz "Otwieranie preferencji drukowania" na stronie 48).

#### Korzystanie ze wspornika wyjściowego

W przypadku jednoczesnego drukowania dużej liczby stron powierzchnia zasobnika wyjściowego może się nagrzewać. Nie należy dotykać powierzchni ani dopuszczać, aby zbliżały się do niej dzieci.

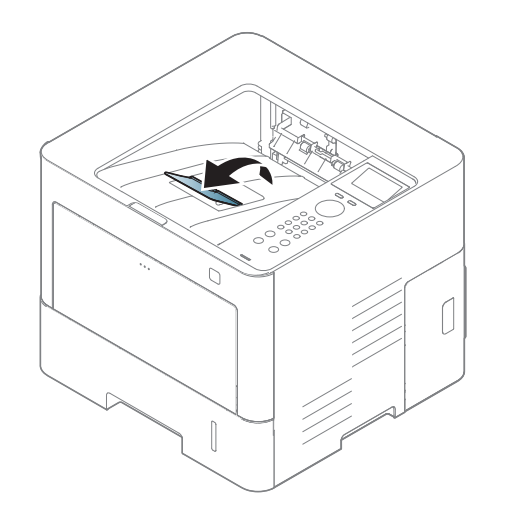

Domyślnie urządzenie przekazuje wydruki do zasobnika odbiorczego. Zadrukowane strony układane będą w stos na wsporniku wyjściowym, a wspornik umożliwi ich wyrównanie. Otwórz wspornik wyjściowy.

Aby Się

Aby uzyskać informacje o specjalnych funkcjach drukowania, zapoznaj się z Zaawansowanym podręcznikiem (patrz "Korzystanie z zaawansowanych funkcji drukowania" na stronie 205).

#### Drukowanie

- Drukowanie z komputera z systemem Mac (patrz "Drukowanie z komputerów Mac" na stronie 215).
  - Drukowanie z komputera z systemem Linux (patrz "Drukowanie w systemie Linux" na stronie 217).
- Drukowanie z komputera z systemem UNIX (patrz "Drukowanie w systemie UNIX" na stronie 218).

Poniższe okno **Preferencje drukowania** pochodzi z aplikacji Notatnik systemu Windows 7. Okno **Preferencje drukowania** może być inne w zależności od używanego systemu operacyjnego lub aplikacji.

- 1 Otwórz dokument, który ma być wydrukowany.
- **?** Wybierz pozycję Drukuj z menu Plik.

Wybierz urządzenie z listy Wybierz drukarkę.

| Wybieranie drukarki                                         |                                                |
|-------------------------------------------------------------|------------------------------------------------|
| •                                                           | m                                              |
| Stan: Gotowe<br>Lokalizacja:<br>Komentarz:                  | Drykuj do pliku Preferencje<br>Zgajdž drukarkę |
| Zakres stron <u>W</u> szystko   Zaznagzenie <u>S</u> trony: | Liczba kopii: 1 🗢                              |

Podstawowe ustawienia drukowania, łącznie z liczbą kopii i zasięgiem wydruku, można wybrać w oknie **Drukuj**.

- Aby skorzystać z opcji drukarki udostępnianych przez sterownik drukarki i zmienić ustawienia drukowania, kliknij **Właściwości** lub **Preferencje** w oknie **Drukuj** używanej aplikacji (patrz "Otwieranie preferencji drukowania" na stronie 48).
- Aby rozpocząć zadanie drukowania, kliknij przycisk OK lub polecenie Drukuj w oknie Drukuj.

#### Anulowanie zadania drukowania

Jeśli zadanie drukowania oczekuje w kolejce wydruku lub w buforze wydruku, anuluj zadanie w podany sposób:

- Do tego okna można również łatwo przejść, klikając dwukrotnie ikonę urządzenia ( ) na pasku zadań systemu Windows.
- Bieżące zadanie można również anulować, naciskając przycisk ( (Zatrzymaj/Wyczyść) na panelu sterowania.

#### Otwieranie preferencji drukowania

Po wybraniu opcji w oknie Preferencje drukowania może zostać wyświetlony znak ostrzegawczy, os lub 1. Wykrzyknik (1.) oznacza, że wybranie danej opcji jest możliwe, ale nie jest zalecane. Znak (os) oznacza, że danej opcji nie można wybrać z powodu ustawień komputera lub środowiska.

- 1 Otwórz dokument, który ma być wydrukowany.
- W menu Plik wybierz pozycję Drukuj.
- Wybierz sterownik drukarki na liście Wybierz drukarkę.

- Kliknij opcję Właściwości lub Preferencje.
- Zrzut ekranu może różnić się w zależności od modelu.

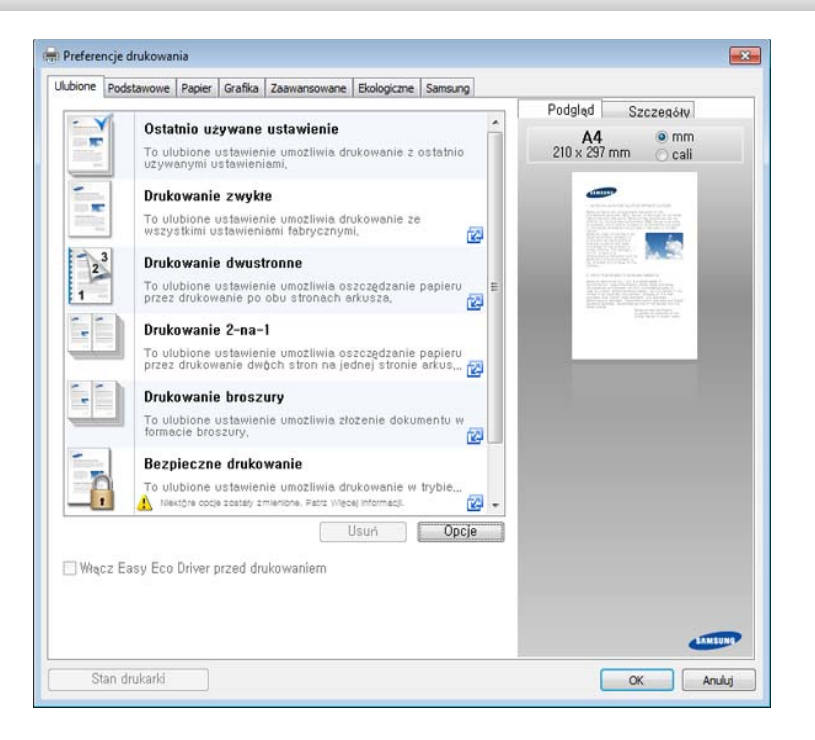

- Można zastosować funkcje Eco, aby zaoszczędzić papier i toner przed drukowaniem (patrz "Easy Eco Driver" na stronie 225).
  - Możesz sprawdzić bieżący stan urządzenia naciskając przycisk Stan drukarki (patrz "Korzystanie z aplikacji Stan drukarki Samsung" na stronie 236).
  - Sterownik drukarki zawiera interfejs użytkownika zoptymalizowany dla ekranów dotykowych. Aby korzystać z tego interfejsu, kliknij Samsung Printer Center > Opcje urządzenia, a następnie wybierz Stylowy interfejs użytkownika (patrz "Korzystanie z Samsung Printer Center" na stronie 230).

#### Korzystanie z ulubionych ustawień

Opcja **Ulubione**, która jest dostępna z każdej karty właściwości oprócz karty **Ulubione** i karty **Samsung**, umożliwia zapisanie obecnych ustawień do przyszłego zastosowania.

Aby zapisać jako Ulubione, wykonaj poniższe kroki:

- Zmień ustawienia na odpowiednich kartach.
- **9** Wprowadź nazwę pozycji w polu tekstowym **Ulubione**.

| Ulubione                      |   |
|-------------------------------|---|
| test                          |   |
| Orientacja:                   | x |
| - Pozioma                     |   |
| Opcje układu:                 | х |
| - Układ: Wiele stron na arkus |   |
|                               |   |
|                               |   |
|                               |   |
| Zapisz                        |   |

- 3 Kliknij przycisk Zapisz.
- Wpisz nazwę i opis, a następnie wybierz żądaną ikonę.
- 5 Kliknij przycisk **OK**. Po zapisaniu opcji **Ulubione** wszystkie obecne ustawienia sterownika zostaną zapisane.
- Aby użyć zapisanych ustawień, wybierz je z karty **Ulubione**. Urządzenie zostało skonfigurowane do drukowania zgodnie z wybranymi ustawieniami. Aby usunąć zapisane ustawienie, wybierz je z karty **Ulubione** i kliknij przycisk **Usuń**.

#### Korzystanie z pomocy

W oknie **Preferencje drukowania** kliknij opcję, o której chcesz dowiedzieć się więcej i naciśnij klawisz **F1** na klawiaturze.

#### Drukowanie Ekologiczne

Funkcja **Eko** pozwala zmniejszyć zużycie toneru i papieru. Funkcja **Eko** umożliwia także oszczędzanie zasobów drukowania i zapewnia ekologiczne drukowanie.

Tryb Eco włączany jest po naciśnięciu przycisku **Eko** w panelu sterowania. Domyślne ustawienie trybu ekologicznego to drukowanie dwustronne (przerzucanie wzdłuż długiej krawędzi), wiele stron na arkusz (2 strony na arkusz), pominięcie pustych stron i oszczędzanie toneru. Niektóre funkcje mogą nie być dostępne w zależności od modelu.

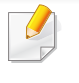

Ustawienia urządzenia można zmieniać w aplikacji Samsung Easy Printer Manager lub usłudze SyncThru™ Web Service.

- Jeśli dane urządzenie jest podłączone do sieci lokalnej, można skonfigurować jego ustawienia, przechodząc do: Samsung Easy Printer Manager > Ustawienia zaawansowane > Ustawienia urządzenia (patrz "Korzystanie z aplikacji Samsung Easy Printer Manager" na stronie 233).
- Jeśli dane urządzenie jest podłączone do sieci, można skonfigurować jego ustawienia, przechodząc do: SyncThru™ Web Service > karta Ustawienia > Ustawienia urzšdzenia (patrz "Korzystanie z usługi SyncThru™ Web Service" na stronie 226).

W zależności od używanej drukarki opcja Pomiń puste strony może nie działać poprawnie. Jeśli opcja Pomiń puste strony nie działa poprawnie, skonfiguruj ją w programie Easy Eco Driver (patrz "Easy Eco Driver" na stronie 225).

#### Konfiguracja trybu Eco z panelu sterowania

- Na panelu sterowania wybierz F=1(Menu) > Konfiguracja systemu
  > Ustawienia Eko.
- **?** Wybierz żądaną opcję i naciśnij przycisk **OK**.
  - **Tryb domyślny:** Zaznacz, aby włączyć lub wyłączyć tryb ekologiczny.
    - Wył.: Wyłącz tryb Eco.
    - Wł.: Włącz tryb Eco.

Jeśli tryb ekologiczny zostanie włączony z hasłem z poziomu usługi SyncThru™ Web Service (karta **Ustawienia > Ustawienia urzšdzenia** > **System > Ustawienia Eko**) lub z poziomu programu Samsung Easy Printer Manager (**Ustawienia urządzenia > Eko**), zostanie wyświetlony komunikat **Tr. gotowości**. Aby zmienić stan trybu Eko, należy wprowadzić kod dostępu

- Wybierz szablon: Zastosuj ustawienia usługi Syncthru<sup>™</sup> Web Service lub Samsung Easy Printer Manager. Zanim wybierzesz tę opcję, skonfiguruj funkcję Eko w usłudze SyncThru<sup>™</sup> Web Service (karta Ustawienia > Ustawienia urzšdzenia > System
   > Ustawienia Eko) lub w programie Samsung Easy Printer Manager (Ustawienia urządzenia > Eko).
  - Ustawienia domyślne: Urządzenie skonfigurowane jest zgodnie z trybem Domyślny Eko.
  - Konfiguracja niest.: Zmień wymagane wartości.
- 3 Naciśnij przycisk **OK**, aby zapisać wybór.
- 4 Naciśnij przycisk 🛞 (Zatrzymaj/Wyczyść), aby powrócić do trybu gotowości.

#### Konfiguracja trybu eco sterownika

Aby wykorzystać zaawansowane funkcje drukowania, kliknij opcję
 Właściwości lub Preferencje w oknie Drukuj.(Patrz "Otwieranie preferencji drukowania" na stronie 48).

Aby skonfigurować tryb Eco, otwórz kartę **Ekologiczne**. Jeśli wyświetlona jest ikona trybu ekologicznego (**\***2), oznacza to, że tryb jest włączony.

#### Opcje Ekologiczne

- Domyślne drukarki: Zastosowane są ustawienia z panelu sterowania urządzenia.
- Brak: Wyłącza tryb Eco.
- Drukowanie Ekologiczne: Aby włączyć tryb Eko, wybierz opcję
  Drukowanie dwustronne, Układ, Tryb koloru, Pomiń puste strony oraz Oszczędzanie tonera. Korzystanie z trybu Eko jest zalecane w celu oszczędności papieru i zmniejszenia zużycia toneru. Jeśli opcje na innych kartach nie zostaną zmienione, dokument zostanie wydrukowany zgodnie z wybranymi ustawieniami trybu Eko.
- **Hasło:** Jeśli administrator wprowadził hasło do trybu ekologicznego, należy je podać, aby możliwa była zmiana stanu.

Przycisk **Hasło**: Aktywację przycisku hasła można ustawić w usłudze SyncThru<sup>™</sup> Web Service (karta **Ustawienia > Ustawienia urzšdzenia** > **System > Ustawienia Eko**) lub w programie Samsung Easy Printer Manager (**Ustawienia urządzenia > Eko**). Aby zmienić ustawienia drukowania, kliknij ten przycisk, wprowadź hasło lub skontaktuj się z administratorem.

#### Symulator wyników

**Symulator wyników** wskazuje wyniki zmniejszonej emisji dwutlenku węgla, zużytej energii oraz ilość papieru zaoszczędzonego dzięki zastosowanym ustawieniom.

- Wyniki obliczane są w oparciu o założenie, że przy wyłączonym trybie Eco całkowita ilość zadrukowanego papieru to sto, z wyłączeniem pustej strony.
- Zapoznaj się ze wskaźnikiem dotyczącym CO2, energii oraz opracowaniem IEA, wskaźnikiem Ministerstwa Spraw Wewnętrznych i Komunikacji Japonii oraz stroną www.remanufacturing.org.uk. Każdy model charakteryzuje się innym wskaźnikiem.
- Zużycie energii w trybie drukowania oznacza zużycie średnie.
- Wyświetlane ilości są jedynie szacunkowe, ponieważ rzeczywiste ilości mogą być różne, w zależności od używanego systemu operacyjnego, wydajności komputera, oprogramowania, metody połączenia, nośników [grubości], rozmiarów nośników, złożoności zadania itp.

#### Drukowanie zabezpieczone

- W zależności od opcji lub modelu niektóre menu mogą nie być wyświetlane. Oznacza to, że opcja nie dotyczy danego urządzenia.
- Drukowanie złożonych dokumentów może nie być możliwe podczas korzystania z dysku RAM. Zainstaluj opcjonalną pamięć, aby drukować złożone dokumenty.

W przypadku używania drukarki w biurze, szkole lub innym miejscu o charakterze publicznym, można chronić swoje dokumenty prywatne lub informacje poufne poprzez zastosowanie funkcji drukowania zabezpieczonego.

#### Rozpoczynanie drukowania zabezpieczonego z użyciem usługi SyncThru™ Web Service

1 Uruchom przeglądarkę internetową, na przykład program Internet Explorer, w systemie Windows.

W polu adresu podaj adres IP drukarki (http://xxx.xxx.xxx.xxx) i naciśnij klawisz Enter lub kliknij opcję **Przejdź**.

- 2 Kliknij polecenie Logowanie w górnej prawej części strony SyncThru™ Web Service.
- **3** Ustawienia > Ustawienia urzšdzenia > System > Dysk RAM.

#### Włącz Dysk RAM.

W zależności od opcji lub modelu te funkcje mogą nie być wyświetlane. Oznacza to, że opcja nie dotyczy danego urządzenia.

# Drukowanie dokumentów zabezpieczonych z panelu sterowania

- 1 Na panelu sterowania drukarki wybierz := (Menu) > Zarzadzanie zadaniami > Zapisane zadanie.
- 2 Wybierz dokument do wydruku.
- 3 Wpisz hasło ustawione ze sterownika drukarki.
- 4 Wydrukuj dokument.
- 5 Naciśnij przycisk 🛞 (**Zatrzymaj/Wyczyść**), aby powrócić do trybu gotowości.

W tym rozdziale znajduje sie opis korzystania z nośnika pamieci USB w urzadzeniu.

#### Informacje o pamięci USB

Pamięci USB mają różne pojemności, aby zapewnić więcej miejsca na zapisywanie dokumentów, prezentacji, plików muzycznych i wideo, zdjęć wysokiej rozdzielczości lub jakichkolwiek innych plików, które należy zapisać lub przenieść.

Przy użyciu nośnika pamieci USB można wykonać następujace czynności w urządzeniu:

- zeskanować dokumenty i zapisać je w pamięci USB; ٠
- wydrukować dane zapisane w pamieci USB; ٠
- przywrócić pliki kopii zapasowej do pamięci urządzenia; ٠
- sformatować pamięć USB;
- sprawdzić dostepna ilość pamieci. ٠

Urządzenie obsługuje pamięci USB z systemem plików FAT16/FAT32 i rozmiarem sektora 512 bajtów.

System plików pamieci USB można sprawdzić u sprzedawcy.

Można używać tylko autoryzowanych urządzeń pamieci USB ze złączem wtykowym typu A.

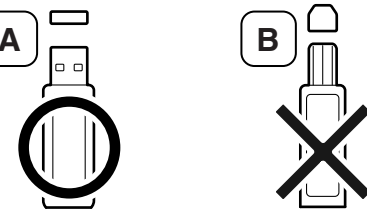

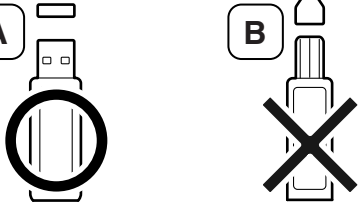

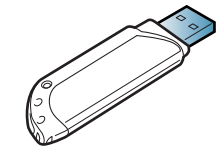

Należy używać tylko ekranowanych metalem urządzeń pamięci USB.

Należy używać wyłącznie zgodnej pamięci USB, w przeciwnym razie urządzenie może nie rozpoznać pamięci.

Podłącz nośnik pamięć USB do gniazda pamięci USB urządzenia.

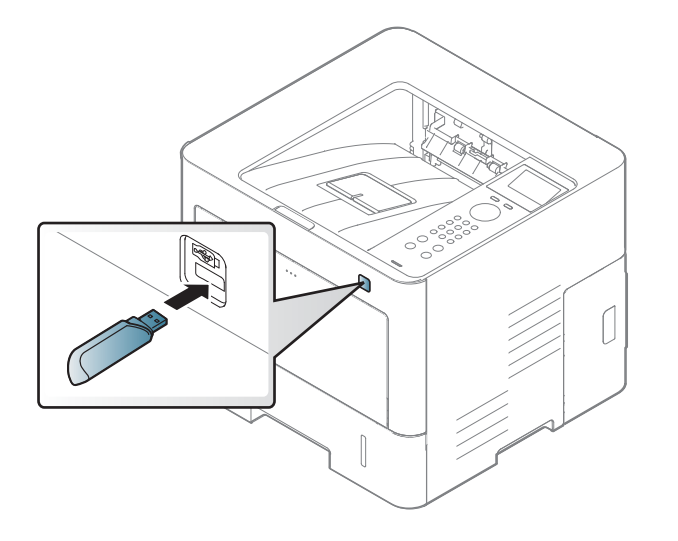

- Nie odłączać pamięci USB, gdy jest ona używana. Gwarancja na urządzenie nie obejmuje uszkodzeń powstałych w wyniku nieprawidłowej eksploatacji.
- Jeśli nośnik pamięci USB posiada funkcje, takie jak ustawienia zabezpieczeń i hasła, urządzenie może nie wykryć ich automatycznie. Szczegółowe informacje dotyczące tych funkcji można znaleźć w instrukcji obsługi nośnika pamięci USB.

#### Drukowanie z pamięci USB

Można bezpośrednio wydrukować pliki zapisane w pamięci USB.

Typy plików obsługiwane przez funkcję wydruku bezpośredniego:

• **PRN:** Zgodne są tylko pliki utworzone za pomocą dostarczonego sterownika w urządzeniu.

Wydruk będzie inny w przypadku drukowania plików PRN utworzonych na innym urządzeniu.

- TIFF: TIFF 6.0 Baseline
- JPEG: JPEG Baseline
- PDF: PDF wersja 1.7 lub niższa

Aby wydrukować dokument z urządzenia pamięci USB:

- Podłącz nośnik pamięć USB do gniazda pamięci USB urządzenia.
- 2 Na panelu sterowania wybierz I= (Menu) > Bezpośredni USB > Drukuj z.
- 3 Wybierz żądany folder lub plik.
- Wybierz lub wprowadź liczbę kopii do wydrukowania.

- 5 Naciśnij opcję OK.
- 6 Naciśnij przycisk (**Zatrzymaj/Wyczyść**), aby powrócić do trybu gotowości.

#### Tworzenie kopii zapasowych danych

Dane w pamięci urządzenia mogą zostać przypadkowo usunięte w wyniku awarii zasilania lub pamięci masowej. Kopia zapasowa pomaga chronić ustawienia systemowe poprzez zapisanie ich na nośniku pamięci USB.

#### Wykonywanie kopii zapasowych danych

- 1 Włóż nośnik pamięci USB do gniazda pamięci USB urządzenia.
- 2 Na panelu sterowania wybierz I= (Menu) > Ustawienia admina > Eksportuj ustaw.
- **3** Po wyświetleniu okna potwierdzenia naciśnij **OK**.
- 4 Naciśnij przycisk 🛞 (**Zatrzymaj/Wyczyść**), aby powrócić do trybu gotowości.

#### Przywracanie danych

- 1 Podłącz nośnik pamięci USB, na którym zostały zapisane dane kopii zapasowej, do portu pamięci USB.
- 2 Na panelu sterowania wybierz I= (Menu) > Ustawienia admina > Importuj ustaw.
- 3 Wybierz Plik konfiguracji.
- Wybierz plik, który chcesz odzyskać.
- 5 Po wyświetleniu okna potwierdzenia naciśnij **OK**.
- 6 Naciśnij przycisk 🛞 (**Zatrzymaj/Wyczyść**), aby powrócić do trybu gotowości.

#### Zarządzanie pamięcią USB

Pliki obrazów zapisane w pamięci USB można usuwać pojedynczo lub wszystkie naraz poprzez sformatowanie nośnika.

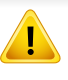

Po usunięciu plików lub ponownym sformatowaniu pamięci USB nie można odtworzyć plików. W związku z tym przed usunięciem danych należy się upewnić, że nie są one już potrzebne.

#### Usuwanie pliku obrazu

- Podłącz nośnik pamięć USB do gniazda pamięci USB urządzenia.
- 2 Na panelu sterowania wybierz III (Menu) > Bezpośredni USB >Zarz. plikami > Usuń.
- **3** Po wyświetleniu okna potwierdzenia naciśnij **OK**.
- A Naciśnij przycisk (X) (Zatrzymaj/Wyczyść), aby powrócić do trybu gotowości.

#### Formatowanie pamięci USB

- Podłącz nośnik pamięć USB do gniazda pamięci USB urządzenia.
- Na panelu sterowania wybierz I= (Menu) > Bezpośredni USB >Zarz. plikami > Format.
- **3** Po wyświetleniu okna potwierdzenia naciśnij **OK**.
- 4 Naciśnij przycisk (X) (Zatrzymaj/Wyczyść), aby powrócić do trybu gotowości.

#### Sprawdzanie stanu pamięci USB

Można sprawdzić pojemność pamięci dostępnej dla skanowania i zapisywania dokumentów.

- Podłącz nośnik pamięć USB do gniazda pamięci USB urządzenia.
- 2 Na panelu sterowania wybierz I= (Menu) > Bezpośredni USB > Pokaz miejsce.
- **3** Zostanie wyświetlona dostępna pojemność pamięci.
- 4 Naciśnij przycisk (X) (Zatrzymaj/Wyczyść), aby powrócić do trybu gotowości.

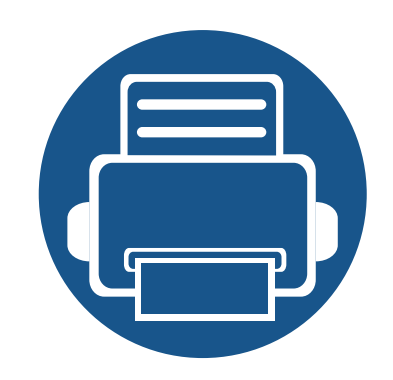

# 3. Konserwacja

Ten rozdział zawiera informacje na temat zakupu materiałów eksploatacyjnych i części do konserwacji dostępnych dla urządzenia.

| Zamawianie materiałów eksploatacyjnych i akcesoriów | 59                                                                                                    |                                                                                                    |
|-----------------------------------------------------|----------------------------------------------------------------------------------------------------|----------------------------------------------------------------------------------------------------|
| Dostępne materiały konsumpcyjne                     | 60                                                                                                    |                                                                                                    |
| Dostępne akcesoria                                  | 61                                                                                                    |                                                                                                    |
| Dostępne części do konserwacji                      | 62                                                                                                    |                                                                                                    |
| Przechowywanie kasety z tonerem                     | 63                                                                                                    |                                                                                                    |
| Rozprowadzanie tonera                               | 65                                                                                                    |                                                                                                    |
| Wymiana kasety z tonerem                            | 67                                                                                                    |                                                                                                    |
| Instalowanie akcesoriów                             | 69                                                                                                    |                                                                                                    |
| Monitorowanie stanu zużycia materiałów              |                                                                                                    |                                                                                                    |
| eksploatacyjnych                                    | 73                                                                                                    |                                                                                                    |
| Konfiguracja toneru                                 | 74                                                                                                    |                                                                                                    |
| Czyszczenie urządzenia                              | 75                                                                                                    |                                                                                                    |
| Wskazówki dotyczące przenoszenia i przechowywania   |                                                                                                    |                                                                                                    |
| urządzenia                                          | 80                                                                                                    |                                                                                                    |
|                                                     | Zamawianie materiałów eksploatacyjnych i akcesoriów<br>Dostępne materiały konsumpcyjne<br>Dostępne akcesoria<br>Dostępne części do konserwacji<br>Przechowywanie kasety z tonerem<br>Rozprowadzanie tonera<br>Wymiana kasety z tonerem<br>Instalowanie akcesoriów<br>Monitorowanie stanu zużycia materiałów<br>eksploatacyjnych<br>Konfiguracja toneru<br>Czyszczenie urządzenia<br>Wskazówki dotyczące przenoszenia i przechowywania<br>urządzenia | Zamawianie materiałów eksploatacyjnych i akcesoriów59Dostępne materiały konsumpcyjne60Dostępne akcesoria61Dostępne części do konserwacji62Przechowywanie kasety z tonerem63Rozprowadzanie tonera65Wymiana kasety z tonerem67Instalowanie akcesoriów69Monitorowanie stanu zużycia materiałów73Konfiguracja toneru74Czyszczenie urządzenia75Wskazówki dotyczące przenoszenia i przechowywania80 |

### Zamawianie materiałów eksploatacyjnych i akcesoriów

Dostępne akcesoria mogą się różnić w zależności od kraju sprzedaży. Aby uzyskać listę dostępnych materiałów eksploatacyjnych i części do konserwacji, należy skontaktować się ze sprzedawcą (patrz: "Dostępne materiały konsumpcyjne" na stronie 60, "Dostępne akcesoria" na stronie 61).

Aby zamówić materiały eksploatacyjne, akcesoria i części do konserwacji zatwierdzone przez firmę Samsung, należy skontaktować się z przedstawicielem firmy Samsung lub ze sprzedawcą urządzenia. Można również odwiedzić witrynę **http://www.samsung.com/supplies**, wybrać swój kraj/region i otrzymać informacje kontaktowe serwisu.

# Dostępne materiały konsumpcyjne

Gdy materiały konsumpcyjne zużyją się, dla urządzenia można zamówić następujące typy materiałów:

| Тур               | Średnia wydajność <sup>a</sup>                                     | Nazwa części |  |
|-------------------|--------------------------------------------------------------------|--------------|--|
| Kasata z tonorom  | Średnia ciągła wydajność kasety: Około 10 000 stron standardowych. | MLT-D201S    |  |
| Rasela 2 lonereni | Średnia ciągła wydajność kasety: Około 20 000 stron standardowych  | MLT-D201L    |  |

a. Deklarowana wydajność zgodnie ze standardem ISO/IEC 19752. Liczba stron może zależeć od środowiska operacyjnego, przerw w drukowaniu, grafiki, typu i rozmiaru nośnika.

Czas eksploatacji kasety z tonerem może być różny w zależności od opcji, stopnia pokrycia oraz trybu pracy.

Nowe kasety z tonerem lub inne materiały konsumpcyjne należy kupować w tym samym kraju, gdzie jest używane urządzenie. W przeciwnym razie nowe kasety lub inne materiały konsumpcyjne będą nieobsługiwane przez urządzenie z powodu specyficznych dla każdego kraju różnic w konfiguracji kasety lub materiałów.

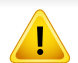

Firma Samsung nie zaleca używania nieoryginalnych kaset z tonerem, innych niż firmy Samsung, na przykład napełnianych lub odnawianych. Firma Samsung nie gwarantuje jakości kaset z tonerem innych niż oryginalne kasety z tonerem firmy Samsung. Koszty usług serwisowych lub naprawczych wynikających z korzystania z nieoryginalnych kaset z tonerem Samsung nie są pokrywane w ramach gwarancji na urządzenie.

### Dostępne akcesoria

Akcesoria mogą być kupione i zainstalowane w celu zwiększenia wydajności i możliwości urządzenia.

| Niektóre funkcje oraz wyposażenie opcjonalne mogą nie być dostępne w zależności od modelu lub kraju (patrz "Funkcje poszczególnych modeli" na stronie |
|----------------------------------------------------------------------------------------------------|
| 8).                                                                                                    |

| Akcesoria                                                                | Funkcja                                                                                                    | Nazwa części    |
|--------------------------------------------------------------------------|----------------------------------------------------------------------------------------------------|-----------------|
| Moduł pamięci                                                            | Zwiększa pojemność pamięci urządzenia.                                                                                                    | SL-MEM001: 2 GB |
| Zasobniki opcjonalne (Zasobnik 2,<br>Zasobnik 3, Zasobnik 4, Zasobnik 5) | Jeśli często występują problemy z brakiem papieru, można dołączyć dodatkowy zasobnik na 550 <sup>a</sup> arkuszy.                                                                                                    | SL-SCF4000      |
|                                                                          | Umożliwia łatwe przesuwanie urządzenia za pomocą podstawki na kółkach.                                                                                                    | ML-DSK65S       |
| Stojak                                                                   | Aby używać opcjonalnego stojaka, należy zainstalować podstawę postępując<br>zgodnie z opisem umieszczonym w podręczniku instalacji opcjonalnego stojaka<br>dołączonym do stojaka. W przeciwnym razie urządzenie ustawione na pochyłej<br>powierzchni może spaść i doprowadzić do obrażeń ciała. |                 |
| Zestaw bezprzewodowy/NFC                                                 | Ten zestaw umożliwia korzystanie z urządzenia jak z urządzenia bezprzewodowego i NFC.                                                                                                    | SL-NWE001X      |

a. Zwykły papier 75g/m<sup>2</sup> (papier dokumentowy).

# Dostępne części do konserwacji

Aby uniknąć problemów z jakością wydruku i podawaniem papieru wynikających ze zużycia części, zużyte części należy wymieniać w określonych odstępach czasowych, w celu utrzymania urządzenia w jak najlepszym stanie. Części do konserwacji to głównie wałki, paski i podkładki. Jednak okres wymiany oraz same części mogą być różne w zależności od modelu. Wymiana części do konserwacji może być przeprowadzana tylko przez autoryzowany serwis, przedstawiciela lub sprzedawcę, od którego zakupiono urządzenie. Aby kupić części do konserwacji, należy skontaktować się ze sprzedawcą, u którego kupiono urządzenie. Okres wymiany części do konserwacji jest podawany w programie "Stan drukarki Samsung". Lub na interfejsie użytkownika (UI), jeśli dane urządzenie obsługuje ekran wyświetlacza. Okres wymiany może być różny w zależności od używanego systemu operacyjnego, wydajności komputera, oprogramowania, metody połączenia, typu papieru, formatu papieru oraz złożoności zadania.

### Przechowywanie kasety z tonerem

Kasety z tonerem zawierają elementy wrażliwe na światło, temperaturę i wilgoć. Firma Samsung sugeruje, aby przestrzegać podanych zaleceń. Pozwoli to zapewnić najwyższą wydajność i jakość oraz najdłuższy czas pracy nowej kasety z tonerem Samsung.

Kasetę należy przechowywać w tym otoczeniu, w którym będzie używana drukarka. Powinno być to pomieszczenie o kontrolowanej temperaturze i wilgotności. Kaseta z tonerem powinna pozostać w oryginalnym, zamkniętym opakowaniu aż do momentu instalacji. Jeśli oryginalne opakowanie nie jest dostępne, należy przykryć górny otwór kasety papierem i przechowywać ją w ciemnej szafce.

Otwarcie opakowania kasety spowoduje znaczący spadek przydatności do użycia i czasu pracy. Nie należy przechowywać na podłodze. Po wyjęciu kasety z tonerem z drukarki należy ją zawsze prawidłowo przechowywać zgodnie z poniższymi zaleceniami.

- Wewnątrz torby ochronnej zachowanej z oryginalnego opakowania.
- Przechowywać poziomo (nie stawiać pionowo), tą samą stroną do góry, jak przy zainstalowaniu w maszynie.
- Nie należy przechowywać materiałów eksploatacyjnych w niżej opisanych warunkach:
  - Temperatura wyższa niż 30°C.
  - wilgotności mniejszej niż 20% lub większej niż 80%.
  - w środowisku cechującym się gwałtownymi zmianami temperatury lub wilgotności,
  - w miejscu wystawionym na bezpośrednie oddziaływanie promieni słonecznych lub oświetlenia pokojowego,

- miejscu zakurzonym,
- samochodzie (w przypadku przechowywania przez dłuższy czas),
- w środowisku w którym występują gazy korozyjne,
- w środowisku o dużym stopniu zasolenia powietrza.

#### Instrukcja obsługi

- Nie wolno dotykać powierzchni światłoprzewodzącej w bębnie kasety.
- Nie wolno narażać kasety na niepotrzebne wibracje lub wstrząsy.
- Nie wolno ręcznie obracać bębna, zwłaszcza w kierunku wstecznym.
  Może to spowodować wewnętrzne uszkodzenie i rozsypanie tonera.

#### Korzystanie z kaset z tonerem

Firma Samsung Electronics nie zaleca ani nie aprobuje stosowania w tej drukarce kaset z tonerem innych producentów niż Samsung w tym kaset uniwersalnych, produkowanych pod marką sklepu, ponownie napełnianych lub regenerowanych.

Gwarancja na drukarkę firmy Samsung nie obejmuje uszkodzeń spowodowanych przez użycie kaset ponownie napełnianych, regenerowanych lub wyprodukowanych przez inne firmy.

### Przechowywanie kasety z tonerem

#### Szacowany czas eksploatacji kasety z tonerem

Szacowany okres eksploatacji kasety (okres przydatności kasety z tonerem do użycia) jest uzależniony od ilości tonera wymaganej do zadań wydruku. Rzeczywista liczba wydruków może być różna w zależności od gęstości zadruku stron, środowiska pracy, stopnia pokrycia obrazu, przerw w drukowaniu, typu i/lub rozmiaru nośnika. Na przykład drukowanie dużej liczby grafik powoduje wyższe zużycie toneru i może spowodować konieczność częstszej wymiany kasety z tonerem.

### **Rozprowadzanie tonera**

Gdy zaraz nastąpi koniec czasu eksploatacji kasety z tonerem:

- Na wydruku występują białe plamy, wydruk jest jasny i (lub) występują różnice w gęstości.
- Dioda LED Stan miga na pomarańczowo. Na wyświetlaczu zostanie wyświetlony komunikat dotyczący tonera z informacją o jego małej ilości.
- Na monitorze komputera pojawi się okno programu Stan drukarki Samsung z informacją o kasetach, w których jest mało toneru (patrz "Korzystanie z aplikacji Stan drukarki Samsung" na stronie 236).

W takim przypadku można czasowo polepszyć jakość druku, rozprowadzając toner pozostały w kasecie. W niektórych przypadkach białe plamy i jasny wydruk będą nadal występować nawet po rozprowadzeniu tonera.

Ilustracje w tym podręczniku użytkownika mogą się różnić od zakupionego urządzenia w zależności od opcji i modelu. Należy sprawdzić typ urządzenia (patrz "Widok z przodu" na stronie 20).

- Aby zapobiec uszkodzeniu kasety z tonerem, nie należy wystawiać jej na działanie światła na dłużej niż kilka minut. Jeśli to konieczne, należy ją przykryć kartką papieru.
  - Nie należy dotykać obszaru kasety oznaczonego na zielono. Aby nie dotykać tej powierzchni kasety, należy korzystać z uchwytu.
  - Nie używaj ostrych przedmiotów, np. noża lub nożyczek do otwierania opakowania kasety z tonerem. Mogą one zarysować bęben kasety.
- Jeśli toner zabrudzi ubranie, należy go zetrzeć suchą szmatką i wyprać ubranie w zimnej wodzie. Użycie gorącej wody spowoduje utrwalenie toneru na tkaninie.

# **Rozprowadzanie tonera**

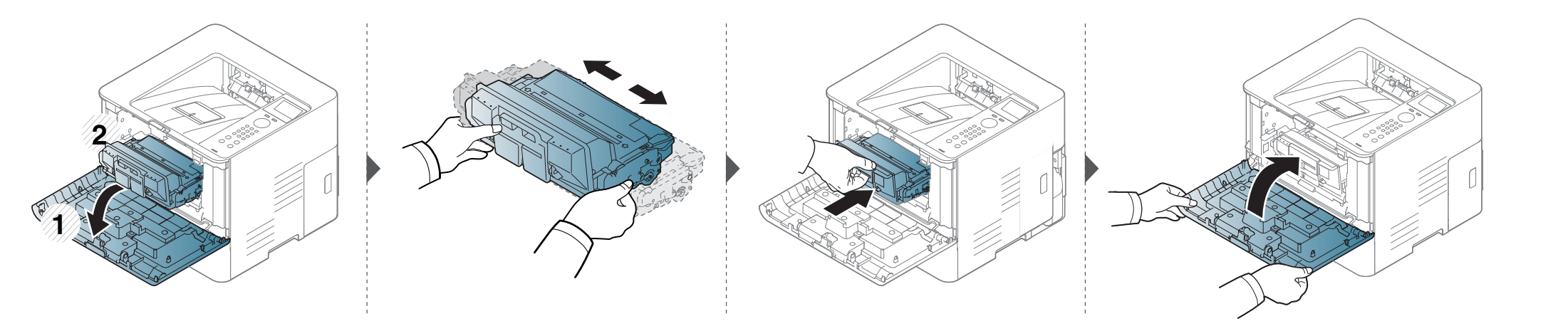

# Wymiana kasety z tonerem

Kaseta z tonerem zbliża się do końca szacowanego czasu swej eksploatacji:

- Dioda LED Stan i komunikat dotyczący toneru na wyświetlaczu wskazują, kiedy należy wymienić poszczególne kasety z tonerem.
- Na monitorze komputera zostanie wyświetlone okno programu Stan drukarki Samsung z informacją o pustej kasecie (patrz "Korzystanie z aplikacji Stan drukarki Samsung" na stronie 236).

Należy sprawdzić rodzaj kasety z tonerem dla danego urządzenia (patrz temat "Dostępne materiały konsumpcyjne" na stronie 60).

- Potrząśnij dokładnie kasetą z tonerem, pozwoli to poprawić początkową jakość druku.
  - Ilustracje w tym podręczniku użytkownika mogą się różnić od zakupionego urządzenia w zależności od opcji i modelu. Należy sprawdzić typ urządzenia (patrz "Widok z przodu" na stronie 20).
- Aby zapobiec uszkodzeniu kasety z tonerem, nie należy wystawiać jej na działanie światła na dłużej niż kilka minut. Jeśli to konieczne, należy ją przykryć kartką papieru.
  - Nie należy dotykać obszaru kasety oznaczonego na zielono. Aby nie dotykać tej powierzchni kasety, należy korzystać z uchwytu.
  - Nie używaj ostrych przedmiotów, np. noża lub nożyczek do otwierania opakowania kasety z tonerem. Mogą one zarysować bęben kasety.
  - Jeśli toner zabrudzi ubranie, należy go zetrzeć suchą szmatką i wyprać ubranie w zimnej wodzie. Użycie gorącej wody spowoduje utrwalenie toneru na tkaninie.

# Wymiana kasety z tonerem

Gdy kaseta z tonerem osiągnie koniec szacowanego czasu eksploatacji, urządzenie przestanie drukować.

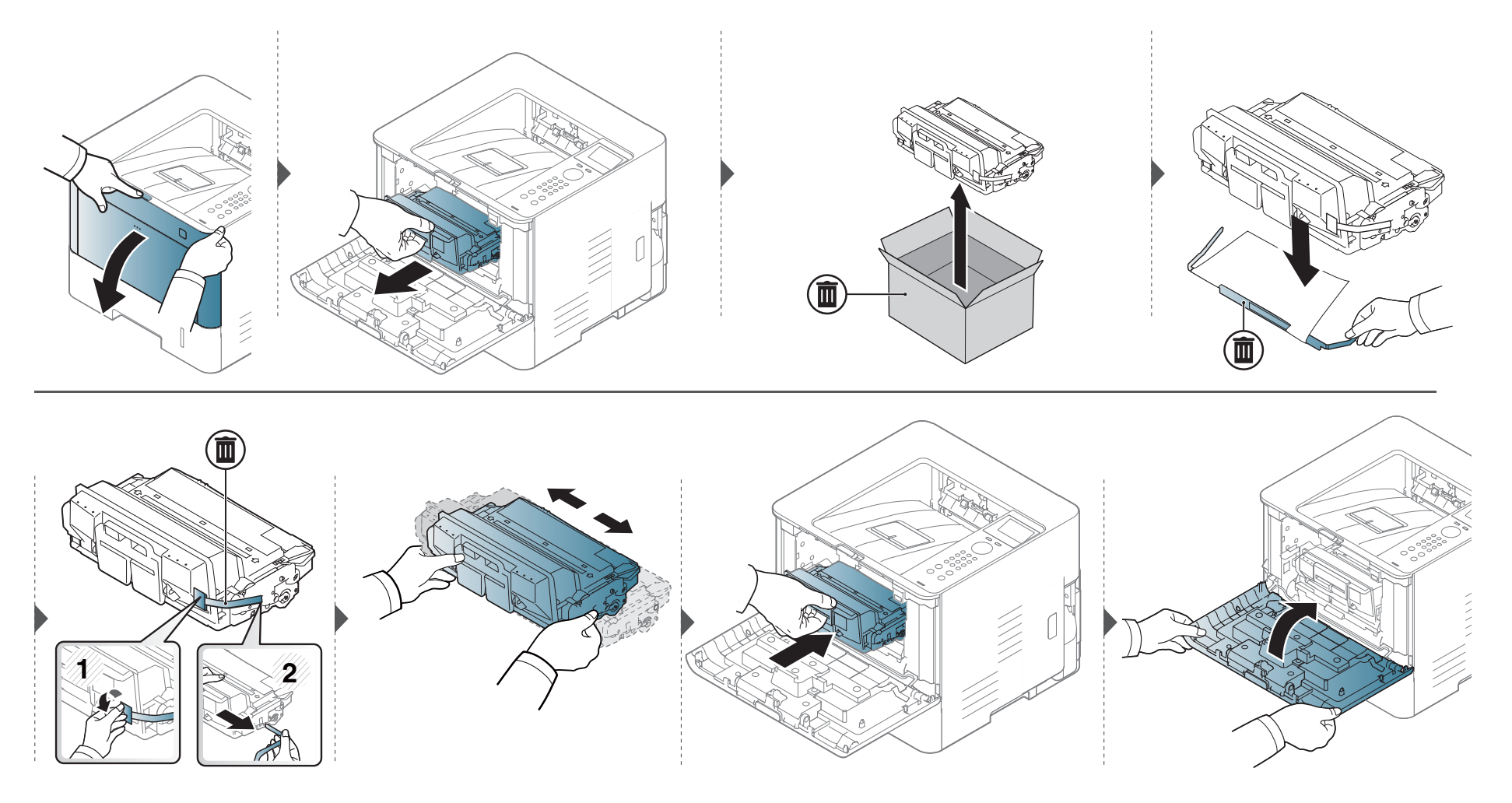

#### Środki ostrożności

Należy odłączyć kabel zasilania

Nigdy nie należy zdejmować pokrywy płyty sterowania, gdy włączone jest zasilanie.

Aby uniknąć ryzyka porażenia prądem elektrycznym, należy zawsze odłączać przewód zasilania podczas instalacji lub dezinstalacji DOWOLNYCH akcesoriów wewnętrznych lub zewnętrznych.

Należy rozładować ładunki elektrostatyczne

Płyta sterowania i akcesoria wewnętrzne (karta sieciowa lub moduł pamięci) są wrażliwe na ładunki elektrostatyczne. Przed instalacją lub dezinstalacją jakichkolwiek akcesoriów wewnętrznych należy rozładować ładunki elektrostatyczne z ciała, dotykając metalowego przedmiotu, takiego jak metalowa płyta tylna dowolnego urządzenia podłączonego do uziemionego źródła zasilania. Jeśli przed zakończeniem instalacji użytkownik przemieszczał się, należy ponownie rozładować ładunki elektrostatyczne.

W przypadku instalowania akcesoriów znajdująca się we wnętrzu urządzenia bateria jest elementem wymienianym przez serwis. Nie wolno jej wymieniać samodzielnie. W przypadku zainstalowania niewłaściwego typu baterii istnieje niebezpieczeństwo wybuchu. Dostawca usług powinien wyjąć starą baterię z urządzenia i ją zutylizować zgodnie z przepisami obowiązującymi w danym kraju.

#### Ustawianie Opcje urządzenia

W przypadku instalacji urządzeń opcjonalnych, np. opcjonalnego zasobnika, pamięci itd., urządzenie to automatycznie wykrywa i konfiguruje takie opcjonalne urządzenia. Jeśli nie można użyć opcjonalnych urządzeń zainstalowanych w tym sterowniku, należy je skonfigurować w **Opcje urządzenia**.

- Kliknij przycisk **Uruchom** w systemie Windows.
  - W przypadku systemu Windows 8 w Charms(Panele) wybierz opcję Wyszukaj > Ustawienia.
- 2 W przypadku systemu Windows XP Service Pack 3/2003 wybierz opcję **Drukarki i faksy**.
  - W przypadku systemu Windows 2008/Vista wybierz pozycję
    Panel sterowania > Sprzęt i dźwięk > Drukarki.
  - W przypadku systemu Windows 7 wybierz pozycję Panel sterowania > Sprzęt i dźwięk > Urządzenia i drukarki.
  - W systemie Windows 8 wyszukaj opcję Urządzenia i drukarki.
  - W systemie Server 2008 R2 wybierz kolejno pozycje Panel sterowania > Sprzęt > Urządzenia i drukarki.
- 3 Kliknij prawym przyciskiem myszy urządzenie.

W przypadku systemu Windows XP Service Pack 3/2003/2008/Vista naciśnij opcję Właściwości.

W przypadku systemów Windows 7, Windows 8 lub Windows Server 2008 R2 w menu podręcznym wybierz polecenie **Właściwości drukarki**.

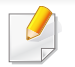

Jeśli pozycja **Właściwości drukarki** ma oznaczenie ►, można wybrać inne sterowniki drukarki powiązane z wybraną drukarką.

- 5 Wybierz pozycję **Opcje urządzenia**.
- W zależności od używanego sterowniku lub systemu operacyjnego, okno **Właściwości** może się różnić.
- 6 Wybierz odpowiednią opcję.
  - W zależności od opcji lub modelu niektóre menu mogą nie być wyświetlane. Oznacza to, że nie są dostępne dla danego urządzenia.
    - Opcje zasobników: Wybierz zainstalowany zasobnik opcjonalny. Możesz wybrać zasobnik.
    - Opcje przechowywania: Wybierz zainstalowaną pamięć opcjonalną. Jeśli ta opcja jest zaznaczona, można wybrać Tryb wydruku.

- Konfiguracja drukarki: Wybierz język drukarki dla zadań drukowania.
- Ustawienia administratora: Możesz wybrać opcję Stan drukarki oraz Buforowanie EMF.
- Rozlicz. zadań administr.: Umożliwia powiązanie użytkownika i informacji identyfikacyjnych konta z każdym drukowanym dokumentem.
  - Uprawnienia użytkownika: W przypadku zaznaczenia tej opcji zadanie drukowania mogą uruchomić tylko użytkownicy, który otrzymali pozwolenie.
  - Uprawnienia grupowe: W przypadku zaznaczenia tej opcji zadanie drukowania mogą uruchomić tylko grupy, które otrzymały pozwolenie.

Aby hasło rozliczania zadań było szyfrowane, zaznacz opcję **Szyfrowanie hasła rozliczania zadań**.

- Ustawienia niestandardowego rozmiaru papieru: Można określić niestandardowy rozmiar papieru.
- 7 Klikaj OK, aż nastąpi wyjście z opcji Właściwości lub z okna Właściwości drukarki.

#### Rozbudowa modułu pamięci

Urządzenie wyposażone jest w moduł pamięci DIMM (dual in-line memory module). Gniazdo modułu pamięci służy do instalacji dodatkowej pamięci. Zalecamy używanie tylko oryginalnych pamięci DIMM firmy Samsung. W przypadku ustalenia, że ewentualny problem z urządzeniem został spowodowany przez użycie pamięci innego producenta, może dojść do unieważnienia gwarancji.

Dostępne są informacje dotyczące zamawiania akcesoriów opcjonalnych (patrz "Dostępne akcesoria" na stronie 61).

Po zainstalowaniu pamięci opcjonalnej można korzystać z takich zaawansowanych funkcji drukowania, jak sprawdzanie zadania i określanie drukowania zabezpieczonego w oknie Właściwości drukarki. Aktywną kolejką zadań i zasadami plików można zarządzać w menu Zarzadzanie zadaniami.

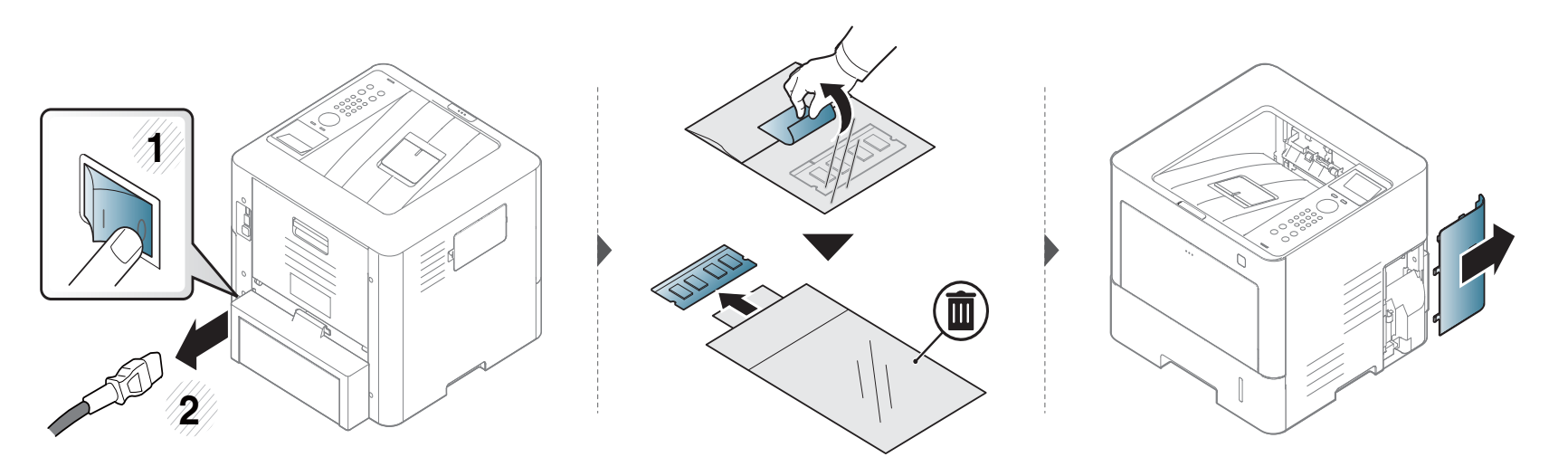

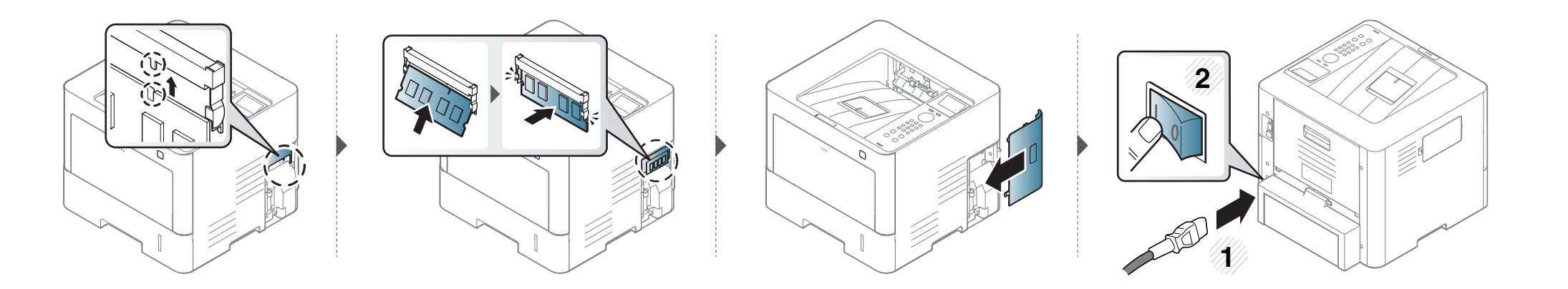
### Monitorowanie stanu zużycia materiałów eksploatacyjnych

W przypadku częstych zakleszczeń papieru lub problemów z drukowaniem należy sprawdzić liczbę stron wydrukowanych przez urządzenie. W razie potrzeby należy wymienić odpowiednie części.

- W panelu sterowania wybierz (Menu) > Konfiguracja systemu > Konserwacja > Materiały eksploat..
- **9** Wybierz żądaną opcję i naciśnij przycisk **OK**.
- 3 Naciśnij przycisk 🛞 (Zatrzymaj/Wyczyść), aby powrócić do trybu gotowości.

### Konfiguracja toneru

Jeśli w kasecie pozostało niewiele toneru, zostanie wyświetlony komunikat informujący użytkownika o konieczności wymiany kasety lub zapali się dioda LED. Istnieje możliwość ustawienia opcji kontrolującej wyświetlanie komunikatu lub zapalanie diody LED.

- Ustawienia urządzenia można zmieniać w aplikacji Samsung Easy Printer Manager lub usłudze SyncThru™ Web Service.
  - Jeśli dane urządzenie jest podłączone do sieci lokalnej, można skonfigurować jego ustawienia, przechodząc do: Samsung Easy Printer Manager
     > Ustawienia zaawansowane > Ustawienia urządzenia (patrz "Korzystanie z aplikacji Samsung Easy Printer Manager" na stronie 233).
  - Jeśli dane urządzenie jest podłączone do sieci, można skonfigurować jego ustawienia, przechodząc do: SyncThru™ Web Service > karta
     Ustawienia > Ustawienia urzšdzenia (patrz "Korzystanie z usługi SyncThru™ Web Service" na stronie 226).
- 1 Na panelu sterowania wybierz [] (Menu) > Ustawienia admina > Zarzadz. mat. eksp. > Alarm nisk.poz. ton..
- **9** Wybierz żądaną opcję i naciśnij przycisk **OK**, aby zapisać wybór.
- **3** Naciśnij przycisk 🛞 (**Zatrzymaj/Wyczyść**), aby powrócić do trybu gotowości.

Jeśli występują problemy z jakością wydruku lub urządzenie znajduje się w zakurzonym pomieszczeniu, należy je regularnie czyścić, aby zapewnić najlepsze warunki drukowania i wydłużyć żywotność urządzenia.

- Czyszczenie obudowy urządzenia za pomocą materiałów czyszczących zawierających duże ilości alkoholu, rozpuszczalnika lub innych agresywnych substancji może powodować odbarwienie lub odkształcenie obudowy.
  - Jeśli urządzenie lub jego otoczenie jest zanieczyszczone tonerem, zaleca się wyczyszczenie go za pomocą szmatki lub chusteczki zwilżonej wodą. W
    przypadku użycia odkurzacza toner zostałby uniesiony w powietrze, co mogłoby być szkodliwe dla użytkownika.
  - Podczas procesu drukowania papier, toner i cząsteczki kurzu mogą się zbierać wewnątrz urządzenia. Ich nagromadzenie może powodować problemy z jakością wydruku, takie jak plamki tonera lub smugi. Wyczyszczenie wnętrza urządzenia powoduje zmniejszenie lub ustąpienie tych problemów.

#### Czyszczenie elementów zewnętrznych

Obudowę urządzenia należy czyścić miękką, niepozostawiającą włókien szmatką. Ściereczkę można lekko zwilżyć wodą, ale nie wolno pozwolić, aby woda kapała na urządzenie lub do jego wnętrza.

#### Czyszczenie elementów wewnętrznych

Podczas procesu drukowania papier, toner i cząsteczki kurzu mogą się zbierać wewnątrz urządzenia. Ich nagromadzenie może powodować problemy z jakością wydruku, takie jak plamki tonera lub smugi. Wyczyszczenie wnętrza urządzenia powoduje zmniejszenie lub ustąpienie tych problemów.

- Aby zapobiec uszkodzeniu kasety z tonerem, nie należy wystawiać jej na działanie światła na dłużej niż kilka minut. Jeśli to konieczne, należy ją przykryć kartką papieru.
  - Nie należy dotykać obszaru kasety oznaczonego na zielono. Aby nie dotykać tej powierzchni kasety, należy korzystać z uchwytu.
  - Do czyszczenia wnętrza urządzenia należy używać suchej, niestrzępiącej się ściereczki, należy uważać, aby nie uszkodzić wałka transferowego lub innych wewnętrznych części. Nie wolno używać rozpuszczalników np. benzenu lub rozcieńczalnika. Mogłoby to spowodować problemy jakości drukowania lub doprowadzić do uszkodzenia urządzenia.
  - Do czyszczenia urządzenia należy używać suchej, niestrzępiącej się ściereczki.
  - Wyłącz urządzenie i odłącz przewód zasilania. Poczekaj, aż urządzenie ostygnie. Jeśli urządzenie wyposażone jest we włącznik, przełącz włącznik przed przystąpieniem do czyszczenia.
  - Ilustracje w tym podręczniku użytkownika mogą się różnić od zakupionego urządzenia w zależności od opcji i modelu. Należy sprawdzić typ urządzenia (patrz "Widok z przodu" na stronie 20).

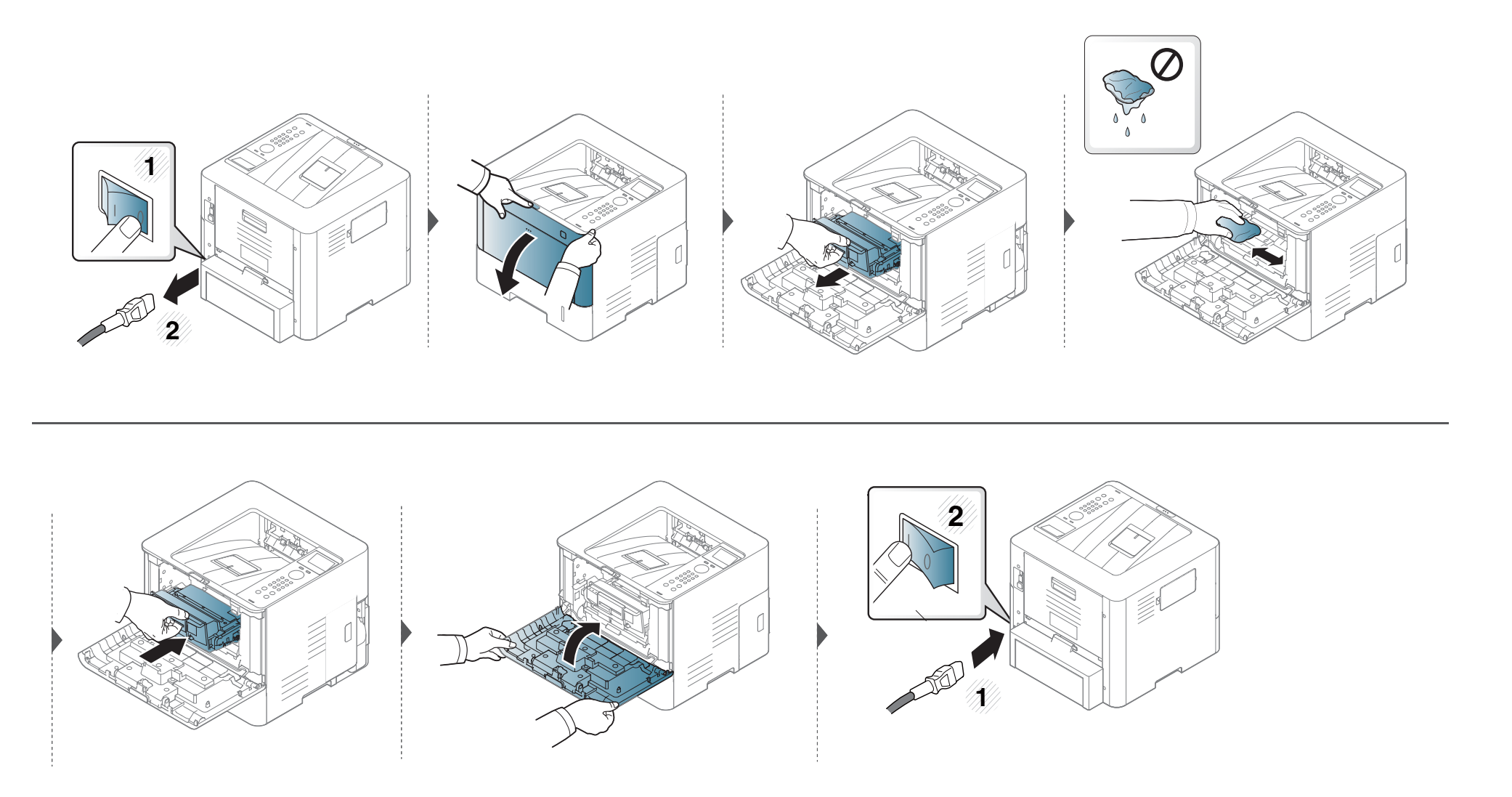

#### Czyszczenie rolki odbierającej

- Wyłącz urządzenie i odłącz przewód zasilania. Poczekaj, aż urządzenie ostygnie. Jeśli urządzenie wyposażone jest we włącznik, przełącz włącznik przed przystąpieniem do czyszczenia.
- Ilustracje w tym podręczniku użytkownika mogą się różnić od zakupionego urządzenia w zależności od opcji i modelu. Należy sprawdzić typ urządzenia (patrz "Widok z przodu" na stronie 20).

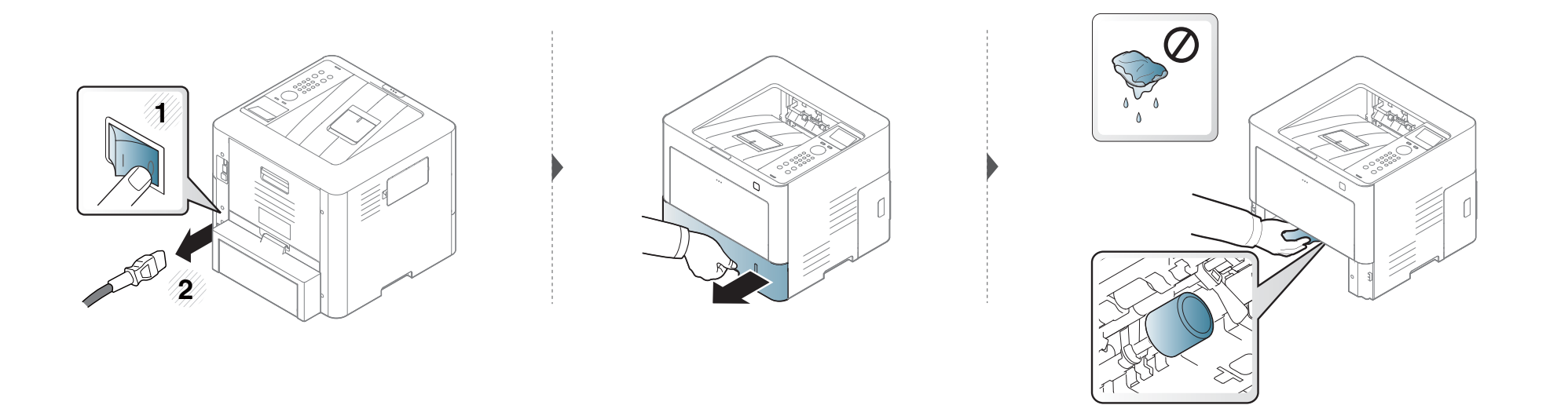

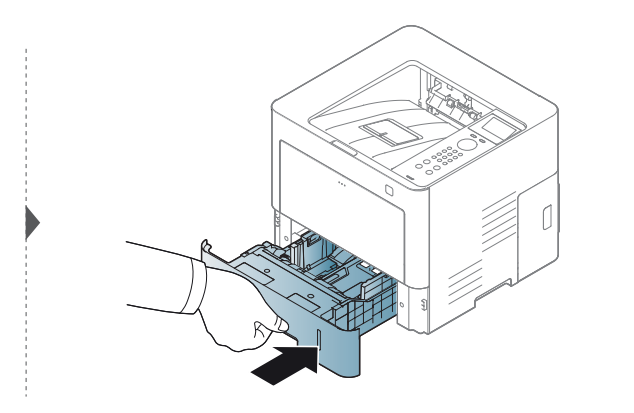

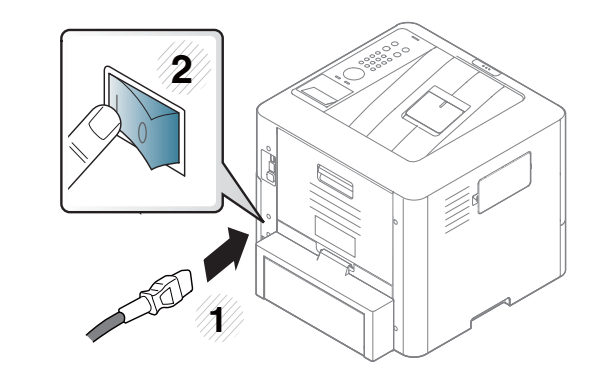

### Wskazówki dotyczące przenoszenia i przechowywania urządzenia

- Podczas przenoszenia urządzenia nie wolno go przechylać ani odwracać. W przeciwnym razie wnętrze urządzenia może zostać zanieczyszczone tonerem, co może spowodować uszkodzenie urządzenia lub niską jakość wydruków.
- Podczas przenoszenia urządzenia należy się upewnić, że jest ono podtrzymywane bezpiecznie przez co najmniej dwie osoby.

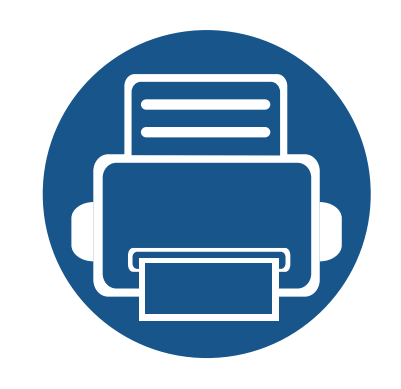

# . Rozwiązywanie problemów

Ten rozdział zawiera przydatne informacje dotyczące postępowania w przypadku wystąpienia błędu.

83

94

96

- Wskazówki dotyczące unikania zakleszczeń papieru 82
- Usuwanie zakleszczeń papieru
- Objaśnienie diod LED stanu
- Opis komunikatów na wyświetlaczu

Ten rozdział zawiera przydatne informacje dotyczące postępowania w przypadku wystąpienia błędu. Jeśli urządzenie wyposażone jest w wyświetlacz, najpierw sprawdź wyświetlany komunikat. Jeśli ten rozdział nie zawiera rozwiązania problemu, zapoznaj się z rozdziałem **Rozwiązywanie problemów** w Zaawansowany podręcznik (patrz "Rozwiązywanie problemów" na stronie 244). Jeśli w Podręcznik użytkownika nie znajdziesz rozwiązania, lub jeśli problem nadal występuje, skontaktuj się z serwisem.

### Wskazówki dotyczące unikania zakleszczeń papieru

Wybierając prawidłowe typy nośników, można uniknąć większości zakleszczeń papieru. Aby uniknąć zakleszczenia papieru, zapoznaj się z następującymi wskazówkami:

- Należy się upewnić, że prowadnice znajdują się we właściwym położeniu (patrz "Przegląd zasobnika" na stronie 34).
- Nie należy wyjmować papieru z zasobnika, gdy urządzenie drukuje.
- Przed załadowaniem papier należy wygiąć, przekartkować i rozprostować.
- Nie należy używać pogiętego, wilgotnego ani zawijającego się papieru.
- Nie należy wkładać do zasobnika różnych rodzajów papieru jednocześnie.
- Do drukowania należy używać tylko zalecanych nośników (patrz "Dane techniczne nośnika druku" na stronie 108).

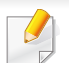

Aby uniknąć rozdarcia zakleszczonego papieru, należy go wyciągać powoli i delikatnie.

#### W zasobniku 1

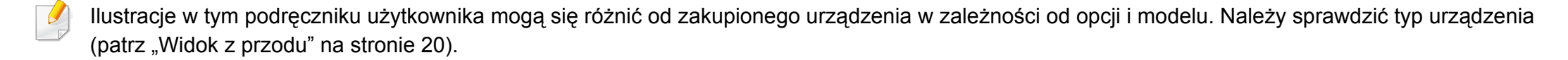

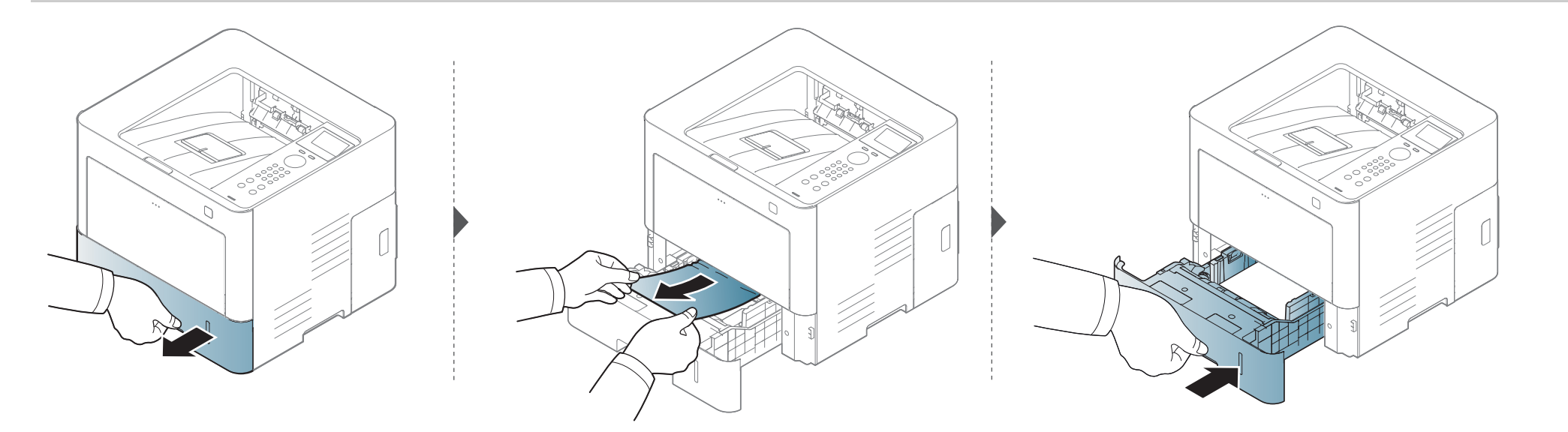

Jeżeli nie widać papieru w tym obszarze, przerwij i przejdź do następnego kroku:

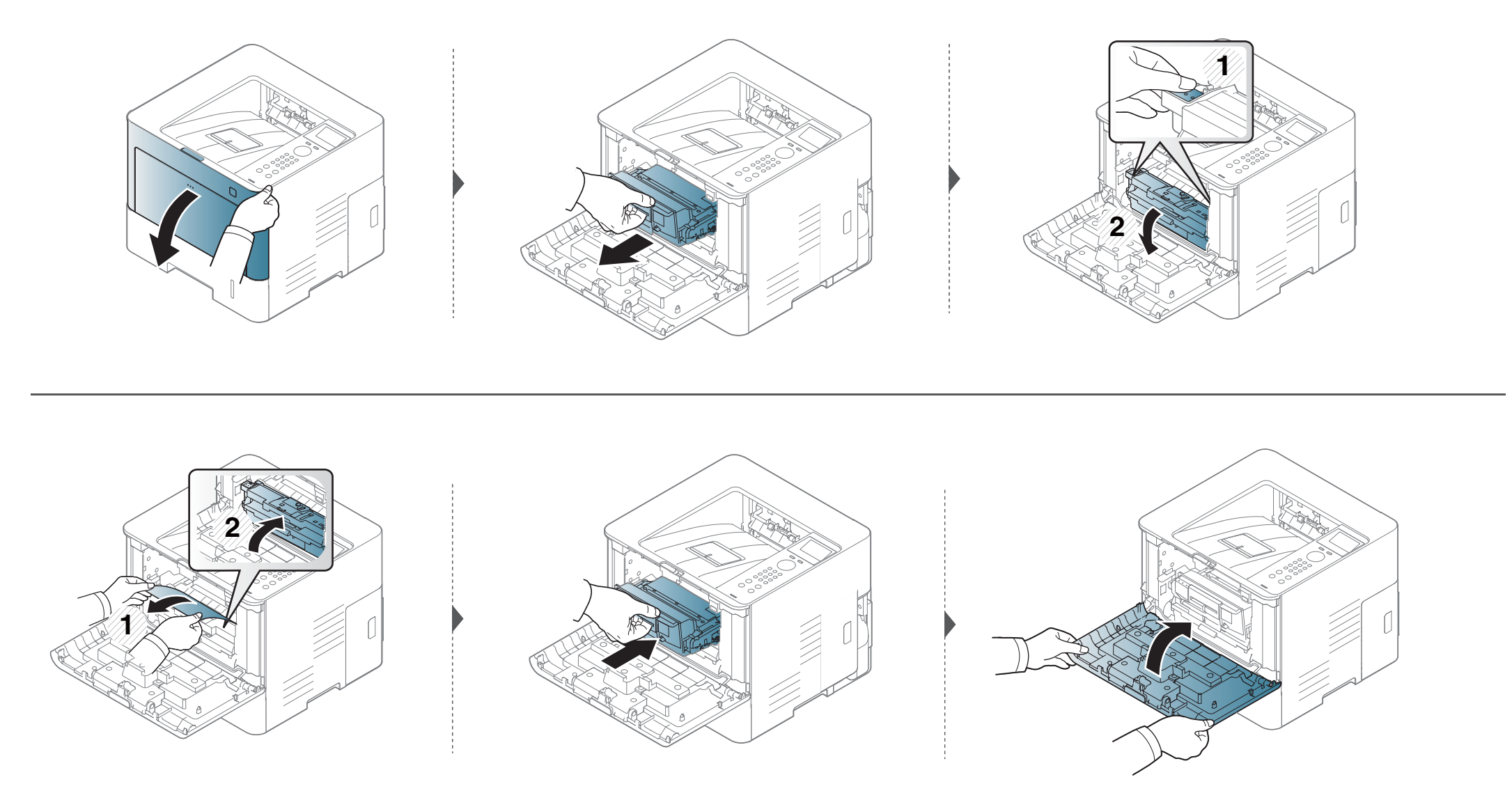

#### W zasobnikach opcjonalnych

Schemat postępowania jest identyczny dla wszystkich opcjonalnych zasobników.

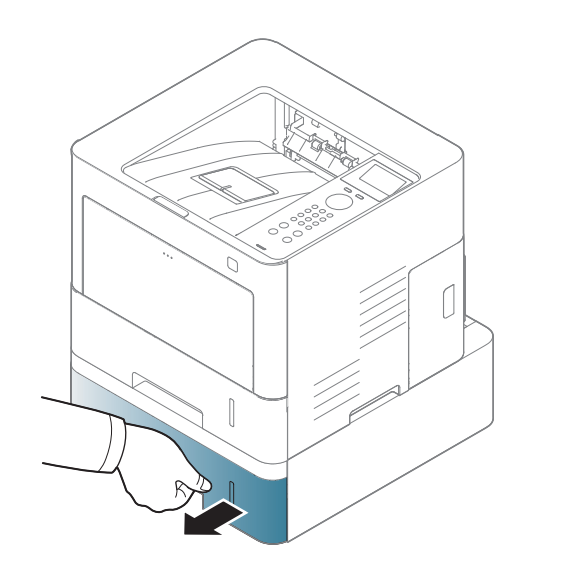

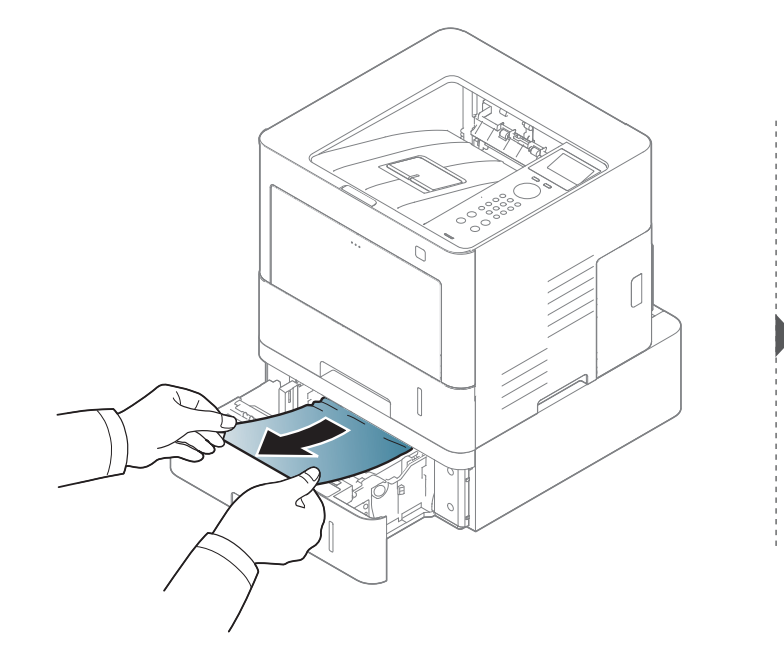

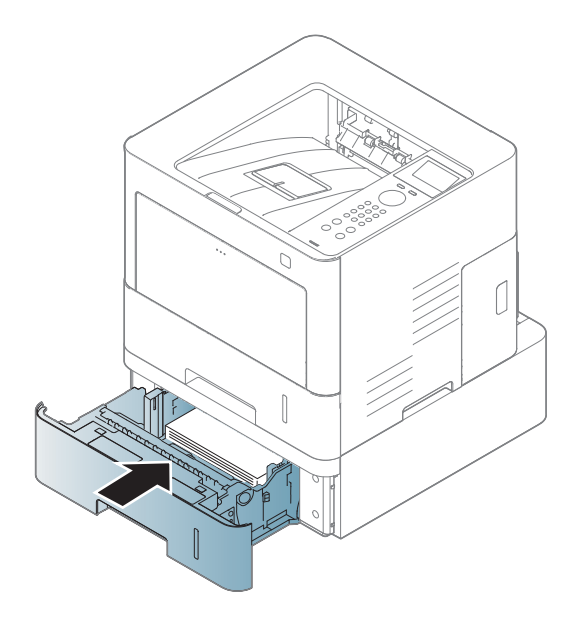

Jeżeli nie widać papieru w tym obszarze, przerwij i przejdź do następnego kroku:

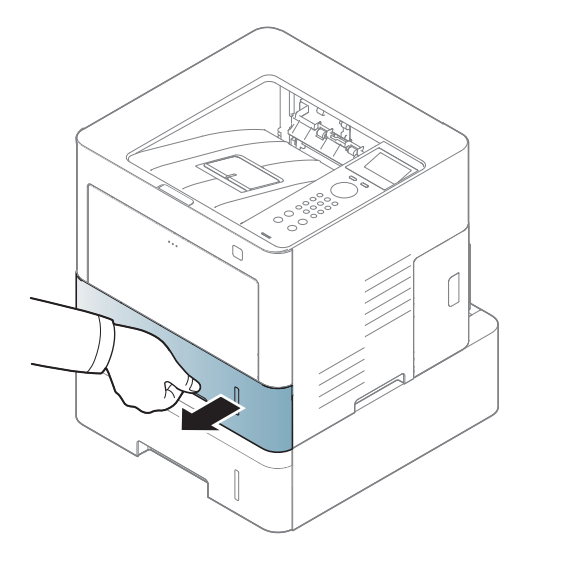

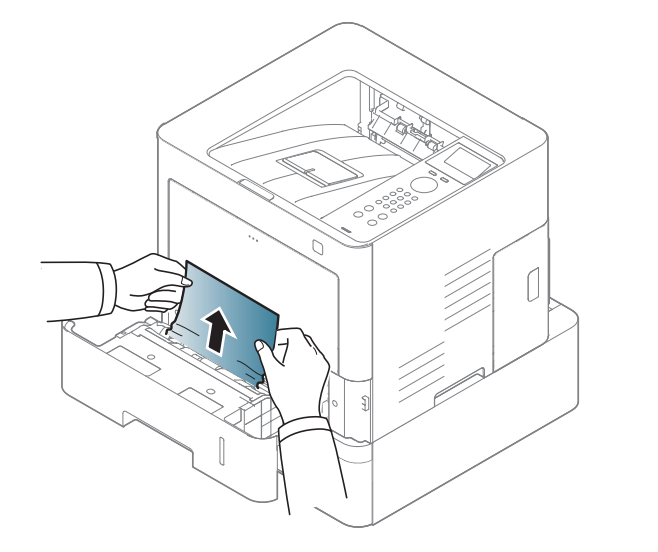

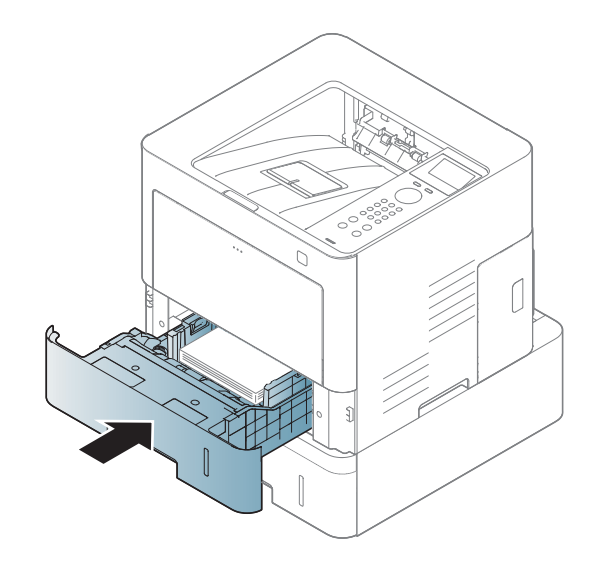

Jeżeli nie widać papieru w tym obszarze, przerwij i przejdź do następnego kroku:

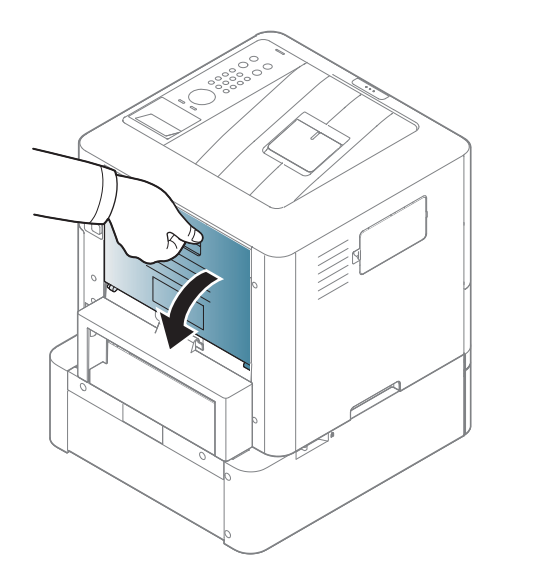

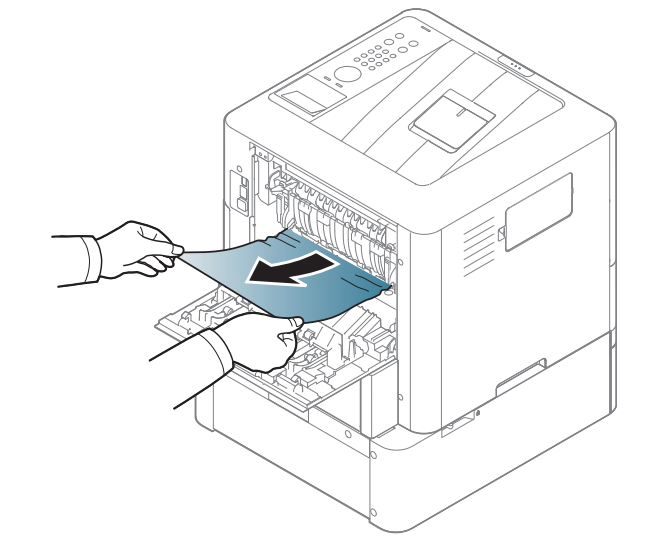

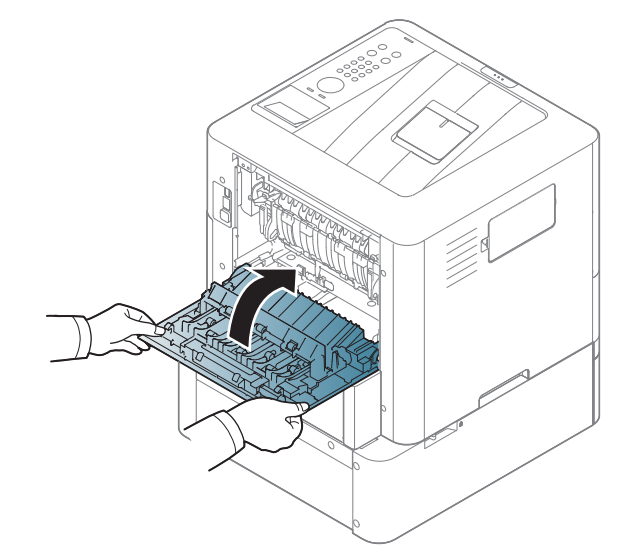

#### W podajniku uniwersalnym

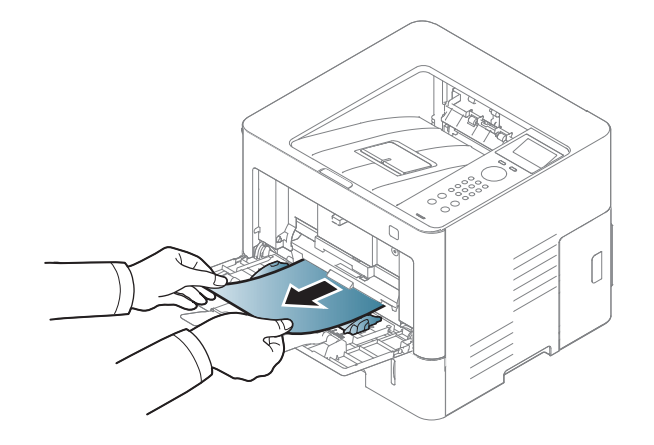

#### Wewnątrz urządzenia

Obszar utrwalacza jest GORĄCY. Odczekaj aż urządzenie ostygnie przed wykonaniem jakichkolwiek czynności w tym obszarze. Wyłącz zasilanie, aby urządzenie ostygło. Należy zachować ostrożność podczas wyjmowania papieru z urządzenia.

Ilustracje w tym podręczniku użytkownika mogą się różnić od zakupionego urządzenia w zależności od modelu i zainstalowanych opcji. Należy sprawdzić typ urządzenia (patrz "Widok z przodu" na stronie 20).

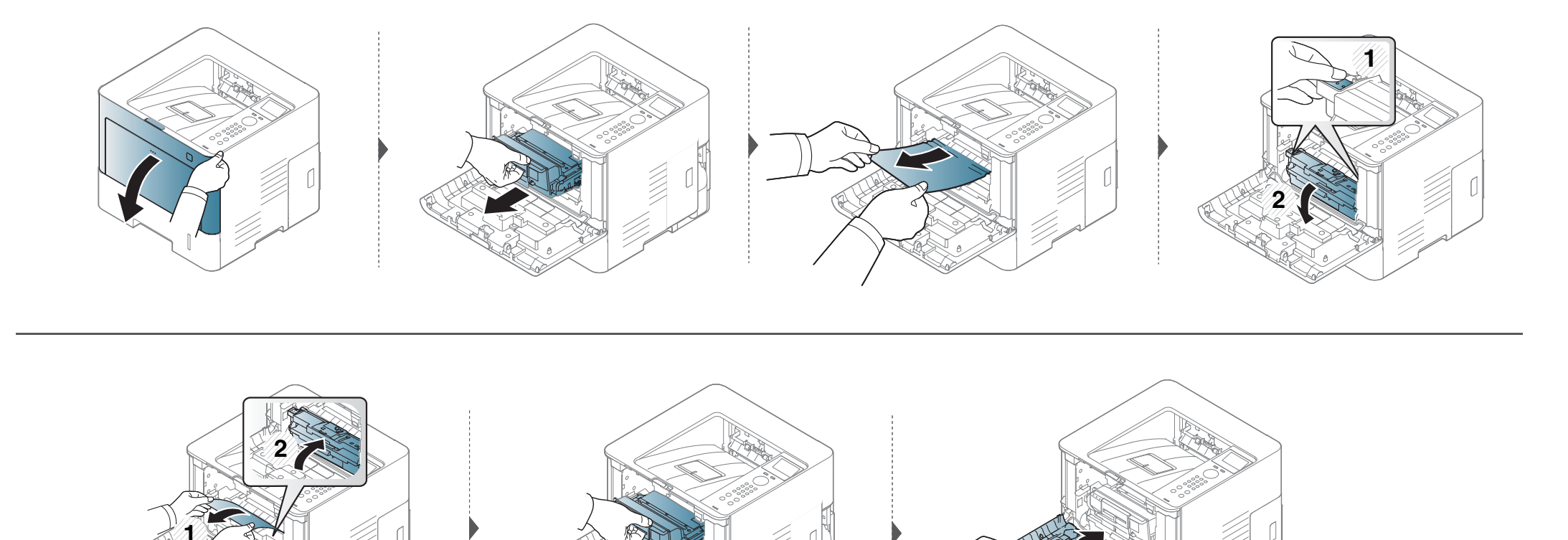

#### W obszarze odbioru

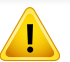

Obszar utrwalacza jest GORĄCY. Odczekaj aż urządzenie ostygnie przed wykonaniem jakichkolwiek czynności w tym obszarze. Wyłącz zasilanie, aby urządzenie ostygło. Należy zachować ostrożność podczas wyjmowania papieru z urządzenia.

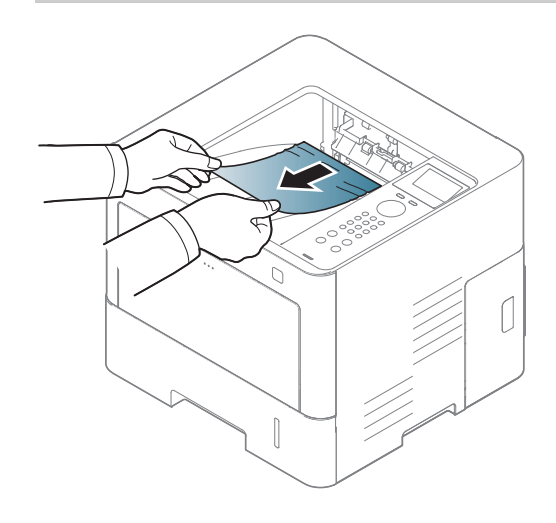

Jeżeli nie widać papieru w tym obszarze, przerwij i przejdź do następnego kroku:

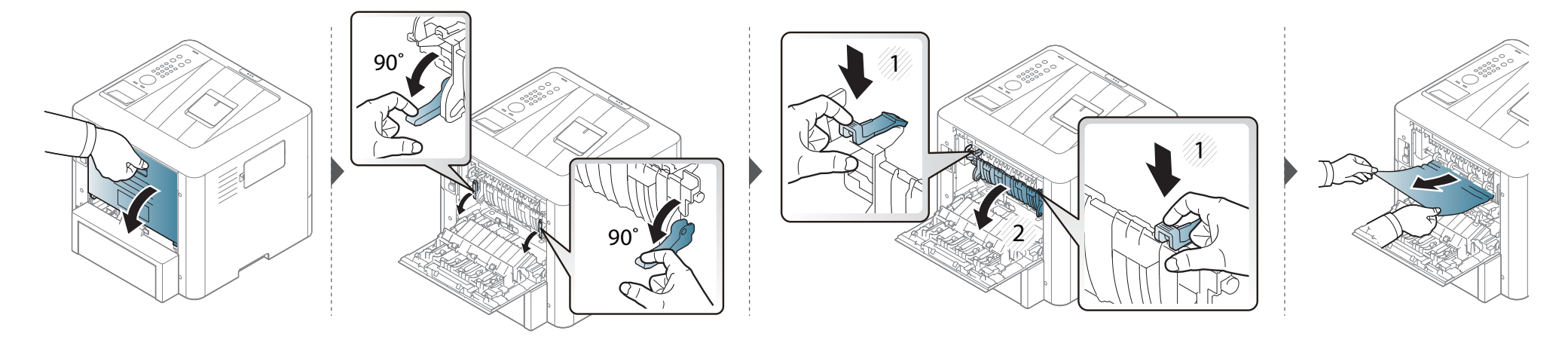

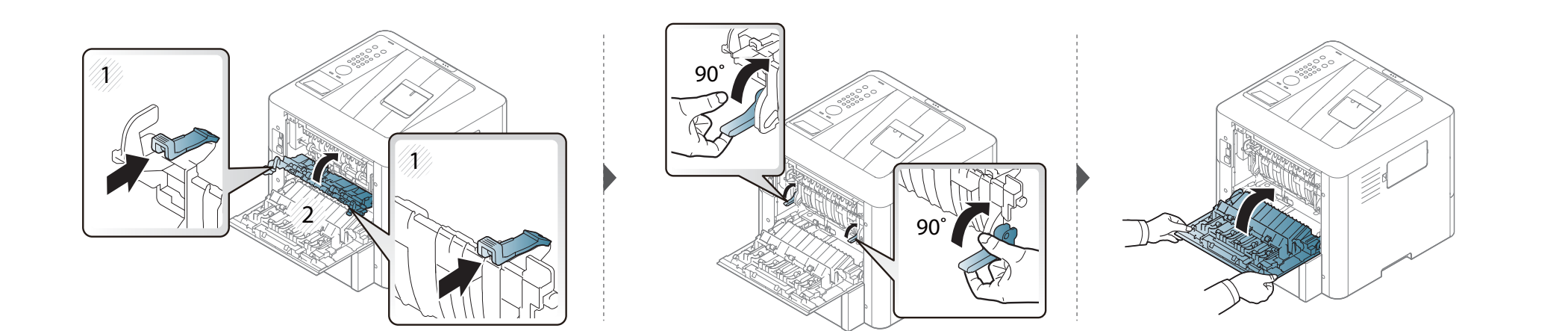

#### W obszarze modułu druku dwustronnego

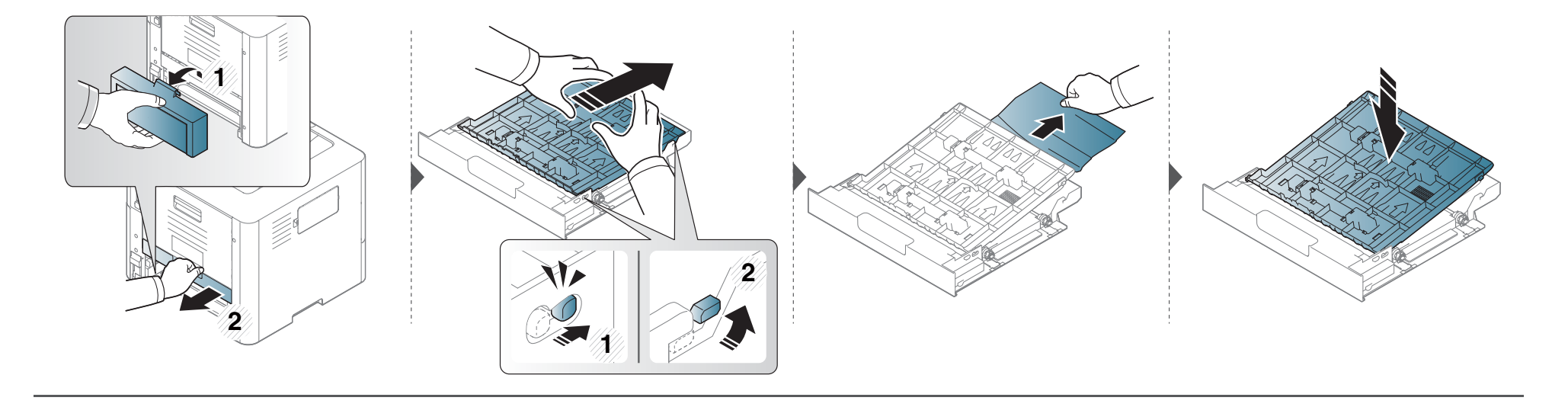

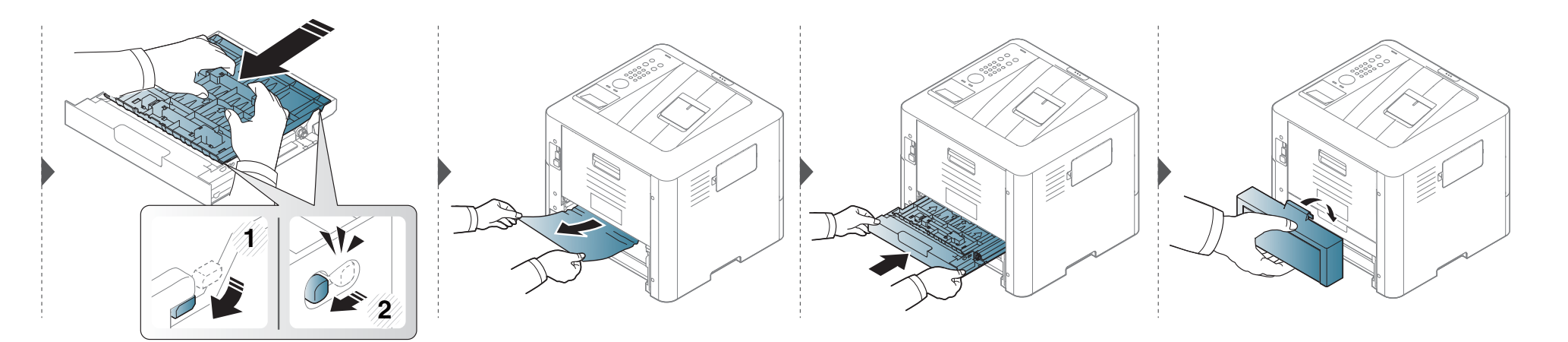

Jeżeli nie widać papieru w tym obszarze, przerwij i przejdź do następnego kroku:

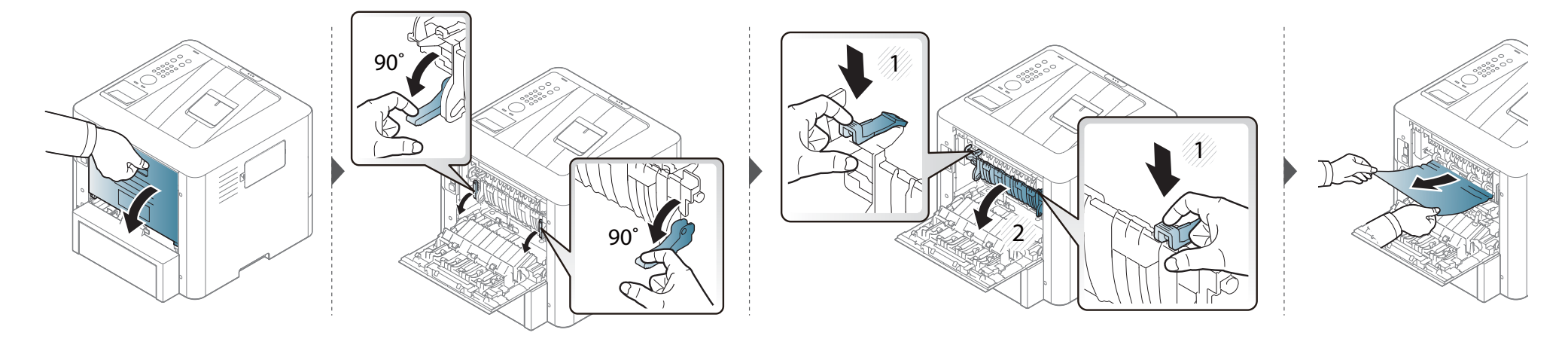

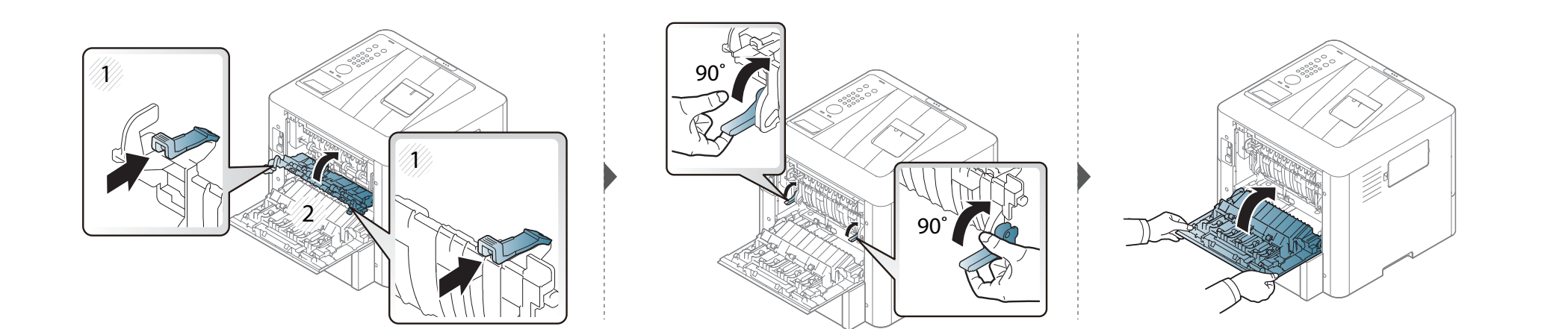

### **Objaśnienie diod LED stanu**

Kolor diody LED wskazuje bieżący stan urządzenia.

- Niektóre diody LED mogą nie być dostępne w zależności od modelu lub kraju (patrz "Omówienie panelu sterowania" na stronie 22).
  - Aby rozwiązać problem, sprawdź komunikat o błędzie oraz instrukcje w części dotyczącej rozwiązywania problemów (patrz "Opis komunikatów na wyświetlaczu" na stronie 96).
- Możesz także rozwiązać problem, opierając się na wskazówkach zawartych w oknie aplikacji Stan drukarki Samsung (patrz "Korzystanie z aplikacji Stan drukarki Samsung" na stronie 236).
- Jeżeli problem nie ustąpi, skontaktuj się z pracownikiem serwisu.

| LED                               | Stan             |      | Opis                                                                                                    |
|-----------------------------------|------------------|------|----------------------------------------------------------------------------------------------------|
|                                   | Wył              |      | Urządzenie pracuje w trybie off-line.                                                                                                    |
|                                   | Niebies          | Miga | Gdy podświetlenie miga, drukarka odbiera lub drukuje dane.                                                                                                    |
|                                   | ki               | Wł   | Urządzenie jest włączone i można go używać.                                                                                                    |
| ( <i>∢</i> .»/ <u>∧</u> )<br>Stan | Domono           | Miga | <ul> <li>Wystąpił błąd o mniejszym znaczeniu i urządzenie czeka na jego naprawę. W modelach z wyświetlaczem na panelu sterowania należy sprawdzić komunikat wyświetlany na ekranie. Po usunięciu problemu urządzenie wznowi pracę.</li> <li>W kasecie pozostaje niewielka ilość toneru. Szacowany czas eksploatacji kasety<sup>a</sup> z tonerem zbliża się do końca. Przygotuj nową kasetę z tonerem do wymiany. Można tymczasowo poprawić jakość wydruku, rozprowadzając toner (patrz "Rozprowadzanie tonera" na stronie 65).<sup>b</sup></li> </ul>                                                                  |
|                                   | Pomara<br>ńczowy | Wł   | <ul> <li>Zbliża się koniec szacowanego czasu eksploatacji kasety z tonerem<sup>a</sup>. Zalecana jest wymiana kasety z tonerem (patrz "Wymiana kasety z tonerem" na stronie 67).</li> <li>Pokrywa jest otwarta. Zamknij pokrywę.</li> <li>Podczas odbierania lub drukowania danych w zasobniku nie ma papieru. Załaduj papier do zasobnika</li> <li>Urządzenie zatrzymało się z powodu poważnego błędu. Sprawdź komunikat o błędzie na wyświetlaczu (patrz "Opis komunikatów na wyświetlaczu" na stronie 96).</li> <li>Nastapiło zakleszczenie papieru (patrz "Usuwanie zakleszczeń papieru" na stronie 83).</li> </ul> |

### **Objaśnienie diod LED stanu**

| LED                                | Stan    |     | Opis                                                                        |
|------------------------------------|---------|-----|-----------------------------------------------------------------------------|
| (())Zasil                          |         | Wł  | Urządzenie znajduje się w trybie oszczędzania energii.                      |
| anie/ Niebies<br>Wybudzen ki<br>ie |         | Wył | Urządzenie jest w trybie gotowości lub zasilanie urządzenia jest wyłączone. |
| Eko                                | Zielona | Wł  | Tryb eco jest włączony (patrz "Drukowanie Ekologiczne" na stronie 50).      |
| LKU                                |         | Wył | Tryb eco jest wyłączony.                                                    |

a. Szacowany czas eksploatacji kasety z tonerem to spodziewany lub szacowany czas eksploatacji kasety informujący o uśrednionej liczbie wydruków i zgodny z normą ISO/IEC 19798. Liczba stron może różnić się w zależności od środowiska pracy, stopnia pokrycia, częstotliwości drukowania, liczby elementów graficznych oraz typu i rozmiaru nośników druku. W kasecie może znajdować się pewna ilość toneru nawet po zapaleniu się diody LED i przerwaniu drukowania przez drukarkę.

b. Niektóre diody LED mogą nie być dostępne w zależności od modelu lub kraju (patrz "Omówienie panelu sterowania" na stronie 22).

Komunikaty są wyświetlane na wyświetlaczu panelu sterowania i wskazują stan lub błędy urządzenia. W poniższych tabelach przedstawiono komunikaty, ich znaczenie oraz sposób rozwiązania problemu (w razie potrzeby).

- Możesz rozwiązać problem, opierając się na wskazówkach zawartych w oknie aplikacji Stan drukarki Samsung (patrz "Korzystanie z aplikacji Stan drukarki Samsung" na stronie 236).
- Jeśli komunikat nie znajduje się w tabeli, należy ponownie włączyć urządzenie, a następnie wznowić zadanie drukowania. Jeżeli problem nie ustąpi, skontaktuj się z pracownikiem serwisu.
- W przypadku kontaktowania się z serwisem przedstawicielowi serwisu należy podać treść wyświetlanego komunikatu.
- W zależności od opcji lub modelu niektóre komunikaty mogą nie być wyświetlane.
- [numer błędu] wskazuje numer błędu.
- [typ zasobnika] wskazuje numer zasobnika.
- · [typ multimediów] wskazuje typ multimediów.
- [rozmiar multimediów] wskazuje rozmiar multimediów.

#### Komunikaty powiązane z zakleszczeniem papieru

| Wiadomość           | Znaczenie                                                           | Sugerowane rozwiązania                                                 |
|---------------------|---------------------------------------------------------------------|------------------------------------------------------------------------|
| Zac.we.mod.dwust.   | Papier zakleszczył się podczas drukowania                           | Usuń zakleszczenie papieru (patrz "W obszarze modułu druku             |
| Zac. doln.mod.dwust | dwustronnego. Funkcja ta ma zastosowanie tylko w urządzeniach w nią | dwustronnego" na stronie 92).                                          |
| Zac.gór.mod.dwust.  | wyposażonych.                                                       |                                                                        |
| Zac. w obsz. wyj.   | Papier zakleszczył się w obszarze wyjścia.                          | Usuń zakleszczenie papieru (patrz "W obszarze odbioru" na stronie 90). |

| Wiadomość                                                                                                    | Znaczenie                                          | Sugerowane rozwiązania                                                         |
|----------------------------------------------------------------------------------------------------|----------------------------------------------------|--------------------------------------------------------------------------------|
| Zac. wewn. urz.                                                                                                    | Nastąpiło zacięcie papieru wewnątrz<br>urządzenia. | Usuń zakleszczenie papieru (patrz "Wewnątrz urządzenia" na stronie 88).        |
| Zac. pap. w zas. 1                                                                                                    | Zacięcie papieru w zasobniku.                      | Usuń zakleszczenie papieru (patrz "W zasobnikach opcjonalnych" na stronie 85). |
| <ul> <li>Zac. pap. w zas. 2</li> <li>Zac. pap. w zas. 3</li> <li>Zac. pap. w zas. 4</li> <li>Zac. pap. w zas. 5</li> </ul> | Zacięcie papieru w zasobniku<br>opcjonalnym.       | Usuń zakleszczenie papieru (patrz "W zasobnikach opcjonalnych" na stronie 85). |
| Zac.pap.w zas.wiel                                                                                                    | Zakleszczenie papieru w podajniku uniwersalnym.    | Usuń zakleszczenie papieru (patrz "W podajniku uniwersalnym" na stronie 87).   |

#### Komunikaty związane z kasetą z tonerem

| Wiadomość         | Znaczenie                                                           | Sugerowane rozwiązania                                                                                                    |
|-------------------|---------------------------------------------------------------------|----------------------------------------------------------------------------------------------------|
| Wymień nowy toner | Upłynął szacowany okres eksploatacji<br>wskazanej kasety z tonerem. | Wymień kasetę z tonerem na oryginalną kasetę firmy Samsung <sup>a</sup> (patrz<br>"Wymiana kasety z tonerem" na stronie 67).                           |
| Przyg. nowy toner | Wkrótce nastąpi koniec szacowanego okresu eksploatacji toneru.      | Przygotuj nową kasetę toneru do wymiany. Można tymczasowo poprawić jakość wydruku, rozprowadzając toner (patrz "Rozprowadzanie tonera" na stronie 65). |

| Wiadomość                                               | Znaczenie                                                                  | Sugerowane rozwiązania                                                                                                    |
|---------------------------------------------------------|----------------------------------------------------------------------------|----------------------------------------------------------------------------------------------------|
| Błąd: [numer błędu]<br>Usterka kasety z tonerem: [numer | Nie zainstalowano kasety z tonerem.                                        | Zainstaluj kasetę z tonerem. Jeśli jest już zainstalowana, spróbuj<br>zainstalować ją jeszcze raz. Jeżeli problem nie ustąpi, należy<br>skontaktować się z serwisem.                                                                                   |
| błędu]. Skontaktuj się z serwisem                       |                                                                            | Zainstaluj ponownie kasetę z oryginalnym tonerem firmy Samsung<br>dwu- lub trzykrotnie, aby sprawdzić, czy została umieszczona<br>prawidłowo. Jeżeli problem nie ustąpi, skontaktuj się z serwisem.                                                    |
| Toner niezainstalowany                                  | Nie zainstalowano kasety z tonerem.                                        | Zainstaluj ponownie kasetę z tonerem.                                                                                                    |
| Niezgodny toner                                         | Używana kaseta z tonerem jest<br>przeznaczona dla innego urządzenia.       | Zainstaluj oryginalną kasetę toneru firmy Samsung przeznaczoną dla tego urządzenia (patrz "Dostępne materiały konsumpcyjne" na stronie 60).                                                                                                    |
| Wymień nowy toner                                       | Prawie upłynął szacowany okres<br>eksploatacji wskazanej kasety z tonerem. | Aby zapewnić jak najwyższą jakość wydruków, należy wymienić kasetę<br>z tonerem po wyświetleniu tego komunikatu. Dalsze używanie tej samej<br>kasety może skutkować pogorszeniem jakości wydruków (patrz<br>"Wymiana kasety z tonerem" na stronie 67). |
|                                                         |                                                                            | Gdy urządzenie przestanie drukować, zaleca się wymianę kasety z tonerem (patrz "Wymiana kasety z tonerem" na stronie 67).                                                                                                    |
| Usuń taśmę zabezpieczającą                              | Taśma uszczelniająca zespołu obrazowania nie została usunięta.             | Usuń taśmę zabezpieczającą kasety toneru (patrz "Wymiana kasety z tonerem" na stronie 67).                                                                                                    |

a. Gdy kaseta z tonerem osiągnie koniec szacowanego czasu eksploatacji, urządzenie przestanie drukować. W takiej sytuacji możesz przerwać lub kontynuować drukowanie za pomocą usługi SyncThru™ Web Service. (Konfiguracja > Ustawienia urzšdzenia > System > Ustawienia > Zarzadz. mat. eksp. > Zatrzymanie kasety z tonerem) lub Samsung Easy Printer Manager (Ustawienia urządzenia > System > Zarządzanie materiałami > Zatrzymanie kasety z tonerem). Wyłączenie tej opcji i kontynuowanie drukowania może spowodować uszkodzenie systemu urządzenia.

Firma Samsung nie zaleca używania nieoryginalnych kaset z tonerem, innych niż marki Samsung, na przykład napełnianych lub odnawianych. Firma Samsung nie gwarantuje jakości kaset z tonerem innych niż oryginalne kasety z tonerem firmy Samsung. Koszty usług serwisowych lub naprawczych wynikających z korzystania z nieoryginalnych kaset z tonerem firmy innej niż Samsung nie są pokrywane w ramach gwarancji na urządzenie.

#### Komunikaty związane z zasobnikiem

| Wiadomość                     | Znaczenie                                                                                         | Sugerowane rozwiązania                                                                                                    |
|-------------------------------|---------------------------------------------------------------------------------------------------|----------------------------------------------------------------------------------------------------|
| Poj. wyjściowy pełen          | Zasobnik odbiorczy jest pełny.                                                                    | Wyjmij papier z zasobnika wyjściowego. Urządzenie wznowi<br>drukowanie. Jeżeli problem nie ustąpi, należy skontaktować się z<br>serwisem.                                                                                                    |
| Brak pap. w MP                | Brak papieru w podajniku uniwersalnym.                                                            | Załaduj papier do podajnika uniwersalnego (patrz "Podajnik<br>uniwersalny" na stronie 38).                                                                                                    |
| [typ zasobnika] Nieodp.papier | Rozmiar papieru podany we<br>właściwościach drukarki jest inny niż<br>rozmiar papieru ładowanego. | Można wybrać jedną z dwóch opcji: <b>Kontynuuj</b> lub <b>Anuluj</b> . W<br>przypadku wyboru opcji <b>Anuluj</b> drukowanie zostanie zatrzymane.<br>Załaduj odpowiedni papier do zasobnika. W przypadku wyboru opcji<br><b>Kontynuuj</b> drukowanie będzie kontynuowane. |
| Wyjęta kaseta [typ zasobnika] | Zasobnik nie został prawidłowo<br>zatrzaśnięty                                                    | Zamknij zasobnik, aby zablokował się na swoim miejscu. Jeżeli problem nie ustąpi, należy skontaktować się z serwisem.                                                                                                    |

| Wiadomość                                                                                                    | Znaczenie                       | Sugerowane rozwiązania                                                                       |
|----------------------------------------------------------------------------------------------------|---------------------------------|----------------------------------------------------------------------------------------------|
| Błąd: [numer błędu]<br>Awaria zasobnika: [numer błędu].<br>Sprawdź połączenie z [typ<br>zasobnika], a następnie wyłącz i<br>włącz je ponownie. Wezwij serwis,<br>jeśli problem nie ustąpi | Wystąpił problem z zasobnikiem. | Sprawdź połączenie zasobnika. Jeżeli problem nie ustąpi, należy skontaktować się z serwisem. |
| Błąd: [numer błędu]<br>Awaria zasobnika: [numer błędu].<br>Wyciągnij [typ zasobnika] i włóż z<br>powrotem. Wezwij serwis, jeśli<br>problem nie ustąpi                                     | Wystąpił problem z zasobnikiem. | Otwórz i zamknij zasobnik. Jeżeli problem nie ustąpi, należy<br>skontaktować się z serwisem  |
| Mało pap. w [typ zasobnika]                                                                                                    | Kończy się papier w zasobniku.  | Załaduj papier do zasobnika (patrz "Wkładanie papieru do zasobnika" na stronie 36).          |
| Brak pap. w [typ zasobnika]                                                                                                    | Brak papieru w zasobniku.       | Załaduj papier do zasobnika (patrz "Wkładanie papieru do zasobnika" na stronie 36).          |

#### Komunikaty związane z siecią

| Wiadomość                                                                                                    | Znaczenie                                                                                                    | Sugerowane rozwiązania                                                                                                    |
|----------------------------------------------------------------------------------------------------|----------------------------------------------------------------------------------------------------|----------------------------------------------------------------------------------------------------|
| Błąd: [numer błędu]<br>Błąd sieciowy: [numer błędu].<br>Wyłącz i włącz. Wezwij serwis, jeśli<br>problem wystąpi ponownie | Wystąpił problem z siecią.                                                                                                    | Wyłącz i włącz ponownie urządzenie. Jeżeli problem nie ustąpi, należy skontaktować się z serwisem.                                                                                                    |
| Błąd: [numer błędu]<br>Nie znaleziono sieci<br>bezprzewodowej. Sprawdź<br>środowisko sieci bezprzewodowej                | Urządzenie nie może znaleźć sieci<br>bezprzewodowej.                                                                                                    | Sprawdź stan routera bezprzewodowego lub punktu dostępu, w tym<br>jego konfigurację i zasilanie, a także wszelkie urządzenia, które mogą<br>uniemożliwiać lub utrudniać komunikację bezprzewodową. Jeżeli<br>problem nie ustąpi, skontaktuj się z serwisem. |
| Błąd: [numer błędu]<br>Ustawienia zabezpieczeń sieci<br>bezprzewodowej są<br>nieprawidłowe. Zmień ustawienia             | <ul> <li>Opcje sieci bezprzewodowej są<br/>skonfigurowane nieprawidłowo<br/>w odniesieniu do używanej metody<br/>zabezpieczeń.</li> <li>Hasło wprowadzone w opcjach<br/>zabezpieczeń bezprzewodowych jest<br/>nieprawidłowe.</li> <li>Urządzenie nie obsługuje metody<br/>zabezpieczeń używanej przez punkt<br/>dostępu lub router bezprzewodowy.</li> <li>Usterka punktu dostępu lub routera<br/>bezprzewodowego.</li> </ul> | Zmień opcje bezprzewodowe na urządzeniu, SWS, punkcie dostępu<br>lub routerze bezprzewodowym. Zaleca się użycie metody<br>zabezpieczeń WPA2-PSK/AES. Jeżeli problem nie ustąpi, skontaktuj<br>się z serwisem.                                               |

| Wiadomość                                                                                                    | Znaczenie                                                                                                    | Sugerowane rozwiązania                                                                                                    |
|----------------------------------------------------------------------------------------------------|----------------------------------------------------------------------------------------------------|----------------------------------------------------------------------------------------------------|
| Błąd: [numer błędu]<br>Brak połączenia z<br>bezprzewodowym punktem<br>dostępowym. Jeśli nie dojdzie do<br>ponownego połączenia<br>automatycznie, sprawdź<br>ustawienia sieci bezprzewodowej | Urządzenie nie może nawiązać połączenia<br>z bezprzewodowym punktem dostępu (lub<br>routerem bezprzewodowym). | Sprawdź stan punktu dostępu, w tym jego konfigurację i zasilanie,<br>a także wszelkie urządzenia, które mogą uniemożliwiać lub utrudniać<br>komunikację bezprzewodową. Jeżeli problem nie ustąpi, skontaktuj się<br>z serwisem. |
| Błąd: [numer błędu]<br>Nieudane połączenie z WPS.<br>Spróbuj ponownie lub skonfiguruj<br>inne połączenie sieciowe                                                                           | Urządzenie nie może nawiązać połączenia<br>przy użyciu funkcji WPS.                                           | Sprawdź ustawienia funkcji WPS (patrz "Korzystanie z menu WPS" na stronie 152).                                                                                                    |
| Błąd: [numer błędu]<br>Połączenie Wi-Fi Direct nie jest<br>gotowe. Wyłącz i włącz. Wezwij<br>serwis, jeśli problem wystąpi<br>ponownie                                                      | Urządzenie nie może zainicjować<br>połączenia Wi-Fi Direct.                                                   | Wyłącz funkcję Wi-Fi Direct, a następnie włącz ją ponownie lub<br>uruchom urządzenie lub urządzenie przenośne ponownie. Jeżeli<br>problem nie ustąpi, skontaktuj się z serwisem.                                                |
| Błąd: [numer błędu]<br>Nieudane połączenie Wi-Fi Direct.<br>Wyłącz i włącz urządzenie mobilne                                                                                               | Urządzenie nie może nawiązać połączenia<br>przy użyciu funkcji Wi-Fi Direct.                                  | Wyłącz i włącz ponownie urządzenie. Jeżeli problem nie ustąpi, należy skontaktować się z serwisem.                                                                                                    |
| Konflikt adresu IP                                                                                                    | Adres IP jest używany w innym miejscu.                                                                        | Sprawdź adres IP lub uzyskać nowy adres IP.                                                                                                    |
| Blad sieci 802.1x                                                                                                    | Uwierzytelnienie nie powiodło się.                                                                            | Sprawdź protokół uwierzytelniania sieciowego. Jeśli problem nadal występuje, skontaktuj się z administratorem sieci.                                                                                                    |

#### Komunikaty różne

| Wiadomość                                                                                                    | Znaczenie                                    | Sugerowane rozwiązania                                                                                                 |
|----------------------------------------------------------------------------------------------------|----------------------------------------------|----------------------------------------------------------------------------------------------------|
| Drzwi są otwarte. Zamknij je.                                                                                                    | Pokrywa nie została prawidłowo zatrzaśnięta. | Zamknij pokrywę, aż zostanie zablokowana na właściwym miejscu.                                                         |
| Otwarte przednie drzwi. Zamknij je                                                                                                    |                                              |                                                                                                    |
| Błąd: [numer błędu]<br>Usterka silnika: [numer błędu].<br>Wyłącz i włącz ponownie. Jeśli<br>problem nadal występuje,<br>skontaktuj się z serwisem     | Sterowanie urządzeniem jest niemożliwe.      | Uruchom urządzenie ponownie i spróbuj wydrukować jeszcze raz.<br>Jeżeli problem nie ustąpi, skontaktuj się z serwisem. |
| Błąd: [numer błędu]<br>Usterka wentylatora: [numer<br>błędu]. Wyłącz i włącz ponownie.<br>Jeśli problem nadal występuje,<br>skontaktuj się z serwisem | Sterowanie urządzeniem jest niemożliwe.      | Uruchom urządzenie ponownie i spróbuj wydrukować jeszcze raz.<br>Jeżeli problem nie ustąpi, skontaktuj się z serwisem. |
| Błąd: [numer błędu]<br>Usterka czujnika: [numer błędu].<br>Wyłącz i włącz ponownie. Jeśli<br>problem nadal występuje,<br>skontaktuj się z serwisem    | Sterowanie urządzeniem jest niemożliwe.      | Uruchom urządzenie ponownie i spróbuj wydrukować jeszcze raz.<br>Jeżeli problem nie ustąpi, skontaktuj się z serwisem. |

| Wiadomość                                                                                                    | Znaczenie                                                              | Sugerowane rozwiązania                                                                                                 |
|----------------------------------------------------------------------------------------------------|------------------------------------------------------------------------|----------------------------------------------------------------------------------------------------|
| Błąd: [numer błędu]<br>Błąd mod. utrwalającego: [numer<br>błędu]. Wyłącz i włącz. Jeśli<br>problem nie ustąpi, wezwij serwis.                           | Sterowanie urządzeniem jest niemożliwe.                                | Uruchom urządzenie ponownie i spróbuj wydrukować jeszcze raz.<br>Jeżeli problem nie ustąpi, skontaktuj się z serwisem. |
| Błąd: [numer błędu]<br>Usterka jednostki LSU: [numer<br>błędu]. Wyłącz i włącz ponownie.<br>Jeśli problem nadal występuje,<br>skontaktuj się z serwisem | Sterowanie urządzeniem jest niemożliwe.                                | Uruchom urządzenie ponownie i spróbuj wydrukować jeszcze raz.<br>Jeżeli problem nie ustąpi, skontaktuj się z serwisem. |
| Błąd: [numer błędu]<br>Awaria sys. siln: [numer błędu].<br>Skontaktuj się z serwisem                                                                    | Sterowanie urządzeniem jest niemożliwe.                                | Uruchom urządzenie ponownie i spróbuj wydrukować jeszcze raz.<br>Jeżeli problem nie ustąpi, skontaktuj się z serwisem. |
| Niepraw. temp. pom.                                                                                                    | Urządzenie znajduje się w pomieszczeniu o nieprawidłowej temperaturze. | Należy je przenieść do pomieszczenia o temperaturze prawidłowej.                                                       |
| Przygotuj zesp.utr.                                                                                                    | Okres eksploatacji zespołu utrwalającego wkrótce się zakończy.         | Wymień zespół utrwalający na nowy. Jeżeli problem nie ustąpi, skontaktuj się z serwisem.                               |
| Wym. zespół utrw.                                                                                                    | Okres eksploatacji zespołu utrwalającego wkrótce się zakończy.         | Wymień zespół utrwalający na nowy. Jeżeli problem nie ustąpi, skontaktuj się z serwisem.                               |

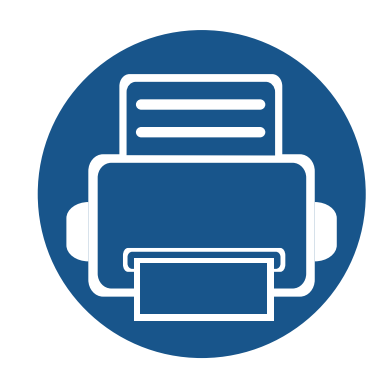

## 5. Dodatek

Niniejszy rozdział zawiera dane techniczne i informacje o obowiązujących przepisach.

106

115

127

- Dane techniczne
- Informacje prawne
- Prawa autorskie

### Dane techniczne

#### Ogólne dane techniczne

6

Specyfikacje mogą ulec zmianie bez powiadomienia. Dodatkowe specyfikacje i informacje o zmianach w specyfikacjach można znaleźć na witrynie http://www.samsung.com.

| Elementy                    |                                                    | Opis                               |  |  |
|-----------------------------|----------------------------------------------------|------------------------------------|--|--|
| Wymiary <sup>a</sup>        | Długość x szerokość x wysokość                     | 421,4 x 406,5 x 351 mm             |  |  |
| Ciężar <sup>a</sup>         | Urządzenie razem z materiałami<br>eksploatacyjnymi | 16,60 kg                           |  |  |
| Poziom hałasu <sup>bc</sup> | Tryb gotowości                                     | Mniej niż 30 dB(A)                 |  |  |
|                             | Tryb druku                                         | Mniej niż 53 dB(A)                 |  |  |
| Temperatura                 | Działanie                                          | od 10 do 30 °C                     |  |  |
|                             | Przechowywanie (w opakowaniu)                      | od -20 do 40 °C                    |  |  |
| Wilgotność                  | Działanie                                          | od 20 do 80% wilgotności względnej |  |  |
|                             | Przechowywanie (w opakowaniu)                      | od 10 do 90% wilgotności względnej |  |  |
| Zasilanie <sup>d</sup>      | Modele 110 V                                       | AC 110–127 V                       |  |  |
|                             | Modele 220 V                                       | AC 220–240 V                       |  |  |

### Dane techniczne

| Elementy                     |                                                       | Opis             |
|------------------------------|-------------------------------------------------------|------------------|
| Zużycie energii <sup>e</sup> | Przeciętny tryb pracy                                 | Mniej niż 700 W  |
|                              | Tryb gotowości                                        | Mniej niż 50 W   |
|                              | Tryb oszczędzania energii                             | Mniej niż 1,21 W |
|                              | Tryb wyłączania <sup>f</sup>                          | Mniej niż 0,1 W  |
|                              | Tryb gotowości sieci (aktywacja<br>wszystkich portów) | Mniej niż 1,26 W |

a. Wymiary i ciężar mierzone bez innych akcesoriów.

b. Natężenie dźwięku, ISO 7779. Testowana konfiguracja: podstawowa instalacja urządzenia, papier A4, drukowanie jednostronne.

c. Dotyczy tylko Chin Jeśli hałas emitowany przez urządzenie przekracza 63 db (A), należy je umieścić w miejscu względnie odosobnionym.

d. Informacje na temat właściwego napięcia (V), częstotliwości prądu (Hz) oraz rodzaju prądu zasilającego (A) urządzenia znajdują się na tabliczce znamionowej.

e. Na pobór mocy może mieć wpływ stan urządzenia, ustawienia, środowisko pracy oraz sprzęt i metody pomiarowe stosowane w danym kraju.

f. Zużycia energii można uniknąć tylko wtedy, gdy kabel zasilający jest odłączony.

### Dane techniczne

#### Dane techniczne nośnika druku

| Тур                                     | Rozmiar         | Wymiary      | Waga/Pojemność <sup>a</sup>                                                                     |                                      |
|-----------------------------------------|-----------------|--------------|-------------------------------------------------------------------------------------------------|--------------------------------------|
|                                         |                 |              | Zasobnik 1 / Zasobniki opcjonalne                                                               |                                      |
|                                         |                 |              | (Zasobnik 2, Zasobnik 3, Zasobnik 4,                                                            | Podajnik uniwersalny                 |
|                                         |                 |              | Zasobnik 5)                                                                                     |                                      |
| Zwykły papier <sup>bc</sup>             | Letter          | 216 x 279 mm | Od 70 do 90 g/m <sup>2</sup> (papier dokumentowy)                                               | Od 70 do 90 g/m <sup>2</sup> (papier |
| ,,,,,,,,,,,,,,,,,,,,,,,,,,,,,,,,,,,,,,, | Legal           | 216 x 356 mm |                                                                                                 | dokumentowy)                         |
|                                         | US Folio        | 216 x 330 mm | Zasobnik 1: 550 arkuszy papieru o                                                               | achamonicowyy                        |
|                                         | A4              | 210 x 297 mm | gramaturze 75g/m <sup>2</sup> (papier                                                           | <ul> <li>100 arkuszy</li> </ul>      |
|                                         | Oficio          | 216 x 343 mm | dokumentowy)                                                                                    |                                      |
|                                         | JIS B5          | 182 x 257 mm | Zasobniki opcionalne: 550 arkuszy                                                               |                                      |
|                                         | ISO B5          | 176 x 250 mm |                                                                                                 |                                      |
|                                         | Statement       | 140 x 216 mm | papieru o gramaturze 75g/m² (papier                                                             |                                      |
|                                         | Executive       | 184 x 267 mm | dokumentowy)                                                                                    |                                      |
|                                         | A5              | 148 x 210 mm |                                                                                                 |                                      |
|                                         |                 | 105 x 148 mm | Od 70 do 90 g/m <sup>2</sup> (papier dokumentowy)                                               |                                      |
|                                         | <b>A6</b>       |              | <ul> <li>150 arkuszy papieru o gramaturze<br/>80g/m<sup>2</sup> (papier dokumentowy)</li> </ul> |                                      |
|                                         |                 |              | Niedostępne w zasobnikach opcjonalnych.                                                         |                                      |
|                                         | Karta indeksu   | 76 x 127 mm  | Niedostępne dla zasobnika 1/<br>zasobników opcjonalnych.                                        |                                      |
|                                         | Pocztówka 4 x 6 | 102 x 152 mm | Niedostępne w zasobnikach<br>opcjonalnych.                                                      |                                      |
|                                         | Pocztówka 100   | 100 x 148 mm | Niedostępne w zasobnikach                                                                       |                                      |
|                                         | x 148           |              | opcjonalnych.                                                                                   |                                      |
|                               |                               |                            | Waga/Pojemność <sup>a</sup>                                                                                                    |                                                    |  |  |
|-------------------------------|-------------------------------|----------------------------|----------------------------------------------------------------------------------------------------|----------------------------------------------------|--|--|
| Typ                           | Rozmiar                       | Wymiary                    | Zasobnik 1 / Zasobniki opcjonalne                                                                                                    |                                                    |  |  |
| , AK ,                        |                               |                            | (Zasobnik 2, Zasobnik 3, Zasobnik 4,                                                                                                    | Podajnik uniwersalny                               |  |  |
|                               |                               |                            | Zasobnik 5)                                                                                                    |                                                    |  |  |
| Koperta                       | Koperta                       | 98 x 191 mm                | Od 75 do 90 g/m <sup>2</sup> (papier dokumentowy)                                                                                                    | Od 75 do 90 g/m <sup>2</sup> (papier               |  |  |
|                               | Monarch                       |                            |                                                                                                    | dokumentowy)                                       |  |  |
|                               | Koperta nr 10                 | 105 x 241 mm               |                                                                                                    | 10 arkuszv                                         |  |  |
|                               | Koperta nr 9                  | 98 x 225 mm                |                                                                                                    | , , , , , , , , , , , , , , , , , , ,              |  |  |
|                               | Koperta DL                    | 110 x 220 mm               | Konorta Monarch Konorta C6:                                                                                                    |                                                    |  |  |
|                               | Koperta C5                    | 162 x 229 mm               | Niedostenne w zasobnikach                                                                                                    |                                                    |  |  |
|                               |                               | 114 x 162 mm               | opcjonalnych.                                                                                                    |                                                    |  |  |
|                               | Koperta C6                    |                            | <ul> <li>Koperta nr 10, Koperta nr 9,<br/>Koperta DL, Koperta C5:<br/>Niedostępne dla opcjonalnego<br/>Zasobnika 3, Zasobnika 4,<br/>Zasobnika 5.</li> </ul> |                                                    |  |  |
| Papier gruby <sup>b c</sup>   | Patrz sekcja                  | Patrz sekcja Zwykły papier | Od 91 do 105 g/m <sup>2</sup> (papier dokumentowy)                                                                                                    | Od 91 do 105 g/m <sup>2</sup> (papier dokumentowy) |  |  |
|                               | Zwykły papier                 |                            | <ul> <li>50 arkuszy papieru o gramaturze 105 g/m<sup>2</sup></li> </ul>                                                                                      | <ul> <li>10 arkuszy</li> </ul>                     |  |  |
| Grubszy papier <sup>c d</sup> |                               | Patrz sekcja Zwykły papier |                                                                                                    | Od 164 do 220 g/m <sup>2</sup> (papier             |  |  |
|                               | Patrz sekcja                  |                            | 📝 Niedostępne dla zasobnika 1 i                                                                                                    | dokumentowy)                                       |  |  |
|                               | Zwykły papier                 |                            | zasobników opcjonalnych.                                                                                                    | 10 arkuszy                                         |  |  |
| Papier cienki                 |                               | Patrz sekcja Zwykły papier | Od 60 do 69 g/m <sup>2</sup> (papier dokumentowy)                                                                                                    | Od 60 do 69g/m <sup>2</sup> (papier                |  |  |
|                               | Patrz sekcja<br>Zwykły papier |                            | <ul> <li>550 arkuszy papieru o gramaturze 75</li> </ul>                                                                                                    | dokumentowy)                                       |  |  |
|                               |                               |                            | g/m <sup>2</sup> (papier dokumentowy)                                                                                                    | 100 arkuszy                                        |  |  |

|                                    |                                       |                            | Waga/Pojemność <sup>a</sup>                       |                                        |  |
|------------------------------------|---------------------------------------|----------------------------|---------------------------------------------------|----------------------------------------|--|
| Typ                                | Rozmiar                               | Wymiary                    | Zasobnik 1 / Zasobniki opcjonalne                 |                                        |  |
| 176                                | Közimai                               | vvymary                    | (Zasobnik 2, Zasobnik 3, Zasobnik 4,              | Podajnik uniwersalny                   |  |
|                                    |                                       |                            | Zasobnik 5)                                       |                                        |  |
| Bawełna, Kolor,                    |                                       | Patrz sekcja Zwykły papier | Od 75 do 90 g/m <sup>2</sup> (papier dokumentowy) | Od 75 do 90 g/m <sup>2</sup> (papier   |  |
| Papier                             | Patrz sekcia                          |                            | 550 arkuszy papieru o gramaturze                  | dokumentowy)                           |  |
| zadrukowany,                       | Zwykły papier                         |                            | $75 g/m^2$ (papier dokumontowy)                   | • 100 arkuszy                          |  |
| Papier dziurkowany,<br>Letterhead  | , , , , , , , , , , , , , , , , , , , |                            | 75g/m (papier dokumentowy)                        |                                        |  |
| Papier ekologiczny                 |                                       | Patrz sekcja Zwykły papier | Od 60 do 90 g/m <sup>2</sup> (papier dokumentowy) | Od 60 do 90 g/m <sup>2</sup> (papier   |  |
|                                    | Patrz sekcja                          |                            | • 550 arkuszy papieru o gramaturze 75             | dokumentowy)                           |  |
|                                    | Zwykły papier                         |                            | g/m <sup>2</sup> (papier dokumentowy)             | 100 arkuszy                            |  |
| Etykiety <sup>e</sup>              | Letter, Legal, US                     | Patrz sekcja Zwykły papier | Od 120 do 150 g/m <sup>2</sup> (papier            | Od 120 do 150 g/m <sup>2</sup> (papier |  |
|                                    | Folio, A4, JIS                        |                            | dokumentowy)                                      | dokumentowy)                           |  |
|                                    | Executive, A5                         |                            | 50 arkuszy                                        | <ul> <li>10 arkuszy</li> </ul>         |  |
| Brystol <sup>b c</sup>             | Letter, Legal, US                     | Patrz sekcja Zwykły papier | Od 106 do 163 g/m <sup>2</sup>                    | Od 106 do 163 g/m <sup>2</sup> (papier |  |
|                                    | Folio, A4, JIS                        |                            |                                                   | dokumentowy)                           |  |
|                                    | B5, ISO B5,                           |                            | • 50 arkuszy                                      | • 10 arkuszy                           |  |
|                                    | Executive, A5                         |                            |                                                   |                                        |  |
| Papier                             | Patrz sekcia                          | Patrz sekcja Zwykły papier | Od 105 do 120 g/m <sup>2</sup> (papier            | Od 105 do 120 g/m <sup>2</sup> (papier |  |
| dokumentowy                        | Zwykły papier                         |                            | dokumentowy)                                      | dokumentowy)                           |  |
|                                    |                                       |                            | 50 arkuszy                                        | 10 arkuszy                             |  |
| Papier niepłowiejący               | Patrz sekcja                          | Patrz sekcja Zwykły papier | 550 arkuszy                                       | <ul> <li>100 arkuszy</li> </ul>        |  |
| <b></b> ,                          | Zwykły papier                         | 70 407                     | 2                                                 |                                        |  |
| Rozmiar minimalny (niestandardowy) |                                       | /6 x 12/ mm                | Od 60 do 163 g/m <sup>2</sup> (papier             | Od 60 do 220 g/m <sup>2</sup>          |  |
| Rozmiar maksymalny                 |                                       | 216 x 356 mm               | dokumentowy)                                      |                                        |  |
| (mestandardowy)                    |                                       |                            |                                                   |                                        |  |

a. Pojemność maksymalna może się różnić w zależności od gramatury i grubości nośnika oraz warunków panujących w otoczeniu.

b. Opcje Pocztówka 4 x 6 i Pocztówka 100 x 148,5 są obsługiwane przez Zasobnik 1 lub Zasobnik wielofunkcyjny.

c. Karty indeksu (3 x 5) są obsługiwane podajniku uniwersalnym.

d. Opcje Pocztówka 4 x 6 i Pocztówka 100 x 148,5 są obsługiwane przez Zasobnik wielofunkcyjny.

e. Gładkość etykiet używanych w tym urządzeniu wynosi od 100 do 250 (sheffield). Jest to wartość liczbowa gładkości.

## Wymagania systemowe

#### Microsoft<sup>®</sup> Windows<sup>®</sup>

|                                           | Wymagania (zalecane)                                                                                                    |               |                                   |  |  |  |  |
|-------------------------------------------|----------------------------------------------------------------------------------------------------|---------------|-----------------------------------|--|--|--|--|
| System operacyjny                         | Procesor                                                                                                    | Pamięć RAM    | wolne miejsce na<br>dysku twardym |  |  |  |  |
| Windows <sup>®</sup> XP Service Pack<br>3 | Intel <sup>®</sup> Pentium <sup>®</sup> III 1 GHz (Pentium IV 2 GHz)                                                             | 512 MB (1 GB) | 1,5 GB                            |  |  |  |  |
| Windows Server <sup>®</sup> 2003          | Intel <sup>®</sup> Pentium <sup>®</sup> III 1 GHz (Pentium IV 2 GHz)                                                             | 512 MB (1 GB) | 1,5 GB                            |  |  |  |  |
| Windows Server <sup>®</sup> 2008          | Intel <sup>®</sup> Pentium <sup>®</sup> IV 1 GHz (Pentium IV 2 GHz)                                                              | 512 MB (2 GB) | 10 GB                             |  |  |  |  |
| Windows Vista <sup>®</sup>                | Intel <sup>®</sup> Pentium <sup>®</sup> IV 3 GHz                                                                                 | 512 MB (1 GB) | 15 GB                             |  |  |  |  |
| Windows <sup>®</sup> 7                    | Procesor Intel <sup>®</sup> Pentium <sup>®</sup> IV 1 GHz 32-bitowy lub 64-bitowy lub szybszy                                    | 1 GB (2 GB)   | 16 GB                             |  |  |  |  |
|                                           | <ul> <li>Obsługuje sterowniki DirectX<sup>®</sup> 9 z pamięcią 128 MB (aby uruchomić funkcję A</li> <li>Napęd DVD-R/W</li> </ul> | ero).         |                                   |  |  |  |  |
| Windows Server <sup>®</sup> 2008 R2       | Procesory Intel <sup>®</sup> Pentium <sup>®</sup> IV 1 GHz (x86) lub 1,4 GHz (x64) (2 GHz lub szybsze)                           | 512 MB (2 GB) | 10 GB                             |  |  |  |  |
| Windows <sup>®</sup> 8                    | Procesor Intel <sup>®</sup> Pentium <sup>®</sup> IV 1 GHz 32-bitowy lub 64-bitowy lub szybszy                                    | 2 GB          | 20 GB                             |  |  |  |  |
| Windows <sup>®</sup> 8.1                  | <ul> <li>Obsługuje sterowniki DirectX<sup>®</sup> 9 z pamięcią 128 MB (aby uruchomić funkcję A</li> <li>Napęd DVD-R/W</li> </ul> | ero).         |                                   |  |  |  |  |
| Windows Server <sup>®</sup> 2012          | Procesory Intel <sup>®</sup> Pentium <sup>®</sup> IV 1 GHz (x86) lub 1,4 GHz (x64) (2 GHz lub szybsze)                           | 512 MB (2 GB) | 32 GB                             |  |  |  |  |
| Windows Server <sup>®</sup> 2012 R2       |                                                                                                    |               |                                   |  |  |  |  |

• Dla wszystkich systemów operacyjnych Windows wymagany jest program Internet Explorer w wersji 6.0 lub nowszej.

• Program ten mogą zainstalować użytkownicy z uprawnieniami administratora.

• Usługi Windows Terminal Services są kompatybilne z tym urządzeniem.

#### Mac

|                       | Wymagania (zalecane)         |             |                                   |  |
|-----------------------|------------------------------|-------------|-----------------------------------|--|
| System operacyjny     | Procesor                     | Pamięć RAM  | Wolne miejsce na dysku<br>twardym |  |
| Mac OS X 10.6         | Procesory Intel <sup>®</sup> | 1 GB (2 GB) | 1 GB                              |  |
| Mac OS X 10.7 - 10.10 | Procesory Intel <sup>®</sup> | 2 GB        | 4 GB                              |  |

#### Linux

| Elementy               | Wymagania                                                                   |  |  |  |  |
|------------------------|-----------------------------------------------------------------------------|--|--|--|--|
|                        | RedHat <sup>®</sup> Enterprise Linux WS 5, 6, 7                             |  |  |  |  |
|                        | Fedora12, 13, 14, 15, 16, 17, 18, 19, 20, 21                                |  |  |  |  |
|                        | OpenSuSE <sup>®</sup> 11.3, 11.4, 12.1, 12.2, 12.3, 13.1, 13.2              |  |  |  |  |
| System operacyjny      | Ubuntu 10.04, 10.10, 11.04, 11.10, 12.04, 12.10, 13.04, 13.10, 14.04, 14.10 |  |  |  |  |
|                        | SuSE Linux Enterprise Desktop 11, 12                                        |  |  |  |  |
|                        | Debian 6, 7                                                                 |  |  |  |  |
|                        | Mint 13, 14, 15, 16, 17                                                     |  |  |  |  |
| Procesor               | Procesor Pentium IV 2.4GHz (Intel Core™2)                                   |  |  |  |  |
| Pamięć RAM             | 512 MB (1 GB)                                                               |  |  |  |  |
| Wolne miejsce na dysku | 1 GB (2 GB)                                                                 |  |  |  |  |
| twardym                |                                                                             |  |  |  |  |

## Unix

| Elementy                       | Wymagania                                             |  |
|--------------------------------|-------------------------------------------------------|--|
|                                | Sun Solaris 9, 10, 11 (x86, SPARC)                    |  |
| System operacyjny              | HP-UX 11.0, 11i v1, 11i v2, 11i v3 (PA-RISC, Itanium) |  |
|                                | IBM AIX 5.1, 5.2, 5.3, 5.4, 6.1, 7.1 (Power PC)       |  |
| Wolne miejsce na dysku twardym | Do 100 MB                                             |  |

## Środowisko sieciowe

Tylko modele sieciowe i bezprzewodowe (patrz "Funkcje poszczególnych modeli" na stronie 8).

Aby urządzenie mogło pracować jako urządzenie sieciowe, należy skonfigurować w nim protokoły sieciowe. W poniższej tabeli przedstawiono listę środowisk sieciowych obsługiwanych przez urządzenie.

| Elementy                   | Dane techniczne                                                                                                    |
|----------------------------|----------------------------------------------------------------------------------------------------|
| Karta sieciowa             | Karta sieci przewodowej Ethernet 10/100/1000 Base TX                                                                                                    |
|                            | Karta sieci bezprzewodowej LAN 802.11b/g/n i funkcja Near Field Communication (NFC) <sup>a</sup>                                                                                         |
| Sieciowy system operacyjny | <ul> <li>Windows<sup>®</sup> XP Service Pack 3, Windows Server<sup>®</sup> 2003, Windows Vista<sup>®</sup> 7, Windows<sup>®</sup> 7/8, Windows Server<sup>®</sup> 2008<br/>R2</li> </ul> |
|                            | Różne dystrybucje systemu Linux                                                                                                    |
|                            | • Mac OS X 10.6 - 10.10                                                                                                    |
|                            | UNIX OS                                                                                                    |
| Protokoły sieciowe         | TCP/IPv4                                                                                                    |
|                            | DHCP, BOOTP                                                                                                    |
|                            | DNS, WINS, Bonjour, SLP, UPnP                                                                                                    |
|                            | Standardowe drukowanie TCP/IP (RAW), LPR, IPP, WSD                                                                                                    |
|                            | SNMPv 1/2/3, HTTP, IPSec, SMTP                                                                                                    |
|                            | <ul> <li>TCP/IPv6 (DHCP, DNS, RAW, LPR, SNMPv 1/2/3, HTTP, IPSec)</li> </ul>                                                                                                    |
| Bezpieczeństwo sieci       | <ul> <li>Uwierzytelnianie: Open System, Shared Key, WPA + WPA2 Personal (PSK)</li> </ul>                                                                                                 |
| bezprzewodowej             | Szyfrowanie: WEP64, WEP128, TKIP, AES                                                                                                    |

a. Urządzenie opcjonalne

Niniejsze urządzenie zaprojektowano do wykorzystania w normalnym środowisku pracy i jest zgodne z wieloma regulacjami prawnymi.

#### Oświadczenie o bezpieczeństwie lasera

Niniejsza drukarka otrzymała w Stanach Zjednoczonych certyfikat potwierdzający spełnienie warunków zgodności z normą DHHS 21 CFR, rozdział 1, podrozdział J, dla urządzeń laserowych klasy I (1), a w innych krajach certyfikat urządzenia laserowego klasy I zgodnego z normą IEC 60825-1: 2007.

Produkty laserowe klasy I uważane są za bezpieczne. System lasera oraz drukarka są skonstruowane w taki sposób, aby podczas normalnej eksploatacji, konserwacji lub wystąpienia awarii nigdy nie dochodziło do kontaktu użytkowników z promieniowaniem laserowym powyżej klasy I.

#### Ostrzeżenie

Nigdy nie należy uruchamiać ani dokonywać czynności konserwacji drukarki, kiedy pokrywa zespołu lasera/skanera jest zdjęta. Odbita wiązka, choć niewidoczna, może uszkodzić wzrok. Podczas użytkowania tego produktu stosuj podane niżej środki ostrożności, aby zmniejszyć ryzyko pożaru, porażenia elektrycznego lub obrażeń ciała:

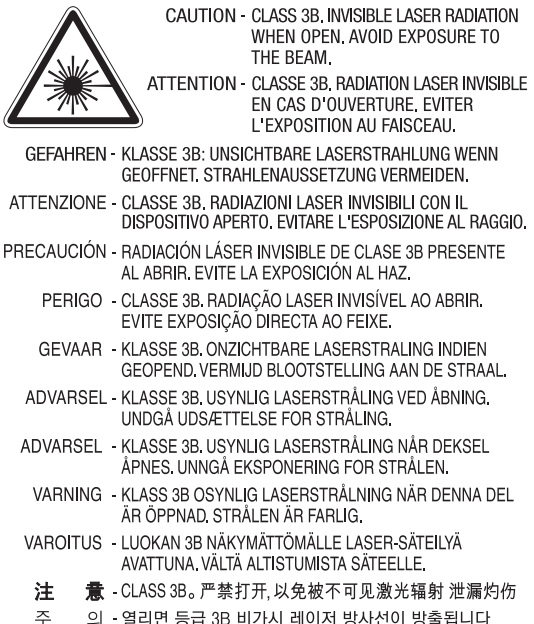

- 주 의 열리면 등급 3B 비가시 레이저 방사선이 방출됩니다. 광선에 노출을 피하십시오.
- 注 意 CLASS 3B。 嚴禁打開, 以免被不可見激光輻射洩漏灼傷

#### Środki bezpieczeństwa dotyczące ozonu

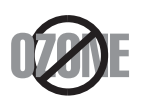

Emisja ozonu przez to urządzenie wynosi mniej niż 0,1 ppm. Ze względu że ozon jest cięższy od powietrza, należy urządzenie umieścić w miejscu o dobrej wentylacji.

#### Ostrzeżenie o nadchloranie

Ostrzeżenie o nadchloranie dotyczy tylko zwykłych litowych baterii płaskich CR (dwutlenek manganu) znajdujących się w produktach sprzedawanych lub rozpowszechnianych WYŁĄCZNIE w stanie Kalifornia, w Stanach Zjednoczonych.

Materiał z nadchloranu — wymaga ostrożnej obsługi.

Patrz http://www.dtsc.ca.gov/hazardouswaste/perchlorate. (tylko Stany Zjednoczone)

#### Oszczędzanie energii

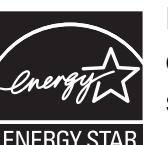

Drukarkę wyposażono w zaawansowaną technologię oszczędzania energii, pozwalającą na zmniejszenie jej poboru w sytuacji, kiedy urządzenie nie jest używane.

Jeśli drukarka nie odbiera danych przez dłuższy czas, pobór energii zostaje automatycznie obniżony.

ENERGY STAR i znak ENERGY STAR są znakami towarowymi zastrzeżonymi w Stanach Zjednoczonych.

Aby uzyskać więcej informacji o programie ENERGY STAR, należy odwiedzić witrynę http://www.energystar.gov

W przypadku modeli z certyfikatami ENERGY STAR na urządzeniu umieszczona jest etykieta ENERGY STAR. Sprawdź, czy urządzenie ma certyfikat ENERGY STAR.

## Utylizacja

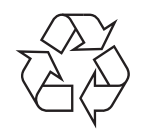

Opakowania urządzenia należy utylizować w sposób nieszkodliwy dla środowiska.

#### Dotyczy tylko Chin

#### 回收和再循环

为了保护环境,我公司已经为废弃的产品建立了回收和再循环系统。 我们会为您无偿提供回收同类废旧产品的服务。

当您要废弃您正在使用的产品时,请您及时与授权耗材更换中心取得联系, 我们会及时为您提供服务。

Witryna internetowa: http://www.samsung.com/cn/support/location/ supportServiceLocation.do?page=SERVICE.LOCATION

#### 中国能效标识

| 型号                 | 能效等 <b>级</b> | 典型能耗 (kW·h) |
|--------------------|--------------|-------------|
| Pro Xpress M4030ND | 2            | 2.05        |

依据国家标准 GB 21521-2014

Prawidłowa utylizacja urządzenia (zużyty sprzęt elektryczny i elektroniczny)

## (Dotyczy krajów stosujących oddzielne systemy utylizacji odpadów)

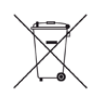

To oznaczenie umieszczone na produkcie, akcesoriach lub dokumentacji oznacza, że po zakończeniu eksploatacji nie należy tego produktu ani jego akcesoriów (np. ładowarki, zestawu słuchawkowego, przewodu USB) wyrzucać wraz ze zwykłymi odpadami gospodarstwa domowego. Aby uniknąć szkodliwego wpływu na środowisko naturalne i zdrowie ludzi wskutek niekontrolowanego usuwania odpadów, prosimy o oddzielenie tych przedmiotów od odpadów innego typu oraz o odpowiedzialny recykling i praktykowanie ponownego wykorzystania materiałów.

W celu uzyskania informacji na temat miejsca i sposobu bezpiecznego dla środowiska recyklingu tych przedmiotów, użytkownicy w gospodarstwach domowych powinni skontaktować się z punktem sprzedaży detalicznej, w którym dokonali zakupu produktu, lub z organem władz lokalnych.

Użytkownicy w firmach powinni skontaktować się ze swoim dostawcą i sprawdzić warunki umowy zakupu. Produktu ani jego akcesoriów nie należy usuwać razem z innymi odpadami komercyjnymi.

## (Tylko Stany Zjednoczone)

Urządzenia elektroniczne należy utylizować za pośrednictwem uprawnionego podmiotu. Aby znaleźć najbliższy punkt recyklingu, przejdź do strony: http://www.samsung.com/recyclingdirect lub zadzwoń pod numer (877) 278 - 0799

#### State of California Proposition 65 Warning (US Only)

The California Safe Drinking Water and Toxic Enforcement Act requires the Governor of California to publish a list of chemicals known to the State of California to cause cancer or reproductive toxicity and requires businesses to warn of potential exposure to such chemicals.

WARNING: This product contains chemicals known to the State of California to cause cancer, birth defects or other reproductive harm.

This appliance can cause low-level exposure to the chemicals,

which can be minimized by operating the appliance in a well ventilated area.

#### Emisja fal radiowych

#### Informacje dla użytkownika o przepisach FCC

To urządzenie spełnia wymagania zawarte w części 15 przepisów FCC. Użytkowanie urządzenia podlega następującymi warunkom:

- Urządzenie nie może wywoływać szkodliwych zakłóceń.
- Urządzenie musi pochłaniać wszystkie odbierane zakłócenia, w tym takie, które mogą spowodować jego nieprawidłowe działanie.

Niniejsze urządzenie zostało przetestowane, w wyniku czego potwierdzono jego zgodność z wymaganiami dotyczącymi urządzeń cyfrowych klasy B, zgodnie z częścią 15 przepisów FCC. Powyższe normy zostały opracowane z myślą o zapewnieniu odpowiedniej ochrony przed szkodliwymi zakłóceniami mogącymi wystąpić w instalacjach domowych. To urządzenie generuje, wykorzystuje i może emitować energię o częstotliwości radiowej. W przypadku zainstalowania i użytkowania niezgodnego z instrukcjami może ono powodować występowanie szkodliwych zakłóceń w łączności radiowej. Jednakże nie ma gwarancji, że zakłócenia nie wystąpią w danej instalacji. Jeżeli urządzenie będzie powodować szkodliwe zakłócenia w odbiorze radiowym lub telewizyjnym, które można wykryć, wyłączając i włączając urządzenie, zaleca się podjęcie próby wyeliminowania takich zakłóceń przez zastosowanie jednego lub więcej poniższych środków:

- Zmiana orientacji lub lokalizacji anteny odbiorczej.
- Poprawienie separacji między urządzeniem a odbiornikiem.
- Podłączenie urządzenia do gniazda znajdującego się w innym obwodzie elektrycznym niż gniazdo, do którego podłączony jest odbiornik.
- Aby uzyskać pomoc, należy skontaktować się ze sprzedawcą lub doświadczonym technikiem RTV.

Zmiany lub modyfikacje, które nie zostaną wyraźnie zatwierdzone przez producenta odpowiedzialnego za zgodność urządzenia z normami mogą spowodować unieważnienie prawa użytkownika do korzystania z urządzenia.

## Kanadyjskie przepisy dotyczące zakłóceń radiowych

Niniejsze urządzenie cyfrowe nie powoduje większej emisji zakłóceń radiowych niż przewidziana dla urządzeń cyfrowych klasy B, zgodnie ze standardem przewidzianym dla urządzeń wywołujących zakłócenia, określonym w dokumencie "Digital Apparatus" (Urządzenia cyfrowe), ICES-003 Kanadyjskiego Urzędu ds. Przemysłu i Nauki.

Cet appareil numérique respecte les limites de bruits radioélectriques applicables aux appareils numériques de Classe B prescrites dans la norme sur le matériel brouilleur: "Appareils Numériques", ICES-003 édictée par l'Industrie et Sciences Canada.

#### Stany Zjednoczone

## Federalna Komisja ds. Komunikacji (FCC)

#### Nadawanie zamierzone zgodnie z przepisami FCC, część 15

W systemie drukarki mogą być zamontowane urządzenia bezprzewodowej sieci LAN o niskiej mocy (wykorzystujące częstotliwość radiową), działające w paśmie 2,4 GHz/5 GHz. Ta sekcja ma zastosowanie tylko wtedy, kiedy te urządzenia są zainstalowane. Aby sprawdzić, czy tego rodzaju urządzenie jest zainstalowane, sprawdź etykietę drukarki.

Urządzenia bezprzewodowe, które mogą się znajdować w urządzeniu, są dopuszczone do użytkowania w Stanach Zjednoczonych, jeśli na etykiecie urządzenia znajduje się numer identyfikacyjny FCC.

Standard FCC ustala ogólne zalecenie zachowania odległości 20 cm pomiędzy urządzeniem i ciałem w przypadku urządzeń bezprzewodowych działających blisko ludzkiego ciała (nie dotyczy to kończyn). Urządzenie powinno być stosowane w odległości większej niż 20 cm od ciała, kiedy urządzenia bezprzewodowe są włączone. Moc urządzenia bezprzewodowego (lub urządzeń), które można zainstalować w drukarce, jest znacznie niższa niż ograniczenia ekspozycji określone w przepisach FCC.

Nadajnik nie może być umieszczony w tym samym miejscu co inna antena lub nadajnik, ani nie może działać w połączeniu z żadną inną anteną lub nadajnikiem. Praca tego urządzenia podlega następującym warunkom: (1) to urządzenie nie może powodować szkodliwych zakłóceń oraz (2) to urządzenie musi przyjąć każde zakłócenia, w tym zakłócenia, które mogą mieć niepożądany wpływ na pracę urządzenia.

Urządzenia bezprzewodowe nie powinny być konserwowane przez użytkownika. Nie należy ich w żaden sposób modyfikować. Zmiany wprowadzone w urządzeniu bezprzewodowym unieważniają upoważnienie do jego użytku. W celu naprawy należy kontaktować się z producentem.

### Deklaracja FCC dotycząca użytkowania bezprzewodowej sieci lokalnej

W przypadku instalacji i używania tego nadajnika wraz z anteną wartość graniczna ekspozycji na promieniowanie radiowe 1 mW/cm2 może być przekroczona w przypadku niewielkich odległości od anteny. Dlatego użytkownik powinien przez cały czas zachować odległość od anteny większą niż 20 cm. Urządzenie nie może być umieszczone w tym samym miejscu co inny nadajnik i jego antena.

#### Dotyczy tylko Rosji/Kazachstan/Białoruś

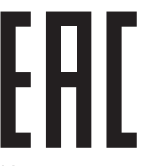

Изготовитель: «Самсунг Электроникс Ко., Лтд.» (Мэтан-донг) 129, Самсунг-ро, Енгтонг-гу, г. Сувон, Кёнги-до, Республика Корея Импортер: ООО «Самсунг Электроникс Рус Компани» Адрес: 125009, г. Москва, ул. Воздвиженка 10

Самсунг Электроникс Ко. Лтд (Мэтан-донг) 129, Самсунг-ро, Енгтонг-гу, Сувон қ., Кёнги-до, Корея Республикасы «САМСУНГ ЭЛЕКТРОНИКС КЗ ЭНД ЦЕНТРАЛ ЭЙЖА» ЖШС Заңды мекен-жайы:Қазақстан Республикасы, Алматы қ., Әл-Фараби даңғылы, 36, 3,4-қабаттар

#### Dotyczy tylko Niemiec

Das Gerät ist nicht für die Benutzung am Bildschirmarbeitsplatz gemäß BildscharbV vorgesehen.

Das Gerät kann der Bildschirmarbeitsverordnung unterliegen und in diesem Zusammenhang Abweichungen von an Bildschirmarbeitsplätze zu stellenden Anforderungen (Zeichengröße auf Bildschirmgerät und Tastatur) aufweisen. Es ist daher für Tätigkeiten nicht geeignet, bei denen Beschäftigte das Gerät für einen nicht unwesentlichen Teil ihrer normalen.

#### Dotyczy tylko Tajlandii

This telecommunication equipment conforms to NTC technical requirement.

#### Wymiana wtyczki (dotyczy tylko Wielkiej Brytanii)

#### Ważne

Przewód sieciowy tego urządzenia jest wyposażony w znormalizowaną wtyczkę (BS 1363) 13 A z wkładem topikowym 13 A. W razie wymiany lub sprawdzania wkładu topikowego należy założyć właściwy wkład 13 A. Następnie należy założyć z powrotem pokrywę bezpieczników. W razie zagubienia pokrywy nie należy używać wtyczki bez założonej nowej pokrywy.

Należy skontaktować się ze sprzedawcą urządzenia.

Wtyczka 13-amperowa jest powszechnie stosowana na terenie Wielkiej Brytanii i powinna być odpowiednia. Jednak w niektórych budynkach (głównie starszych) nie ma typowych 13-amperowych gniazd. W takiej sytuacji należy zakupić odpowiedni adapter. Nie należy demontować zintegrowanej wtyczki.

W przypadku odcięcia zintegrowanej wtyczki należy ją natychmiast wyrzucić. Ponowne podłączanie wtyczki jest zabronione – włożenie jej do gniazda grozi porażeniem prądem.

## Ważne ostrzeżenie:

Ē

Urządzenie musi być uziemione.

Przewody kabla zasilania mają następujące oznaczenia kolorystyczne:

- Zielono-żółty: uziemienie
- Niebieski: zero
- Brązowy: faza

Jeśli przewody kabla zasilania są innego koloru niż oznaczenia barwne na wtyczce:

Zielono-żółty przewód należy podłączyć do wtyku oznaczonego literą "E" lub symbolem uziemienia bądź kolorem zielono-żółtym lub zielonym.

Niebieski przewód należy podłączyć do wtyku oznaczonego literą "N" lub kolorem czarnym.

Brązowy przewód należy podłączyć do wtyku oznaczonego literą "L" lub kolorem czerwonym.

We wtyczce, adapterze lub na tablicy rozdzielczej musi być założona wkładka topikowa 13 A.

## Oświadczenie o zgodności (państwa europejskie)

## Zatwierdzenia i certyfikaty

(F

Niniejszym firma Samsung Electronics oświadcza, że produkt [M403x series] jest zgodny z istotnymi wymaganiami i postanowieniami Dyrektywy RTTE 1999/5/WE.

Deklarację zgodności można sprawdzić na stronie internetowej www.samsung.com, przejdź do Wsparcie > Centrum pobierania i wprowadź nazwę drukarki (urządzenia wielofunkcyjnego), aby przejść do dokumentu EuDoC.

**1 stycznia 1995 r:** Dyrektywa Rady 2006/95/EC — w sprawie zbliżenia ustawodawstw państw członkowskich związanych z urządzeniami niskonapięciowymi.

**1 stycznia 1996 r:** Dyrektywa Rady 2004/108/EC — w sprawie zbliżenia ustawodawstw państw członkowskich odnoszących się do kompatybilności elektromagnetycznej.

**9 marca 1999 r:** Dyrektywa Rady 1999/5/EC — w sprawie urządzeń radiowych i końcowych urządzeń telekomunikacyjnych oraz wzajemnego uznawania ich zgodności. Pełną treść deklaracji, przywołującej odpowiednie dyrektywy oraz odnośne normy można uzyskać od przedstawiciela firmy Samsung Electronics Co., Ltd.

## Certyfikat EC

Certyfikat zgodnie z dyrektywą 1999/5/EC w sprawie urządzeń radiowych i końcowych urządzeń telekomunikacyjnych (FAX)

Niniejszy produkt firmy Samsung został poddany samocertyfikacji przez firmę Samsung zgodnie z dyrektywą nr 1999/5/EC dotyczącą ogólnoeuropejskiego podłączenia do pojedynczych terminal do publicznych analogowych sieci telefonicznych (PSTN). Produkt zaprojektowano tak, aby współpracował z krajowymi sieciami PSTN i zgodnymi systemami PBX w krajach europejskich:

W przypadku wystąpienia problemów należy w pierwszej kolejności skontaktować się z Laboratorium ZJ na Europę firmy Samsung Electronics Co., Ltd.

Produkt został przetestowany zgodnie ze standardem TBR21. W celu wsparcia użytkowania i stosowania urządzeń końcowych zgodnych z tym standardem, Europejski Instytut Norm Telekomunikacyjnych (European Telecommunication Standards Institute, ETSI) wydał dokument pomocniczy (EG 201 121) zawierający uwagi i dodatkowe wymagania mające za zadanie zapewnienie zgodności sieci terminali TBR21. Produkt został zaprojektowany w oparciu o odpowiednie uwagi pomocnicze zawarte w dokumencie i w pełni spełnia jego wymogi.

### Informacje dotyczące europejskiego świadectwa radiowego (dla produktów wyposażonych w urządzenia radiowe zatwierdzone przez UE)

Urządzenie przeznaczone do pracy w warunkach domowych lub w biurze; mogą być w nim zamontowane urządzenia bezprzewodowej sieci LAN o niskiej mocy (wykorzystujące częstotliwość radiową), działające w paśmie 2,4/5 GHz. Ta sekcja ma zastosowanie tylko wtedy, kiedy te urządzenia są zainstalowane. Aby sprawdzić, czy tego rodzaju urządzenie jest zainstalowane, sprawdź etykietę drukarki.

## CE

Urządzenia bezprzewodowe, które mogą się znajdować w urządzeniu, są dopuszczone do użytkowania w Unii Europejskiej i obszarach stowarzyszonych, jeśli na etykiecie urządzenia znajduje się znak CE.

Moc urządzenia bezprzewodowego (lub urządzeń), które można zainstalować w drukarce, jest znacznie niższa niż ograniczenia ekspozycji ustalone przez Komisję Europejską w dyrektywie w sprawie urządzeń radiowych i końcowych urządzeń telekomunikacyjnych.

#### Zaakceptowane przez kraje Unii Europejskiej z ograniczeniami dotyczącymi urządzeń bezprzewodowych:

Kraje UE

Kraje Unii Europejskiej z ograniczeniami użytkowania:

UE

Kraje EOG/EFTA

Brak ograniczeń

#### Oświadczenia o zgodności z przepisami

#### Wskazówki dotyczące systemów bezprzewodowych

W systemie drukarki mogą być zamontowane urządzenia bezprzewodowej sieci LAN o niskiej mocy (wykorzystujące częstotliwość radiową), działające w paśmie 2,4 GHz/5 GHz. Poniższa sekcja zawiera ogólny przegląd zaleceń, których należy przestrzegać przy używaniu urządzeń bezprzewodowych.

Dodatkowe ograniczenia, przestrogi i sprawy dotyczące poszczególnych krajów są wymienione w odpowiednich sekcjach dla krajów (lub sekcjach dla grup krajów). Urządzenia bezprzewodowe w Twoim systemie są zaakceptowane do użycia tylko w krajach wyszczególnionych przez oznaczenia zatwierdzenia radiowego na etykiecie znamionowej systemu. Jeżeli kraju, w którym będzie używane urządzenie bezprzewodowe, nie ma na liście, należy się skontaktować z lokalnym urzędem ds. pozwoleń radiowych. Korzystanie z urządzeń bezprzewodowych podlega ścisłym regulacjom i ich użycie może być zabronione. Moc urządzenia bezprzewodowego (lub urządzeń), które można zainstalować w drukarce, jest znacznie niższa niż aktualne znane ograniczenia ekspozycji. Ponieważ urządzenia bezprzewodowe (które mogą być zainstalowane w drukarce) emitują mniej energii niż ilość podana w standardach bezpieczeństwa i zaleceniach dotyczących częstotliwości radiowych, producent zakłada, że urządzeń tych można bezpiecznie używać. Niezależnie od tych poziomów energii, należy dbać o ograniczenie do minimum kontaktu ludzi z urządzeniem podczas jego zwykłego działania.

Ogólnym zaleceniem jest zachowanie typowej odległości 20 cm pomiędzy urządzeniem bezprzewodowym a ciałem w przypadku urządzeń bezprzewodowych działających blisko ludzkiego ciała (nie dotyczy to kończyn). Gdy urządzenie jest włączone i pracuje, powinno znajdować się przynajmniej 20 cm od ciała.

Nadajnik nie może być umieszczony w tym samym miejscu co inna antena lub nadajnik, ani nie może działać w połączeniu z żadną inną anteną lub nadajnikiem.

W niektórych przypadkach urządzenia bezprzewodowe podlegają ściślejszym ograniczeniom. Poniżej zamieszczono przykłady często spotykanych ograniczeń:

Urządzenia komunikacji bezprzewodowej wykorzystujące częstotliwość radiową mogą zakłócać działanie sprzętu w samolotach cywilnych. Obecne przepisy lotnictwa wymagają, aby podczas podróży samolotem urządzenia te były wyłączone. Przykładami urządzeń zapewniających komunikację bezprzewodową są urządzenia typu IEEE 802.11 (znane jako urządzenia bezprzewodowej sieci Ethernet) i urządzenia Bluetooth.

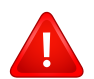

W środowiskach, w których ryzyko wpływu na inne urządzenia lub usługi jest szkodliwe lub odbierane jako szkodliwe, korzystanie z urządzeń bezprzewodowych może być ograniczone lub wzbronione. Lotniska, szpitale, miejsca występowania dużego nasycenia tlenem lub gazem palnym to kilka przykładów środowisk, w których korzystanie z urządzeń bezprzewodowych może być ograniczone lub zabronione. Jeśli nie masz pewności, czy użycie urządzeń bezprzewodowych w danym miejscu jest dozwolone, przed skorzystaniem z urządzenia bezprzewodowego lub włączeniem go, zapytaj o pozwolenie odpowiednią osobę zarządzającą.

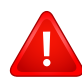

W każdym kraju obowiązują inne ograniczenia dotyczące korzystania z urządzeń bezprzewodowych. Ponieważ w skład systemu wchodzi urządzenie bezprzewodowe, przed podróżą międzynarodową, w którą zabierasz system, skonsultuj się z lokalnymi władzami ds. pozwoleń radiowych, aby uzyskać informacje na temat ograniczeń w korzystaniu z urządzeń bezprzewodowych w kraju docelowym, zanim jeszcze wyruszysz w podróż lub na wycieczkę.

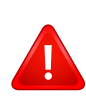

Jeżeli system jest wyposażony w wewnętrznie wbudowane urządzenie bezprzewodowe, nie korzystaj z niego, zanim wszystkie pokrywy oraz osłony nie znajdą się na miejscu i system nie zostanie całkowicie zmontowany.

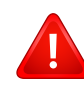

Urządzenia bezprzewodowe nie powinny być konserwowane przez użytkownika. Nie należy ich w żaden sposób modyfikować. Zmiany wprowadzone w urządzeniu bezprzewodowym unieważniają upoważnienie do jego użytku. W celu naprawy należy kontaktować się z producentem.

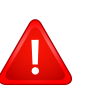

Korzystaj tylko ze sterowników zatwierdzonych dla kraju używania urządzenia. Aby uzyskać dodatkowe informacje, zapoznaj się z Zestawem odbudowy systemu dostarczonym przez producenta lub skontaktuj się z działem obsługi technicznej producenta.

## Dotyczy tylko Chin

## 产品中有害物质的名称及含量

|                   | 有害物质      |           |           |                            |               |                 |
|-------------------|-----------|-----------|-----------|----------------------------|---------------|-----------------|
| 部件名称              | 铅<br>(Pb) | 汞<br>(Hg) | 镉<br>(Cd) | 六价铬<br>(Cr <sup>6+</sup> ) | 多溴联苯<br>(PBB) | 多溴二苯醚<br>(PBDE) |
| 塑料                | 0         | 0         | 0         | 0                          | 0             | 0               |
| 金属(机箱)            | Х         | 0         | 0         | 0                          | 0             | 0               |
| 印刷电路部件 (PCA)      | Х         | 0         | 0         | 0                          | 0             | 0               |
| 电缆 / 连接器          | Х         | 0         | 0         | 0                          | 0             | 0               |
| 电源设备              | Х         | 0         | 0         | 0                          | 0             | 0               |
| 电源线               | Х         | 0         | 0         | 0                          | 0             | 0               |
| 机械部件              | Х         | 0         | 0         | 0                          | 0             | 0               |
| 卡盒部件              | Х         | 0         | 0         | 0                          | 0             | 0               |
| 定影部件              | Х         | 0         | 0         | 0                          | 0             | 0               |
| 扫描仪部件 - CCD (如果有) | Х         | Х         | 0         | 0                          | 0             | 0               |
| 扫描仪部件-其它(如果有)     | Х         | 0         | 0         | 0                          | 0             | 0               |
| 印刷电路板部件 (PBA)     | Х         | 0         | 0         | 0                          | 0             | 0               |
| 墨粉                | 0         | 0         | 0         | 0                          | 0             | 0               |
| 滚筒                | 0         | 0         | 0         | 0                          | 0             | 0               |

本表格依据 SJ/T 11364 的规定编制。

○:表示该有害物质在该部件所有均质材料中的含量均在 GB/T 26572 规定的限量要求以下。

×:表示该有害物质至少在该部件的某一均质材料中的含量超出 GB/T 26572 规定的限量要求。

## Prawa autorskie

© 2015 Samsung Electronics Co., Ltd. Wszelkie prawa zastrzeżone.

Ten podręcznik użytkownika udostępniono wyłącznie w celach informacyjnych. Wszystkie informacje zawarte w tym podręczniku mogą ulec zmianie bez powiadomienia.

Firma Samsung Electronics nie ponosi odpowiedzialności za jakiekolwiek szkody bezpośrednie lub pośrednie wynikające z korzystania z niniejszego podręcznika.

- Samsung i logo Samsung są znakami towarowymi firmy Samsung Electronics Co., Ltd.
- Microsoft, Windows XP Service Pack 3, Windows Vista, Windows 7, Windows 8 oraz Windows Server 2008 R2 są zastrzeżonymi znakami towarowymi lub znakami towarowymi firmy Microsoft Corporation.
- Google, Picasa, Google Docs, Android i Gmail to zastrzeżone znaki towarowe lub znaki towarowe firmy Google Inc.
- Google Cloud Print to znak towarowy firmy Google Inc.
- iPad, iPhone, iPod touch, TrueType, Mac i Mac OS to znaki handlowe firmy Apple Inc., zastrzeżone w Stanach Zjednoczonych i innych krajach. Nazwa AirPrint i logo AirPrint są zastrzeżonymi znakami towarowymi firmy Apple Inc.
- Wszystkie inne marki lub nazwy produktów są znakami towarowymi odpowiednich firm lub organizacji.

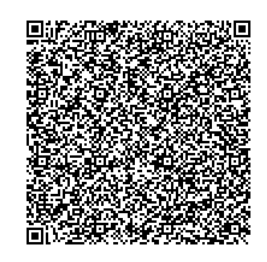

Kod QR

Niniejszy produkt zawiera oprogramowanie open source. Użytkownik może uzyskać pełny określony kod źródłowy na trzy lata po ostatniej dostawie tego produktu, wysyłając wiadomość e-mail na adres: oss.request@samsung.com. Pełny określony kod źródłowy można także otrzymać fizycznie, np. na płycie CD-ROM; wymaga to opłaty w minimalnej wysokości.

Adres URL https://opensource.samsung.com/opensource/Samsung\_M403x\_Series/seq/46 prowadzi do strony pobierania udostępnionego kodu źródłowego i informacji o licencji open source związanych z tym produktem. Oferta ta jest ważna dla każdej osoby, która otrzymała tę informację.

## Podręcznik użytkownika

## Samsung Printer ProXpress

M403x series

## ZAAWANSOWANY

Niniejszy podręcznik zawiera informacje dotyczące instalacji, zaawansowanej konfiguracji, obsługi i rozwiązywania problemów w środowiskach różnych systemów operacyjnych. Niektóre funkcje mogą nie być dostępne w zależności od modelu lub kraju.

## PODSTAWOWY

Niniejszy podręcznik zawiera informacje dotyczące instalacji, podstawowej obsługi oraz rozwiązywania problemów w systemie Windows.

## ZAAWANSOWANY

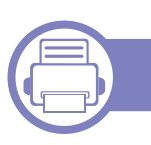

1.

2.

## Instalacja oprogramowania

| Instalacja w systemie Mac         | 132 |
|-----------------------------------|-----|
| Przeinstalowanie w systemie Mac   | 133 |
| Instalacja w systemie Linux       | 134 |
| Przeinstalowanie w systemie Linux | 135 |

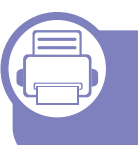

## Korzystanie z urządzenia połączonego z siecią

| Użyteczne programy sieciowe        | 137 |
|------------------------------------|-----|
| Konfiguracja sieci przewodowej     | 138 |
| Instalowanie sterownika przez sieć | 141 |
| konfiguracja protokołu IPv6        | 149 |
| Konfiguracja sieci bezprzewodowej  |     |
| (opcjonalna)                       | 151 |
| Używanie funkcji NFC (opcjonalna)  | 164 |
| Obsługiwane aplikacje mobilne      | 174 |
| Mopria™                            | 175 |
| AirPrint                           | 177 |
| Samsung Cloud Print                | 179 |
| Google Cloud Print™                | 181 |

## 3. Użyteczne menu ustawień

| Przed przeczytaniem rozdziału | 185 |
|-------------------------------|-----|
| Informacje                    | 186 |
| Układ                         | 187 |
| Papier                        | 188 |
| Grafika                       | 189 |
| Konfiguracja systemu          | 190 |
| Emulacja                      | 194 |
| Zarządzanie obrazem           | 195 |
| Sieciowa                      | 196 |
| Bezpośredni USB               | 198 |
| Zarzadzanie zadaniami         | 199 |
| Ustawienia admina             | 200 |

## 4. Funkcje specjalne

| Ustawianie wysokości                  | 202 |
|---------------------------------------|-----|
| Wprowadzanie różnych alfanumerycznych | 203 |
| Funkcje drukowania                    | 204 |

## ZAAWANSOWANY

## 5. Użyteczne narzędzia do zarządzania

| Uzyskiwanie dostępu do narzędzi do      |     |
|-----------------------------------------|-----|
| zarządzania                             | 222 |
| Easy Capture Manager                    | 223 |
| Samsung AnyWeb Print                    | 224 |
| Easy Eco Driver                         | 225 |
| Korzystanie z usługi SyncThru™          |     |
| Web Service                             | 226 |
| Korzystanie z Samsung Printer Center    | 230 |
| Korzystanie z aplikacji Samsung Easy    |     |
| Printer Manager                         | 233 |
| Korzystanie z aplikacji Stan drukarki   |     |
| Samsung                                 | 236 |
| Korzystanie z aplikacji Samsung Printer |     |
| Experience                              | 238 |

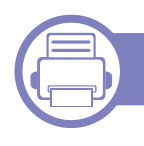

## 6. Rozwiązywanie problemów

Problemy z podawaniem papieru245Problemy z zasilaniem i podłączaniem kabla246

| Problemy z drukowaniem                   | 247   |
|------------------------------------------|-------|
| Problemy z jakością wydruków             | 251   |
| Problemy związane z systemem operacyjnyr | n 259 |

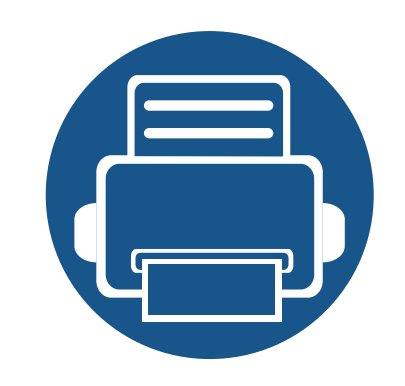

# 1. Instalacja oprogramowania

Niniejszy rozdział zawiera instrukcje instalacji podstawowego i użytecznego oprogramowania do użytku w przypadku, gdy urządzenie podłączone jest za pomocą kabla. Urządzenie podłączone lokalnie to urządzenie podłączone do komputera bezpośrednio za pomocą kabla. Jeśli urządzenie jest podłączone do sieci, należy pominąć poniższe kroki i przejść do instalacji sterownika dla urządzenia podłączonego do sieci (patrz "Instalowanie sterownika przez sieć" na stronie 141).

| • | Instalacja w systemie Mac         | 132 |
|---|-----------------------------------|-----|
| • | Przeinstalowanie w systemie Mac   | 133 |
| • | Instalacja w systemie Linux       | 134 |
| • | Przeinstalowanie w systemie Linux | 135 |
|   |                                   |     |

 Użytkownicy systemu operacyjnego Windows powinni zapoznać się z Podstawowym podręcznikiem, zawierającym informacje o instalacji sterownika drukarki (patrz "Lokalna instalacja sterownika" na stronie 24).

• Nie należy używać kabli USB dłuższych niż 3 metry.

## Instalacja w systemie Mac

- 1 Upewnij się, że urządzenie jest włączone i podłączone do komputera.
- 2 Włóż dostarczoną płytę CD z oprogramowaniem do napędu CD-ROM.
- **3** Wybierz głośność CD-ROM wyświetlaną w oknie **Finder**.
- **4** Kliknij dwukrotnie ikonę **Install Software**.
- 5 Przeczytaj umowę licencyjną i kliknij przycisk umowy instalacyjnej.
- 6 Kliknij **Next**, a następnie wykonaj instrukcje wyświetlane w oknie instalacji.

## Przeinstalowanie w systemie Mac

Jeśli sterownik drukarki nie działa prawidłowo, odinstaluj sterownik i zainstaluj go ponownie.

- 1 Otwórz kolejno folder Applications > Samsung > Printer Software Uninstaller.
- **?** Aby odinstalować oprogramowanie drukarki, kliknij **Continue**.
- **3** Zaznacz program do usunięcia i kliknij **Uninstall**.
- Podaj hasło i kliknij **OK**.
- 5 Po odinstalowaniu kliknij **Close**.

```
Jeśli urządzenie zostało już dodane, usuń je w oknie Print Setup Utility lub Print & Fax.
```

## Instalacja w systemie Linux

Aby zainstalować oprogramowanie do drukarki, należy pobrać pakiety z oprogramowaniem dla systemu Linux, które są dostępne na stronie internetowej firmy Samsung (http://www.samsung.com > znajdź swój produkt > Wsparcie lub Centrum pobierania).

#### Instalacja zunifikowanego sterownika Unified Linux Driver

Aby zainstalować oprogramowanie urządzenia, należy się zalogować jako administrator (root). Jeżeli użytkownik nie ma odpowiednich uprawnień, powinien je uzyskać od administratora.

- 1 Upewnij się, że urządzenie jest włączone i podłączone do komputera.
- **7** Skopiuj pakiet **Unified Linux Driver** do swojego systemu.
- 3 Otwórz program Terminal i przejdź do folderu, do którego został skopiowany pakiet.
- Rozpakuj pakiet.
- 5 Przejdź do folderu **uld**.

- 6 Wykonaj polecenie "./install.sh" (w przypadku niezalogowania jako użytkownik root wykonaj to polecenie z członem "sudo", czyli "sudo ./install.sh").
- 7 Kontynuuj instalację.
- 8 Po zakończeniu instalacji uruchom narzędzie do drukowania (przejdź do opcji System > Administration > Printing lub wykonaj polecenie "system-config-printer" w programie Terminal).
- G Kliknij przycisk Add.
- 10 Wybierz drukarkę.
- Kliknij przycisk **Forward** i dodaj drukarkę do systemu.

## Przeinstalowanie w systemie Linux

Jeśli sterownik drukarki nie działa prawidłowo, odinstaluj sterownik i zainstaluj go ponownie.

- **1** Otwórz program **Terminal**.
- 2 Przejdź do folderu **uld**, wypakowanego z pakietu **Unified Linux Driver**.
- 3 Wykonaj polecenie "./uninstall.sh" (w przypadku niezalogowania jako użytkownik root, wykonaj to polecenie z członem "sudo", czyli "sudo ./uninstall.sh").
- **4** Kontynuuj odinstalowywanie.

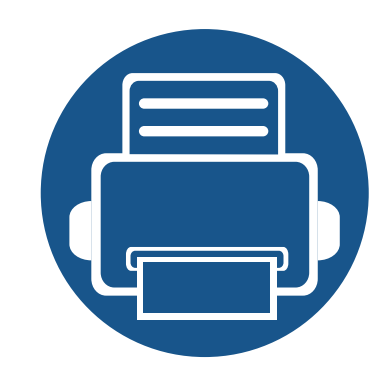

## 2. Korzystanie z urządzenia połączonego z siecią

Ten rozdział zawiera instrukcje krok po kroku dotyczące konfigurowania urządzenia podłączonego do sieci i oprogramowania.

| • | Użyteczne programy sieciowe                    | 137 |  |
|---|------------------------------------------------|-----|--|
| • | Konfiguracja sieci przewodowej                 | 138 |  |
| • | Instalowanie sterownika przez sieć             | 141 |  |
| • | konfiguracja protokołu IPv6                    | 149 |  |
| • | Konfiguracja sieci bezprzewodowej (opcjonalna) | 151 |  |
| • | Używanie funkcji NFC (opcjonalna)              | 164 |  |
| • | Obsługiwane aplikacje mobilne                  | 174 |  |
| • | Mopria™                                        | 175 |  |
| • | AirPrint                                       | 177 |  |
| • | Samsung Cloud Print                            | 179 |  |
| • | Google Cloud Print™                            | 181 |  |
|   |                                                |     |  |

## Użyteczne programy sieciowe

Istnieje kilka programów umożliwiających łatwą konfigurację ustawień sieciowych w środowisku sieciowym. Dzięki nim administrator sieci może zarządzać wieloma urządzeniami znajdującymi się w sieci.

- Przed rozpoczęciem korzystania z programów opisanych poniżej należy ustawić adres IP.
  - Niektóre funkcje oraz wyposażenie opcjonalne mogą nie być dostępne, w zależności od modelu lub kraju (patrz "Funkcje poszczególnych modeli" na stronie 8).

#### SyncThru<sup>™</sup> Web Service

Jest to wbudowany serwer WWW urządzenia sieciowego, który umożliwia wykonanie poniższych zadań (patrz "Korzystanie z usługi SyncThru™ Web Service" na stronie 226).

- Sprawdź informacje o materiałach eksploatacyjnych i stanie.
- Dostosowywanie ustawień urządzenia.
- Skonfiguruj opcję powiadomień e-mail. Po ustawieniu tej opcji informacje o stanie urządzenia (np. poziom zużycia kasety z tonerem lub błąd urządzenia) będą automatycznie wysyłane na adres e-mail określonej osoby.
- Konfigurowanie parametrów sieciowych, niezbędnych do podłączenia urządzenia do różnych środowisk sieciowych.

#### SetIPkonfiguracja sieci przewodowej

Program narzędziowy umożliwiający wybieranie interfejsów sieciowych i ręczne konfigurowanie adresów IP używanych w przypadku protokołu TCP/IP.

- Patrz "Ustawianie adresu IPv4 za pomocą programu SetIP (system Windows)" na stronie 138.
- Patrz "Ustawianie adresu IPv4 za pomocą programu SetIP (Mac)" na stronie 139.
- Patrz "Ustawianie adresu IPv4 za pomocą programu SetIP (system Linux)" na stronie 140.
  - Urządzenie, które nie obsługuje portu sieciowego nie będzie korzystać z tej funkcji (patrz "Widok z tyłu" na stronie 21).
    - Protokół TCP/IPv6 nie jest obsługiwany przez ten program.

## Konfiguracja sieci przewodowej

#### Drukowanie raportu konfiguracji sieci

Możesz wydrukować **Raport konfiguracji sieci** przedstawiający bieżące ustawienia sieciowe urządzenia można wydrukować z poziomu panelu sterowania urządzenia. Jest to pomocne w konfigurowaniu sieci.

- Dostęp do menu może być różny w zależności od modelu.
- W niektórych modelach konieczne może być naciśnięcie **OK**, aby przejść dalej do menu niższego poziomu.

Naciśnij przycisk [:=] (Menu) na panelu sterowania i wybierz opcje Sieciowa >Konfiguracja sieci.

W raporcie konfiguracji sieci można znaleźć adresy MAC i IP urządzenia.

#### Na przykład:

- Adres MAC: 00:15:99:41:A2:78
- Adres IP: 169.254.192.192

#### Ustawianie adresu IP

- Jeśli dane urządzenie nie obsługuje połączenia sieciowego, funkcja ta nie będzie dostępna (patrz "Widok z tyłu" na stronie 21).
  - Możesz także skonfigurować TCP/IPv4 z panelu sterowania.
  - Protokół TCP/IPv6 nie jest obsługiwany przez ten program.

Najpierw należy ustawić adres IP używany do drukowania i zarządzania przez sieć. W większości przypadków nowy adres IP zostanie automatycznie przypisany przez serwer DHCP znajdujący się w sieci.

## Ustawianie adresu IPv4 za pomocą programu SetIP (system Windows)

Przed użyciem programu SetIP należy wyłączyć zaporę komputera w Panel sterowania > Centrum zabezpieczeń > Zapora systemu Windows.

## Konfiguracja sieci przewodowej

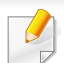

Poniższe instrukcje mogą się różnić w zależności od modelu drukarki.

- Pobierz oprogramowanie z witryny firmy Samsung, następnie rozpakuj i zainstaluj je: (http://www.samsung.com > znajdź swój produkt > Wsparcie lub Centrum pobierania).
- **9** Należy postępować zgodnie z instrukcjami w oknie instalacji.
- **?** Podłącz urządzenie do sieci za pomocą kabla sieciowego.
- Włącz urządzenie.
- 5 Z menu Uruchom systemu Windows wybierz kolejno opcje Wszystkie programy > Samsung Printers > SetIP > SetIP.
- 6 Kliknij ikonę (trzecia od lewej) w oknie SetIP, aby otworzyć okno konfiguracji TCP/IP.
- 7 Wprowadź nowe informacje o urządzeniu w oknie konfiguracji. W przypadku firmowej sieci intranet konieczne może być wcześniejsze przypisanie tych informacji przez administratora sieci.
  - Odszukaj adres MAC urządzenia w **Raporcie konfiguracji sieci** (patrz "Drukowanie raportu konfiguracji sieci" na stronie 138) i wprowadź go bez używania dwukropków. Na przykład adres 00:15:99:29:51:A8 wprowadzany jest jako 0015992951A8.

8 Kliknij przycisk Konfiguracja, a następnie kliknij OK. W urządzeniu zostanie automatycznie wydrukowany Raport konfiguracji sieci. Sprawdź, czy wszystkie ustawienia są prawidłowe.

#### Ustawianie adresu IPv4 za pomocą programu SetIP (Mac)

Przed użyciem programu SetIP należy wyłączyć zaporę komputera w System Preferences > Security (lub Security & Privacy) > Firewall.

- Pobierz oprogramowanie z witryny firmy Samsung, następnie rozpakuj i zainstaluj je: (http://www.samsung.com > znajdź swój produkt > Wsparcie lub Centrum pobierania).
- Włącz urządzenie.
- 3 Uruchom pobraną aplikację SetIP.
- 4 Kliknij ikonę (trzecia od lewej) w oknie SetIP, aby otworzyć okno konfiguracji TCP/IP.
- 5 Wprowadź nowe informacje o urządzeniu w oknie konfiguracji. W przypadku firmowej sieci intranet konieczne może być wcześniejsze przypisanie tych informacji przez administratora sieci.

## Konfiguracja sieci przewodowej

- Odszukaj adres MAC urządzenia w **Raporcie konfiguracji sieci** (patrz "Drukowanie raportu konfiguracji sieci" na stronie 138) i wprowadź go bez używania dwukropków. Na przykład adres 00:15:99:29:51:A8 wprowadzany jest jako 0015992951A8.
- 6 Kliknij przycisk Apply, a następnie kliknij OK. W urządzeniu zostanie automatycznie wydrukowany Raport konfiguracji sieci. Sprawdź, czy wszystkie ustawienia są prawidłowe.

### Ustawianie adresu IPv4 za pomocą programu SetIP (system Linux)

Przed użyciem programu SetIP należy wyłączyć zaporę sieciową komputera w **System Preferences** lub **Administrator**.

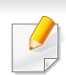

Poniższe instrukcje mogą się różnić, w zależności od używanego modelu i systemów operacyjnych.

- Pobierz program SetIP z witryny firmy Samsung i rozpakuj go.
- 2 Kliknij dwukrotnie plik SetIPApplet.html w folderze cdroot/Linux/ noarch/at\_opt/share/utils .
- 3 Kliknij, aby otworzyć okno konfiguracji protokołu TCP/IP.

- 4 Wprowadź nowe informacje o urządzeniu w oknie konfiguracji. W przypadku firmowej sieci intranet konieczne może być wcześniejsze przypisanie tych informacji przez administratora sieci.
  - Odszukaj adres MAC urządzenia w Raporcie konfiguracji sieci (patrz "Drukowanie raportu konfiguracji sieci" na stronie 138) i wprowadź go bez używania dwukropków. Na przykład adres 00:15:99:29:51:A8 wprowadzany jest jako 0015992951A8.
- 5 W urządzeniu zostanie automatycznie wydrukowany **Raport** konfiguracji sieci.

Wymagane jest zainstalowanie sterownika drukarki. Oprogramowanie to obejmuje sterowniki, aplikacje i inne programy pomocnicze.

Upewnij się, że konfiguracja sieciowa urządzenia została zakończona. Przed rozpoczęciem instalacji należy zamknąć wszystkie uruchomione aplikacje.

#### Windows

- 1 Upewnij się, że urządzenie jest podłączone do sieci i włączone. Sprawdź też, czy ustawiono adres IP urządzenia.
- 2 Włóż dostarczoną płytę CD z oprogramowaniem do napędu CD-ROM.

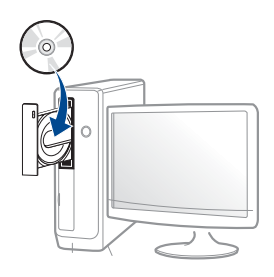

Jeśli okno instalacji nie zostanie wyświetlone, kliknij **Uruchom** > **Wszystkie programy** > **Akcesoria** > **Uruchom**.

Wpisz X:\**Setup.exe**, zastępując znak "X" literą odpowiadającą napędowi CD-ROM, a następnie kliknij przycisk **OK**.

• System Windows 8

Jeśli okno instalacji nie zostanie wyświetlone, z paska **Charms(Panele)** wybierz **Wyszukaj > Apps(Aplikacja)** i wyszukaj **Uruchom**. W polu X:\Setup.exe, zastępując symbol "X" literą oznaczającą napęd CD-ROM i kliknij **OK**.

Jeśli wyświetlone zostanie okno "**Stuknij, aby wybrać działanie dla płyty**", kliknij okno i wybierz opcję **Run Setup.exe**.

- 3 Zapoznaj się z umowami instalacyjnymi i zaakceptuj je w oknie instalacji. Następnie kliknij Dalej.
- 4 Wybierz Sieciowy na ekranie Typ połączenia z drukarką. Następnie kliknij Dalej.
- 5 Należy postępować zgodnie z instrukcjami w oknie instalacji.

## Z ekranu systemu Windows 8 Uruchom

- Jeśli komputer jest podłączony do Internetu, sterownik V4 zostanie automatycznie pobrany z witryny Windows Update. W przeciwnym razie można pobrać sterownik V4 ręcznie z witryny Samsung, http:// /www.samsung.com > znajdź produkt > Wsparcie lub Centrum pobierania.
  - Aplikację Samsung Printer Experience można pobrać ze sklepu Windows Store. Aby móc korzystać z Windows Store, należy założyć konto Microsoft.
    - a Z paska Charms(Panele) wybierz opcję Wyszukaj.
    - b Kliknij opcję Store(Sklep).
    - c Wyszukaj i kliknij opcję Samsung Printer Experience.

#### d Kliknij przycisk Instaluj.

- W przypadku instalacji za pomocą dostarczonej płyty CD-ROM z oprogramowaniem sterownik V4 nie zostanie zainstalowany. Aby korzystać ze sterownika V4 na ekranie **Pulpit**, można pobrać go z witryny Samsung, http://www.samsung.com > znajdź produkt > Wsparcie lub Centrum Pobierania.
- Narzędzia do zarządzania drukarką firmy Samsung należy zainstalować z dostarczonej płyty CD-ROM z oprogramowaniem.
- Upewnij się, że urządzenie jest podłączone do sieci i włączone. Sprawdź też, czy ustawiono adres IP urządzenia.
- Z paska Charms(Panele) wybierz opcję Ustawienia > Zmień ustawienia komputera > Urządzenie.
- 3 Kliknij Dodaj urządzenie.

Wykryte urządzenia zostaną pokazane na ekranie.

Kliknij nazwę modelu lub hosta, którego chcesz użyć.

Raport konfiguracji sieci, pokazujący bieżące ustawienia sieciowe urządzenia można wydrukować z poziomu panelu sterowania urządzenia (patrz "Drukowanie raportu konfiguracji sieci" na stronie 158).

5 Sterownik zostanie automatycznie zainstalowany z witryny **Windows Update**.

## Tryb cichej instalacji

Tryb cichej instalacji jest metodą, która nie wymaga interwencji użytkownika. Po rozpoczęciu instalacji sterownik urządzenia i oprogramowanie są automatycznie instalowane na komputerze. Cicha instalacja może zostać rozpoczęta poprzez wpisanie polecenia /**s** lub /**S** w oknie poleceń.

#### Parametry wiersza poleceń

Poniższa tabela wskazuje polecenia, które można wpisać w oknie poleceń.

Następujące polecenia działają w połączeniu z wyrażeniami /s lub /S. Jednak /h, /H lub /? są poleceniami specjalnymi, które mogą być stosowane samodzielnie.

| Wiersz poleceń | Definicja            | Opis                     |
|----------------|----------------------|--------------------------|
| /s lub /S      | Powoduje rozpoczęcie | Wykonuje instalację      |
|                | cichej instalacji.   | sterowników urządzenia   |
|                |                      | bez potrzeby interwencji |
|                |                      | użytkownika.             |

| Wiersz poleceń                                                                              | Definicja                                                                                                    | Opis                                                                                                    |
|---------------------------------------------------------------------------------------------|----------------------------------------------------------------------------------------------------|----------------------------------------------------------------------------------------------------|
| Wiersz poleceń<br>/p, <nazwa portu="">"<br/>lub /P,,<nazwa<br>portu&gt;"</nazwa<br></nazwa> | Definicja<br>Określa port drukarki.<br>Port sieciowy<br>zostanie<br>utworzony<br>poprzez<br>wykorzystanie<br>standardowego<br>monitora portu<br>TCP/IP. W<br>przypadku portu<br>lokalnego taki port<br>musi istnieć w<br>systemie przed<br>określeniem za<br>pomocą<br>polecenia. | Opis<br>Nazwa portu drukarki może<br>być określona jako adres IP,<br>nazwa hosta, nazwa<br>lokalnego portu USB lub<br>nazwa portu IEEE1284 lub<br>ścieżka sieciowa.<br>Na przykład:<br>• /p"xxx.xxx.xxx.xxx", gdzie<br>"xxx.xxx.xxx.xx", gdzie<br>"xxx.xxx.xxx.xx"<br>oznacza adres IP<br>drukarki sieciowej. /<br>p"USB001",/P"LPT1",/<br>p"nazwa_hosta",p"\nazw<br>a_komputera\udostępnia<br>na_drukarka" lub<br>"\\xxx.xxx.xxx.udostę<br>pniana_drukarka", gdzie<br>"\\nazwa_komputera\udo<br>stępniana_drukarka" lub<br>"\\xxx.xxx.xxx.xxx\udostę<br>pniana_drukarka" lub<br>"\\xxx.xxx.xxx.xxx\udostę<br>pniana_drukarka" lub<br>"\\xxx.xxx.xxx.xxx\udostę<br>pniana_drukarka"<br>oznacza ścieżkę<br>sieciową do drukarki,<br>sygnalizowaną dwoma<br>ukośnikami, nazwę<br>komputera lub lokalny<br>adres IP komputera<br>udostępniającego<br>drukarkę, a następnie<br>nazwe udostępnianej |

| Wiersz poleceń                                                                               | Definicja                | Opis                     |
|----------------------------------------------------------------------------------------------|--------------------------|--------------------------|
| 1                                                                                            | Określa ścieżkę          | Z uwagi na to, że        |
| a"<ścieżka_docel>                                                                            | docelową procesu         | sterowniki urządzenia    |
| " lub /                                                                                      | instalacji.              | powinny być              |
| A"<ścieżka_docel>                                                                            |                          | zainstalowane w          |
| "                                                                                            |                          | określonej lokalizacji   |
|                                                                                              | 🚺 Ścieżka docelowa       | systemu operacyjnego,    |
|                                                                                              | musi być pełną           | polecenie to dotyczy     |
|                                                                                              | ścieżką.                 | wyłacznie                |
|                                                                                              |                          | oprogramowania.          |
| /n" <nazwa< td=""><td>Określa nazwę drukarki.</td><td>Za pomocą tego parametru</td></nazwa<> | Określa nazwę drukarki.  | Za pomocą tego parametru |
| drukarki>" lub /                                                                             | Wystąpienie drukarki     | można dowolnie dodawać   |
| N" <nazwa< td=""><td>powinno zostać</td><td>wystąpienia drukarki.</td></nazwa<>              | powinno zostać           | wystąpienia drukarki.    |
| drukarki>"                                                                                   | utworzone jako określona |                          |
|                                                                                              | nazwa drukarki.          |                          |

| Wiersz poleceń | Definicja                   | Opis                        | Wiersz poleceń                                                                          | Definicja                   | Opis                             |
|----------------|-----------------------------|-----------------------------|-----------------------------------------------------------------------------------------|-----------------------------|----------------------------------|
| /nd lub /ND    | Polecenia nieustawiania     | Oznacza to, że              | /up" <nazwa< td=""><td>Usuwa wyłącznie</td><td>To polecenie stanowi</td></nazwa<>       | Usuwa wyłącznie             | To polecenie stanowi             |
|                | zainstalowanego             | zainstalowane sterowniki    | drukarki>" lub /                                                                        | określone wystąpienie       | metodę usunięcia                 |
|                | sterownika jako             | urządzenia nie będą         | UP" <nazwa< td=""><td>drukarki, a nie pliki</td><td>wyłącznie określonego</td></nazwa<> | drukarki, a nie pliki       | wyłącznie określonego            |
|                | domyślnego sterownika       | domyślnym sterownikiem      | drukarki>"                                                                              | sterownika.                 | wystąpienia drukarki z           |
|                | urządzenia.                 | urządzenia, jeżeli          |                                                                                         |                             | systemu, bez wpływu na           |
|                |                             | zainstalowany jest jeden    |                                                                                         |                             | inne sterowniki drukarki.        |
|                |                             | lub kilka sterowników       |                                                                                         |                             | Nie spowoduje to usunięcia       |
|                |                             | domyślnych. Jeśli w         |                                                                                         |                             | plików sterownika drukarki       |
|                |                             | systemie nie                |                                                                                         |                             | z systemu.                       |
|                |                             | zainstalowano sterownika    | /d lub /D                                                                               | Odinstalowuje wszystkie     | To polecenie powoduje            |
|                |                             | urządzenia, ta opcja nie    |                                                                                         | sterowniki i aplikacje      | usunięcie wszystkich             |
|                |                             | będzie stosowana,           |                                                                                         | urządzenia z systemu.       | zainstalowanych                  |
|                |                             | ponieważ system             |                                                                                         |                             | sterowników i aplikacji          |
|                |                             | operacyjny Windows          |                                                                                         |                             | urządzenia z systemu.            |
|                |                             | określi zainstalowany       | /v" <nazwa< td=""><td>Udostępnia</td><td>Polecenie spowoduje</td></nazwa<>              | Udostępnia                  | Polecenie spowoduje              |
|                |                             | sterownik drukarki jako     | udostępnienia>"                                                                         | zainstalowane               | zainstalowanie wszystkich        |
|                |                             | domyślny.                   | lub /V" <nazwa< td=""><td>urządzenie lub dodaje</td><td>obsługiwanych</td></nazwa<>     | urządzenie lub dodaje       | obsługiwanych                    |
| /x lub /X      | Wykorzystuje istniejące     | To polecenie zapewnia       | udostępnienia>"                                                                         | inne dostępne sterowniki    | sterowników urządzenia           |
|                | pliki sterownika            | sposób instalacji           |                                                                                         | platformy dla funkcji Point | platformy systemu                |
|                | urządzenia do utworzenia    | wystąpienia drukarki, które |                                                                                         | & Print.                    | Windows w systemie i             |
|                | wystąpienia drukarki, jeśli | wykorzystuje                |                                                                                         |                             | udostępnienie ich dla            |
|                | jest ona już                | zainstalowane pliki         |                                                                                         |                             | określonego elementu             |
|                | zainstalowana.              | sterownika drukarki bez     |                                                                                         |                             | <nazwa udostępnienia=""></nazwa> |
|                |                             | instalacji dodatkowego      |                                                                                         |                             | dla funkcji Point & Print.       |
|                |                             | sterownika.                 | /o lub /O                                                                               | Otwiera folder Drukarki i   | Polecenie otworzy folder         |
|                | 1                           | 1                           |                                                                                         | faksy po instalacji.        | <b>Drukarki i faksy</b> po       |
|                |                             |                             |                                                                                         |                             | przeprowadzeniu cichej           |

instalacji.
#### Мас

- 1 Upewnij się, że urządzenie jest włączone i podłączone do komputera.
- 2 Włóż dostarczoną płytę CD z oprogramowaniem do napędu CD-ROM.
- **3** Wybierz głośność CD-ROM wyświetlaną w oknie **Finder**.
- Kliknij dwukrotnie ikonę Install Software.
- 5 Przeczytaj umowę licencyjną i kliknij przycisk umowy instalacyjnej.
- 6 Kliknij przycisk Next.
- 7 Wybierz Network na ekranie printer connection type.
- 8 Kliknij przycisk **Next**.
- 9 Należy postępować zgodnie z instrukcjami w oknie instalacji.

#### Linux

Aby zainstalować oprogramowanie do drukarki, należy pobrać pakiety z oprogramowaniem dla systemu Linux, które są dostępne na stronie internetowej firmy Samsung (http://www.samsung.com > znajdź swój produkt > Wsparcie lub Centrum pobierania).

- 1 Upewnij się, że urządzenie jest włączone i podłączone do sieci. Sprawdź też, czy ustawiono adres IP urządzenia.
- **9** Skopiuj pakiet **Unified Linux Driver** do swojego systemu.
- Otwórz program Terminal i przejdź do folderu, do którego został skopiowany pakiet.
- A Rozpakuj pakiet.
- 5 Przejdź do folderu **uld**.
- 6 Wykonaj polecenie "./install.sh" (w przypadku niezalogowania jako użytkownik root wykonaj to polecenie z członem "sudo", czyli "sudo ./install.sh").
- 7 Kontynuuj instalację.
- 8 Po zakończeniu instalacji uruchom narzędzie Printing (przejdź do opcji System > Administration > Printing lub wykonaj polecenie "system-config-printer" w programie Terminal).

- 9 Kliknij przycisk Add.
- 10 Wybierz opcję **AppSocket/HP JetDirect** i wprowadź adres IP urządzenia.
- **11** Kliknij przycisk **Forward** i dodaj drukarkę do systemu.

### UNIX

- Przed zainstalowaniem sterownika drukarki dla systemu UNIX upewnij się, że urządzenie obsługuje system operacyjny UNIX (patrz "System operacyjny" na stronie 8).
  - Polecenia oznaczone są znakami "", podczas wpisywania poleceń nie należy wpisywać znaków "".
- Niektóre funkcje oraz wyposażenie opcjonalne mogą nie być dostępne, w zależności od modelu lub kraju (patrz "System operacyjny" na stronie 8).

W celu skorzystania ze sterownika drukarki dla systemu UNIX konieczna jest instalacja pakietu sterowników drukarki dla systemu UNIX oraz skonfigurowanie drukarki. Można pobrać pakiety z oprogramowaniem dla systemu UNIX, które są dostępne na stronie internetowej firmy Samsung (http://www.samsung.com > znajdź swój produkt > Wsparcie lub Centrum pobierania).

## Instalacja pakietu sterowników drukarki dla systemu UNIX

Procedura instalacji jest identyczna dla wszystkich wymienionych wariantów systemu operacyjnego UNIX.

- 1 Z witryny internetowej Samsung pobierz pakiet sterowników drukarki dla systemu UNIX i rozpakuj.
- Zaloguj się na konto root.
  "su -"
- 3 Skopiuj odpowiednie archiwum sterowników do docelowego komputera z systemem UNIX.
  - Szczegółowe informacje można znaleźć w podręczniku administratora danego systemu UNIX.
- 4 Rozpakuj archiwum pakietu sterowników drukarki dla systemu UNIX.

Na przykład, w systemie IBM AIX użyj następujących poleceń.

"gzip -d < wpisz nazwę pakietu | tar xf -"

5 Przejdź do nierozpakowanego katalogu.

6 Uruchom skrypt instalacyjny.

#### "./install –i"

**install** to plik skryptu instalacyjnego, używanego do instalowania i odinstalowania pakietu sterowników UNIX PrinterDriver.

Polecenie "**chmod 755 install**" umożliwia przyznanie uprawnień skryptowi instalacyjnemu.

- 7 Aby sprawdzić wynik instalacji, wprowadź polecenie ". /install –c", aby sprawdzić wyniki instalacji.
- 8 Uruchom program "**installprinter**" z wiersza poleceń. Spowoduje to wyświetlenie okna **Add Printer Wizard**. W wyświetlonym oknie wprowadź konfigurację drukarki, zgodnie z poniższymi poleceniami:

W niektórych systemach UNIX, na przykład Solaris 10, drukarka może nie być dostępna i/lub może nie przyjmować zadań bezpośrednio po dodaniu. W takim przypadku należy wprowadzić następujące polecenia w terminalu roota:

"accept <printer\_name>"

"enable <printer\_name>"

## Dezinstalacja pakietu sterowników drukarki

- W celu usunięcia drukarki zainstalowanej w systemie należy użyć narzędzia deinstalacji drukarki.
  - a Wprowadź w terminalu polecenie "uninstallprinter".
     Spowoduje to otwarcie okna Uninstall Printer Wizard.
     Wszystkie zainstalowane drukarki zostaną wyświetlone w formie listy rozwijanej.
  - **b** Wybierz drukarkę do usunięcia.
  - c Kliknij przycisk Delete, aby usunąć drukarkę z systemu.
  - d Aby sprawdzić wynik instalacji, wprowadź polecenie ". /install -d".
  - e Aby sprawdzić wyniki dezinstalacji, wprowadź polecenie ". /install -c".

Aby wykonać ponowną instalację plików binarnych, wprowadź polecenie ". /install –i", aby ponownie zainstalować pliki binarne.

## Konfigurowanie drukarki

Aby dodać drukarkę do systemu UNIX, wprowadź polecenie "installprinter" w wierszu poleceń. Spowoduje to wyświetlenie okna kreatora dodawania drukarki. W wyświetlonym oknie wprowadź konfigurację drukarki, zgodnie z poniższymi poleceniami:

- Wprowadź nazwę drukarki.
- **?** Wybierz odpowiedni model drukarki z listy.
- 3 Wprowadź dowolny opis odpowiadający typowi drukarki w polu **Type**. Pole to jest opcjonalne.
- 4 Określ dowolny opis drukarki w polu **Description**. Pole to jest opcjonalne.
- 5 W polu Location określ lokalizację drukarki.
- 6 W polu tekstowym **Device** wprowadź adres IP lub nazwę DNS drukarki (w przypadku drukarek sieciowych). W przypadku systemu IBM AIX z funkcją **jetdirect Queue type** możliwe jest wprowadzenie jedynie nazwy DNS, cyfrowe adresy IP nie są dozwolone.
- 7 Funkcja Queue type określa połączenie jako lpd lub jetdirect w odpowiednim polu. W przypadku systemu operacyjnego Sun Solaris dostępny jest dodatkowy typ usb.
- 8 Wybierz opcję **Copies**, aby określić liczbę kopii.
- **9** Zaznacz opcję **Collate**, aby drukarka automatycznie sortowała kopie.
- **10** Zaznacz opcję **Reverse Order**, aby drukować kopie w odwrotnym porządku.

- 11 Zaznacz opcję **Make Default**, aby określić daną drukarkę jako domyślną.
- **17** Kliknij przycisk **OK**, aby dodać drukarkę.

# konfiguracja protokołu IPv6

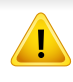

Protokół **IPv6** jest obsługiwany prawidłowo tylko w systemie Windows Vista lub nowszym.

## Za pomocą panelu sterowania

## Aktywacja protokołu IPv6

- Dostęp do menu może być różny w zależności od modelu (patrz "Przegląd menu" na stronie 28).
- 1 Na panelu sterowania wybierz [=] (Menu) > Sieciowa > TCP/IP (IPv6) > Protokół IPv6.
- **?** Wybierz opcję **Wł.** i naciśnij przycisk **OK**.
- 3 Wyłącz urządzenie i włącz je ponownie.

Po zainstalowaniu sterownika drukarki nie konfiguruj obu adresów jednocześnie: IPv4 i IPv6. Zalecamy skonfigurowanie albo protokołu IPv4, albo IPv6.

## Konfiguracja adresu DHCPv6

Jeśli w sieci znajduje się serwer DHCPv6, możesz wybrać jedną z poniższych opcji domyślne dynamicznej konfiguracji hosta.

- Wybierz opcje F=I(Menu) > Sieciowa > TCP/IP (IPv6) > Konfig.
   DHCPv6 na panelu sterowania.
- 2 Naciśnij OK, aby wybrać żądaną wartość.
  - Router: Używaj protokołu DHCPv6 tylko na żądanie routera.
  - Zawsze używaj: Zawsze używaj protokołu DHCPv6, niezależnie od żądania routera.
  - **Nigdy nie używ**: Nigdy nie używaj protokołu DHCPv6, niezależnie od żądania routera.

# konfiguracja protokołu IPv6

## Z usługi SyncThru™ Web Service

## Aktywacja protokołu IPv6

- 1 Uruchom przeglądarkę internetową, na przykład program Internet Explorer, w systemie Windows. W polu adresu podaj adres IP urządzenia (http://xxx.xxx.xxx) i naciśnij klawisz Enter lub kliknij opcję Przejdź.
- 2 Jeżeli jest to pierwsze logowanie do programu SyncThru™ Web Service, konieczne jest zalogowanie się jako administrator. Wpisz poniższy, domyślny identyfikator i hasło. Zalecamy zmianę hasła domyślnego ze względów bezpieczeństwa.
  - ID: admin
  - Hasło: sec00000
- 3 Po wyświetleniu okna SyncThru™ Web Service przenieś kursor na górny pasek menu w części Ustawienia i kliknij polecenie Ustawienia sieciowe.
- Kliknij polecenie TCP/IPv6 w lewej części witryny internetowej.
- 5 Aby włączyć opcję IPv6, zaznacz pole wyboru **Protokół IPv6**.
- 6 Kliknij przycisk **Zastosuj**.
- 7 Wyłącz urządzenie i włącz je ponownie.

#### Możesz także ustawić DHCPv6.

 Ręczne ustawianie adresu IPv6: Zaznacz pole wyboru Ręczny adres. Zostanie wówczas aktywowane pole Adres/Prefiks. Wprowadź pozostałą część adresu (np.: 3FFE:10:88:194::AAAA. "A" oznacza wartość szesnastkową od 0 do 9 lub od A do F).

## Konfiguracja adresu IPv6

- 1 Uruchom przeglądarkę internetową, która obsługuje wpisywanie adresów IPv6 jako adresy URL (np. Internet Explorer).
- Wybierz jeden z adresów IPv6 (Link-local Address, Stateless Address, Stateful Address, Manual Address) z opcji Raport konfiguracji sieci (patrz część "Drukowanie raportu konfiguracji sieci" na stronie 138).
  - Link-local Address: Samodzielnie skonfigurowany lokalny adres IPv6 (adres zaczyna się od FE80).
  - Stateless Address: Automatycznie skonfigurowany przez router sieciowy adres IPv6.
  - **Stateful Address**: Adres IPv6 skonfigurowany przez serwer DHCPv6.
  - **Manual Address**: Adres IPv6 ręcznie wprowadzony przez użytkownika.
- Wprowadź adresy IPv6 (np.: http://[FE80::215:99FF:FE66:7701]).

Adresy muszą być zawarte w nawiasach kwadratowych [].

# Konfiguracja sieci bezprzewodowej (opcjonalna)

- Aby do urządzenia dodać funkcję połączenia bezprzewodowego, sprawdź listę opcji i skontaktuj się z punktem zakupu w celu zamówienia funkcji (patrz "Dostępne akcesoria" na stronie 61). Zakupiony zestaw bezprzewodowy/NFC (opcja sieci bezprzewodowej LAN) zainstaluj postępując zgodnie z krokami opisanymi w Podręczniku do zestawu bezprzewodowego (opcja sieci bezprzewodowej LAN), załączonym do zestawu. Po zakończeniu instalacji zestawu bezprzewodowego/NFC (opcja sieci bezprzewodowej LAN) skonfiguruj urządzenie tak, aby korzystało z tej funkcji.
  - Upewnij się, że urządzenie obsługuje sieć bezprzewodową. W zależności od modelu sieć bezprzewodowa może nie być dostępna (patrz "Funkcje poszczególnych modeli" na stronie 8).

Sieci bezprzewodowe wymagają wyższego poziomu zabezpieczeń, dlatego przy pierwszej konfiguracji punktu dostępu tworzone są nazwa sieci (SSID), używany typ zabezpieczeń i hasło sieciowe. Przed kontynuowaniem instalacji urządzenia poproś administratora sieci o te informacje.

### Wprowadzenie do metod konfiguracji bezprzewodowej

Ustawienia bezprzewodowe można skonfigurować z urządzenia lub komputera. Wybierz metodę konfiguracji z poniższej tabeli.

- Niektóre rodzaje instalacji w sieci bezprzewodowej mogą nie być dostępne w zależności od modelu lub kraju.
  - Zaleca się ustawienie hasła do Punktu dostępu. W przypadku braku ustawienia hasła do Punktu dostępów mogą one być narażone na nielegalny dostęp z nieznanych urządzeń np. komputerów, smartfonów lub drukarek. Więcej informacji o ustawieniach haseł zawiera podręcznik użytkownika Punktu dostępu.

| Metoda<br>konfiguracji    | Metoda połączenia                            | Opis i instrukcje                                                               |  |
|---------------------------|----------------------------------------------|---------------------------------------------------------------------------------|--|
|                           | Z komputera                                  | Patrz "Korzystanie z kabla sieciowego" na stronie 158.                          |  |
| Z punktem<br>dostępu      | Za pomocą panelu<br>sterowania<br>urządzenia | Patrz "Korzystanie z menu WPS"<br>na stronie 152.                               |  |
|                           |                                              | Patrz "Korzystanie z kabla sieciowego" na stronie 158.                          |  |
| Konfiguracja Wi-Fi Direct |                                              | Patrz "Konfiguracja Wi-Fi Direct do<br>drukowania mobilnego" na stronie<br>160. |  |

### Korzystanie z menu WPS

Jeśli urządzenie i punkt dostępu (lub router bezprzewodowy) obsługują funkcję Wi-Fi Protected Setup™ (WPS), można z łatwością skonfigurować ustawienia sieciowe korzystając z menu **WPS** bez używania komputera.

- Aby możliwe było korzystanie z sieci bezprzewodowej w trybie infrastruktury, należy upewnić się, że kabel sieciowy jest odłączony od urządzenia. W zależności od używanego punktu dostępu (routera bezprzewodowego) do łączenia z punktem dostępu używany jest przycisk WPS (PBC) lub konieczne jest wpisanie numeru PIN z komputera. Więcej informacji można znaleźć w podręczniku użytkownika dołączonym do używanego punktu dostępowego (lub routera bezprzewodowego).
  - W przypadku zastosowania przycisku WPS do konfiguracji sieci bezprzewodowej, ustawienia zabezpieczeń mogą ulec zmianie. Aby tego uniknąć, zablokuj opcję WPS dla bieżących ustawień zabezpieczeń sieci bezprzewodowej. Nazwa opcji może się różnić w zależności od używanego punktu dostępu (lub routera bezprzewodowego).

## Co należy przygotować

- Sprawdź, czy punkt dostępu (lub router bezprzewodowy) obsługuje funkcję WPS (Wi-Fi Protected Setup™).
- Sprawdź, czy dane urządzenie obsługuje funkcję WPS (Wi-Fi Protected Setup™).

Komputer podłączony do sieci (tylko w trybie PIN)

### Wybieranie typu

Istnieją dwa sposoby podłączenia urządzenia do sieci bezprzewodowej.

- Metoda konfiguracji przycisków (PBC) umożliwia podłączenie urządzenia do sieci bezprzewodowej poprzez włączenie funkcji WPS w urządzeniu i naciśnięcie przycisku WPS (PBC) w punkcie dostępu (lub routerze bezprzewodowym) z obsługą funkcji WPS.
- Metoda z wykorzystaniem osobistego numeru identyfikacyjnego (PIN) umożliwia podłączenie urządzenia do sieci bezprzewodowej poprzez wprowadzenie dostarczonego numeru PIN w punkcie dostępu (lub routerze bezprzewodowym) z obsługą funkcji WPS.

## Podłączanie WPS

Domyślnym ustawieniem fabrycznym urządzenia jest tryb **PBC**, który jest zalecany dla typowego środowiska sieci bezprzewodowej.

### Łączenie w trybie PBC

#### Wpisz ID i Hasło.

Użyj tego samego identyfikatora, hasła i nazwy domeny, których używasz do logowania się za pomocą urządzenia (patrz "Aktywacja protokołu IPv6" na stronie 149). Aby utworzyć nowego użytkownika lub zmienić hasło, patrz "Karta Zabezpieczenia" na stronie 227.

- 1 Na panelu sterowania wybierz [:=] (Menu) > Sieciowa > Wi-Fi > WPS.
- 9 Naciśnij Połącz przez PBC.
- Po wyświetleniu okna potwierdzenia naciśnij OK.

Zostanie wyświetlone okno informacji wskazujące 2-minutowy czas przetwarzania połączenia.

4 Dotknij przycisku **WPS (PBC)** na punkcie dostępowym (lub routerze bezprzewodowym).

Komunikaty pokazywane na wyświetlaczu w poniższej kolejności:

- **a** Łączenie: Urządzenie łączy się z punktem dostępu (lub routerem bezprzewodowym).
- **b Podlaczony:** Gdy urządzenie nawiąże połączenie z siecią bezprzewodową, dioda LED WPS pozostanie włączona.
- c AP SSID: Po zakończeniu procesu łączenia z siecią bezprzewodową na wyświetlaczu ukażą się dane SSID punktu dostępu.
- 5 Włóż dostarczoną płytę CD z oprogramowaniem do napędu CD-ROM i postępuj zgodnie z instrukcjami wyświetlanymi w oknie, aby skonfigurować sieć bezprzewodową.

#### Łączenie w trybie PIN

/ Wpisz ID i Hasło.

Użyj tego samego identyfikatora, hasła i nazwy domeny, których używasz do logowania się za pomocą urządzenia (patrz "Aktywacja protokołu IPv6" na stronie 149). Aby utworzyć nowego użytkownika lub zmienić hasło, patrz "Karta Zabezpieczenia" na stronie 227.

- 1 Na panelu sterowania wybierz (Menu) > Sieciowa > Wi-Fi > WPS.
- 2 Naciśnij Połącz przez PIN.
- **3** Po wyświetleniu okna potwierdzenia dotknij przycisku **OK**.
- Zostanie wyświetlony ośmiocyfrowy kod PIN.

W ciągu dwóch minut należy wprowadzić ten ośmiocyfrowy numer PIN w komputerze podłączonym do punktu dostępu (lub routera bezprzewodowego).

Komunikaty pokazywane na wyświetlaczu w poniższej kolejności:

- a Łączenie: Urządzenie jest podłączone do sieci bezprzewodowej.
- **b Podlaczony:** Gdy urządzenie nawiąże połączenie z siecią bezprzewodową, dioda LED WPS pozostanie włączona.
- c AP SSID: Po zakończeniu procesu łączenia z siecią bezprzewodową na wyświetlaczu ukażą się dane SSID punktu dostępu.

5 Włóż dostarczoną płytę CD z oprogramowaniem do napędu CD-ROM i postępuj zgodnie z instrukcjami wyświetlanymi w oknie, aby skonfigurować sieć bezprzewodową.

#### Konfiguracja w systemie Windows

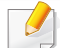

Skrót do **Samsung Easy Wireless Setup** bez płyty CD: Jeśli sterownik drukarki został wcześniej zainstalowany, możesz uzyskać dostęp do **Samsung Easy Wireless Setup** bez płyty CD (patrz "Uzyskiwanie dostępu do narzędzi do zarządzania" na stronie 222).

## Konfiguracja przez kabel USB

#### Co należy przygotować

- punkt dostępu
- komputer podłączony do sieci
- dysk CD dostarczony z urządzeniem
- urządzenie zainstalowane z interfejsem sieci bezprzewodowej
- kabel USB.

#### Tworzenie infrastruktury sieci

- Sprawdź, czy kabel USB jest podłączony do urządzenia.
- **9** Włącz komputer, punkt dostępu i urządzenie.
- 3 Włóż dostarczoną płytę CD z oprogramowaniem do napędu CD-ROM.

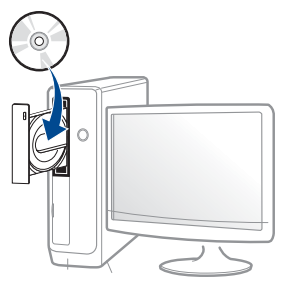

Jeśli okno instalacji nie zostanie wyświetlone, kliknij **Akcesoria** > **Wszystkie programy** > **Uruchom** > **Uruchom**.

Wpisz X:\**Setup.exe**, zastępując znak "X" literą odpowiadającą napędowi CD-ROM, a następnie kliknij przycisk **OK**.

• System Windows 8

Jeśli okno instalacji nie zostanie wyświetlone, z paska **Charms(Panele)** wybierz **Wyszukaj > Apps(Aplikacja)** i wyszukaj **Uruchom**. Wpisz w polu X:\Setup.exe, zastępując symbol "X" literą oznaczającą napęd CD-ROM i kliknij **OK**.

Jeśli wyświetlone zostanie okno "**Stuknij, aby wybrać działanie** dla płyty", kliknij okno i wybierz opcję **Run Setup.exe**.

Zapoznaj się z umowami instalacyjnymi i zaakceptuj je w oknie instalacji. Następnie kliknij **Dalej**.

- 5 Wybierz **Bezprzewodowe** na ekranie **Typ połączenia z drukarką**. Następnie kliknij **Dalej**.
- 6 Na ekranie Are you setting up your printer for the first time? wybierz opcję Yes, I will set up my printer's wireless network.. Następnie kliknij Dalej.

Jeśli drukarka jest już połączona z siecią, wybierz opcję **No, my** printer is already connected to my network.

- Po zakończeniu wyszukiwania w oknie zostaną wyświetlone urządzenia z obsługą sieci bezprzewodowej. Wybierz nazwę (identyfikator SSID) punktu dostępu, który chcesz użyć i kliknij przycisk Dalej.
  - Jeżeli nie możesz znaleźć żądanej nazwy sieci lub jeżeli chcesz skonfigurować sieć bezprzewodową ręcznie, kliknij opcję **Ustawienia** zaawansowane.
    - Enter the wireless Network Name: Wpisz identyfikator SSID punktu dostępu (w identyfikatorze SSID rozróżniane są wielkie i małe litery).
    - Tryb działania: Wybierz opcję Tryb infrastr..

**Uwierzytelnianie:** Wybierz typ uwierzytelniania. **System otw.:** Uwierzytelnianie nie jest używane, a szyfrowanie może, ale nie musi być używane, w zależności od potrzeby zabezpieczenia danych.

**Klucz wsp.:** Stosowana jest funkcja uwierzytelniania. Urządzenie mające odpowiedni klucz WEP może uzyskać dostęp do sieci.

WPA Personal lub WPA2 Personal: Wybierz tę opcję, aby przeprowadzać uwierzytelnianie serwera wydruku przy pomocy wcześniej udostępnionego klucza WPA. Używany jest tu udostępniony tajny klucz (ogólnie nazywany kluczem wstępnym), który należy ręcznie skonfigurować w punkcie dostępowym i u każdego klienta.

- **Szyfrowanie:** Wybierz typ szyfrowania (brak, WEP64, WEP128, TKIP, AES).
- Klucz sieciowy: Wprowadź wartość hasła sieciowego dla szyfrowania.
- **Potwierdź klucz sieciowy:** Potwierdź wartość hasła sieciowego dla szyfrowania.
- WEP Key Index: Jeśli korzystasz z szyfrowania WEP, wybierz odpowiedni WEP Key Index.

C

Jeśli punkt dostępu ma ustawienia zabezpieczeń, wyświetlone zostanie okno zabezpieczeń sieci bezprzewodowej.

Wprowadź hasło sieciowe punktu dostępu (lub routera).

- 8 Po wyświetleniu okna połączenia sieciowego odłącz kabel sieciowy. Następnie kliknij **Dalej**. Podłączony kabel sieciowy może zakłócać wyszukiwanie urządzeń bezprzewodowych.
- 9 Jeśli drukarka obsługuje opcję Wi-Fi Direct i funkcja ta jest wyłączona, wyświetlony zostanie odpowiedni ekran.

Aby włączyć funkcję Wi-Fi Direct, zaznacz pole wyboru, a następnie kliknij przycisk **Dalej**. W przeciwnym razie tylko kliknij **Dalej**.

| 0                                     |                                                                                                    |               |                     |  |
|---------------------------------------|----------------------------------------------------------------------------------------------------|---------------|---------------------|--|
| > 1.Witamy                            | Ustawionia Wi-Ei Dir                                                                                                    | ract          |                     |  |
| 2.Umowa licencyjna                    | Ostawienia WPT I Di                                                                                                    | oci           |                     |  |
| + 3.Wyszukiwanie drukarek             | Drukarka obsługuje funkcję Wi-Fi                                                                                                    | Direct.       |                     |  |
| 4.Wybierz funkcje                     |                                                                                                    |               |                     |  |
| 5.Usługa Inteligentna<br>aktualizacja |                                                                                                    |               |                     |  |
| → 6.Instalacja                        | - F                                                                                                    |               |                     |  |
| > 7.Zakończ                           |                                                                                                    |               |                     |  |
|                                       | Poniewał ta dukarka obsługuje seć Wi-Fi, możesz użyć funkcj Wi-Fi Direct, aby umożliwić łatwe<br>podłączanie uragterie przenodnych do dukarki.<br>Czy chosz włączyć funkcję Wi-Fi Direct w dukarce?<br>⊠ Tału, dne włączyć funkcję Wi-Fi Direct na dukarce. |               |                     |  |
|                                       | Nazwa sieci Wi-Fi Direct:                                                                                                    |               | (22 znaki)          |  |
|                                       | Ustawienie Haslo:                                                                                                    |               | (od 8 do 64 znaków) |  |
|                                       |                                                                                                    | 🖌 Ukryj znaki |                     |  |
|                                       |                                                                                                    | < Wist        | ecz Dalei > Anului  |  |
|                                       |                                                                                                    |               |                     |  |

- Opcję Wi-Fi Direct można uruchomić przy użyciu panelu sterowania (patrz "Konfiguracja opcji Wi-Fi Direct" na stronie 161).
  - **Nazwa sieci Wi-Fi Direct**: Domyślnie nazwa Wi-Fi Direct to nazwa modelu oraz maksymalnie 22 znaków.
- Password setting to ciąg od 8 do 64 znaków.
- 10 Po zakończeniu konfigurowania ustawień sieci bezprzewodowej odłącz kabel USB od komputera i drukarki. Kliknij przycisk **Dalej**.

1 Należy postępować zgodnie z instrukcjami w oknie instalacji.

### Konfiguracja na komputerze Mac

## Co należy przygotować

- Punkt dostępu
- komputer podłączony do sieci
- dysk CD dostarczony z urządzeniem
- Urządzenie zainstalowane z interfejsem sieci bezprzewodowej
- kabel USB

## Konfiguracja przez kabel USB

- 1 Upewnij się, że urządzenie jest włączone i podłączone do komputera.
- 2 Włóż dostarczoną płytę CD z oprogramowaniem do napędu CD-ROM.
- 3 Wybierz głośność CD-ROM wyświetlaną w oknie **Finder**.
- Kliknij dwukrotnie ikonę Install Software.

- 5 Przeczytaj umowę licencyjną i kliknij przycisk umowy instalacyjnej.
- 6 Kliknij przycisk Next.
- **7** Wybierz **Wireless** na ekranie **Printer Connection Type**.
- 8 Kliknij przycisk Next.
- 9 Jeśli program instalujący wyświetli prośbę o zezwolenie na dostęp do łańcucha kluczy, kliknij opcję **Deny**.
- 10 Na ekranie Select the Wireless Setup Method wybierz opcję Using a USB cable, a następnie kliknij przycisk Next.
- Po zakończeniu wyszukiwania w oknie zostaną wyświetlone urządzenia z obsługą sieci bezprzewodowej. Wybierz nazwę (identyfikator SSID) punktu dostępu, który chcesz użyć i kliknij przycisk Next.
  - Po ręcznym skonfigurowaniu obsługi sieci bezprzewodowej kliknij opcję **Advanced Setting**.
    - Enter the wireless Network Name: Wpisz identyfikator SSID punktu dostępu (w identyfikatorze SSID rozróżniane są wielkie i małe litery).
    - Operation Mode: Wybierz opcję Infrastructure.

 Authentication: Wybierz typ uwierzytelniania.
 Open System: Uwierzytelnianie nie jest używane, a szyfrowanie może, ale nie musi być używane, w zależności od potrzeby zabezpieczenia danych.

**Shared Key:** Stosowana jest funkcja uwierzytelniania. Urządzenie mające odpowiedni klucz WEP może uzyskać dostęp do sieci.

WPA Personal lub WPA2 Personal: Wybierz tę opcję, aby przeprowadzać uwierzytelnianie serwera wydruku przy pomocy wcześniej udostępnionego klucza WPA. Używany jest tu udostępniony tajny klucz (ogólnie nazywany kluczem wstępnym), który należy ręcznie skonfigurować w punkcie dostępowym i u każdego klienta.

- **Encryption:** Wybierz szyfrowanie. (Brak, WEP64, WEP128, TKIP, AES)
- **Network Key:** Wprowadź wartość klucza sieciowego dla szyfrowania.
- Confirm Network Key: Potwierdź wartość klucza sieciowego szyfrowania.
- WEP Key Index: Jeśli korzystasz z szyfrowania WEP, wybierz odpowiedni WEP Key Index.

Jeśli punkt dostępu ma ustawienia zabezpieczeń, wyświetlone zostanie okno zabezpieczeń sieci bezprzewodowej.

Wprowadź klucz sieciowy punktu dostępu (lub routera).

12 Zostanie wyświetlone okno zawierające ustawienia sieci bezprzewodowej. Sprawdź ustawienia i kliknij przycisk **Next**.

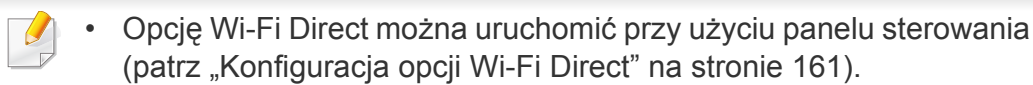

- **Wi-Fi Direct Name**: Domyślnie nazwa Wi-Fi Direct to nazwa modelu oraz maksymalnie 22 znaków.
- Password setting to ciąg od 8 do 64 znaków.
- 13 Zostanie wyświetlone okno Wireless Network Setting Complete. Kliknij przycisk Next.
- 14 Po zakończeniu konfiguracji ustawień sieci bezprzewodowej odłącz kabel USB od komputera i drukarki. Kliknij przycisk **Next**.
- **15** Należy postępować zgodnie z instrukcjami w oknie instalacji.

## Korzystanie z kabla sieciowego

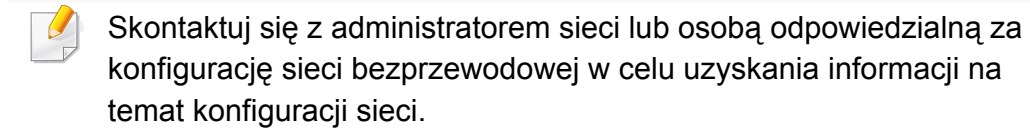

Urządzenie jest zgodne z siecią. Aby umożliwić urządzeniu pracę z siecią, należy wykonać pewne procedury konfiguracyjne.

## Co należy przygotować

- punkt dostępu
- komputer podłączony do sieci
- dysk CD dostarczony z urządzeniem
- urządzenie zainstalowane z interfejsem sieci bezprzewodowej
- kabel sieciowy.

## Drukowanie raportu konfiguracji sieci

Ustawienia sieciowe urządzenia można sprawdzić, drukując raport konfiguracji sieciowej.

Patrz "Drukowanie raportu konfiguracji sieci" na stronie 138.

# Ustawianie adresu IP za pomocą programu SetIP (system Windows)

Ten program ten służy do ręcznego ustawiania adresu IP używanego urządzenia. Komunikacja z urządzeniem odbywa się za pomocą jego adresu MAC. Adres MAC to sprzętowy numer seryjny karty sieciowej drukarki. Można go znaleźć w **Raporcie konfiguracji sieci**.

Patrz "Ustawianie adresu IP" na stronie 138.

## Konfigurowanie sieci bezprzewodowej w urządzeniu

Przed rozpoczęciem sprawdź nazwę sieciową (SSID) swojej sieci bezprzewodowej i klucz sieciowy, jeśli jest szyfrowany. Ta informacja została ustawiona podczas instalacji punktu dostępu (lub routera bezprzewodowego). W przypadku braku wiedzy na temat środowiska swojej sieci bezprzewodowej skontaktuj się z osobą, która ją konfigurowała.

Sieci bezprzewodowe można skonfigurować za pomocą programu SyncThru™ Web Service.

## Korzystanie z usługi SyncThru™ Web Service

Przed rozpoczęciem konfiguracji sieci bezprzewodowej sprawdź stan połączenia kablem sieciowym.

- 1 Sprawdź, czy kabel sieciowy jest prawidłowo podłączony do urządzenia. Jeżeli nie jest, podłącz urządzenie, używając standardowego kabla sieciowego.
- 2 Uruchom przeglądarkę internetową, na przykład Internet Explorer, Safari lub Firefox i wprowadź nowy adres IP urządzenia w oknie przeglądarki.

Na przykład:

🕘 http://192,168,1,133/

- 3 Kliknij polecenie Log w górnej prawej części witryny SyncThru™ Web Service.
- 4 Wpisz **ID** i **Hasło**, a następnie kliknij przycisk **Log**. Zalecamy zmianę hasła domyślnego ze względów bezpieczeństwa.
  - ID: admin
  - Hasło: sec00000

Aby utworzyć nowego użytkownika lub zmienić hasło, patrz "Karta Zabezpieczenia" na stronie 227.

- 5 Po otwarciu okna SyncThru™ Web Service kliknij opcję Ustawienia sieciowe.
- 6 Kliknij przycisk **Wi-Fi > Kreator**.
- 7 Wybierz jedną nazwę sieciową Nazwa sieci (SSID) z listy.
- 8 Kliknij przycisk Dalej.

Jeśli wyświetlone zostanie okno ustawień bezpieczeństwa sieci bezprzewodowej, wpisz zarejestrowane hasło (hasło sieciowe) i kliknij przycisk **Dalej**.

9 Wyświetlone zostanie okno potwierdzenia, w którym należy sprawdzić ustawienia sieci bezprzewodowej. Jeśli ustawienia są prawidłowe, kliknij przycisk Zastosuj.

### Włączanie/wyłączanie sieci Wi-Fi

- Sprawdź, czy kabel sieciowy jest prawidłowo podłączony do urządzenia. Jeżeli nie jest, podłącz urządzenie, używając standardowego kabla sieciowego.
- 2 Uruchom przeglądarkę internetową, na przykład Internet Explorer, Safari lub Firefox i wprowadź nowy adres IP urządzenia w oknie przeglądarki.

Na przykład:

🕘 http://192, 168, 1, 133/

- 3 Kliknij polecenie Log w górnej prawej części witryny SyncThru™ Web Service.
- 4 Wpisz **ID** i **Hasło**, a następnie kliknij przycisk **Log**. Zalecamy zmianę hasła domyślnego ze względów bezpieczeństwa.
  - ID: admin
  - Hasło: sec00000

Aby utworzyć nowego użytkownika lub zmienić hasło, patrz "Karta Zabezpieczenia" na stronie 227.

5 Po otwarciu okna SyncThru™ Web Service kliknij opcję Ustawienia sieciowe.

- 6 Kliknij **Wi-Fi**.
- 7 Sieć Wi-Fi można włączyć i wyłączyć.

#### Konfiguracja Wi-Fi Direct do drukowania mobilnego

Wi-Fi Direct to bezpieczna i łatwa w użyciu metoda połączenia peer-to-peer drukarki obsługującej opcję Wi-Fi Direct z urządzeniem mobilnym.

Dzięki opcji Wi-Fi Direct możesz połączyć drukarkę z siecią Wi-Fi Direct przy jednoczesnym połączeniu z punktem dostępu. Możesz także skorzystać z sieci przewodowej i sieci Wi-Fi Direct jednocześnie, dzięki czemu wielu użytkowników będzie mogło mieć dostęp i możliwość drukowania dokumentów zarówno przez sieć Wi-Fi Direct, jak i sieć przewodową.

- Za pomocą funkcji Wi-Fi Direct drukarki nie można połączyć urządzenia mobilnego z Internetem.
  - Lista obsługiwanych protokołów może być inna niż w modelu, sieci Wi-Fi Direct NIE obsługują protokołu IPv6, filtrowania sieci, usług IPSec, WINS i SLP.
  - Za pośrednictwem technologii Wi-Fi Direct można podłączyć maksymalnie 4 urządzenia.

## Konfiguracja opcji Wi-Fi Direct

Możesz włączyć funkcję Wi-Fi Direct za pomocą jednej z następujących metod.

#### Z komputera podłączonego kablem USB

Po zakończeniu instalacji sterownika można skonfigurować narzędzie Samsung Easy Printer Manager i wprowadzić zmiany w funkcji Wi-Fi Direct.

Narzędzie Samsung Easy Printer Manager dostępne jest wyłącznie dla użytkowników systemów Windows i Mac.

W menu Uruchom wybierz Programy lub Wszystkie programy > Samsung Printers > Samsung Easy Printer Manager > Ustawienia urządzenia > Sieć.

- Bezpośrednie połączenie Wi-Fi wł./wył.: Wybierz Włączone, aby włączyć.
- Nazwa urządzenia: Wprowadź nazwę drukarki, aby wyszukiwać drukarkę w sieci bezprzewodowej. Domyślnie nazwą urządzenia jest nazwa modelu.
- Adres IP: Wprowadź adres IP drukarki. Adres IP stosowany jest tylko w sieci lokalnej, a nie w sieci przewodowej lub bezprzewodowej w trybie infrastrukturalnym. Zalecamy zastosowanie domyślnego lokalnego adresu IP (domyślny lokalny adres IP drukarki w opcji Wi-Fi Direct to 192.168.3.1).

- Właściciel grupy: Włącz tę opcję, aby przypisać drukarkę do właściciela grupy Wi-Fi Direct. Właściciel grupy działa podobnie jak bezprzewodowy punkt dostępu. Zalecamy włączenie tej opcji.
- Hasło sieciowe: Jeśli drukarka ma status Właściciel grupy, do podłączenia innych urządzeń mobilnych wymagane jest Hasło sieciowe. Możesz skonfigurować hasło sieciowe samodzielnie lub zapamiętać dane hasło sieciowe generowany losowo domyślnie.

#### Z urządzenia

- 1 W panelu sterowania wybierz r=r(Menu) > Sieciowa > Wi-Fi > Wi-Fi Direct.
- 2 Włącz opcję Wi-Fi Direct i skonfiguruj inne opcje.

#### Z komputera połączonego z siecią

Jeśli drukarka korzysta z kabla sieciowego lub bezprzewodowego punktu dostępu, możesz włączyć funkcję Wi-Fi Direct i skonfigurować ją z narzędzia SyncThru™ Web Service.

- Przejdź do narzędzia SyncThru™ Web Service i wybierz
   Ustawienia > Ustawienia sieciowe > Wi-Fi > Wi-Fi Direct.
- > Włącz opcję Wi-Fi Direct™ i skonfiguruj inne opcje.

## Konfiguracja urządzenia mobilnego

- Po skonfigurowaniu opcji Wi-Fi Direct w drukarce zapoznaj się z instrukcją obsługi urządzenia mobilnego, aby skonfigurować opcję Wi-Fi Direct w urządzeniu.
- Po skonfigurowaniu opcji Wi-Fi Direct pobierz aplikację do drukowania dla urządzeń mobilnych (na przykład: Samsung Mobile Print), aby drukować dokumenty ze smartfona.
  - Po wyszukaniu drukarki, z którą chcesz połączyć urządzenie mobilne, wybierz drukarkę, dioda LED drukarki zacznie migać. Po wyświetleniu okna potwierdzenia połączenia Wi-Fi naciśnij żądaną opcję na ekranie wyświetlacza i zostanie nawiązane połączenie z urządzeniem mobilnym.
    - Jeśli urządzenie mobilne nie obsługuje Wi-Fi Direct, wpisz "Klucz sieciowy" drukarki.

## Rozwiązywanie problemów w przypadku sieci bezprzewodowej

Jeśli podczas używania urządzenia w sieci wystąpią problemy, sprawdź poniższe informacje:

- Aby dowiedzieć się więcej na temat punktu dostępu (lub bezprzewodowego routera), zapoznaj się z jego instrukcją obsługi.
- Być może komputer, punkt dostępu (lub router bezprzewodowy) bądź urządzenie są wyłączone.
- Sprawdź sygnał sieci bezprzewodowej w pobliżu urządzenia. Jeśli router znajduje się daleko od urządzenia lub jego odbiór zakłóca jakaś przeszkoda, mogą występować trudności z łącznością.
- Wyłącz i ponownie włącz punkt dostępu (lub bezprzewodowy router), urządzenie i komputer. Czasami wyłączenie i ponowne włączenie pomaga przywrócić łączność sieciową.
- Sprawdź, czy oprogramowanie zapory sieciowej (V3 lub Norton) nie blokuje łączności.

Jeśli komputer i urządzenie są podłączone do tej samej sieci, ale nie można znaleźć urządzenia, oprogramowanie funkcjonujące jako zapora może blokować łączność. Wyłącz to oprogramowanie, postępując zgodnie z procedurą opisaną w jego instrukcji obsługi, i spróbuj ponownie wyszukać urządzenie.

- Sprawdź, czy adres IP urządzenia został prawidłowo przydzielony. Adres IP można sprawdzić, drukując raport konfiguracji sieci.
- Sprawdź, czy punkt dostępu (lub bezprzewodowy router) ma skonfigurowane zabezpieczenie (hasło). Jeśli posiada hasło, skontaktuj się z administratorem punktu dostępu (lub bezprzewodowego routera).

Sprawdź adres IP urządzenia. Ponownie zainstaluj sterownik urządzenia i zmień ustawienia w celu podłączenia urządzenia do sieci. Z powodu właściwości protokołu DHCP przydzielony adres IP mógł się zmienić, jeśli urządzenie nie było używane przez długi czas lub punkt dostępu został zresetowany.

Zarejestruj adres MAC urządzenia podczas konfiguracji serwera DHCP w punkcie dostępu (lub ruterze bezprzewodowym). Adres IP ustawiony w adresie MAC będzie wtedy automatycznie używany. Adres MAC urządzenia można sprawdzić, drukując raport konfiguracji sieciowej.

- Sprawdź środowisko sieci bezprzewodowej. Może nie być możliwe podłączenie do sieci w trybie infrastruktury, w którym przed połączeniem z punktem dostępu (lub bezprzewodowym routerem) konieczne jest wprowadzenie danych użytkownika.
- To urządzenie jest kompatybilne tylko z sieciami IEEE 802.11b/g/n i Wi-Fi. Inne typy komunikacji bezprzewodowej (np. Bluetooth) nie są obsługiwane.
- Urządzenie znajduje się w zasięgu sieci bezprzewodowej.
- Urządzenie znajduje się z daleka od przeszkód, które mogłyby blokować sygnał bezprzewodowy.

Usuń duże metalowe przedmioty spomiędzy punktu dostępu (lub routera bezprzewodowego) i urządzenia.

Upewnij się, że urządzenie i bezprzewodowy punkt dostępu (lub router bezprzewodowy) nie są oddzielone słupami, ścianami lub kolumnami wspornikowymi składającymi się z metalu lub betonu.

 Urządzenie znajduje się z daleka od innych urządzeń elektronicznych, które mogą zakłócać sygnał bezprzewodowy.

Wiele urządzeń może zakłócać sygnał bezprzewodowy, w tym kuchenka mikrofalowa i niektóre urządzenia Bluetooth.

- Po każdorazowej zmianie konfiguracji punktu dostępu (lub rutera sieciowego) konieczna będzie ponowna konfiguracja sieci bezprzewodowej.
- Za pośrednictwem technologii Wi-Fi Direct można podłączyć maksymalnie 4 urządzenia.

Aby dodać do urządzenia funkcję NFC, sprawdź listę opcji i skontaktuj się z punktem zakupu, aby zamówić funkcję (patrz "Dostępne akcesoria" na stronie 61). Zakupiony zestaw bezprzewodowy/NFC (opcja sieci bezprzewodowej LAN) zainstaluj postępując zgodnie z krokami opisanymi w podręczniku zestawu bezprzewodowego/NFC (opcja sieci bezprzewodowej LAN), załączonego do zestawu. Po zakończeniu instalacji zestawu bezprzewodowego (opcja sieci bezprzewodowej LAN) skonfiguruj urządzenie tak, aby korzystało z tej funkcji.

Drukarka NFC (ang. Near Field Communication) umożliwia drukowanie bezpośrednio z urządzenia mobilnego poprzez przytrzymanie urządzenia nad etykietą NFC zestawu bezprzewodowego/NFC (opcja sieci bezprzewodowej LAN). Nie wymaga zainstalowania sterownika drukarki lub połączenia z punktem dostępu. Potrzebne jest tylko urządzenie mobilne obsługujące funkcję NFC. W celu korzystania z tej funkcji należy zainstalować w urządzeniu mobilnym aplikacje mobilne. W tym urządzeniu funkcja NFC jest włączona domyślnie.

- W zależności od materiału, z którego wykonana jest pokrywa urządzenia mobilnego, rozpoznawanie NFC może nie działać poprawnie.
- Prędkość transmisji może się różnić w zależności od używanego urządzenia mobilnego.
- Funkcja ta dostępna jest tylko dla modeli z etykietą NFC (patrz "Przegląd urządzenia" na stronie 19).

- Stosowanie pokrywy lub baterii innych niż oryginalnie dołączone do urządzenia mobilnego lub metalowej pokrywy/naklejki może powodować blokowanie NFC.
- Jeśli komunikacja z urządzeniem NFC nie jest możliwa,
  - Zdejmij obudowę lub pokrywę urządzenia mobilnego, a następnie spróbuj ponownie.
  - Włóż baterię z powrotem do urządzenia mobilnego, a następnie spróbuj ponownie.

## Wymagania

- Urządzenie mobilne z włączonymi funkcjami NFC i Wi-Fi Direct, obsługujące aplikacje mobilne oraz z systemem operacyjnym Android 4.0 lub nowszym.
  - Tylko w przypadku systemu operacyjnego Android 4,1 lub nowszego funkcja Wi-Fi Direct zostanie automatycznie aktywowana w urządzeniu po włączeniu funkcji NFC. W celu korzystania z funkcji NFC zalecamy zatem zaktualizowanie systemu Android do wersji 4,1 lub wyższej.
- Drukarka z włączoną funkcją Wi-Fi Direct (patrz "Konfiguracja opcji Wi-Fi Direct" na stronie 161).

### Powiązane aplikacje

Dostępne są aplikacje, których można używać z funkcją NFC. Aplikacje można pobrać ze sklepu Google Play.

- Samsung Mobile Print: Umożliwia użytkownikom drukowanie, skanowanie (tylko dla użytkowników, których urządzenie jest wielofunkcyjne) lub faksowanie (tylko dla użytkowników, których urządzenie jest wielofunkcyjne) zdjęć, dokumentów, oraz stron internetowych bezpośrednio ze smartfonu lub tabletu (patrz "Korzystanie z aplikacji Samsung Mobile Print" na stronie 171).
- Samsung Mobile Print Pro: Ułatwia użytkownikom uzyskanie uwierzytelnienia. Ta aplikacja umożliwia użytkownikowi uzyskanie uwierzytelnienia przy użyciu urządzenia mobilnego (patrz "Korzystanie z aplikacji Samsung Mobile Print Pro" na stronie 165).
- Samsung Mobile Print Manager: Umożliwia użytkownikom korzystanie z funkcji klonowania i konfiguracji bezprzewodowej przy użyciu urządzenia mobilnego (patrz "Korzystanie z aplikacji Samsung Mobile Print Manager" na stronie 167).

#### Korzystanie z aplikacji Samsung Mobile Print Pro

Aplikacji można użyć w celu uzyskania uwierzytelnienia/rejestracji z aplikacji **Samsung Mobile Print Pro**.

### Uwierzytelnianie z urządzenia mobilnego

- 1 Sprawdź, czy funkcje NFC i Wi-Fi Direct są włączone w urządzeniu mobilnym oraz czy funkcja Wi-Fi Direct jest włączona na drukarce.
- **Otwórz aplikację Samsung Mobile Print Pro**.
- Jeśli w telefonie komórkowym nie jest zainstalowana aplikacja Samsung Mobile Print Pro, przejdź do sklepu z aplikacjami (Samsung Apps, Play Store) w urządzeniu mobilnym i wyszukaj opcję pobierania aplikacji, a następnie spróbuj ponownie.

#### 3 Wpisz ID i Password.

W razie potrzeby wpisz ID i hasło, aby się zalogować. Jeśli to pierwsze logowanie do drukarki, wpisz poniższy domyślny ID i hasło. Zalecamy zmianę hasła domyślnego ze względów bezpieczeństwa.

- ID: admin
- Hasło: sec00000
- Aby utworzyć nowego użytkownika lub zmienić hasło, patrz "Karta Zabezpieczenia" na stronie 227.

Ustaw etykietę urządzenia mobilnego (zwykle znajduje się z tyłu urządzenia) nad etykietą NFC (NFC) drukarki.

Odczekaj kilka sekund, aż urządzenie połączy się z drukarką.

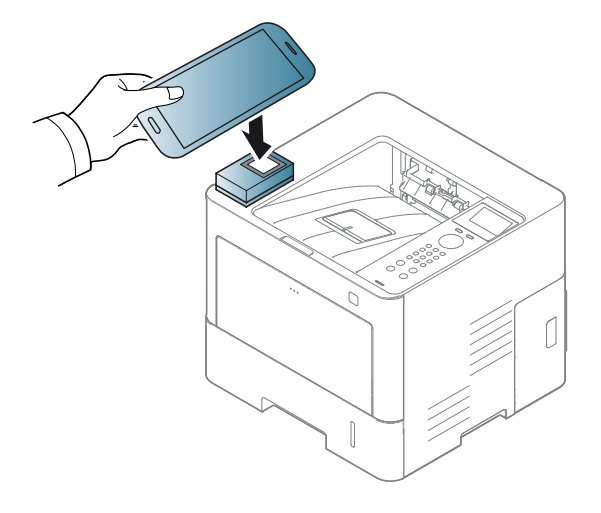

W przypadku niektórych urządzeń mobilnych etykieta NFC może nie znajdować się z tyłu urządzenia. Sprawdź umiejscowienie anteny NFC przed rozpoczęciem komunikacji.

## Rejestracja przy użyciu urządzenia mobilnego

- 1 Sprawdź, czy funkcje NFC i Wi-Fi Direct są włączone w urządzeniu mobilnym oraz czy funkcja Wi-Fi Direct jest włączona na drukarce.
- **9** Otwórz aplikację **Samsung Mobile Print Pro**.

- Jeśli w telefonie komórkowym nie jest zainstalowana aplikacja Samsung Mobile Print Pro, przejdź do sklepu z aplikacjami (Samsung Apps, Play Store) w urządzeniu mobilnym i wyszukaj opcję pobierania aplikacji, a następnie spróbuj ponownie.
- 3 Naciśnij ikonę 💿 na ekranie Samsung Mobile Print Pro.
- Wybierz opcję **On** w menu **Phone login set as default**.
- 5 Identyfikator urządzenia mobilnego jest wyświetlany na ekranie Samsung Mobile Print Pro.

Naciśnij Registration.

- Wpisz ID , Password, Domain oraz Password, a następnie kliknij
   OK.
  - Aby utworzyć nowego użytkownika lub zmienić hasło, patrz "Karta Zabezpieczenia" na stronie 227.
    - Passcode jest potrzebny, jeśli administrator wybierz metodę Dwuczęściowe uwierzytelnianie. Kod należy wprowadzić w celu uwierzytelnienia. Hasło i kod dostępu muszą się różnić. Można wybrać opcję Dwuczęściowe uwierzytelnianie z menu SyncThru™ Web Service wybierz Zabezpieczenia > Kontrola dostepu uzytkownika > Uwierzytel. > Metoda uwierzytelniania > przycisk Opcje > Metoda logowania > Dwuczęściowe uwierzytelnianie.

Ustaw etykietę urządzenia mobilnego (zwykle znajduje się z tyłu urządzenia) nad etykietą NFC (NFC) drukarki.

Odczekaj kilka sekund, aż urządzenie połączy się z drukarką.

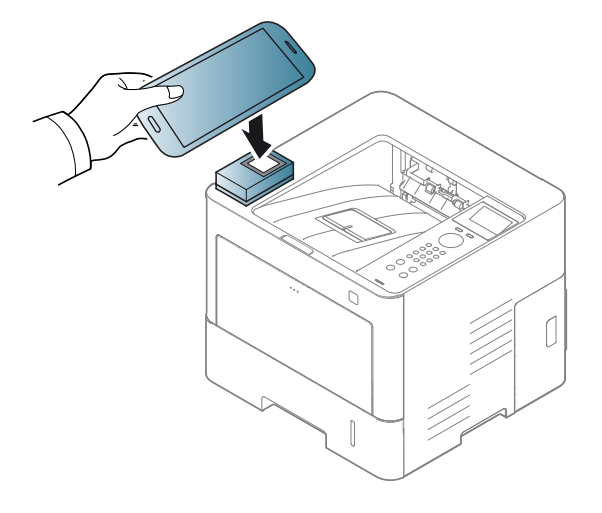

- W przypadku niektórych urządzeń mobilnych etykieta NFC może nie znajdować się z tyłu urządzenia. Sprawdź umiejscowienie anteny NFC przed rozpoczęciem komunikacji.
- 8 Na ekranie dotykowym drukarki zostanie wyświetlony komunikat o zakończeniu rejestracji.

#### Korzystanie z aplikacji Samsung Mobile Print Manager

W przypadku posiadania więcej niż jednej drukarki i potrzeby skonfigurowania tych samych ustawień dla każdej drukarki można to zrobić w łatwy sposób, korzystając z aplikacji **Samsung Mobile Print Manager**. Przyłóż telefon komórkowy do etykiety NFC na drukarce w celu kopiowania ustawień i dotknij drukarkę, aby skonfigurować ustawienia.

W przypadku eksportowania danych można zapisać więcej niż jedną pozycję. W przypadku importowania danych można wybrać dane z listy i je importować.

# Eksportowanie (Kopiowanie ustawienia do urządzenia mobilnego)

- Sprawdź, czy w urządzeniu są włączone funkcje NFC i Wi-Fi Direct oraz czy w drukarce jest włączona funkcja Wi-Fi Direct (patrz "Konfiguracja Wi-Fi Direct do drukowania mobilnego" na stronie 160).
- 2 Otwórz aplikację **Samsung Mobile Print Manager** z urządzenia mobilnego.

- Jeśli w telefonie komórkowym nie jest zainstalowana aplikacja **Samsung Mobile Print Manager**, przejdź do sklepu z aplikacjami (Samsung Apps, Play Store) w urządzeniu mobilnym i wyszukaj opcję pobierania aplikacji, a następnie spróbuj ponownie
- 3 Naciśnij przycisk Eksportuj.
- Wpisz ID i Password, a następnie kliknij OK.

W razie potrzeby wpisz ID i hasło, aby się zalogować. Jeśli to pierwsze logowanie do drukarki, wpisz poniższy domyślny ID i hasło. Zalecamy zmianę hasła domyślnego ze względów bezpieczeństwa.

- ID: admin
- Hasło: sec00000

Aby utworzyć nowego użytkownika lub zmienić hasło, patrz "Karta Zabezpieczenia" na stronie 227.

Ustaw etykietę urządzenia mobilnego (zwykle znajduje się z tyłu urządzenia) nad etykietą NFC (NFC) drukarki.

Odczekaj kilka sekund, aż urządzenie połączy się z drukarką.

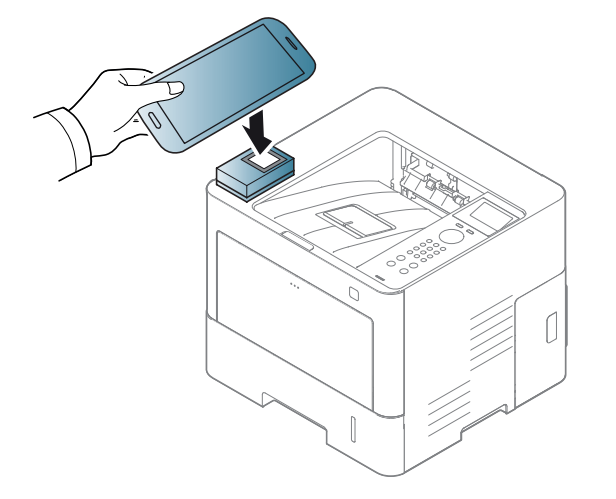

- W przypadku niektórych urządzeń mobilnych etykieta NFC może nie znajdować się z tyłu urządzenia. Sprawdź umiejscowienie etykiety NFC przed rozpoczęciem komunikacji.
  - Podczas klonowania urządzenie jest zablokowane.
- 6 Wybierz ustawienia, które chcesz zastosować i naciśnij przycisk **OK**.
- Postępuj zgodnie z instrukcjami wyświetlanymi na ekranie urządzenia mobilnego.

### Importowanie (Zastosowanie ustawień w urządzeniu)

- Sprawdź, czy w urządzeniu są włączone funkcje NFC i Wi-Fi Direct oraz czy w drukarce jest włączona funkcja Wi-Fi Direct (patrz "Konfiguracja Wi-Fi Direct do drukowania mobilnego" na stronie 160).
- 2 Otwórz aplikację **Samsung Mobile Print Manager** z urządzenia mobilnego.

Jeśli w telefonie komórkowym nie jest zainstalowana aplikacja Samsung Mobile Print Manager, przejdź do sklepu z aplikacjami (Samsung Apps, Play Store) w urządzeniu mobilnym i wyszukaj opcję pobierania aplikacji, a następnie spróbuj ponownie

- 3 Naciśnij przycisk **Importuj**.
- Wpisz ID i Password, a następnie kliknij OK.

W razie potrzeby wpisz ID i hasło, aby się zalogować. Jeśli to pierwsze logowanie do drukarki, wpisz poniższy domyślny ID i hasło. Zalecamy zmianę hasła domyślnego ze względów bezpieczeństwa.

- ID: admin
- Hasło: sec00000

- Aby utworzyć nowego użytkownika lub zmienić hasło, patrz "Karta Zabezpieczenia" na stronie 227.
- 5 Wybierz ustawienia, które chcesz kopiować.
- 6 Postępuj zgodnie z instrukcjami wyświetlanymi na ekranie urządzenia mobilnego.
- 7 Ustaw etykietę urządzenia mobilnego (zwykle znajduje się z tyłu urządzenia) nad etykietą NFC (NFC) drukarki.
  - Odczekaj kilka sekund, aż urządzenie połączy się z drukarką.

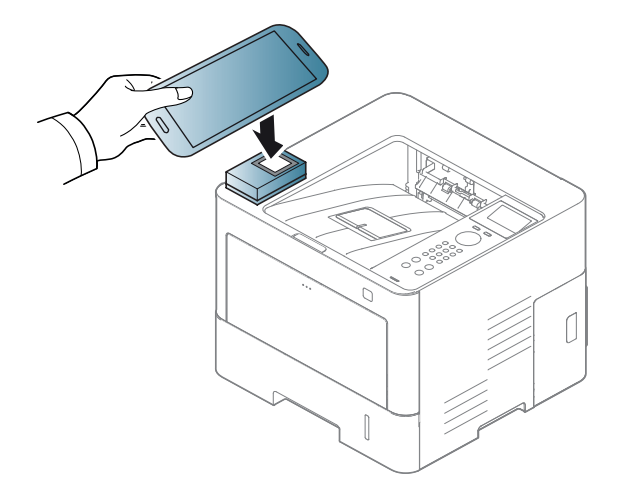

- W przypadku niektórych urządzeń mobilnych etykieta NFC może nie znajdować się z tyłu urządzenia. Sprawdź umiejscowienie anteny NFC przed rozpoczęciem komunikacji.
  - Podczas klonowania urządzenie jest zablokowane.

## Konfiguracja bezprzewodowa

Ustawienie bezprzewodowe można skopiować z telefonu do drukarki, przykładając urządzenie mobilne do etykiety NFC na drukarce.

- Sprawdź, czy w urządzeniu są włączone funkcje NFC i Wi-Fi Direct oraz czy w drukarce jest włączona funkcja Wi-Fi Direct (patrz "Konfiguracja Wi-Fi Direct do drukowania mobilnego" na stronie 160).
- 2 Otwórz aplikację **Samsung Mobile Print Manager** z urządzenia mobilnego.
  - Jeśli w telefonie komórkowym nie jest zainstalowana aplikacja Samsung Mobile Print Manager, przejdź do sklepu z aplikacjami (Samsung Apps, Play Store) w urządzeniu mobilnym i wyszukaj opcję pobierania aplikacji, a następnie spróbuj ponownie

**3** Zostanie wyświetlony ekran **Samsung Mobile Print Manager** urządzenia mobilnego.

Naciśnij przycisk Wi-Fi Setup.

Wpisz ID i Password, a następnie kliknij OK.

W razie potrzeby wpisz ID i hasło, aby się zalogować. Jeśli to pierwsze logowanie do drukarki, wpisz poniższy domyślny ID i hasło. Zalecamy zmianę hasła domyślnego ze względów bezpieczeństwa.

- ID: admin
- Hasło: sec00000
- Aby utworzyć nowego użytkownika lub zmienić hasło, patrz "Karta Zabezpieczenia" na stronie 227.
- 5 Jeśli podłączony zostanie punkt dostępu (lub router bezprzewodowy) i zostanie wyświetlone okno potwierdzenia połączenia, kliknij przycisk **OK**. Jeśli punkt dostępu (lub router bezprzewodowy) nie zostanie podłączony, wybierz preferowany punkt dostępu (lub router bezprzewodowy) i kliknij przycisk **OK**.

6 Ustaw etykietę urządzenia mobilnego (zwykle znajduje się z tyłu urządzenia) nad etykietą NFC (NFC) drukarki.

Odczekaj kilka sekund, aż urządzenie połączy się z drukarką.

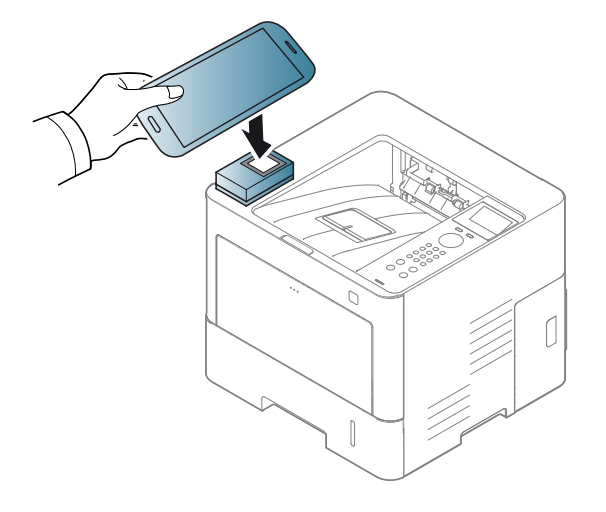

- W przypadku niektórych urządzeń mobilnych etykieta NFC może nie znajdować się z tyłu urządzenia. Sprawdź umiejscowienie anteny NFC przed rozpoczęciem komunikacji.
- Postępuj zgodnie z instrukcjami wyświetlanymi na ekranie urządzenia mobilnego.

## Korzystanie z aplikacji Samsung Mobile Print

**Samsung Mobile Print** to bezpłatna aplikacja umożliwiająca użytkownikom drukowanie, skanowanie (tylko użytkownikom posiadającym wielofunkcyjne drukarki) lub faksowanie (tylko użytkownikom posiadającym wielofunkcyjne drukarki) zdjęć, dokumentów oraz stron internetowych bezpośrednio ze smartfonu lub tabletu.

## Drukowanie

- 1 Sprawdź, czy funkcje NFC i Wi-Fi Direct są włączone w urządzeniu mobilnym oraz czy funkcja Wi-Fi Direct jest włączona na drukarce.
- Otwórz aplikację Samsung Mobile Print.
- Jeśli w telefonie komórkowym nie jest zainstalowana aplikacja Samsung Mobile Print, przejdź do sklepu z aplikacjami (Samsung Apps, Play Store, App Store) w urządzeniu mobilnym i wyszukaj opcję pobierania aplikacji, a następnie spróbuj ponownie
- 3 Wybierz tryb drukowania.

Wybierz zawartość, którą chcesz wydrukować.

W razie konieczności zmień opcję drukowania, naciskając ikonę

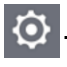

5 Ustaw etykietę urządzenia mobilnego (zwykle znajduje się z tyłu urządzenia) nad etykietą NFC (NFC) drukarki.

Odczekaj kilka sekund, aż urządzenie mobilne wyśle zadanie do drukarki.

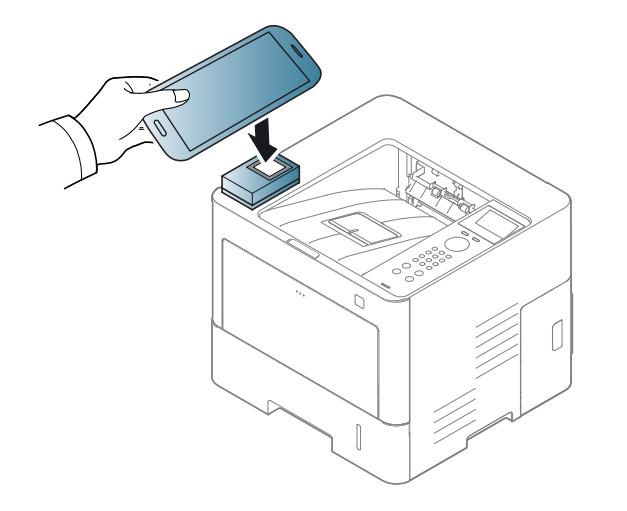

W przypadku niektórych urządzeń mobilnych etykieta NFC może nie znajdować się z tyłu urządzenia. Sprawdź umiejscowienie anteny NFC przed rozpoczęciem komunikacji.

**6** Drukarka rozpocznie drukowanie.

### Rejestrowanie aplikacji Google Cloud Printer

- Sprawdź, czy w urządzeniu są włączone funkcje NFC i Wi-Fi Direct oraz czy w drukarce jest włączona funkcja Wi-Fi Direct (patrz "Konfiguracja Wi-Fi Direct do drukowania mobilnego" na stronie 160).
- Otwórz aplikację Samsung Mobile Print.
- Jeśli w telefonie komórkowym nie jest zainstalowana aplikacja **Samsung Mobile Print**, przejdź do sklepu z aplikacjami (Samsung Apps, Play Store, App Store) w urządzeniu mobilnym i wyszukaj opcję pobierania aplikacji, a następnie spróbuj ponownie
- 3 Wybierz ikonę stanu urządzenia.
- Wybierz opcję Google Cloud Print > Register Google Cloud Printer.

5 Ustaw etykietę urządzenia mobilnego (zwykle znajduje się z tyłu urządzenia) nad etykietą NFC (NFC) drukarki.

Odczekaj kilka sekund na połączenie się urządzenia mobilnego z drukarką.

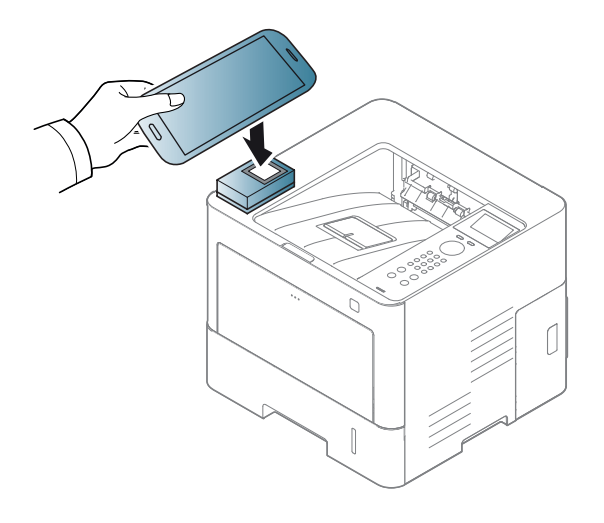

W przypadku niektórych urządzeń mobilnych etykieta NFC może nie znajdować się z tyłu urządzenia. Sprawdź umiejscowienie anteny NFC przed rozpoczęciem komunikacji.

**6** Zatwierdź drukarkę w oknie dialogowym.

Drukarka została zarejestrowana przy użyciu usługi Google Cloud Print™.

## Obsługiwane aplikacje mobilne

### Dostępne aplikacje

- Samsung Mobile Print: Samsung Mobile Print to bezpłatna aplikacja umożliwiająca użytkownikom drukowanie, skanowanie (tylko użytkownikom posiadającym wielofunkcyjne drukarki) lub faksowanie (tylko użytkownikom posiadajacym wielofunkcyjne drukarki) zdjeć, dokumentów oraz stron internetowych bezpośrednio ze smartfonu lub tabletu. Aplikacja Samsung Mobile Print jest nie tylko zgodna z telefonami obsługującymi systemy Android i iOS ale również z urządzeniem iPod Touch i tabletami. Umożliwia podłaczenie urządzenia mobilnego do drukarki Samsung podłączonej do sieci przewodowej lub do drukarki z obsługą sieci bezprzewodowej przez punkt dostępu Wi-Fi. Nie ma konieczności instalowania nowego sterownika lub konfigurowania ustawień sieciowych - wystarczy zainstalować aplikacje Samsung Mobile Print, a ona automatycznie wykryje zgodne drukarki Samsung. Oprócz drukowania zdjęć, stron internetowych i plików PDF można również skanować. Użytkownicy korzystający z urządzenia wielofunkcyjnego Samsung mogą zeskanować dokumenty do formatu JPG, PDF lub PNG w celu szybkiego i łatwego przeglądania ich w urządzeniu mobilnym (patrz "Korzystanie z aplikacji Samsung Mobile Print" na stronie 171).
- Samsung Mobile Print Pro: Ułatwia użytkownikom uzyskanie uwierzytelnienia. Ta aplikacja umożliwia użytkownikowi uzyskanie uwierzytelnienia przy użyciu urządzenia mobilnego (patrz "Korzystanie z aplikacji Samsung Mobile Print Pro" na stronie 165).
- Samusng Mobile Print Manager: Umożliwia użytkownikom korzystanie z funkcji klonowania i konfiguracji bezprzewodowej przy użyciu urządzenia mobilnego (patrz "Korzystanie z aplikacji Samsung Mobile Print Manager" na stronie 167, "Konfiguracja bezprzewodowa" na stronie 170).

### Pobieranie aplikacji

Aby pobrać aplikacje, przejdź do sklepu z aplikacjami (Play Store, App Store) w urządzeniu mobilnym i wyszukaj "**Samsung Mobile Print** / **Samsung Mobile Print Pro/Samusng Mobile Print Manager**". W przypadku urządzeń Apple możesz przejść do iTunes na komputerze.

- Samsung Mobile Print
  - Android: Wyszukaj aplikację Samsung Mobile Print w sklepie Play Store, a następnie ją pobierz.
  - iOS: Wyszukaj aplikację Samsung Mobile Print w sklepie App Store, a następnie ją pobierz.
- Samsung Mobile Print Pro/Samusng Mobile Print Manager
  - Android: Wyszukaj aplikację Samsung Mobile Print Pro lub Samusng Mobile Print Manager w sklepie Play Store, a następnie ją pobierz.

#### Obsługiwane systemy operacyjne urządzeń przenośnych

- Samsung Mobile Print
  - System operacyjny Android 2.3 lub nowszy
  - System operacyjny iOS 5.0 lub nowszy
- Samsung Mobile Print Pro/Samusng Mobile Print Manager
  - Urządzenie mobilne z włączonymi funkcjami NFC i Wi-Fi Direct, z zainstalowanymi aplikacjami mobilnymi z systemem operacyjnym Android 4.0 lub nowszym

## Mopria™

Tylko urządzenia z certyfikatem Mopria mogą korzystać z funkcji Mopria. Zobacz opakowanie, w którym dostarczono urządzenie, aby sprawdzić, czy ma logo certyfikacji Mopria.

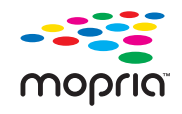

Usługa Mopria<sup>™</sup> Print to rozwiązanie mobilnego drukowania, ulepszające nową funkcję drukowania w telefonach lub tabletach z systemem Android (w wersji Android 4.4 lub nowszej). Usługa ta umożliwia drukowanie i połączenie się z dowolną drukarki z certyfikatem Mopria w tej samej sieci, w której znajduje się urządzenie mobilne, bez dodatkowej konfiguracji. Wiele natywnych aplikacji Android obsługuje funkcję drukowania, w tym Chrome, Gmail, Gallery, Drive oraz Quickoffice.

## Konfiguracja urządzenia w celu drukowania przy użyciu funkcji Mopria

Do korzystania z funkcji **Mopria** wymagane są protokoły Bonjour(mDNS) i IPP. Aby włączyć funkcję **Mopria**, wykonaj poniższe czynności.

- Upewnij się, że urządzenie jest podłączone do sieci.
- Otwórz przeglądarkę internetową na komputerze (Internet Explorer, Safari lub Firefox) i wpisz adres IP urządzenia w pasku adresu. Następnie naciśnij Enter.

Na przykład:

🕘 http://192, 168, 1, 133/

- 3 Kliknij polecenie Log w prawym górnym rogu witryny SyncThru™ Web Service.
- 4 Wpisz ID i Hasło, wybierz opcję Użytkownik w domenie, a następnie kliknij przycisk Log. Użyj tego samego identyfikatora, hasła i nazwy domeny, których używasz do logowania się za pomocą urządzenia (patrz "Korzystanie z usługi SyncThru™ Web Service" na stronie 226).
- Aby utworzyć nowego użytkownika lub zmienić hasło, patrz "Karta Zabezpieczenia" na stronie 227.
- 5 Po wyświetleniu okna SyncThru™ Web Service kliknij Ustawienia
   > Ustawienia sieciowe > Standard TCP/IP, LPR, IPP > IPP.
   Następnie wybierz opcję Włącz.
- 6 Kliknij Ustawienia > Ustawienia sieciowe > mDNS. Następnie wybierz opcję Włącz.

# Mopria™

7 Kliknij Zabezpieczenia > Zabezpieczenia komputera > Zarz¹dzanie funkcjami > Mopria. Następnie wybierz opcję Włącz.

#### Konfiguracja funkcji Mopria w urządzeniu mobilnym

Jeśli w urządzeniu mobilnym nie jest zainstalowana aplikacja **Mopria Print Service**, otwórz sklep z aplikacjami (Play Store, App Store) w urządzeniu mobilnym, wyszukaj **Mopria Print Service**, a następnie pobierz i zainstaluj aplikację.

W menu Settings urządzenia Android dotknij opcji Printing.

- Lokalizacja tej opcji może różnić się w zależności od danego urządzenia mobilnego. Jeśli nie możesz zlokalizować opcji **Printing**, zapoznaj się z instrukcją obsługi urządzenia mobilnego.
- **9** W opcji **Print Services** dotknij opcji **Mopria Print Service**.
- 3 Dotknij suwaka On/Off, aby włączyć funkcję Mopria Print Service.

#### Drukowanie przy użyciu funkcji Mopria

Aby drukować przy użyciu funkcji Mopria w urządzeniu z systemem Android:

- Otwórz wiadomość e-mail, zdjęcie, stronę internetową lub dokument, który chcesz wydrukować.
- **2** Dotknij opcji **Drukuj** w menu aplikacji.
- **3** Wybierz **drukarkę**, a następnie skonfiguruj opcje drukowania.
- **1** Dotknij ponownie opcji **Drukuj**, aby wydrukować dokument.

Aby anulować zadanie drukowania: Wybierz i usuń dokument z kolejki drukowania na Pasku powiadomień.

# AirPrint

Tylko urządzenia z certyfikatem AirPrint mogą korzystać z funkcji AirPrint. Zobacz opakowanie, w którym dostarczono urządzenie, aby sprawdzić, czy ma oznaczenie certyfikacji AirPrint.

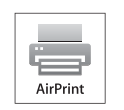

**AirPrint** umożliwia bezpośrednie drukowanie z urządzeń iPhone, iPad i iPod touch z najnowszym systemem iOS.

- 4 Wpisz ID i Hasło, a następnie kliknij przycisk Log. Jeżeli jest to pierwsze logowanie do usługi SyncThru™ Web Service, wpisz domyślny identyfikator i hasło. Zalecamy zmianę hasła domyślnego ze względów bezpieczeństwa.
  - ID: admin
  - Hasło: sec00000

Aby utworzyć nowego użytkownika lub zmienić hasło, patrz "Karta Zabezpieczenia" na stronie 227.

## Konfiguracja opcji AirPrint

Do korzystania z funkcji **AirPrint** wymagane są protokoły Bonjour(mDNS) i IPP. Funkcję **AirPrint** można włączyć za pomocą jednej z następujących metod.

- 1
- Sprawdź, czy urządzenie jest podłączone do sieci.
- 2 Uruchom przeglądarkę internetową, na przykład Internet Explorer, Safari lub Firefox i wprowadź nowy adres IP urządzenia w oknie przeglądarki.

Na przykład:

🕘 http://192,168,1,133/

Kliknij polecenie Log w górnej prawej części witryny SyncThru™ Web Service.

- 5 Po otwarciu okna SyncThru™ Web Service kliknij opcję Ustawienia > Ustawienia sieciowe.
- 6 Kliknij przycisk AirPrint.

### Drukowanie za pomocą funkcji AirPrint

Na przykład, podręcznik urządzenia iPad zawiera następujące instrukcje:

- 1 Otwórz wiadomość e-mail, zdjęcie, stronę internetową lub dokument, który chcesz wydrukować.
- Dotknij ikonę działania (

# AirPrint

J

- 3 Wybierz **nazwę sterownika drukarki** i menu opcji do skonfigurowania.
- **1** Dotknij przycisk **Drukuj**. Wydrukuj dokument.

Anulowanie zadania drukowania: Aby anulować zadanie drukowania lub wyświetlić podsumowanie drukowania, kliknij środkową ikonę

drukowania () w obszarze wielozadaniowym. W centrum

drukowania możesz kliknąć "anuluj".

# **Samsung Cloud Print**

Samsung Cloud Print jest darmową usługą chmury, która umożliwia drukowanie lub skanowanie ze smartfona lub tabletu na drukarce firmy Samsung lub MFP. Po zainstalowaniu aplikacji Samsung Cloud Print możesz zarejestrować usługę Samsung Cloud Print przez użycie swojego numeru telefonu w celu autentykacji. Niewymagane jest logowanie na inne konta, jednakże jeśli chcesz, możesz połączyć swoją aplikację z kontem Samsung.

Jeżeli naciśniesz ( ) przycisk w aplikacji Samsung Cloud Print, Twoje urządzenie mobilne i drukarka lub MFP mogą zostać połączone przez wprowadzenie kodu QR lub ręczne wprowadzenie adresu MAC. Po sparowaniu możesz drukować lub skanować z każdego miejsca i o każdej porze.

### Rejestracja drukarki na serwerze Samsung Cloud

## Rejestracja z przeglądarki internetowej

 Upewnij się, że drukarka jest włączona i podłączona do sieci przewodowej lub bezprzewodowej, która zapewnia dostęp do Internetu.

- **1** Otwórz przeglądarkę internetową.
- 2 W polu adresu wpisz adres IP drukarki i naciśnij klawisz Enter lub kliknij opcję Przejdź.
- 3 Kliknij polecenie Log w prawym górnym rogu witryny SyncThru™ Web Service.
- Jeżeli jest to pierwsze logowanie do programu SyncThru™ Web Service, konieczne jest zalogowanie się jako administrator. Wpisz poniższy, domyślny ID i Hasło. Zalecamy zmianę hasła domyślnego ze względów bezpieczeństwa.
  - ID: admin
  - Hasło: sec00000
- Aby utworzyć nowego użytkownika lub zmienić hasło, patrz "Karta Zabezpieczenia" na stronie 227.
- 5 Po otwarciu się okna SyncThru™ Web Service kliknij opcje Ustawienia > Ustawienia sieciowe > Samsung Cloud Print.
- 6 Włącz Protokół Samsung Cloud Print.
- 7 Drukarka została zarejestrowana przy użyciu usługi Samsung Cloud Print.

# **Samsung Cloud Print**

## Drukowanie przy użyciu Samsung Cloud Print

Upewnij się, że urządzenie jest włączone i podłączone do sieci przewodowej lub bezprzewodowej, która zapewnia dostęp do Internetu.

# Rejestrowanie drukarki z aplikacji na urządzenie mobilne

Poniższe czynności przedstawiają przykładowe użycie aplikacji **Samsung Cloud Print** z telefonu Android.

- Otwórz aplikację Samsung Cloud Print.
- Jeśli w telefonie komórkowym nie jest zainstalowana aplikacja **Samsung Cloud Print**, przejdź do sklepu z aplikacjami (Samsung Apps, Play Store, App Store) w urządzeniu mobilnym i wyszukaj opcję pobierania aplikacji, a następnie spróbuj ponownie.
- Naciśnij ( ) przycisk w aplikacji Samsung Cloud Print.
- 3 Twoje urządzenie mobilne oraz drukarka lub MFP mogą zostać sparowane poprzez zbliżenie NFC, kod QR lub ręczne wprowadzenie adresu MAC.

## Drukowanie z aplikacji na urządzenie mobilne

Poniższe czynności przedstawiają przykładowe użycie aplikacji **Samsung Cloud Print** z telefonu Android.

- Otwórz aplikację Samsung Cloud Print.
- Jeśli w telefonie komórkowym nie jest zainstalowana aplikacja Samsung Cloud Print, przejdź do sklepu z aplikacjami (Samsung Apps, Play Store, App Store) w urządzeniu mobilnym i wyszukaj opcję pobierania aplikacji, a następnie spróbuj ponownie.
- 2 Dotknij przycisku opcji dokumentu, który chcesz wydrukować.
- **3** W razie potrzeby ustaw opcje drukowania.
- Dotknij Send Job.
### Google Cloud Print<sup>™</sup>

Google Cloud Print<sup>™</sup> to usługa umożliwiająca drukowanie do drukarki przy użyciu smartfonu, tabletu lub innego podłączonego do sieci urządzenia. Wystarczy zarejestrować konto Google przy użyciu drukarki, i można korzystać z usługi Google Cloud Print<sup>™</sup>. Możesz wydrukować dokument lub wiadomość e-mail przy użyciu systemu operacyjnego Chrome, przeglądarki Chrome lub aplikacji Gmail<sup>™</sup>/ Google Docs<sup>™</sup> w urządzeniu mobilnym, dzięki czemu nie trzeba w urządzeniu instalować sterownika drukarki. Więcej informacji na temat usługi Google Cloud Print<sup>™</sup> można znaleźć na stronie internetowej firmy Google: (http://www.google.com/ cloudprint/learn/ lub http://support.google.com/cloudprint).

#### Rejestracja konta Google w drukarce

- Upewnij się, że drukarka jest włączona i podłączona do sieci przewodowej lub bezprzewodowej, która zapewnia dostęp do Internetu.
  - Należy wcześniej utworzyć konto Google.
- Otwórz przeglądarkę Chrome.
- **?** Otwórz stronę www.google.com.
- 3 Zarejestruj się na stronie Google, korzystając ze swojego adresu Gmail™.

- W polu adresu wpisz adres IP drukarki i naciśnij klawisz Enter lub kliknij opcję Przejdź.
- 5 Kliknij polecenie Log w prawym górnym rogu witryny SyncThru™
   Web Service.
- 6 Jeżeli jest to pierwsze logowanie do programu SyncThru™ Web Service, konieczne jest zalogowanie się jako administrator. Wpisz poniższy, domyślny ID i Hasło. Zalecamy zmianę hasła domyślnego ze względów bezpieczeństwa.
  - ID: admin
  - Hasło: sec00000
  - Jeśli dana sieć korzysta z serwera proxy, należy skonfigurować adres IP proxy i numer portu w opcji: **Ustawienia > Ustawienia sieciowe > Google Cloud Print > Ustawienie proxy**. Aby uzyskać więcej informacji, skontaktuj się z lokalnym dostawcą usług sieciowych lub administratorem sieci.
- 7 Gdy zostanie wyświetlone okno SyncThru™ Web Service, kliknij opcję Ustawienia > Ustawienia sieciowe > Google Cloud Print.
- 8 Wpisz nazwę drukarki i opis.
- Sliknij polecenie Rejestruj.
  - Zostanie wyświetlone podręczne okno potwierdzenia.

### Google Cloud Print<sup>™</sup>

W przypadku ustawienia opcji blokowania okien podręcznych w przeglądarce, okno potwierdzenia nie zostanie wyświetlone. Zezwól stronie na wyświetlanie okien podręcznych.

#### 10 Kliknij polecenie Zakończ rejestrację drukarki.

Kliknij polecenie Zarządzaj drukarkami.

Drukarka została zarejestrowana przy użyciu usługi Google Cloud Print™.

Urządzenia z obsługą Google Cloud Print™ zostaną wyświetlone na liście.

#### Drukowanie przy użyciu Google Cloud Print™

Procedura drukowania różni się w zależności od używanej aplikacji lub urządzenia. Można zobaczyć listę aplikacji obsługujących usługę Google Cloud Print™.

Upewnij się, że urządzenie jest włączone i podłączone do sieci przewodowej lub bezprzewodowej, która zapewnia dostęp do Internetu.

#### Drukowanie z aplikacji na urządzenie mobilne

Poniższe czynności przedstawiają przykładowe użycie aplikacji Google Docs™ z telefonu Android.

- Zainstaluj w urządzeniu mobilnym aplikację Cloud Print.
- Jeśli nie posiadasz aplikacji, pobierz ją ze sklepu z aplikacjami, np. z Android Market lub App Store.
- Dostęp do aplikacji Google Docs™ z urządzenia mobilnego.
- 3 Dotknij przycisku opcji 🕝 dokumentu, który chcesz wydrukować.
- 🛕 🛛 Dotknij przycisku wysyłania 🔜 .
- 5 Dotknij przycisku Cloud Print 😂
- 6 W razie potrzeby ustaw opcje drukowania.
- 7 Stuknij opcję Click here to Print.

#### Drukowanie z przeglądarki Chrome

Poniższe czynności przedstawiają przykładowe zastosowanie przeglądarki Chrome.

### **Google Cloud Print**<sup>™</sup>

- 1 Uruchom Chrome.
- 2 Otwórz dokument lub wiadomość e-mail, które mają być wydrukowane.
- 3 Kliknij ikonę klucza 🕙 w prawym górnym narożniku przeglądarki.
- 4 Kliknij przycisk **Drukuj**. Zostanie wyświetlona nowa karta drukowania.
- 5 Wybierz opcję Drukowanie przy użyciu Google Cloud Print.
- 6 Kliknij przycisk **Drukuj**.

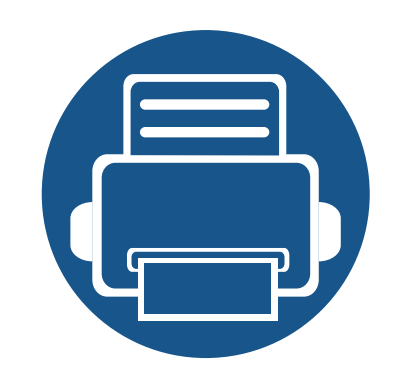

# 3. Użyteczne menu ustawień

Ten rozdział zawiera informacje na temat uzyskiwania danych o stanie urządzenia oraz metodach wybierania ustawień konfiguracji zaawansowanej.

| <ul> <li>Przed przeczytaniem rozdziału</li> </ul> | 185 |
|---------------------------------------------------|-----|
| <ul> <li>Informacje</li> </ul>                    | 186 |
| Układ                                             | 187 |
| Papier                                            | 188 |
| Grafika                                           | 189 |
| <ul> <li>Konfiguracja systemu</li> </ul>          | 190 |
| • Emulacja                                        | 194 |
| <ul> <li>Zarządzanie obrazem</li> </ul>           | 195 |
| Sieciowa                                          | 196 |
| <ul> <li>Bezpośredni USB</li> </ul>               | 198 |
| Zarzadzanie zadaniami                             | 199 |
| Ustawienia admina                                 | 200 |
|                                                   |     |

### Przed przeczytaniem rozdziału

Ten rozdział zawiera objaśnienie wszystkich funkcji dostępnych w modelu. W Podstawowy podręcznik można sprawdzić funkcje dostępne w każdym modelu (patrz "Przegląd menu" na stronie 28). Poniżej przedstawione są wskazówki dotyczące korzystania z rozdziału

- Panel sterowania udostępnia szereg menu umożliwiających konfigurację urządzenia i korzystanie z jego funkcji. Aby uzyskać dostęp do tych menu, należy nacisnąć przycisk [:=] (Menu) lub użyć ekranu dotykowego.
- W zależności od opcji lub modelu niektóre menu mogą nie być wyświetlane. Oznacza to, że opcja nie dotyczy danego urządzenia.
- Opcja ta dotyczy modeli, które nie zawierają **[:=](Menu**).
- Niektóre nazwy menu w danym urządzeniu mogą się różnić w zależności od ich opcji lub modeli.

### Informacje

W zależności od opcji lub modelu niektóre menu mogą nie być wyświetlane. Oznacza to, że opcja nie dotyczy danego urządzenia (patrz "Przegląd menu" na stronie 28).

#### Aby zmienić opcje menu:

• Naciśnij 🖃 (Menu) > Informacje na panelu sterowania.

| Element            | Opis                                                                                                    |  |  |
|--------------------|----------------------------------------------------------------------------------------------------|--|--|
| Konfiguracja       | Drukuje raport zawierający informacje o konfiguracji<br>ogólnej urządzenia.<br>Jeśli raport konfiguracji zawiera kod QR,<br>można zeskanować kod przy użyciu<br>smartfonu lub tabletu, aby wyświetlić<br>informacje o drukarce. Przy użyciu kodu QR<br>można także zarejestrować drukarkę w<br>usłudze Samsung Cloud Print™ (patrz<br>"Samsung Cloud Print" na stronie 179). |  |  |
| Strona demonstr.   | Drukuje stronę testową w celu sprawdzenia, czy urządzenie drukuje poprawnie.                                                                                                    |  |  |
| Konfiguracja sieci | Drukuje raport zawierający informacje o bieżącej konfiguracji sieci.                                                                                                    |  |  |

| Element                                         | Opis                                                                                                    |  |
|-------------------------------------------------|----------------------------------------------------------------------------------------------------|--|
| Informacje o<br>materialach<br>eksploatacyjnych | Wydruk strony z informacjami o materiałach eksploatacyjnych.                                                                                                    |  |
| Licznik użycia                                  | Drukuje stronę użytkowania. Strona użytkowania wyświetla całkowitą liczbę wydrukowanych stron.                                                                                                    |  |
| Konto <sup>a</sup>                              | Umożliwia drukowanie raportu dotyczącego zadań<br>drukowania dla każdego użytkownika. Ta opcja<br>dostępna jest tylko wtedy, gdy opcja rozliczania<br>zadań włączona jest na poziomie usługi SyncThru™<br>Web Admin Service. |  |
| Mapa menu                                       | Drukuje mapę menu, która pokazuje układ i bieżące ustawienia urządzenia.                                                                                                    |  |
| Czc. PCL                                        | Drukuje listę czcionek PCL.                                                                                                    |  |
| Czcionka PS                                     | Drukuje listę czcionek PS.                                                                                                    |  |

a. Ta opcja dostępna jest tylko wtedy, gdy opcja rozliczania zadań włączona jest na poziomie usługi SyncThru™ Web Admin Service.

#### Układ

W zależności od opcji lub modelu niektóre menu mogą nie być wyświetlane. Oznacza to, że opcja nie dotyczy danego urządzenia (patrz "Przegląd menu" na stronie 28).

Aby zmienić opcje menu:

• Naciśnij 🖃 (Menu) > Układ na panelu sterowania.

| Orientacja     Wybierz kierunek wydruku danych na stronie.   • Pionowa   Image: Constraint of the strong strong stron | Element    | Opis                                                                                                    |         |
|----------------------------------------------------------------------------------------------------|------------|----------------------------------------------------------------------------------------------------|---------|
|                                                                                                    | Orientacja | <ul> <li>Wybierz kierunek wydruku danych na stronie.</li> <li>Pionowa</li> <li>Fieranowa</li> <li>Pozioma</li> </ul> | Dupleks |

| Element  | Opis                                                                                                    |  |  |  |
|----------|----------------------------------------------------------------------------------------------------|--|--|--|
|          | <ul> <li>Margines wspólny: Umożliwia ustawienie<br/>marginesu dla obu stron papieru.</li> </ul>                        |  |  |  |
| Margines | <ul> <li>Zasobnik uniwersalny: Ustawianie marginesów<br/>papieru znajdującego się w podajniku uniwersalnym.</li> </ul> |  |  |  |
|          | <ul> <li>Zasobnik[x]<sup>a</sup>: Umożliwia ustawienie marginesów<br/>papieru w zasobnikach.</li> </ul>                |  |  |  |
|          | <ul> <li>Margines emulacji: Pozwala ustawić marginesy<br/>papieru dla strony w trybie emulacji.</li> </ul>             |  |  |  |
|          | Aby drukować na obu stronach arkusza papieru, należy wybrać krawędź zszycia.                                           |  |  |  |
| Dupleks  | • Wył.: wyłączenie tej funkcji.                                                                                        |  |  |  |
|          | Długa krawędź                                                                                                    |  |  |  |
|          |                                                                                                    |  |  |  |
|          | Krótka krawędź                                                                                                    |  |  |  |
|          |                                                                                                    |  |  |  |

a. [typ zasobnika] wskazuje numer zasobnika.

### Papier

W zależności od opcji lub modelu niektóre menu mogą nie być wyświetlane. Oznacza to, że opcja nie dotyczy danego urządzenia (patrz "Przegląd menu" na stronie 28).

Aby zmienić opcje menu:

• Naciśnij 🖃 (Menu) > Papier na panelu sterowania.

| Element              | Opis                                                                                                    |
|----------------------|----------------------------------------------------------------------------------------------------|
| Potwierdz. zasobnika | Włącza komunikat potwierdzenia zasobnika. W<br>przypadku otwarcia i zamknięcia zasobnika<br>wyświetlone zostanie okno z poleceniem<br>potwierdzenia rozmiaru i typu papieru. W<br>zależności od preferencji użytkownika komunikat<br>ten można wyłączyć. |

a. [typ zasobnika] wskazuje numer zasobnika.

| Element                  | Opis                                                                                                  |  |  |
|--------------------------|----------------------------------------------------------------------------------------------------|--|--|
| Kopie                    | Wybiera liczbę kopii.                                                                                 |  |  |
| Zasobnik[x]/Zasobnik     | <ul> <li>Rozmiar papieru: Wybiera rozmiar papieru<br/>załadowanego aktualnie do zasobnika.</li> </ul> |  |  |
| uniwersalny <sup>a</sup> | <ul> <li>Typ papieru: Wybiera rodzaj papieru<br/>załadowanego aktualnie do zasobnika.</li> </ul>      |  |  |
|                          | Ustawia zasobnik, który ma być użyty jako<br>domyślny.                                                |  |  |
| Źródło papieru           |                                                                                                    |  |  |
|                          | Iokalizowanie zasobnika z papierem w takim samym rozmiarze jak oryginał.                              |  |  |

### Grafika

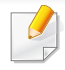

W zależności od opcji lub modelu niektóre menu mogą nie być wyświetlane. Oznacza to, że opcja nie dotyczy danego urządzenia (patrz "Przegląd menu" na stronie 28).

Aby zmienić opcje menu:

• Naciśnij 🖃 (Menu) > Grafika na panelu sterowania.

| Element                 | Opis                                                                                                    |  |  |
|-------------------------|----------------------------------------------------------------------------------------------------|--|--|
| Rozdzielczość           | Określenie liczby punktów drukowanych na cal (dpi).<br>Im wyższa wartość, tym drukowane znaki i grafika są<br>wyraźniejsze.                              |  |  |
| Usuń tekst              | Drukowany tekst jest ciemniejszy niż w przypadku<br>zwykłego dokumentu.                                                                                  |  |  |
| Poprawianie<br>krawędzi | Umożliwia użytkownikowi wzmocnienie ostrości tekstu i grafiki w celu poprawy wyrazistości.                                                               |  |  |
| Automatyczny CR         | To menu umożliwia dopisanie znaku powrotu karetki<br>do każdego znaku końca wiersza, co jest przydatne w<br>przypadku użytkowników systemu Unix lub DOS. |  |  |

W zależności od opcji lub modelu niektóre menu mogą nie być wyświetlane. Oznacza to, że opcja nie dotyczy danego urządzenia (patrz "Przegląd menu" na stronie 28).

Aby zmienić opcje menu:

• Naciśnij 🖃 (Menu) > Konfiguracja systemu na panelu sterowania.

| Element                 | Opis                                                                                                    |  |  |
|-------------------------|----------------------------------------------------------------------------------------------------|--|--|
| Data i czas             | Ustawia datę i godzinę.                                                                                         |  |  |
| Format daty             | Wybierz format daty.                                                                                            |  |  |
| Tryb zegara             | Wybiera format wyświetlania godziny – 12- lub 24-<br>godzinny.                                                  |  |  |
| Język                   | Umożliwia ustawienie języka tekstu wyświetlanego na wyświetlaczu panelu sterowania.                             |  |  |
| Domyśl. papier          | Można wybrać domyślny rozmiar papieru.                                                                          |  |  |
| Oszczędzanie<br>energii | Pozwala ustawić okres, po którym urządzenie przejdzie do trybu oszczędzania energii.                            |  |  |
|                         | Jeżeli przez dłuższy czas do drukarki nie są przesyłane żadne dane, pobór mocy zostanie automatycznie obniżony. |  |  |

| Element                   | Opis                                                                                                    |  |
|---------------------------|----------------------------------------------------------------------------------------------------|--|
| Zdarzenie<br>wybudzenia   | <ul> <li>Gdy opcja jest Wł., możesz wybudzić urządzenie z trybu oszczędzania energii za pomocą następujących czynności:</li> <li>Załaduj papier do zasobnika.</li> <li>Otwórz lub zamknij pokrywę przednią.</li> <li>Wyjmij lub włóż zasobnik.</li> </ul> |  |
| Limit czasu zadania       | Jeżeli przez określony czas nie zostaną<br>wprowadzone żadne polecenia, urządzenie<br>opuszcza bieżącą lokalizację. Można ustawić czas<br>oczekiwania urządzenia przez anulowaniem<br>zadania.                                                            |  |
| Limit wstrzymania<br>zad. | Umożliwia ustawienie czasu wstrzymania tymczasowo zatrzymanego zadania.                                                                                                    |  |
| Dostosowanie<br>wysokości | Optymizuje jakość wydruku w zależności od<br>wysokości urządzenia ("Ustawianie wysokości" na<br>stronie 202).                                                                                                    |  |
| Wilgotność                | Pozwala zoptymalizować jakość druku w zależności od wilgotności otoczenia.                                                                                                    |  |
| Reorganizacja<br>zadań    | <b>Reorganizacja zadań</b> pozwala urządzeniu<br>przełączyć na następne zadanie, jeżeli bieżące<br>zadanie zostanie wstrzymane ze względu na<br>niedopasowanie papieru lub jego brak.                                                                     |  |

| Element                                                                                                    | Opis                                                                                                    | Element             | Opis                                                                                                    |
|----------------------------------------------------------------------------------------------------|----------------------------------------------------------------------------------------------------|---------------------|----------------------------------------------------------------------------------------------------|
| <ul> <li>Pozwala określić<br/>drukowanie w pr<br/>papier nie odpow</li> <li>Po 0 sek.: Ta<br/>drukowania, g<br/>odpowiada pa</li> <li>Po 30 sek.: V<br/>zostanie wyśw<br/>Urządzenie od<br/>automatycznie</li> <li>Wył.: W razie<br/>czeka, aż uży<br/>papier.</li> </ul> | Pozwala określić, czy urządzenie ma kontynuować<br>drukowanie w przypadku wykrycia, że załadowany<br>papier nie odpowiada ustawieniom.                                                                                                    |                     | Automatycznie podstawia rozmiar papieru<br>sterownika drukarki, aby wyeliminować<br>niezgodność między formatami Letter i A4. Jeśli na                                                                                                    |
|                                                                                                    | <ul> <li>Po 0 sek.: Ta opcja umożliwia kontynuowanie<br/>drukowania, gdy ustawiony rozmiar papieru nie<br/>odpowiada papierowi w zasobniku.</li> </ul>                                                                                                    | Zastąpienie papieru | przykład w podajniku załadowano papier formatu<br>A4, a rozmiar papieru w sterowniku to Letter,<br>urządzenie wydrukuje na papierze A4. Tak samo<br>stanie się w sytuacji odwrotnej                                                                                                    |
|                                                                                                    | <ul> <li>Po 30 sek.: W przypadku niezgodności papieru zostanie wyświetlony komunikat o błędzie. Urządzenie odczeka 30 sekund, a następnie automatycznie skasuje komunikat i będzie kontynuować drukowanie.</li> <li>Wył : W razie niezgodności papieru urządzenie</li> </ul>                                                                            | Zabezpieczenie tacy | Ta funkcja pozwala zdecydować, czy ma być<br>używana funkcja <b>Automatyczne przelaczanie</b><br><b>zasobnika</b> dla określonego zasobnika. Na przykład:<br>Po włączeniu zasobnika 1 zasobnik 1 zostanie                                                                                                    |
|                                                                                                    | czeka, aż użytkownika załaduje odpowiedni<br>papier.                                                                                                    |                     | Dynamiczny: Jeśli w przypadku wystąpienia     piedepegewania papieru zasobnik zostapie                                                                                                    |
| Automatyczne<br>przelaczanie<br>zasobnika                                                                                                    | Pozwala określić, czy urządzenie ma kontynuować<br>drukowanie w przypadku wykrycia, że załadowany<br>papier nie odpowiada ustawieniom. Na przykład,<br>jeśli zarówno w zasobniku 1, jak i 2 znajduje się<br>papier o tym samym rozmiarze, urządzenie będzie<br>automatycznie pobierać papier z zasobnika 2 po<br>wyczerpaniu się papieru w zasobniku 1. | Tryb zasobnika      | niedopasowania papieru zasobnik zostanie<br>otwarty i zamknięty, ustawienia papieru (rozmiar<br>i typ) dla tego zasobnika automatycznie zmienią<br>się na ustawienia wymagane do wykonania<br>danego zadania. (Jeśli zasobnik zostanie otwarty<br>i zamknięty w trybie <b>Dynamiczny</b> , urządzenie<br>przyjmie założenie, że papier w zasobniku został<br>zastąpiony papierem o rozmiarze i typie<br>wymaganych przez zadanie). |
|                                                                                                    | Opcja ta nie jest wyświetlana, jeśli w sterowniku drukarki wybrano ustawienie <b>Automatycznie</b> dla opcji <b>Źródło papieru</b> .                                                                                                    | Pomiń puste strony  | Za pomocą danych drukowania z komputera<br>drukarka wykrywa, czy strona jest pusta. Można<br>ustawić wydrukowanie lub pominięcie pustej strony.                                                                                                    |
|                                                                                                    | Automatycznie dla opcji Zródło papieru.                                                                                                    |                     |                                                                                                    |

| Element                | Opis                                                                                                    | Element        | Opis                                                                                                    |
|------------------------|----------------------------------------------------------------------------------------------------|----------------|----------------------------------------------------------------------------------------------------|
|                        | <ul> <li>Usun pusta wiad.<sup>a</sup>: Ta opcja wyświetlana jest<br/>wtedy, gdy kaseta z tonerem jest pusta. Można<br/>usunąć ten komunikat.</li> </ul>                                   |                | Pozwala oszczędzać zasoby drukowania i zapewnia<br>ekologiczne drukowanie (patrz "Drukowanie<br>Ekologiczne" na stronie 50). |
| Konserwacja            | <ul> <li>Materiały eksploat.: Umożliwia sprawdzenie<br/>liczby wydrukowanych stron oraz ilości toneru<br/>pozostałego w kasecie.</li> </ul>                                               |                | <ul> <li>Tryb domyślny: Pozwala włączyć lub wyłączyć<br/>tryb Eco.</li> </ul>                                                |
|                        | <ul> <li>Ram dysk<sup>b</sup>: Włącza / wyłącza dysk RAM w celu<br/>zarządzania zadaniami.</li> </ul>                                                                                     | Ustawienia Eko | <b>Tr. gotowości</b> : Włącza tryb Eco. Jeśli                                                                                |
|                        | <ul> <li>Ostrzeżenie o niskiej ilości papieru: Umożliwia ustawienie alarmu, gdy papieru jest mało.</li> </ul>                                                                             |                | wpisać hasło.                                                                                                    |
| Oszczędzanie<br>tonera | Włączenie tego trybu zwiększa wydajność kasety z<br>tonerem i zmniejsza koszt wydrukowania strony w<br>stosunku do drukowania w normalnym trybie, ale<br>również pogarsza jakość wydruku. |                | <ul> <li>Wybierz szablon: Umożliwia zmianę szablonu<br/>ustawień eco w usłudze SyncThru™ Web<br/>Service.</li> </ul>         |
| Tryb cichy             | Włączenie tego menu pozwala zmniejszyć poziom<br>hałasu emitowanego przez urządzenie. Jednak<br>wiązać się to może z obniżeniem prędkości<br>drukowania i jakości.                        |                |                                                                                                    |

| Element                              | Opis                                                                                                    |
|--------------------------------------|----------------------------------------------------------------------------------------------------|
|                                      | Wyłącza automatycznie zasilanie po tym, jak<br>urządzenie było w trybie oszczędzania energii przez<br>czas ustawiony w opcji <b>Automatyczne wyłączanie</b><br>zasilania > Wł. > Limit czasu.                                                                                                    |
| Automatyczne<br>wyłączanie zasilania | <ul> <li>Aby ponownie włączyć urządzenie, naciśnij przycisk () (Zasilanie/<br/>Wybudzenie) na panelu sterowania (upewnij się, że główny przełącznik zasilania jest włączony).</li> <li>Po uruchomieniu sterownika drukarki lub programu Samsung Easy Printer Manager czas zostanie automatycznie wydłużony.</li> </ul> |
|                                      | <ul> <li>Jeśli urządzenie jest podłączone do sieci<br/>lub jest w trakcie drukowania, funkcja<br/>Automatyczne wyłączanie zasilania nie<br/>działa.</li> </ul>                                                                                                    |
| Zas plik                             | Jeśli w pamięci znajduje się plik o nazwie<br>identycznej z nazwą nowego pliku, można zmienić<br>nazwę pliku lub nadpisać plik.                                                                                                    |

a. Ta opcja dostępna jest tylko wtedy, gdy w kasecie znajduje się już niewiele toneru.

b. W zależności od opcji lub modelu niektóre menu mogą nie być wyświetlane. Oznacza to, że opcja nie dotyczy danego urządzenia.

### Emulacja

W zależności od opcji lub modelu niektóre menu mogą nie być wyświetlane. Oznacza to, że opcja nie dotyczy danego urządzenia (patrz "Przegląd menu" na stronie 28).

Aby zmienić opcje menu:

• Naciśnij na panelu sterowania kolejno: 🖃 (Menu) > Emulacja.

| Element      | Opis                                                                              |
|--------------|-----------------------------------------------------------------------------------|
| Typ emulacji | Język urządzenia określa, w jaki sposób komputer<br>komunikuje się z urządzeniem. |
| Konfiguracja | Pozwala skonfigurować szczegółowe wybranego rodzaju emulacji.                     |

#### Zarządzanie obrazem

W zależności od opcji lub modelu niektóre menu mogą nie być wyświetlane. Oznacza to, że opcja nie dotyczy danego urządzenia (patrz "Przegląd menu" na stronie 28).

Aby zmienić opcje menu:

• Na panelu sterowania naciśnij **[:=](Menu) > Zarządzanie obrazem**.

| Element                  | Opis                                                                                                    |
|--------------------------|----------------------------------------------------------------------------------------------------|
|                          | To menu umożliwia ustawienie kontrastu<br>poszczególnych kolorów.                                                                            |
|                          | • Domyślny: Automatyczna optymalizacja kolorów.                                                                                              |
| Zarządzanie<br>zadaniami | <ul> <li>Gęstość zadruku: Umożliwia ręczne ustawienie<br/>gęstości kolorów w celu drukowania. Można<br/>dostosować gęstość druku.</li> </ul> |
|                          | W celu uzyskania najlepszej jakości kolorów zaleca<br>się użycie ustawienia <b>Domyślny</b> .                                                |

### Sieciowa

W zależności od opcji lub modelu niektóre menu mogą nie być wyświetlane. Oznacza to, że opcja nie dotyczy danego urządzenia (patrz "Przegląd menu" na stronie 28).

Aby zmienić opcje menu:

• Naciśnij na panelu sterowania kolejno: 🖃 (Menu) > Sieciowa.

Możesz także użyć tej funkcji z usługi SyncThru<sup>™</sup> Web Service. Otwórz przeglądarkę internetową z komputera sieciowego i wpisz adres IP swojego urządzenia. Po otwarciu SyncThru<sup>™</sup> Web Service kliknij kolejno: Ustawienia > Ustawienia sieciowe (patrz "Korzystanie z usługi SyncThru<sup>™</sup> Web Service" na stronie 226).

| Орсја         | Opis                                                                                                    |
|---------------|----------------------------------------------------------------------------------------------------|
|               | Wybierz odpowiedni protokół i konfiguruje parametry w celu korzystania z sieci (patrz "Ustawianie adresu IP" na stronie 138).                                                 |
| TCP/IP (IPv4) | Można ustawić wiele parametrów. Dlatego jeżeli<br>nie masz pewności co do znaczenia parametrów,<br>pozostaw bieżące ustawienia lub skonsultuj się z<br>administratorem sieci. |

| Орсја                     | Opis                                                                                                    |  |
|---------------------------|----------------------------------------------------------------------------------------------------|--|
| TCP/IP (IPv6)             | Wybierz tę opcję, aby w środowisku sieciowym używać protokołu IPv6 (patrz "konfiguracja protokołu IPv6" na stronie 149).                               |  |
|                           | Konfiguruje port Ethernet oraz szybkość transmisji sieciowej.                                                                                          |  |
| Sieć Ethernet             | Po zmianie tej opcji wyłącz i włącz ponownie zasilanie.                                                                                                |  |
| 802.1x                    | Można wybrać uwierzytelnianie użytkownika w<br>komunikacji sieciowej. Aby uzyskać szczegółowe<br>informacje, skonsultuj się z administratorem sieci.   |  |
| Wi-Fi <sup>a</sup>        | Wybierz tę opcję w celu korzystania z sieci<br>bezprzewodowej (patrz "Konfiguracja sieci<br>bezprzewodowej (opcjonalna)" na stronie 151).              |  |
|                           | Protokoły można włączać i wyłączać.                                                                                                    |  |
| Zarządzanie<br>protokołem | Po zmianie tej opcji wyłącz i włącz ponownie zasilanie.                                                                                                |  |
| Konfiguracja<br>sieci     | Lista ta przedstawia informacje o połączeniu sieciowym i<br>konfiguracji urządzenia (patrz "Drukowanie raportu<br>konfiguracji sieci" na stronie 138). |  |

### Sieciowa

| Орсја                 | Opis                                                                                            |
|-----------------------|-------------------------------------------------------------------------------------------------|
| Wyczysc<br>ustawienia | Przywraca ustawienia sieci do wartości domyślnych.           Wyłącz i włącz ponownie zasilanie. |
|                       |                                                                                                 |

a. Opcja ta jest dostępna tylko wtedy, gdy zainstalowano opcjonalny zestaw bezprzewodowy/NFC.

#### Bezpośredni USB

W zależności od opcji lub modelu niektóre menu mogą nie być wyświetlane. Oznacza to, że opcja nie dotyczy danego urządzenia (patrz "Przegląd menu" na stronie 28).

Aby zmienić opcje menu:

| Element       | Opis                                                         |
|---------------|--------------------------------------------------------------|
| Drukuj z      | Wybierz plik do wydrukowania.                                |
| Zarz. plikami | Wybierz plik do usunięcia. Możesz sformatować nośnik<br>USB. |
| Pokaz miejsce | Wyświetla pozostałe miejsce.                                 |

#### Zarzadzanie zadaniami

W zależności od opcji lub modelu niektóre menu mogą nie być wyświetlane. Oznacza to, że opcja nie dotyczy danego urządzenia (patrz "Przegląd menu" na stronie 28).

Aby zmienić opcje menu:

| Element          | Opis                                                         |
|------------------|--------------------------------------------------------------|
| Zadanie aktywne  | Wyświetla listy zadań w toku i oczekujących.                 |
| Zad. chronione   | Wyświetla listę zadań zabezpieczonego drukowania na<br>dysku |
| Zapisane zadanie | Wyświetla listę zadań zapisanych na dysku.                   |

#### Ustawienia admina

- W zależności od opcji lub modelu niektóre menu mogą nie być wyświetlane. Oznacza to, że opcja nie dotyczy danego urządzenia (patrz "Przegląd menu" na stronie 28).
  - Dostęp do tego menu wymaga wprowadzenia hasła. Domyślne hasło to **sec00000**.

Aby zmienić opcje menu:

• Na panelu sterowania naciśnij **[:=]**(**Menu**) > **Ustawienia admina**.

| Element                                       | Opis                                                                                                    |  |
|-----------------------------------------------|----------------------------------------------------------------------------------------------------|--|
|                                               | Na wydrukach można umieszczać stemple.                                                                                                   |  |
| Stempel                                       | <ul> <li>Aktywacja stempla: Umożliwia uruchomienie<br/>funkcji stempla.</li> </ul>                                                       |  |
|                                               | <ul> <li>Pozycja: Można wybrać, jakie informacje mają być<br/>umieszczane na wydrukach, np. godzina, data itp.</li> </ul>                |  |
|                                               | <ul> <li>Rozmiar tekstu: Możesz wybrać rozmiar tekstu, np.<br/>mały, normalny, duży.</li> </ul>                                          |  |
|                                               | <ul> <li>Nieprzezroczystość: Można wybrać<br/>przezroczystość stempla.</li> </ul>                                                        |  |
|                                               | Pozycja: Umożliwia wybór pozycji stempla.                                                                                                |  |
| Zmien haslo<br>administratora                 | Pozwala zmienić hasło w urządzeniu umożliwiające do <b>Ustawienia admina</b> .                                                           |  |
| Aktualizacja<br>oprogramowania<br>systemowego | Aby zaktualizować oprogramowanie do najnowszej wersji, włącz opcję " <b>Wł.</b> " tej funkcji, następnie pobierz plik z oprogramowaniem. |  |

| Element                               | Opis                                                                                                    |
|---------------------------------------|----------------------------------------------------------------------------------------------------|
| Importuj ustaw                        | Umożliwia import danych zapisanych w pamięci USB<br>do urządzenia (patrz "Tworzenie kopii zapasowych<br>danych" na stronie 56).                                                                                                    |
| Eksportuj ustaw                       | Umożliwia eksport danych zapisanych w pamięci USB<br>do urządzenia (patrz "Przywracanie danych" na stronie<br>56).                                                                                                    |
| Dogwie ogwo                           | Możesz ustawić metodę logowania z funkcji<br>drukowania zabezpieczonego.                                                                                                    |
| Bezpieczne<br>drukowanie <sup>a</sup> | Opcja ta jest dostępna po włączeniu<br>Konfiguracja systemu > Konserwacja > Ram<br>dysk.                                                                                                    |
| Zarzadz. mat.<br>eksp.                | <ul> <li>Alarm nisk.poz. ton.: Jeśli kaseta z tonerem jest<br/>pusta, wyświetlany jest komunikat informujący<br/>użytkownika o konieczności wymiany kasety.<br/>Istnieje możliwość ustawienia opcji kontrolującej<br/>wyświetlanie tego komunikatu.</li> </ul> |

 a. Opcja ta jest dostępna po włączeniu Konfiguracja systemu > Konserwacja > Ram dysk.

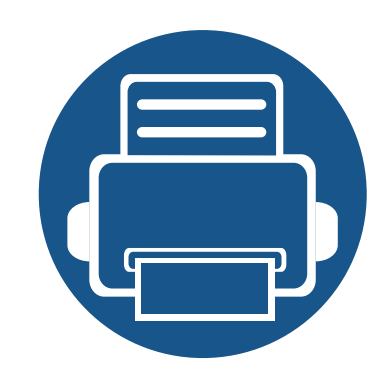

## 4. Funkcje specjalne

Ten rozdział zawiera informacje na temat specjalnych funkcji drukowania.

- Ustawianie wysokości 202 Wprowadzanie różnych alfanumerycznych 203 • Funkcje drukowania 204
  - Procedury znajdujące się w tym rozdziale dotyczą przeważnie systemu Windows 7.
  - W niektórych modelach konieczne może być naciśnięcie OK, aby przejść dalej do menu niższego poziom.

#### Ustawianie wysokości

Na jakość wydruku wpływ ma ciśnienie atmosferyczne, zależne od wysokości nad poziomem morza, na której urządzenie jest używane. Poniższe informacje pozwalają na skonfigurowanie urządzenia w celu uzyskania jak najwyższej jakości wydruku.

Przed ustawieniem wartości wysokości należy określić wysokość, na której znajduje się urządzenie.

- Normalna: 0–1 000 m
- Wys. 1: 1 000 m–2 000 m
- Wys. 2: 2 000 m–3 000 m
- Wys. 3: 3 000 m-4 000 m
- Wys. 4: 4 000 m–5 000 m

Możesz ustawić wartość wysokości z menu **Ustawienia urządzenia** w programie Samsung Easy Printer Manager.

- Użytkownicy systemów Windows i Mac powinni przejść do: Samsung Easy Printer Manager > Ustawienia zaawansowane > Ustawienia urządzenia (patrz "Korzystanie z aplikacji Samsung Easy Printer Manager" na stronie 233).
  - Jeśli urządzenie jest podłączone do sieci, wysokość możesz ustawić przy użyciu programu SyncThru™ Web Service (patrz "Korzystanie z usługi SyncThru™ Web Service" na stronie 226).
    - Wysokość można także ustawić w opcji Konfiguracja systemu > Dostosowanie wysokości na panelu sterowania (patrz "Ustawienia podstawowe urządzenia" na stronie 32).

### Wprowadzanie różnych alfanumerycznych

Podczas wykonywania różnych czynności konieczne może być wprowadzanie nazw i liczb.

#### Wprowadzanie znaków alfanumerycznych

Naciskaj przycisk, aż na wyświetlaczu zostanie wyświetlona właściwa litera. Przykładowo, aby wpisać literę O, naciśnij przycisk 6, oznaczony dodatkowo jako MNO. Po każdym naciśnięciu 6 na wyświetlaczu jest wyświetlana inna litera: M, N, O, m, n, o, a na końcu cyfra 6. Aby znaleźć żądaną literę, patrz "Litery i cyfry na klawiaturze" na stronie 203.

- Naciskając dwukrotnie przycisk 1, można wprowadzić spację.
- Aby usunąć ostatnią cyfrę lub znak, naciśnij przycisk strzałki.

#### Litery i cyfry na klawiaturze

- Zbiory znaków specjalnych w danym urządzeniu mogą się różnić w zależności od ich opcji lub modeli.
- Niektóre z poniższych znaków klawiszy mogą nie być wyświetlane przy wykonywaniu określonych czynności.

| Przyc<br>isk | Przypisane cyfry, litery lub znaki                                    |
|--------------|-----------------------------------------------------------------------|
| 1            | @/.'1                                                                 |
| 2            | A B C a b c 2                                                         |
| 3            | DEFdef3                                                               |
| 4            | GHIghi4                                                               |
| 5            | JKLjk 5                                                               |
| 6            | M N O m n o 6                                                         |
| 7            | PQRSpqrs7                                                             |
| 8            | T U V t u v 8                                                         |
| 9            | W X Y Z w x y z 9                                                     |
| 0            | & + - , 0                                                             |
| *            | * % _ ~ ! # \$ ( ) [ ]                                                |
|              | (Te symbole są dostępne, jeśli wpisze się żądanie autoryzacji sieci.) |
| #            | # =   ? " : { } < > ;                                                 |
|              | (Te symbole sa dostepne, jeśli wpisze się żadanie autoryzacji sięci.) |

- Aby uzyskać informacje o podstawowych funkcjach drukowania, zapoznaj się z Podstawowy podręcznik (patrz "Drukowanie podstawowe" na stronie 47).
  - Ta funkcja może nie być dostępna, w zależności od modelu lub wyposażenia opcjonalnego (patrz "Funkcje poszczególnych modeli" na stronie 8).

#### Zmiana domyślnych ustawień drukowania

- **1** Kliknij przycisk **Uruchom** w systemie Windows.
- **2** Wybierz polecenia **Panel sterowania** > **Urządzenia i drukarki**.
- 3 Prawym przyciskiem myszy kliknij używane urządzenie.
- **4** Otwórz menu **Preferencje drukowania**.
  - Jeśli polecenie **Preferencje drukowania** ma oznaczenie ▶, można wybrać inne sterowniki drukarki powiązane z wybraną drukarką.
- 5 Zmień ustawienia na każdej karcie.
- 6 Kliknij przycisk **OK**.

Możesz zmienić ustawienia dla poszczególnych zadań drukowania w opcji **Preferencje drukowania**.

#### Ustawianie urządzenia jako domyślnego

- **1** Kliknij przycisk **Uruchom** w systemie Windows.
- Wybierz polecenia Panel sterowania > Urządzenia i drukarki.
- 3 Wybierz urządzenie.
- 4 Kliknij prawym przyciskiem myszy urządzenie i wybierz Ustaw jako drukarkę domyślną.

Jeśli polecenie **Preferencje drukowania** ma oznaczenie ▶, można wybrać inne sterowniki drukarki powiązane z wybraną drukarką.

#### Korzystanie z zaawansowanych funkcji drukowania

- Sterownik XPS drukarki: stosowany do drukowania plików w formacie XPS.
  - Patrz "Funkcje poszczególnych modeli" na stronie 8.
  - Sterownik XPS może być instalowany tylko w środowiskach Windows Vista lub nowszych.
  - Modele, których sterownik XPS dostępny jest na stronie internetowej firmy Samsung, http://www.samsung.com > znajdź swój produkt > Wsparcie lub Centrum Pobierania.

#### Drukowanie do pliku (PRN)

Czasem konieczne może być zapisanie danych drukowania w formie pliku.

Zaznacz pole Drukuj do pliku w oknie Drukuj.

| Wybieranie drukarki                                                                            |                                                     |
|------------------------------------------------------------------------------------------------|-----------------------------------------------------|
| •                                                                                              |                                                     |
| Stan: Gotowe<br>Lokalizacja:<br>Komentarz:                                                     | Drukuj do pliku     Preferencje     Zgajdź drukarkę |
| Zakres stron           Wszystko           Zaznagzenie         Bieżąca strona           Strony: | Liczba kopii: 1                                     |

- 2 Kliknij przycisk Drukuj.
- 3 Wprowadź ścieżkę docelową i nazwę pliku, a następnie kliknij przycisk OK.

Przykład: c:\Temp\nazwa pliku.

W przypadku wprowadzenia samej nazwy pliku zostanie on zapisany automatycznie w folderze **Moje dokumenty**, **Documents and Settings** lub **Użytkownicy**. Zapisany folder może wyglądać inaczej w zależności od systemu i używanej aplikacji.

#### Objaśnienie specjalnych funkcji drukarki

Podczas korzystania z urządzenia można używać zaawansowanych funkcji drukowania.

Aby skorzystać z opcji drukarki udostępnianych przez sterownik drukarki i zmienić ustawienia drukowania, kliknij **Właściwości** lub **Preferencje** w oknie **Drukuj** używanej aplikacji. Nazwa urządzenia, która jest wyświetlana w oknie właściwości drukarki, może się różnić w zależności od używanego urządzenia.

- W zależności od opcji lub modelu niektóre menu mogą nie być wyświetlane. Oznacza to, że opcja nie dotyczy danego urządzenia.
- Wybierz menu **Pomoc** lub naciśnij **F1** na klawiaturze i kliknij opcję, o której chcesz dowiedzieć się więcej (patrz "Korzystanie z pomocy" na stronie 50).

| Element                  | Opis                                                                                                    |
|--------------------------|----------------------------------------------------------------------------------------------------|
| Wiele stron na<br>arkusz | Umożliwia wybór liczby stron do wydrukowania na jednym arkuszu papieru. Aby wydrukować więcej niż jedną stronę na arkusz, strony zostaną zmniejszone i ułożone w określonym porządku. Na jednym arkuszu można wydrukować do 16 stron. |

| Element                             | Opis                                                                                                    |
|-------------------------------------|----------------------------------------------------------------------------------------------------|
| Drukowanie plakatu                  | Dokument zajmujący jedną stronę można wydrukować na 4 (Plakat 2x2), 9 (Plakat 3x3) lub 16 arkuszach (Plakat 4x4). Później te arkusze można skleić w jeden duży plakat.                                                                                          |
|                                     | Wybierz wartość opcji <b>Nakładanie się plakatu</b> . Aby łączenie arkuszy było łatwiejsze, określ wartość opcji <b>Nakładanie się plakatu</b> w milimetrach lub calach, klikając przycisk wyboru znajdujący się w prawym górnym rogu karty <b>Podstawowe</b> . |
| ▲ 3x3                               |                                                                                                    |
|                                     | Drukuje dokument po obu stronach kartki i rozmieszcza kartki tak, aby po złożeniu wydruku na pół można było otrzymać broszurę.                                                                                                    |
| Drukowanie<br>broszurw <sup>a</sup> |                                                                                                    |
| broszury                            | <ul> <li>Aby utworzyć broszurę, należy drukować na nośniku w formacie Letter, Legal, A4, US Folio lub Oficio.</li> </ul>                                                                                                    |
|                                     | <ul> <li>Opcja Drukowanie broszury nie jest dostępna dla wszystkich rozmiarów papieru. Wybierz dostępną opcję Rozmiar papieru<br/>na karcie Papier, aby sprawdzić dostępne rozmiary.</li> </ul>                                                                 |
|                                     | <ul> <li>W przypadku wybrania niedostępnego rozmiaru papieru, wybór zostanie automatycznie anulowany. Wybierz tylko dostępny<br/>papier (papier bez znaku 1 lub 8).</li> </ul>                                                                                  |
| Drukowanie<br>dwustronne            | Można drukować na obu stronach papieru (dupleks). Przed drukowaniem należy wybrać orientację dokumentu.                                                                                                    |
|                                     | Z funkcji można korzystać w przypadku stosowania papieru o rozmiarze Letter, Legal, A4, US Folio lub Oficio.                                                                                                    |

| Element                  | Opis                                                                                                    |
|--------------------------|----------------------------------------------------------------------------------------------------|
| Drukowanie<br>dwustronne | W zależności od opcji lub modelu niektóre menu mogą nie być wyświetlane. Oznacza to, że opcja nie dotyczy danego urządzenia.                                                          |
|                          | • Domyślne drukarki: Jeśli wybierzesz tę opcję, działanie tej funkcji zależy od ustawień wprowadzonych z panelu sterowania drukarki.                                                  |
|                          | Brak: wyłączenie tej funkcji.     Długe krewedź tworu układ użrweny przy oprowieniu kejstek                                                                                           |
|                          | <ul> <li>Długa krawędz: typowy układ uzywany przy oprawianiu ksiązek.</li> </ul>                                                                                                    |
|                          |                                                                                                    |
|                          | Krótka krawędź: typowy układ używany przy oprawianiu kalendarzy.                                                                                                    |
|                          |                                                                                                    |
|                          | Odwrotny druk dwustronny: Zaznacz tę opcję, aby odwrócić kolejność drukowania podczas drukowania dwustronnego.                                                                        |
| Opcje papieru            | Zmienia rozmiar dokumentu, aby na wydrukowanej stronie był on większy lub mniejszy, poprzez wprowadzenie wartości procentowej, o którą dokument ma zostać zwiększony lub zmniejszony. |
|                          |                                                                                                    |

| Element                                                                                                    | Opis                                                                                                    |
|----------------------------------------------------------------------------------------------------|----------------------------------------------------------------------------------------------------|
| Znak wodny $ \rightarrow \overbrace{\mathbf{C} \mathbf{C} \mathbf{C} \mathbf{C} \mathbf{C} \mathbf{C} \mathbf{C} \mathbf{C}$ | Opcja znaku wodnego umożliwia drukowanie tekstu na istniejącym dokumencie. Można jej użyć, jeżeli na przykład chcesz wydrukować duży szary napis " <b>DRAFT</b> " lub " <b>CONFIDENTIAL</b> " ukośnie na pierwszej stronie lub na wszystkich stronach dokumentu.                                                                                                    |
| Znak wodny<br>(Tworzenie znaku<br>wodnego)                                                                                   | <ul> <li>a Aby zmienić ustawienia drukowania z aplikacji oprogramowania, należy otworzyć okno Preferencje drukowania.</li> <li>b Z karty Zaawansowane wybierz Edytuj z listy rozwijanej Znak wodny. Zostanie wyświetlone okno Edycja znaków wodnych.</li> <li>c Wpisz tekst w polu Komunikat znaku wodnego.<br/>Można wpisać do 256 znaków. Tekst zostanie wyświetlony w oknie podglądu obrazu.</li> </ul>                                                                                                    |
| Znak wodny<br>(Edycja znaku<br>wodnego)                                                                                      | <ul> <li>a Aby zmienić ustawienia drukowania z aplikacji oprogramowania, należy otworzyć okno Preferencje drukowania.</li> <li>b Z karty Zaawansowane wybierz Edytuj z listy rozwijanej Znak wodny. Zostanie wyświetlone okno Edycja znaków wodnych.</li> <li>c Aby zmienić tekst znaku wodnego i jego opcje, należy wybrać żądany znak wodny z listy Aktualne znaki wodne.</li> <li>d Kliknij Aktualizuj, aby zachować zmiany.</li> <li>e Kliknij przycisk OK lub Drukuj przed opuszczeniem okna Drukuj.</li> </ul> |
| Znak wodny<br>(Usuwanie znaku<br>wodnego)                                                                                    | <ul> <li>a Aby zmienić ustawienia drukowania z aplikacji oprogramowania, należy otworzyć okno Preferencje drukowania.</li> <li>b Z karty Zaawansowane wybierz Edytuj z listy rozwijanej Znak wodny. Zostanie wyświetlone okno Edycja znaków wodnych.</li> <li>c Wybierz znak wodny, który chcesz usunąć z listy Aktualne znaki wodne, i kliknij Usuń.</li> <li>d Kliknij przycisk OK lub Drukuj przed opuszczeniem okna Drukuj.</li> </ul>                                                                           |

| Element                                                                                                    | Opis                                                                                                    |
|----------------------------------------------------------------------------------------------------|----------------------------------------------------------------------------------------------------|
| Nakładka <sup>a</sup> $ \qquad \qquad \qquad \qquad \qquad \qquad \qquad \qquad \qquad \qquad \qquad \qquad \qquad \qquad \qquad \qquad \qquad \qquad \qquad$ | Funkcja jest dostępna tylko wtedy, gdy używany jest sterownik drukarki PCL/XPS (patrz "Oprogramowanie" na stronie 8).<br>Nakładka to tekst i/lub obrazy przechowywane na dysku twardym komputera w formie pliku (w specjalnym formacie), które można<br>wydrukować na dowolnym dokumencie. Nakładki umożliwiają zastąpienie papieru firmowego odpowiednim nadrukiem. Zamiast<br>używania wcześniej wydrukowanego papieru firmowego, można utworzyć nakładkę zawierającą dokładnie te same informacje co papier<br>firmowy. Aby wydrukować list z logo i danymi firmy, nie trzeba wkładać gotowego papieru firmowego do urządzenia — wystarczy<br>wydrukować nakładkę firmową na dokumencie.<br>Aby użyć nakładki strony, należy ją najpierw utworzyć. Nowa nakładka powinna zawierać logo lub obraz.                                                                          |
| Nakładka <sup>a</sup><br>(Tworzenie nowej<br>nakładki strony)                                                                                                 | <ul> <li>Rozdzielczość dokumentu nakładki musi być taka sama jak rozdzielczość dokumentu, na ktorym będzie drukowana nakładka.</li> <li>a Aby zapisać dokument jako nakładkę, otwórz okno Preferencje drukowania.</li> <li>b Kliknij kartę Zaawansowane i wybierz opcję Edytuj z listy rozwijanej Tekst. Wyświetlone zostanie okno Edycja nakładki.</li> <li>c W oknie Edycja nakładki kliknij przycisk Utwórz.</li> <li>d W oknie Zapisz jako wpisz nazwę o długości do ośmiu znaków w polu Nazwa zadania. Jeżeli jest to konieczne, wybierz ścieżkę docelową. (Ścieżka domyślna to C:\Formover.)</li> <li>e Kliknij przycisk Zapisz. Nazwa zostanie wyświetlona w polu Lista nakładek.</li> <li>f Kliknij przycisk OK lub Drukuj przed opuszczeniem okna Drukuj.</li> <li>Plik nie zostanie wydrukowany. Zostanie natomiast zapisany na dysku twardym komputera.</li> </ul> |

| Element                                                    | Opis                                                                                                    |
|------------------------------------------------------------|----------------------------------------------------------------------------------------------------|
| Nakładka <sup>a</sup><br>(Korzystanie z<br>nakładek stron) | <ul> <li>a Kliknij kartę Zaawansowane.</li> <li>b Z listy rozwijanej Tekst wybierz żądaną nakładkę.</li> <li>c Jeżeli żądany plik nakładki nie znajduje się na liście rozwijanej Tekst, wybierz z listy opcję Edytuj i kliknij Załaduj. Wybierz plik nakładki, z której chcesz skorzystać.</li> <li>Jeżeli wybrany plik nakładki jest przechowywany w zewnętrznym źródle, można go również załadować po otwarciu okna Otwórz. Po wybraniu pliku kliknij przycisk Otwórz. Plik zostanie wyświetlony na liście Lista nakładek i będzie można go użyć do drukowania. Wybierz nakładkę z listy Lista nakładek.</li> <li>d W razie potrzeby zaznacz pole Potwierdzaj nakładanie stron podczas druku. Jeśli to pole wyboru jest zaznaczone, za każdym razem po wysłaniu dokumentu do drukowania wyświetlany będzie monit o potwierdzenie, czy na dokumencie ma być drukowana nakładka.</li> <li>Jeśli to pole nie jest zaznaczone, a nakładka została wybrana, będzie ona automatycznie drukowana razem z dokumentem.</li> <li>e Kliknij przycisk OK lub Drukuj przed opuszczeniem okna Drukuj.</li> </ul> |
| Nakładka <sup>a</sup><br>(Usuwanie nakładki<br>strony)     | <ul> <li>a W oknie Printing Preferences kliknij kartę Zaawansowane.</li> <li>b Z listy rozwijanej Edytuj wybierz opcję Tekst.</li> <li>c Wybierz nakładkę, którą chcesz usunąć z listy Lista nakładek.</li> <li>d Kliknij przycisk Usuń.</li> <li>e Po wyświetleniu komunikatu z prośbą o potwierdzenie kliknij przycisk Tak.</li> <li>f Kliknij przycisk OK lub Drukuj przed opuszczeniem okna Drukuj. Nieużywane nakładki stron można usunąć.</li> </ul>                                                                                                    |

| Element      | Opis                                                                                                    |
|--------------|----------------------------------------------------------------------------------------------------|
|              | • Funkcja ta dostępna jest wyłącznie po zainstalowaniu pamięci opcjonalnej lub urządzenia pamięci masowej (dysku twardego) (patrz "Funkcja Różne" na stronie 9).                                                                                                    |
|              | <ul> <li>W zależności od opcji lub modelu niektóre menu mogą nie być wyświetlane. Oznacza to, że opcja nie dotyczy danego<br/>urządzenia.</li> </ul>                                                                                                    |
|              | • Aby włączyć tę funkcję, zaznacz Opcje przechowywania (patrz "Ustawianie Opcje urządzenia" na stronie 69).                                                                                                    |
| Tryb wydruku | <ul> <li>Jeżeli w drukarce nie zainstalowano opcjonalnej karty pamięci lub urządzenia pamięci masowej (dysku twardego), funkcja<br/>Dysk RAM ma tylko trzy opcje: Normalna, Korekta oraz Poufne.</li> </ul>                                                                  |
|              | <ul> <li>Tryb wydruku: Wartość domyślna opcji Tryb wydruku to Normalna. Ustawienie to dotyczy drukowania bez zapisywania drukowanego pliku w pamięci.</li> <li>Normalna: W tym trybie drukowanie wykonywane jest bez zapisywania dokumentu w pamięci opcionalnej.</li> </ul> |
|              | <ul> <li>Korekta: Ten tryb jest przydatny podczas druku więcej niż jednej kopii. Na początku można wydrukować jedną kopię próbną, a pozostałe kopie w późniejszym czasie.</li> </ul>                                                                                         |
|              | - Poufne: Ten tryb jest używany do druku dokumentów poufnych. W celu wydrukowania dokumentu należy podać hasło.                                                                                                    |
|              | • Nazwa zadania: Ta opcja jest używana jeśli zachodzi potrzeba znalezienia drukowanego pliku przy użyciu panelu sterowania.                                                                                                    |
|              | <ul> <li>Identyfikator użytkownika: Ta opcja jest używana jeśli zachodzi potrzeba znalezienia drukowanego pliku przy użyciu panelu<br/>sterowania. Jako nazwa użytkownika jest automatycznie wyświetlana nazwa używana do logowania do systemu Windows.</li> </ul>           |
|              | <ul> <li>Wprowadź hasło: Jeśli Właściwość wybranej skrzynki dokumentów to Zabezpieczona, konieczne jest wprowadzenie hasła<br/>do skrzynki dokumentów. Ta opcja jest używana w celu załadowania zapisanego pliku przy użyciu panelu sterowania.</li> </ul>                   |
|              | Potwierdź hasło: Wprowadź hasło ponownie, aby je potwierdzić.                                                                                                    |
|              |                                                                                                    |

| Element           | Opis                                                                                                    |
|-------------------|----------------------------------------------------------------------------------------------------|
|                   | Opcja ta umożliwia drukowanie za otrzymanym pozwoleniem.                                                                                                    |
|                   | <ul> <li>User permission: W przypadku zaznaczenia tej opcji zadanie drukowania mogą uruchomić tylko użytkownicy, który otrzymali<br/>pozwolenie.</li> </ul>            |
|                   | <ul> <li>Group permission: W przypadku zaznaczenia tej opcji zadanie drukowania mogą uruchomić tylko grupy, które otrzymały<br/>pozwolenie.</li> </ul>                 |
| Rozliczanie zadań |                                                                                                    |
|                   | • Wybierz menu <b>Pomoc</b> lub naciśnij <b>F1</b> na klawiaturze i kliknij opcję, o której chcesz dowiedzieć się więcej (patrz "Korzystanie z pomocy" na stronie 50). |
|                   | <ul> <li>Administratorzy mogą włączyć opcję rozliczania zadań i skonfigurować pozwolenia na panelu sterowania lub SyncThru™<br/>Web Admin Service.</li> </ul>          |
|                   |                                                                                                    |

a. Ta opcja nie jest dostępna, gdy używany jest sterownik XPS.

#### Korzystanie z programu Narzędzie do drukowania bezpośredniego

- Narzędzie do drukowania bezpośredniego może nie być dostępne w zależności od modelu lub wyposażenia opcjonalnego (patrz "Oprogramowanie" na stronie 8).
  - Narzędzie to dostępne jest tylko dla użytkowników systemu Windows.

### Czym jest program Narzędzie do drukowania bezpośredniego?

Program Narzędzie do drukowania bezpośredniego pozwala na wysyłanie plików PDF do urządzenia w celu wydrukowania, bez konieczności ich otwierania.

Aby zainstalować ten program:

Pobierz oprogramowanie z witryny firmy Samsung, następnie rozpakuj i zainstaluj je: (http://www.samsung.com > znajdź swój produkt > Wsparcie lub Centrum pobierania).

- Nie można drukować plików PDF z ograniczeniami druku. Należy wyłączyć funkcję ograniczającą drukowanie i spróbować ponownie.
  - Nie można drukować plików PDF, do których dostęp ograniczony jest hasłem. Należy wyłączyć funkcję ograniczania dostępu hasłem i spróbować ponownie.
  - Możliwość drukowania pliku PDF za pomocą programu Narzędzie do drukowania bezpośredniego zależy od sposobu utworzenia pliku PDF.
  - Program Narzędzie do drukowania bezpośredniego obsługuje pliki PDF w wersji 1.7 lub starszej. W przypadku wersji nowszych w celu wydrukowania plik należy otworzyć.

#### Drukowanie

Istnieje kilka metod drukowania za pomocą programu Narzędzie do drukowania bezpośredniego.

- 1 W menu Uruchom wybierz opcję Programy lub Wszystkie programy.
  - W przypadku systemu Windows 8 z Charms(Panele) wybierz opcję Wyszukaj > Apps(Aplikacja).
- 2 Wyszukaj Drukarki Samsung > Narzędzie do drukowania bezpośredniego.
- 3 Wybierz drukarkę z listy rozwijanej Wybierz drukarkę i kliknij przycisk Przeglądaj.

- Wybierz plik do wydrukowania i kliknij przycisk Otwórz.
   Plik zostanie dodany do sekcji Wybierz pliki.
- **5** Dostosuj ustawienia urządzenia zgodnie z wymaganiami.
- 6 Kliknij przycisk **Drukuj**. Wybrany plik PDF zostanie wysłany do urządzenia.

#### Korzystając z menu kontekstowego

1 Kliknij prawym przyciskiem myszy plik PDF do wydrukowania i wybierz polecenie **Drukowanie bezpośrednie**.

Zostanie otwarte okno programu Narzędzie do drukowania bezpośredniego z dodanym plikiem PDF.

- 9 Wybierz urządzenie, którego chcesz użyć.
- **3** Dostosuj ustawienia urządzenia.
- 4 Kliknij przycisk Drukuj. Wybrany plik PDF zostanie wysłany do urządzenia.

#### Drukowanie z komputerów Mac

Niektóre funkcje mogą nie być dostępne w zależności od modelu lub opcji. Oznacza to, że funkcje nie są obsługiwane.

#### Drukowanie dokumentu

Podczas drukowania z komputera Mac należy sprawdzić ustawienia sterownika drukarki w każdej aplikacji. Aby drukować z komputera Mac, wykonaj poniższe kroki:

- 1 Otwórz dokument do wydruku.
- 2 Otwórz menu File i kliknij polecenie Page Setup (w niektórych programach Document Setup).
- Wybierz rozmiar papieru, orientacje strony, skalowanie i inne opcje oraz upewnij się, że wybrane jest urządzenie użytkownika. Kliknij przycisk OK.
- Otwórz menu File i kliknij polecenie Print.
- 5 Wybierz liczbę kopii i zaznacz, które strony mają zostać wydrukowane.
- 6 Kliknij przycisk Print.

#### Zmiana ustawień drukarki

Podczas korzystania z urządzenia można używać zaawansowanych funkcji drukowania.

Otwórz aplikacje i wybierz opcję **Print** z menu **File**. Nazwa urządzenia, która jest wyświetlana w oknie właściwości drukarki, może się różnić w zależności od używanego urządzenia. Z wyjątkiem nazwy układ okna właściwości drukarki jest podobny do okna przedstawionego poniżej.

#### Drukowanie wielu stron na jednym arkuszu

Na jednym arkuszu papieru można drukować więcej niż jedną stronę. Jest to oszczędny sposób na drukowanie stron szkicowych.

- 1 Otwórz aplikację i wybierz opcję **Print** z menu **File**.
- 2 Wybierz opcję Layout z listy rozwijanej pod opcją Orientation. Z listy rozwijanej Pages per Sheet wybierz liczbę stron do wydrukowania na jednym arkuszu papieru.
- 3 Wybierz inne opcje, których chcesz użyć.
- Kliknij przycisk **Print**.

Urządzenie wydrukuje wybraną liczbę stron na jednym arkuszu papieru.

#### Drukowanie na obydwu stronach papieru

Niektóre funkcje mogą nie być dostępne w zależności od modelu lub opcji. Oznacza to, że funkcje nie są obsługiwane (patrz "Funkcja Różne" na stronie 9).

Przed rozpoczęciem drukowania w trybie dwustronnym należy wybrać krawędź oprawiania dokumentu. Dostępne opcje oprawiania to:

- Long-Edge Binding: Typowy układ przy oprawianiu książek.
- **Short-Edge Binding:** Opcja stosowana często w przypadku kalendarzy.
  - 1 W aplikacji systemu Mac należy wybrać polecenie **Print** z menu **File**.
  - **9** Wybierz opcję Layout z listy rozwijanej pod opcją Orientation.
  - **3** Wybierz orientację oprawy w obszarze **Two-Sided**.
  - Wybierz inne opcje, których chcesz użyć.
  - 5 Kliknij przycisk **Print**, aby drukować na obu stronach arkusza.
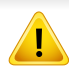

Jeżeli drukujesz więcej niż dwie kopie, pierwsza i druga kopia mogą zostać wydrukowane na tym samym arkuszu. Kiedy drukujesz więcej niż jedną kopię, unikaj drukowania na obu stronach papieru.

### Korzystanie z pomocy

Kliknij znak zapytania dostępny w lewym dolnym rogu okna i kliknij temat, o którym chcesz dowiedzieć się więcej. Zostanie wyświetlone okno wyskakujące z informacjami o obsługiwanych przez sterownik cechach tej opcji.

|                                                                                                    | ***** | Printer: 10.88.1 | 81.197    |                   |
|----------------------------------------------------------------------------------------------------|-------|------------------|-----------|-------------------|
|                                                                                                    |       | Presets: Standar | ď         | •                 |
|                                                                                                    |       | Copies: 1        | Collated  | Two-Sided         |
|                                                                                                    |       | Pages:  All      |           |                   |
| and the second second se |       | O From:          | 1 to:     | 1                 |
|                                                                                                    |       | Paper Size: A4   | •         | 20.99 by 29.70 cm |
|                                                                                                    |       | Orientation:     | 10-       |                   |
| 100 C                                                                                                    |       | Layout           |           |                   |
|                                                                                                    |       | Pages per Sh     | eet: 1    | 0                 |
|                                                                                                    |       | Layout Direct    | ion: Z S  | V1 EV             |
| (44) 401                                                                                                    |       | Bore             | der: None |                   |
|                                                                                                    |       | Two-Sid          | led: Off  | •                 |
|                                                                                                    |       |                  | Reverse   | Page Orientation  |

### Drukowanie w systemie Linux

Niektóre funkcje mogą nie być dostępne w zależności od modelu lub opcji. Oznacza to, że funkcje nie są obsługiwane.

### Drukowanie z poziomu aplikacji

Istnieje wiele aplikacji systemu Linux, które umożliwiają drukowanie za pomocą systemu Common UNIX Printing System (CUPS). Urządzenie może drukować z poziomu dowolnej aplikacji tego typu.

- 1 Otwórz dokument do wydruku.
- 2 Otwórz menu File i kliknij polecenie Page Setup (w niektórych programach Print Setup).
- **3** Wybierz rozmiar papieru, orientacje strony oraz upewnij się, że wybrane jest urządzenie użytkownika. Kliknij przycisk **Apply**.
- Otwórz menu File i kliknij polecenie Print.
- 5 Wybierz urządzenie, z którego chcesz drukować.
- 6 Wybierz liczbę kopii i zaznacz, które strony mają zostać wydrukowane.

- W razie potrzeby zmień inne opcje drukowania w każdej karcie.
- 8 Kliknij przycisk Print.
- W zależności od modelu drukowanie w trybie automatycznego druku dwustronnego może nie być dostępne. Możesz zastosować system drukowania lpr lub inne aplikacje do drukowania stron nieparzystych i parzystych (patrz "Funkcje poszczególnych modeli" na stronie 8).

### Drukowanie plików

Korzystając z systemu CUPS można drukować pliki tekstowe, obrazy i pliki pdf — bezpośrednio z poziomu wiersza polecenia. Do tego celu służy program narzędziowy CUPS lp lub lpr. Pliki te można wydrukować, korzystając z poniższego formatu poleceń.

#### "lp -d <nazwa drukarki> -o <opcja> <nazwa pliku>"

Więcej informacji można znaleźć na głównej stronie lp lub lpr w systemie.

### Konfigurowanie właściwości drukarki

Przy użyciu narzędzia drukowania w obrębie systemu operacyjnego można zmienić domyślne opcje drukowania lub typ połączenia.

- Uruchom narzędzie drukowania (przejdź do opcji System > Administration > Printing lub wykonaj polecenie "system-configprinter" w programie Terminal).
- **9** Wybierz swoją drukarkę i kliknij ją dwukrotnie.
- **3** Zmień domyślne opcje drukowania lub typ połączenia.
- **4** Kliknij przycisk **Apply**.

### Drukowanie w systemie UNIX

Niektóre funkcje mogą nie być dostępne w zależności od modelu lub opcji. Oznacza to, że funkcje nie są obsługiwane (patrz "Funkcje poszczególnych modeli" na stronie 8).

### Przetwarzanie zadania wydruku

Po zainstalowaniu drukarki wybierz dowolny obraz, plik tekstowy lub plik w formacie PS, który chcesz wydrukować.

Wykonaj polecenie "printui <file\_name\_to\_print>".

Na przykład, w przypadku drukowania pliku o nazwie "**document1**" **printui** document1

Spowoduje to otwarcie okna **Print Job Manager** sterownika drukarki dla systemu UNIX, umożliwiającego określenie różnych opcji drukowania.

- 9 Wybierz dodaną wcześniej drukarkę.
- **3** Wybierz w oknie opcje drukowania, takie jak **Page Selection**.
- Wybierz liczbę kopii w polu Number of Copies.
- Aby skorzystać z funkcji drukarki oferowanych przez sterownik drukarki, naciśnij przycisk **Properties**.
- 5 Naciśnij przycisk **OK**, aby rozpocząć zadanie drukowania.

### Zmiana ustawień urządzenia

Okno **Print Job Manager** sterownika drukarki dla systemu UNIX umożliwia wybór różnych opcji drukowania za pomocą opcji **Properties**.

Dostępne są także następujące klawisze skrótów: "H" – Help, "O" – OK, "A" – Apply i "C" – Cancel.

### Karta General

- **Paper Size:** Określ rozmiar papieru A4, Letter lub inny, zgodnie ze swoimi preferencjami.
- Paper Type: Wybierz typ papieru. Dostępne opcje to Printer Default, Plain i Thick.
- **Paper Source:** Wybierz zasobnik, z którego pobrany zostanie papier. Domyślne źródło to **Auto Selection**.
- Orientation: Wybierz kierunek wydruku danych na stronie.
- **Duplex:** Drukuj na obu stronach arkusza, co zapewnia oszczędność papieru.
  - W zależności od modelu drukowanie w trybie automatycznego druku dwustronnego może nie być dostępne. Możesz zastosować system drukowania lpr lub inne aplikacje do drukowania stron nieparzystych i parzystych.
- Multiple pages: Drukuj kilka stron na jednej stronie arkusza papieru.
- Page Border: Wybierz dowolny styl krawędzi (np. Single-line hairline, Double-line hairline)

### Karta Image

Ta karta umożliwia zmianę jasności, rozdzielczości i położenia obrazu w dokumencie.

### Karta Text

Określ margines znaków oraz odstęp między wierszami i kolumnami na wydruku.

### **Karta Margins**

- Use Margins: Określ marginesy dokumentu. Domyślnie marginesy są wyłączone. Użytkownik może zmienić ustawienia marginesów, zmieniając wartość odpowiednich pól. Wartości domyślne są zależne od wybranego rozmiaru strony.
- Unit: Zmień jednostki na punkty, cale lub centymetry.

### Karta Printer-Specific Settings

Określ różne wartości w ramkach **JCL** i **General**, aby dostosować różne ustawienia. Opcje te są różne dla poszczególnych modeli drukarek i zależne od pliku PPD.

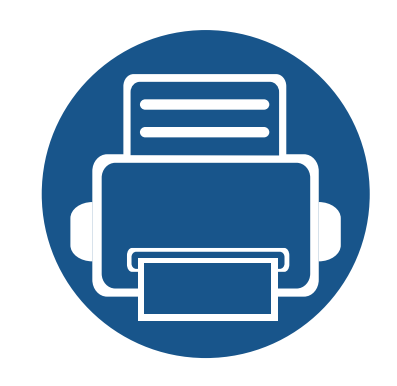

# 5. Użyteczne narzędzia do zarządzania

W tym rozdziale opisano narzędzia do zarządzania pomocne w pełnym wykorzystaniu możliwości urządzenia.

| • | Uzyskiwanie dostępu do narzędzi do zarządzania       | 222 |  |  |  |  |
|---|------------------------------------------------------|-----|--|--|--|--|
| • | Easy Capture Manager                                 | 223 |  |  |  |  |
| • | Samsung AnyWeb Print                                 |     |  |  |  |  |
| • | Easy Eco Driver                                      | 225 |  |  |  |  |
| • | Korzystanie z usługi SyncThru™ Web Service           |     |  |  |  |  |
| • | Korzystanie z Samsung Printer Center                 |     |  |  |  |  |
| • | Korzystanie z aplikacji Samsung Easy Printer Manager | 233 |  |  |  |  |
| • | Korzystanie z aplikacji Stan drukarki Samsung        | 236 |  |  |  |  |
| • | Korzystanie z aplikacji Samsung Printer Experience   | 238 |  |  |  |  |
|   |                                                      |     |  |  |  |  |

### Uzyskiwanie dostępu do narzędzi do zarządzania

Firma Samsung zapewnia szeroki wybór narzędzi do zarządzania drukarkami Samsung.

- **1** Upewnij się, że urządzenie jest włączone i podłączone do komputera.
- **9** W menu **Uruchom** wybierz opcję **Programy** lub **Wszystkie programy**.
  - W przypadku systemu Windows 8 w Charms(Panele) wybierz opcję Wyszukaj > Apps(Aplikacja).
- 3 Wyszukaj opcję Drukarki Samsung.
- W menu **Drukarki Samsung** możesz sprawdzić zainstalowane narzędzia do zarządzania.
- 5 Kliknij narzędzie do zarządzania, które chcesz użyć.
  - W przypadku niektórych narzędzi do zarządzania po zainstalowaniu sterownika można uzyskać bezpośredni dostęp do narzędzia z menu Uruchom >
     Programy lub Wszystkie programy.
    - W przypadku niektórych narzędzi do zarządzania w systemie Windows 8 po zainstalowaniu sterowania można uzyskać bezpośredni dostęp do narzędzia z ekranu **Uruchom** po kliknięciu odpowiedniego kafelka.

# **Easy Capture Manager**

• Ta funkcja może nie być dostępna, w zależności od modelu lub wyposażenia opcjonalnego (patrz "Oprogramowanie" na stronie 8).

• Narzędzie to dostępne jest tylko dla użytkowników systemu Windows (patrz "Oprogramowanie" na stronie 8).

Aby przechwycić ekran i uruchomić aplikację Easy Capture Manager, wystarczy nacisnąć klawisz Print Screen. Teraz możesz łatwo wydrukować przechwycony lub edytowany ekran.

# Samsung AnyWeb Print

- Ta funkcja może nie być dostępna, w zależności od modelu lub wyposażenia opcjonalnego (patrz "Oprogramowanie" na stronie 8).
  - Narzędzie to dostępne jest tylko dla użytkowników systemów Windows i Mac (patrz "Oprogramowanie" na stronie 8).

To narzędzie umożliwia tworzenie zrzutów ekranu stron w przeglądarce Windows Internet Explorer, a także ich podgląd, usuwanie i drukowanie.

Pobierz oprogramowanie z witryny firmy Samsung, następnie rozpakuj i zainstaluj je: (http://www.samsung.com > znajdź swój produkt > Wsparcie lub Centrum pobierania).

# **Easy Eco Driver**

- Narzędzie to dostępne jest tylko dla użytkowników systemu Windows (patrz "Oprogramowanie" na stronie 8).
- Aby skorzystać z funkcji Easy Eco Driver, należy zainstalować Eco Driver Pack.

Za pomocą narzędzia Easy Eco Driver, przed drukowaniem można zastosować funkcje Eco, aby oszczędzać papier i toner.

Aplikacja Easy Eco Driver umożliwia także wykonywanie prostej edycji, np. usuwanie obrazów i tekstu, itp. Często używane ustawienia można zapisać jako ustawienia ulubione.

#### Jak używać:

- 1 Otwórz dokument do wydruku.
- 2 Otwórz okno preferencji drukowania (patrz "Otwieranie preferencji drukowania" na stronie 48).
- 3 Na karcie Ulubione wybierz opcję Podgląd drukowania ekologicznego.
- 4 Kliknij OK > Drukuj w wyświetlanym oknie. Zostanie wyświetlone okno podglądu.
- 5 Zaznacz opcje, które chcesz zastosować do dokumentu.

Możesz obejrzeć podgląd zastosowanych funkcji.

- 6 Kliknij przycisk Drukuj.
  - Aby uruchuchamiać sterownik Easy Eco Driver przy każdym drukowaniu, zaznacz pole wyboru Włącz Easy Eco Driver przed drukowaniem na karcie
     Podstawowe w oknie preferencji drukowania.
    - Aby korzystać z tej funkcji Stylowego interfejsu użytkownika, kliknij Samsung Printer Center > Opcje urządzenia, a następnie wybierz Stylowy interfejs użytkownika (patrz "Korzystanie z Samsung Printer Center" na stronie 230).

- Do działania aplikacji SyncThru™ Web Service wymagane jest zainstalowanie przeglądarki Internet Explorer 8.0 lub nowszej.
  - Objaśnienia dotyczące usługi SyncThru™ Web Service zawarte w tym podręczniku użytkownika mogą się różnić od zakupionego urządzenia, w zależności od opcji i modelu.
  - Tylko model sieciowy (patrz "Oprogramowanie" na stronie 8).
- Uzyskiwanie dostępu do usługi SyncThru™ Web Service
- 1 Uruchom przeglądarkę internetową, na przykład program Internet Explorer, w systemie Windows.

W polu adresu podaj adres IP drukarki (http://xxx.xxx.xxx.xxx) i naciśnij klawisz Enter lub kliknij opcję **Przejdź**.

**?** Zostanie otwarta wbudowana witryna internetowa urządzenia.

### Logowanie do programu SyncThru™ Web Service

Przed ustawieniem opcji usługi SyncThru<sup>™</sup> Web Service należy zalogować się jako administrator. Z usługi SyncThru<sup>™</sup> Web Service można korzystać bez logowania, ale w takim przypadku dostęp do kart **Ustawienia** i **Zabezpieczenia** będzie niemożliwy.

- Kliknij polecenie Log w górnej prawej części witryny SyncThru™ Web Service.
- 2 Wpisz ID i Hasło, a następnie kliknij przycisk Log. Wpisz poniższy, domyślny identyfikator i hasło. Zalecamy zmianę hasła domyślnego ze względów bezpieczeństwa.
  - ID: admin
  - Hasło: sec00000

### Program SyncThru<sup>™</sup> Web Service — przegląd

| Ű. | Informacje | Ustawienia | Zabezpieczenia | Konserwacja |  |
|----|------------|------------|----------------|-------------|--|
|----|------------|------------|----------------|-------------|--|

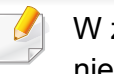

W zależności od używanego modelu urządzenia niektóre karty mogą nie być wyświetlane.

### Karta Informacje

Ta karta przedstawia ogólne informacje dotyczące urządzenia. Można sprawdzić na przykład, ile toneru pozostało. Można również wydrukować raporty, np. raport błędów.

- Aktywne alerty: Wskazuje alerty, które wystąpiły w urządzeniu oraz ich ważność.
- **Materiały eksploatacyjne:** Wskazuje, ile stron zostało zadrukowanych oraz ilość toneru pozostałego w kasecie.
- Liczniki uzycia: Wskazuje obciążenia pracą w rozbiciu na typu wydruków: jednostronne i dwustronne.
- Bieżące ustawienia: Wyświetla dane urządzenia i sieci.
- **Informacje o zabezpieczeniach:** Ta funkcja pokazuje informacje o zabezpieczeniach urządzenia.
- Drukuj informacje: Drukuje raporty dotyczące np. systemu, adresu email i czcionki.

### Karta Ustawienia

Ta karta umożliwia ustawienie opcji konfiguracji dostępnych w urządzeniu i sieci. Aby karta była widoczna, należy zalogować się jako administrator.

- Karta Ustawienia urzšdzenia: Umożliwia ustawienie opcji dostępnych w urządzeniu.
- Karta Ustawienia sieciowe: Wyświetla opcje środowiska sieciowego.
   Pozwala na ustawienie opcji takich jak TCP/IP oraz protokołów sieciowych.

### Karta Zabezpieczenia

Ta karta umożliwia ustawienie informacji bezpieczeństwa systemu i sieci. Aby karta była widoczna, należy zalogować się jako administrator.

- Zabezpieczenia komputera: Umożliwia określenie informacji dotyczących administratora systemu. Można także włączać lub wyłączać funkcje urządzenia.
  - Ukrywanie informacji: Możesz włączyć/wyłączyć funkcje sieciowe. Zaznacz funkcje, które chcesz włączyć i kliknij Zastosuj.
- Zabezpieczenia Sieci: Umożliwia określenie ustawień protokołów HTTP, IPSec, filtrowania IPv4/IPv6, protokołu 802.1x i serwerów uwierzytelniania.
- Kontrola dostepu uzytkownika: Można wybrać metody/tryby uwierzytelniania użytkowników. Można dodać/usunąć/zmodyfikować profil użytkownika, używany do lokalnego uwierzytelniania.

### Karta Konserwacja

Ta karta umożliwia konserwację urządzenia poprzez aktualizację oprogramowania układowego i ustawienie informacji kontaktowych do wysyłania poczty elektronicznej. Po wybraniu menu **Łącze** można również połączyć się z witryną Samsung lub pobrać sterowniki.

- Aktualizacja oprogramowania systemowego: Aktualizuj oprogramowanie systemowe urządzenia.
- **Zarządzanie licencją:** Funkcja zarządzania licencją obejmuje ustawienia zainstalowanych aplikacji oraz licencję aplikacji.
- Zarządzanie aplikacjami: Ta funkcja jest dostępna tylko w modelach z ekranem dotykowym. Umożliwia zarządzanie aplikacjami. Użytkownik może instalować nowe aplikacje z nośnika pamięci USB lub z adresu URL.
- Interfejs Wi-Fi: Można włączać lub wyłączać menu Wi-Fi.
- Klonowanie: Można importować lub eksportować (przesyłać) różne ustawienia (ustawienie urządzenia, informacje o sieci, książkę adresową itd.) pomiędzy urządzeniami, które posiadają funkcję Klonowanie w SyncThru™ Web Service.
- Informacje kontaktowe: Konfiguracja informacji kontaktowych.
- Łącze: Wyświetla łącza do przydatnych witryn, na których można przeczytać lub pobrać informacje.

### Konfiguracja powiadomienia e-mail

Włączenie tej opcji umożliwia odbieranie wiadomości e-mail z informacjami o stanie urządzenia. Dzięki ustawieniu takich informacji, jak adres IP, nazwa hosta, adres e-mail i dane serwera SMTP, informacje o stanie urządzenia (np. poziom zużycia kasety z tonerem lub błąd urządzenia) będą automatycznie wysyłane na adres e-mail określonej osoby. Z tej opcji może częściej korzystać administrator urządzenia.

- W zależności od opcji lub modelu niektóre menu mogą nie być wyświetlane. Oznacza to, że opcja nie dotyczy danego urządzenia.
- 1 Uruchom przeglądarkę internetową, na przykład program Internet Explorer, w systemie Windows.

W polu adresu podaj adres IP urządzenia (http://xxx.xxx.xxx.xxx) i naciśnij klawisz Enter lub kliknij opcję **Przejdź**.

- **7** Zostanie otwarta wbudowana witryna internetowa urządzenia.
- 3 Z karty Ustawienia wybierz kolejno Ustawienia urzšdzenia > Powiadomienie e-mail.

Jeżeli nie skonfigurowano wcześniej środowiska serwera poczty wychodzącej, należy przejść do obszaru **Ustawienia > Ustawienia sieciowe > Serwer poczty wychodzącej SMTP**, aby skonfigurować środowisko sieciowe przed wysłaniem powiadomienia e-mail.

- 4 Zaznacz pole Włącz znajdujące się obok opcji Powiadomienie email.
- 5 Kliknij przycisk **Dodaj**, aby dodać użytkownika korzystającego z powiadomienia e-mail.

Określ imię i nazwisko odbiorcy oraz adres(-y) e-mail, razem z elementami powiadomienia, o których chcesz otrzymywać informacje.

- 6 Kliknij przycisk Zastosuj.
- Jeśli włączona jest zapora internetowa, wiadomość e-mail może nie zostać wysłana prawidłowo. W takiej sytuacji należy skontaktować się z administratorem sieci.

Ustawianie informacji dotyczących administratora systemu

To ustawienie jest niezbędne do używania opcji powiadomienia e-mail.

- W zależności od opcji lub modelu niektóre menu mogą nie być wyświetlane. Oznacza to, że opcja nie dotyczy danego urządzenia.
- Uruchom przeglądarkę internetową, na przykład program Internet Explorer, w systemie Windows.

W polu adresu podaj adres IP urządzenia (http://xxx.xxx.xxx) i naciśnij klawisz Enter lub kliknij opcję **Przejdź**.

- 2 Zostanie otwarta wbudowana witryna internetowa urządzenia.
- 3 Z karty Zabezpieczenia wybierz kolejno Zabezpieczenia komputera > Administrator systemu.
- 4 Wprowadź imię i nazwisko administratora, numer telefonu, lokalizację i adres e-mail.
- 5 Kliknij przycisk **Zastosuj**.

# Korzystanie z Samsung Printer Center

Dostępny tylko dla użytkowników systemu Windows.

Samsung Printer Center umożliwia zarządzanie wszystkimi sterownikami drukarki na komputerze dzięki jednej, zintegrowanej aplikacji. Z Samsung Printer Center można korzystać w celu dodawania lub usuwania sterowników drukarki, sprawdzania stanu drukarek, aktualizacji oprogramowania drukarki oraz konfiguracji ustawień sterowników drukarki.

### **Objaśnienie działania Samsung Printer Center**

Otwieranie programu:

Środowisko Windows

Wybierz Uruchom > Programy lub Wszystkie programy > Samsung Printers > Samsung Printer Center.

### Karta Drukarki

Zrzut ekranu może się różnić w zależności od używanego systemu operacyjnego.

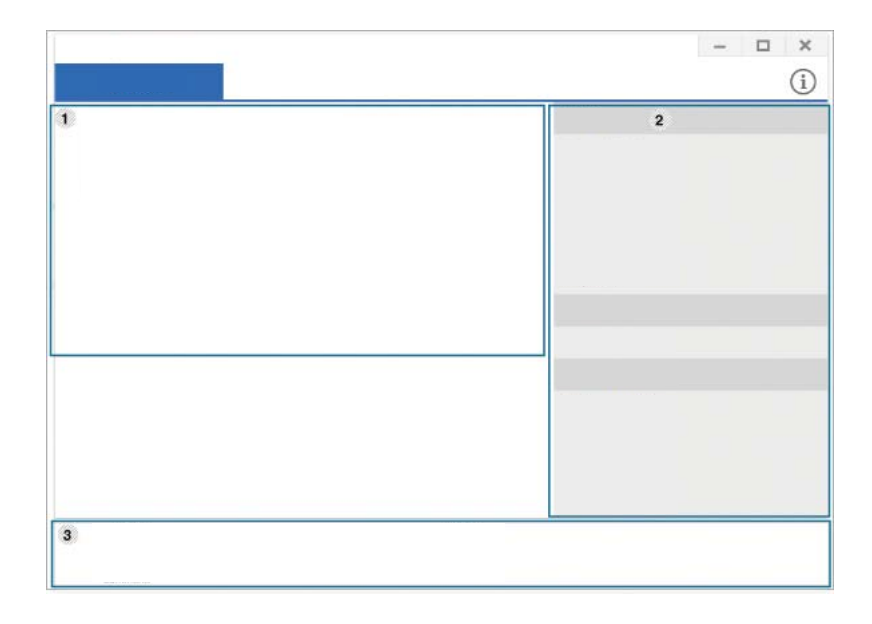

|   | Lista    | Wyświetla sterowniki drukarki zainstalowane na             |  |  |  |  |  |
|---|----------|------------------------------------------------------------|--|--|--|--|--|
| 1 | drukarek | komputerze. Aby dodać sterownik drukarki do listy, kliknij |  |  |  |  |  |
|   |          | przycisk 🕂 .                                               |  |  |  |  |  |

# Korzystanie z Samsung Printer Center

odpowiednie aktualizacje oprogramowania.

|   | Szybkie<br>łącza | Wyświetla łącza do różnych funkcji zarządzania sterownikami<br>drukarki. Szybkie łącza na karcie <b>Drukarki</b> przekierowują do<br>poniższych funkcji:                                                                                                    | 3  | Informacj<br>e o<br>drukarce                       | Udostępnia ogólne informacje o wybranym urządzeniu,<br>np. jego modelu, adresie IP, numerze portu i jego stanie.         |
|---|------------------|----------------------------------------------------------------------------------------------------|----|----------------------------------------------------|----------------------------------------------------------------------------------------------------|
|   |                  | <ul> <li>Ustawienia: Umożliwia skonfigurowanie ustawień<br/>poszczególnych sterowników drukarki.</li> <li>Ustaw jako drukarka domyślna: Ustawia wybrany<br/>sterownik drukarki jako drukarkę domyślną. Jeśli<br/>wybrany storownik drukarki jact już ustawiany jako</li> </ul> | Ka | rta Skar                                           | ner i faks                                                                                                    |
|   |                  | <ul> <li>Preferencje drukowania: Umożliwia konfigurację<br/>domyślnych ustawień drukowania.</li> <li>Opcje urządzenia: Umożliwia skonfigurowanie opcji<br/>zaawansowanych, np. ustawień dla urządzeń<br/>opcjonalnych i funkcji dodatkowych.</li> </ul>                        |    | <ul> <li>Zrzut e operac</li> <li>Dostęp</li> </ul> | ekranu może się różnić w zależności od używanego systemu<br>cyjnego.<br>pne tylko w przypadku wielofunkcyjnych urządzeń. |
| 2 |                  | Opcja ta umożliwia modyfikację ustawień Stan drukarki i Stylowy interfejs użytkownika.                                                                                                    | 3) |                                                    | - • ×<br>(j)                                                                                                    |
|   |                  | <ul> <li>Zmień urządzenie: Umożliwia zmianę urządzenia na<br/>inne.</li> <li>Właściwości,: Umożliwia skonfigurowanie właściwości<br/>sterownika drukarki, np. nazwy sterownika drukarki i jego<br/>lokalizacji, lub dodanie komentarzy o sterowniku<br/>drukarki.</li> </ul>   |    |                                                    |                                                                                                    |
|   |                  | <ul> <li>Działania: Umożliwiają skorzystanie z funkcji skanowania<br/>(opcja ta jest włączana tylko, jeśli wybrane urządzenie<br/>obsługuje funkcje skanowania).</li> </ul>                                                                                                    |    |                                                    |                                                                                                    |
|   |                  | <ul> <li>Zarzadzanie: Umożliwia zarządzanie urządzeniami<br/>zarejestrowanymi w programie.</li> <li>Dodaj nową drukarkę / Usuń drukarkę: Dodaje nowe<br/>urządzenie lub usuwa istniejace urządzenie</li> </ul>                                                                 | 3  |                                                    |                                                                                                    |
|   |                  | <ul> <li>Diagnozuj drukarkę: Diagnozuje problemy w wybranym<br/>urządzeniu i zaleca rozwiązania.</li> </ul>                                                                                                    |    |                                                    |                                                                                                    |
|   |                  | <ul> <li>Zaktualizuj oprogramowanie: Pobiera i instaluje</li> </ul>                                                                                                    |    |                                                    |                                                                                                    |

# Korzystanie z Samsung Printer Center

| 1 | Lista<br>drukarek | Wyświetla sterowniki faksu i skanera zainstalowane na<br>komputerze. Aby dodać sterownik faksu lub skanera do |   | Szybkie<br>łącza | Wyświetla dostępne łącza do funkcji w celu zarządzania<br>sterownikami faksu lub skanera. Szybkie łącza na karcie<br><b>Skaner i faks</b> oferują następujące funkcje: |
|---|-------------------|----------------------------------------------------------------------------------------------------|---|------------------|----------------------------------------------------------------------------------------------------|
|   |                   | skaner).                                                                                                    |   |                  | Aby korzystać z tej funkcji, na komputerze należy zainstalować sterowniki skanera i faksu.                                                                             |
|   |                   |                                                                                                    |   |                  | <ul> <li>Ustawienia: Umożliwia skonfigurowanie ustawień<br/>sterowników faksu i skanera.</li> </ul>                                                                    |
|   |                   |                                                                                                    |   |                  | <ul> <li>Ksiazka adr. (tylko faks): Otwiera książkę<br/>adresową.</li> </ul>                                                                                           |
|   |                   |                                                                                                    |   |                  | <ul> <li>Historia transmisji faksów (tylko faks): Otwiera<br/>historię transmisji faksów.</li> </ul>                                                                   |
|   |                   |                                                                                                    | 2 |                  | <ul> <li>Preferencje faksu (tylko faks): Umożliwia<br/>konfigurację domyślnych ustawień faksowania.</li> </ul>                                                         |
|   |                   |                                                                                                    |   |                  | <ul> <li>Zmień urządzenie: Umożliwia zmianę urządzeń na<br/>inne.</li> </ul>                                                                                           |
|   |                   |                                                                                                    |   |                  | <ul> <li>Właściwości,: Umożliwia konfigurację właściwości<br/>urządzenia, np. lokalizacji, oraz dodawanie<br/>komentarzy o urządzeniu.</li> </ul>                      |
|   |                   |                                                                                                    |   |                  | <ul> <li>Działania: Umożliwia korzystanie z funkcji<br/>skanowania.</li> </ul>                                                                                         |
|   |                   |                                                                                                    |   |                  | <ul> <li>Zarzadzanie: Umożliwia zarządzanie urządzeniami<br/>zarejestrowanymi w programie.</li> </ul>                                                                  |
|   |                   |                                                                                                    |   |                  | <ul> <li>Usuń faks lub Usuń skan: Usuwa wybrany<br/>sterownik faksu lub skanowania.</li> </ul>                                                                         |
|   |                   |                                                                                                    |   |                  | <ul> <li>Zaktualizuj oprogramowanie: Pobiera i instaluje<br/>odpowiednie aktualizacje oprogramowania.</li> </ul>                                                       |
|   |                   |                                                                                                    |   | Informacje       | Udostępnia ogólne informacje o wybranym urządzeniu,                                                                                                    |
|   |                   |                                                                                                    | 3 | o drukarce       | np. jego modelu, adresie IP, numerze portu i stanie                                                                                                    |
|   |                   |                                                                                                    |   |                  | urządzenia.                                                                                                    |

# Korzystanie z aplikacji Samsung Easy Printer Manager

- Ta funkcja może nie być dostępna, w zależności od modelu lub wyposażenia opcjonalnego (patrz "Oprogramowanie" na stronie 8).
- Narzędzie to dostępne jest tylko dla użytkowników systemów Windows i Mac (patrz "Oprogramowanie" na stronie 8).
- W przypadku systemu Windows do korzystania z programu Samsung Easy Printer Manager wymagany jest program Internet Explorer w wersji 6.0.

Narzędzie Samsung Easy Printer Manager to aplikacja, która gromadzi wszystkie ustawienia urządzenia firmy Samsung w jednym miejscu. Narzędzie Samsung Easy Printer Manager obejmuje ustawienia urządzenia, a także środowiska drukowania, ustawienia/działania oraz uruchamianie. Wszystkie te funkcje gwarantują wygodę użytkowania urządzenia firmy Samsung. Narzędzie Samsung Easy Printer Manager obejmuje dwa różne interfejsy użytkownika: podstawowy oraz zaawansowany. Przełączanie pomiędzy dwoma interfejsami jest proste, wystarczy kliknąć przycisk.

### **Opis narzędzia Samsung Easy Printer Manager**

Otwieranie programu:

Środowisko Windows

Wybierz Uruchom > Programy lub Wszystkie programy > Samsung Printers > Samsung Easy Printer Manager > Samsung Easy Printer Manager.

Dla użytkowników komputerów Mac:

Otwórz kolejno foldery Applications > Samsung > Samsung Easy Printer Manager

Interfejs aplikacji Samsung Easy Printer Manager składa się z różnych prostych sekcji opisanych w poniższej tabeli:

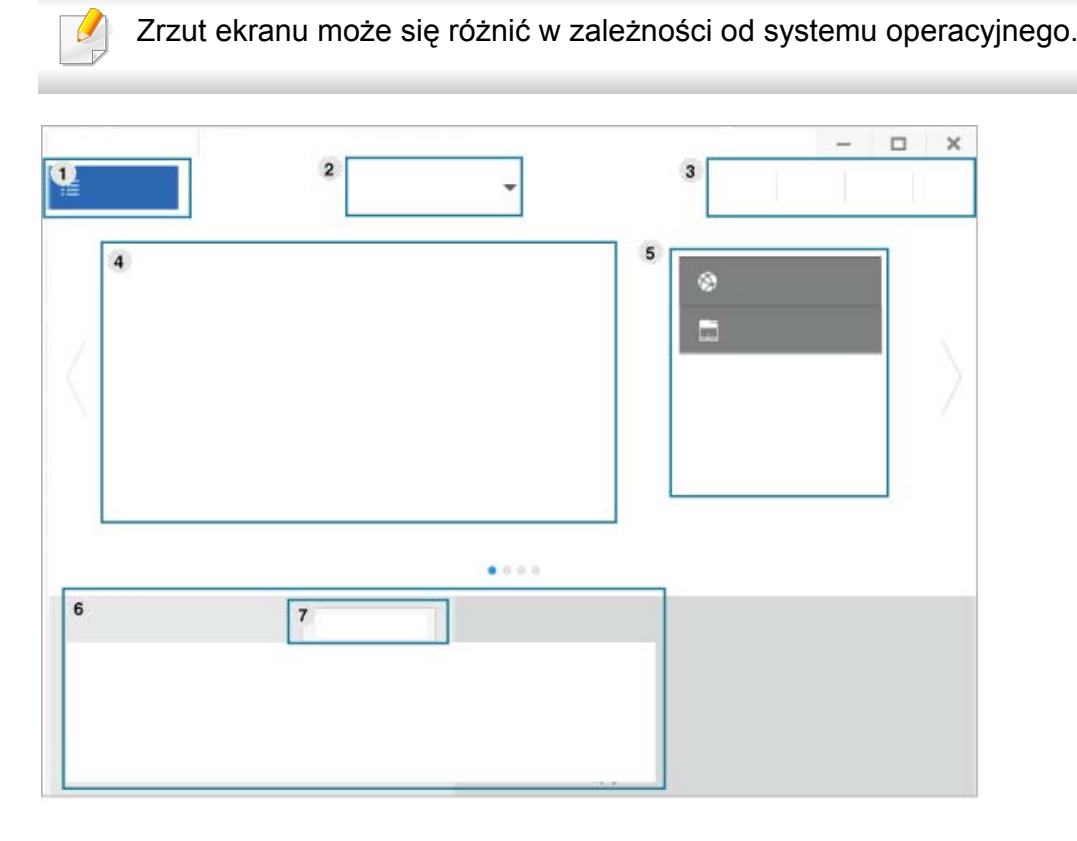

|   | Lista    | Lista drukarek wyświetla drukarki zainstalowane na |
|---|----------|----------------------------------------------------|
| 1 | drukarek | komputerze oraz drukarki sieciowe dodane podczas   |
|   |          | wykrywania sieci (tylko system Windows).           |

2 **Ustawieni** Interfejs zaawansowany przeznaczony jest dla osób a zarządzających siecią i urządzeniami.

#### zaawanso

- wane
- W zależności od opcji lub modelu niektóre menu mogą nie być wyświetlane. Oznacza to, że opcja nie dotyczy danego urządzenia.
- Ustawienia urządzenia: Umożliwia skonfigurowanie różnych ustawień np. konfiguracji urządzenia, papieru, układu strony, emulacji, sieci i informacji o drukowaniu.

Po podłączeniu urządzenia do sieci aktywowana zostanie ikona aplikacji SyncThru™ Web Service.

- Ustawienia skanowania do komputera: To menu zawiera ustawienia umożliwiające tworzenie lub usuwanie profilów skanowania do PC.
  - Włączanie skanowania: Określa, czy skanowanie jest włączone w urządzeniu.
  - Karta **Podstawowe:** Zawiera ogólne ustawienia skanowania i urządzenia.
- Ustawienia ostrzeżeń (tylko środowisko Windows): To menu zawiera ustawienia powiązane z alarmami o błędach.
  - **Ostrzeżenie drukarki:** Obejmuje ustawienia czasu otrzymania alarmu.
- Ostrzeżenie e-mail: Zawiera opcje dotyczące otrzymywania alertów pocztą elektroniczną.
- **Historia ostrzeżeń:** Obejmuje alerty dotyczące historii urządzenia i toneru.

|   | Informacj | Zawiera łącza do zmian ustawień odświeżania,                                                                      |
|---|-----------|----------------------------------------------------------------------------------------------------|
| 3 | ео        | preferencji, pomocy i informacji o aplikacji.                                                                     |
|   | aplikacji |                                                                                                    |
|   | Informacj | Tutaj znajdują się informacje ogólne na temat urządzenia.                                                         |
|   | ео        | Można tu sprawdzić takie informacje, jak nazwa modelu                                                             |
|   | drukarce  | urządzenia, adres IP (lub nazwa portu) oraz stan                                                                  |
|   |           | urządzenia.                                                                                                    |
|   |           |                                                                                                    |
| 4 |           |                                                                                                    |
| • |           | W przypadku wystąpienia błędu ten przycisk                                                                        |
|   |           | otwiera okno Podręcznika rozwiązywanie                                                                            |
|   |           | problemow. Umożliwia to otwieranie sekcji                                                                         |
|   |           | rozwiązywania problemów bezpośrednio w                                                                            |
|   |           | podręczniku użytkownika.                                                                                          |
|   | Szybkia   | Wyówiatła Szybkia łacza do okroślopych funkcii                                                                    |
|   |           | wyswielia <b>Szybrie iącza</b> do okiesionych funkcji<br>urządzonia. Ta sokoja zawiora takżo kasza do aplikacji w |
|   | 1ącza     | urząuzenia. Ta sekcja zawiera także rącza uo aplikacji w                                                          |
|   |           |                                                                                                    |
| 5 |           |                                                                                                    |
|   |           | Po podłączeniu urządzenia do sieci aktywowana                                                                     |
|   |           | zostanie ikona aplikacji SyncThru™ Web Service.                                                                   |
|   |           |                                                                                                    |
|   | Obszar    | Wyświetla informacje o wybranym urządzeniu, pozostałym                                                            |
| e | zawartośc | poziomie toneru i papieru. Informacje te różnić się będą w                                                        |
| ю | i         | zależności od wybranego urządzenia. Niektóre urządzenia                                                           |
|   |           | nie obsługują tej funkcji.                                                                                        |
|   | Zamów     | Kliknij przycisk <b>Zamów</b> w oknie zamówienia materiałów.                                                      |
| 7 | materiały | Nowe kasety z tonerem zamawiać można za                                                                           |
|   | ekspl.    | pośrednictwem Internetu.                                                                                          |

| Wybierz menu Pomoc w oknie lub kliknij przycisk i kliknij dowolną |
|-------------------------------------------------------------------|
| opcję, o której chcesz dowiedzieć się więcej.                     |

# Korzystanie z aplikacji Stan drukarki Samsung

Aplikacja Stan drukarki Samsung to program służący do monitorowania stanu drukarki i informowania o nim.

- Okno programu Stan drukarki Samsung i jego zawartość, pokazane w tym podręczniku użytkowania, mogą się różnić w zależności od urządzenia i używanego systemu operacyjnego.
  - Należy sprawdzić, czy system operacyjny jest zgodny z urządzeniem (patrz temat "Dane techniczne" na stronie 106).
- Narzędzie to dostępne jest tylko dla użytkowników systemu Windows (patrz "Oprogramowanie" na stronie 8).

| lkona | Znaczenie         | Opis                                                                                                    |  |  |  |
|-------|-------------------|----------------------------------------------------------------------------------------------------|--|--|--|
| -     | Normalny          | Urządzenie jest w trybie gotowości, nie występują<br>błędy ani ostrzeżenia.                                                                                                  |  |  |  |
| -     | Ostrzeżenie       | Stan urządzenia może spowodować wystąpienie<br>błędu w przyszłości. Na przykład, poziom toneru<br>może być niski, co oznacza, że niedługo może dojść<br>do jego wyczerpania. |  |  |  |
| 128   | Wskaźnik<br>błędu | Wystąpił przynajmniej jeden błąd.                                                                                                    |  |  |  |

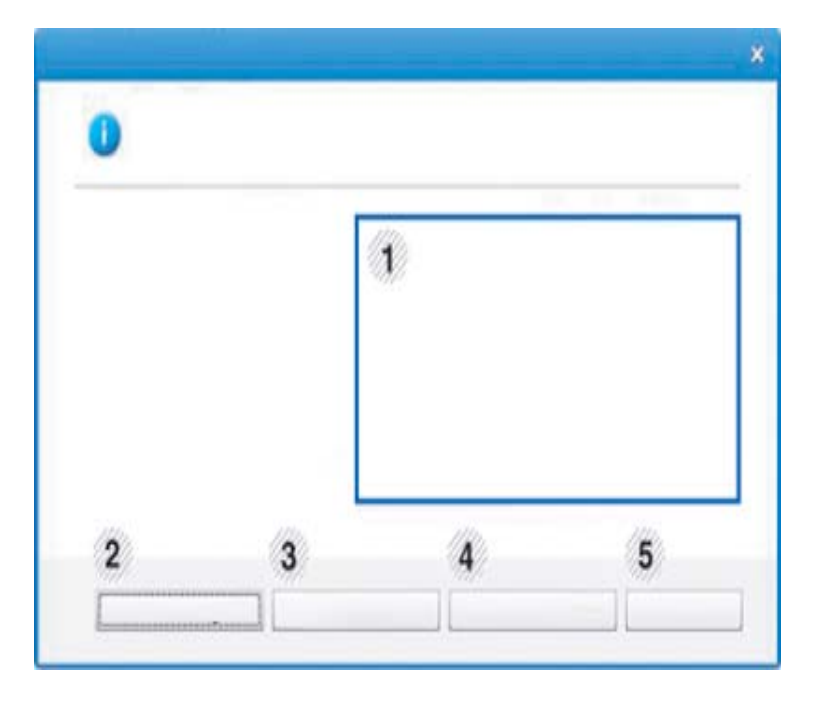

### Przegląd Stan drukarki Samsung

W programie Stan drukarki Samsung można uzyskać informacje o błędach, które wystąpiły podczas pracy. Aplikacja Stan drukarki Samsung instalowana jest automatycznie podczas instalacji oprogramowania urządzenia.

Program Stan drukarki Samsung można także uruchomić ręcznie. Przejdź do **Preferencje drukowania**, kliknij kartę **Podstawowe** > przycisk **Stan drukarki**.

Na pasku zadań systemu Windows wyświetlone zostaną następujące ikony:

# Korzystanie z aplikacji Stan drukarki Samsung

| 1 | Informacje o<br>urządzeniu<br>Podręcznik<br>użytkownika | Umożliwia wyświetlenie informacji o urządzeniu.         Umożliwia wyświetlenie Podręcznik użytkownika.         Imożliwia wyświetlenie Podręcznik użytkownika.         Imożliwia wyświetlenie Podręcznik użytkownika.         Imożliwia wyświetlenie Podręcznik użytkownika.         Imożliwia wyświetlenie Podręcznik użytkownika.         Imożliwia wyświetlenie Podręcznik użytkownika.         Imożliwia wyświetlenie Podręcznika rozwiązywanie problemów. Umożliwia to otwieranie sekcji | nie informacji o urządzeniu.<br>nie Podręcznik użytkownika.<br>wystąpienia błędu ten przycisk<br>ęcznika rozwiązywanie<br>Umożliwia to otwieranie sekcji | Anuluj<br>drukowanie<br>lub<br>Zamknij<br>6 | Anuluj<br>drukowanie• Anuluj druko<br>oczekuje w ka<br>anuluj wszyst<br>użytkownika,<br>lub w drukarc6• Zamknij6• Zamknij : W<br>obsługiwanyc<br>przycisk Zam<br>stanu. |                                                                                                    | <ul> <li>Anuluj drukowanie : Jeśli zadanie drukowania oczekuje w kolejce wydruku lub w drukarce, anuluj wszystkie zadania drukowania użytkownika, znajdujące się w kolejce wydruku lub w drukarce.</li> <li>Zamknij : W zależności od stanu urządzenia lub obsługiwanych funkcji może być wyświetlany przycisk Zamknij, służący do zamykania okna stanu.</li> </ul> |
|---|---------------------------------------------------------|----------------------------------------------------------------------------------------------------|----------------------------------------------------------------------------------------------------|---------------------------------------------|----------------------------------------------------------------------------------------------------|----------------------------------------------------------------------------------------------------|----------------------------------------------------------------------------------------------------|
|   |                                                         | rozwiązywania problemów bezpośrednio w podręczniku użytkownika.                                                                                                    |                                                                                                    | Informacje o<br>tonerze/<br>papierze        | Te<br>paj<br>urz                                                                                                    | obszary przycisków dotyczące informacji o<br>pierze i tonerze są dostępne w zależności od<br>adzenia. |                                                                                                    |
| 3 | Info.mat.eksp.                                          | <ul> <li>t.eksp. Możesz sprawdzić poziom toneru w każdej kasecie wyrażony procentowo. Urządzenie i liczba kaset z tonerem wyświetlane w powyższym oknie mogą się różnić w zależności od używanego urządzenia. Niektóre urządzenia nie obsługują tej funkcji.</li> </ul>                                                                                                    |                                                                                                    |                                             |                                                                                                    |                                                                                                    |                                                                                                    |
| 4 | Орсја                                                   | Możesz skonfigurować ustawienia ostrzeżeń<br>związanych z zadaniami drukowania.                                                                                                    |                                                                                                    |                                             |                                                                                                    |                                                                                                    |                                                                                                    |
| 5 | Zamów mat.<br>ekspl.                                    | Nowe kasety z tonerem zamawiać można za pośrednictwem Internetu.                                                                                                    |                                                                                                    |                                             |                                                                                                    |                                                                                                    |                                                                                                    |

# Korzystanie z aplikacji Samsung Printer Experience

Aplikacja **Samsung Printer Experience** to aplikacja firmy Samsung, która łączy w jednym miejscu ustawienia urządzenia firmy Samsung i zarządzanie urządzeniem. Za pomocą aplikacji można konfigurować ustawienia, zamawiać materiały eksploatacyjne, otwierać przewodniki dotyczące rozwiązywania problemów, odwiedzać witrynę firmy Samsung i sprawdzać dane podłączonego urządzenia. Aplikacja ta zostanie automatycznie pobrana ze **Store(Sklep)**, jeśli urządzenie podłączone jest do komputera z dostępem do Internetu.

### Informacje o aplikacji Samsung Printer Experience

Aby otworzyć aplikację,

Na ekranie Uruchom wybierz kafelek Samsung Printer Experience

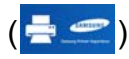

Interfejs aplikacji **Samsung Printer Experience** obejmuje wiele różnych przydatnych funkcji opisanych w poniższej tabeli:

🥖 Zrzut

Zrzut ekranu może się różnić w zależności od modelu.

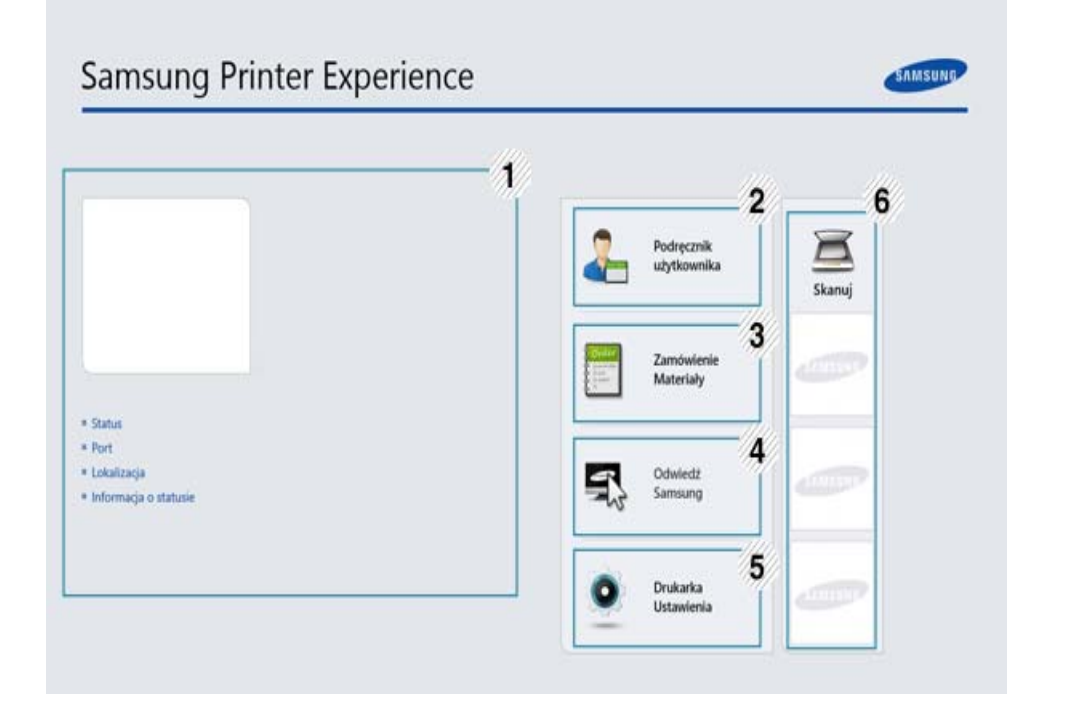

|   | Informacje o | Tutaj znajdują się informacje ogólne na temat        |  |  |  |  |
|---|--------------|------------------------------------------------------|--|--|--|--|
| 1 | drukarce     | urządzenia. Można tu sprawdzić takie informacje, jal |  |  |  |  |
| 1 |              | stan urządzenia, lokalizacja, adres IP oraz poziom   |  |  |  |  |
|   |              | toneru.                                              |  |  |  |  |

| 2 | Podręcznik<br>użytkownika                             | Umożliwia wyświetlenie Podręcznik użytkownika. Do korzystania z tej funkcji wymagane jest podłączenie do Internetu.                                                                                                    | Dodawanie/Usuwanie drukarek                                                                                                    |
|---|-------------------------------------------------------|----------------------------------------------------------------------------------------------------|----------------------------------------------------------------------------------------------------|
|   |                                                       | W przypadku wystąpienia błędu ten przycisk<br>otwiera okno <b>Pod. wyk. i usuw. usterek</b> .<br>Umożliwia to otwieranie sekcji rozwiązywania<br>problemów bezpośrednio w podręczniku<br>użytkownika.                                                                                                    | Jeśli do aplikacji <b>Samsung Printer Experience</b> nie dodano żadnej drukarki<br>lub w celu dodania/usunięcia drukarki, postępuj zgodnie z poniższymi<br>instrukcjami.<br>Można dodawać/usuwać drukarki podłączone do sieci.                          |
| 3 | Zamówienie<br>Materiały                               | Kliknij ten przycisk, aby zamówić nowe kasety z<br>tonerem przez Internet. Do korzystania z tej funkcji<br>wymagane jest podłączenie do Internetu.                                                                                                    | Dodawanie drukarki                                                                                                    |
| 4 | Odwiedź<br>Samsung                                    | Łączy z witryną drukarki firmy Samsung. Do<br>korzystania z tej funkcji wymagane jest podłączenie<br>do Internetu.                                                                                                    | 1 W Charms(Panele) wybierz opcję Ustawienia.                                                                                                    |
| 5 | Drukarka<br>Ustawienia                                | Umożliwia skonfigurowanie różnych ustawień np.<br>konfiguracji urządzenia, papieru, układu strony,<br>emulacji, sieci i informacji o drukowaniu za pomocą<br>aplikacji <b>SyncThru™ Web Service</b> . Urządzenie<br>musi być podłączone do sieci. Ten przycisk będzie<br>wyłączony, jeśli urządzenie podłączone jest za<br>pomocą kabla USB. | <ul> <li>Eub kiknij prawym przyciskiem myszy stronę Samsung Printer<br/>Experience i wybierz Ustawienia.</li> <li>Kliknij pozycję Dodaj drukarkę.</li> <li>Wybierz żądaną drukarkę, którą chcesz dodać.<br/>Możesz zobaczyć dodaną drukarkę.</li> </ul> |
| 6 | Lista urządzeń i<br>Ostatnie<br>zeskanowane<br>obrazy | Lista skanowania obejmuje urządzenia obsługujące<br>aplikację <b>Samsung Printer Experience</b> . Pod<br>każdym urządzeniem znajdują się ostatnio<br>zeskanowane obrazy. Aby możliwe było skanowanie<br>w sieci, urządzenie musi być podłączone do sieci. Ta<br>część przeznaczona jest dla użytkowników drukarek<br>wielofunkcyjnych.       | Jeśli widzisz oznaczenie 🕂, możesz również kliknąć oznaczenie 🕂,<br>aby dodać drukarki.                                                                                                    |

### Usuwanie drukarki

W Charms(Panele) wybierz opcję Ustawienia.

Lub kliknij prawym przyciskiem myszy stronę **Samsung Printer Experience** i wybierz **Ustawienia**.

- 7 Kliknij pozycję Usuń drukarkę
- 3 Wybierz żądaną drukarkę, którą chcesz usunąć.
- Kliknij przycisk Tak.

Zobaczysz, że żądana drukarka została usunięta z ekranu.

### Drukowanie

W tej części wyjaśniono drukowanie z ekranu Uruchom.

### Drukowanie podstawowe

- 1 Otwórz dokument do wydruku.
- 2 paska Charms(Panele) wybierz opcję Urządzenie.
- **3** Wybierz drukarkę z listy.

- Wybierz ustawienia drukarki, np. liczbę kopii i orientację strony.
- 5 Kliknij przycisk **Drukuj**, aby rozpocząć zadanie drukowania.

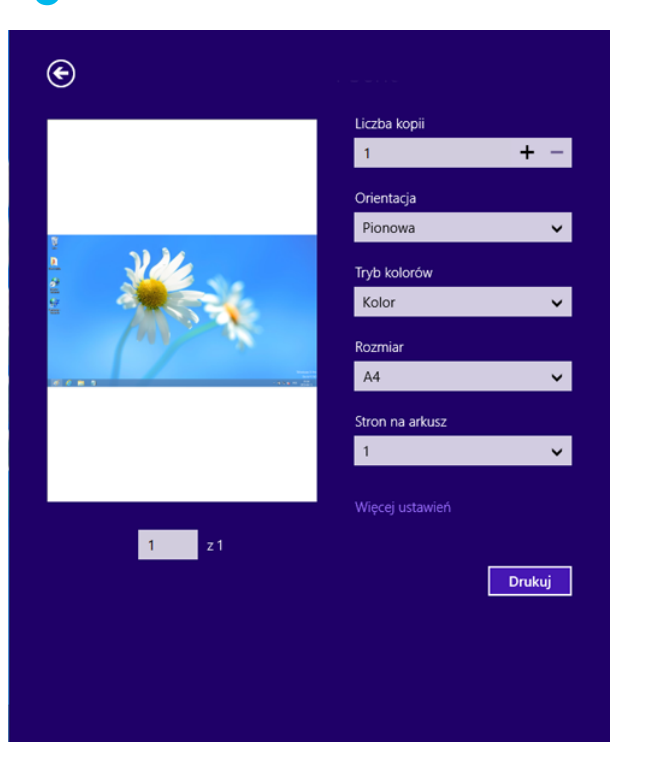

### Anulowanie zadania drukowania

Jeśli zadanie drukowania oczekuje w kolejce wydruku lub w buforze wydruku, anuluj zadanie w podany sposób:

- Do tego okna można również łatwo przejść, klikając dwukrotnie ikonę urządzenia ( ) na pasku zadań systemu Windows.
- Bieżące zadanie można również anulować, naciskając przycisk ( (Zatrzymaj/Wyczyść) na panelu sterowania.

### Otwieranie większej liczby ustawień

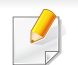

W zależności od użytkowanego modelu lub opcji ekran może być inny.

Można skonfigurować więcej parametrów drukowania.

- Otwórz dokument, który ma zostać wydrukowany.
- 2 Z paska Charms(Panele) wybierz opcję Urządzenie.
- **3** Wybierz drukarkę z listy.
- Kliknij przycisk Więcej ustawień.

#### Karta Podstawowe

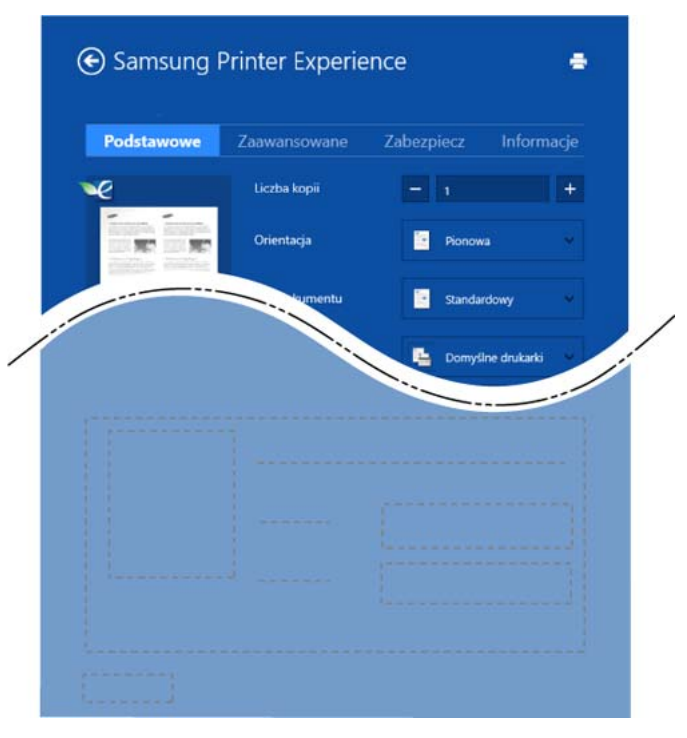

#### Podstawowe

Ta opcja umożliwia wybranie podstawowych ustawień drukowania, np. kopii, orientacji i typu dokumentu.

#### Ustawienia Eko

Ta opcja pozwala na wybór wielu stron na arkusz, aby oszczędzać nośnik.

### Karta Zaawansowane

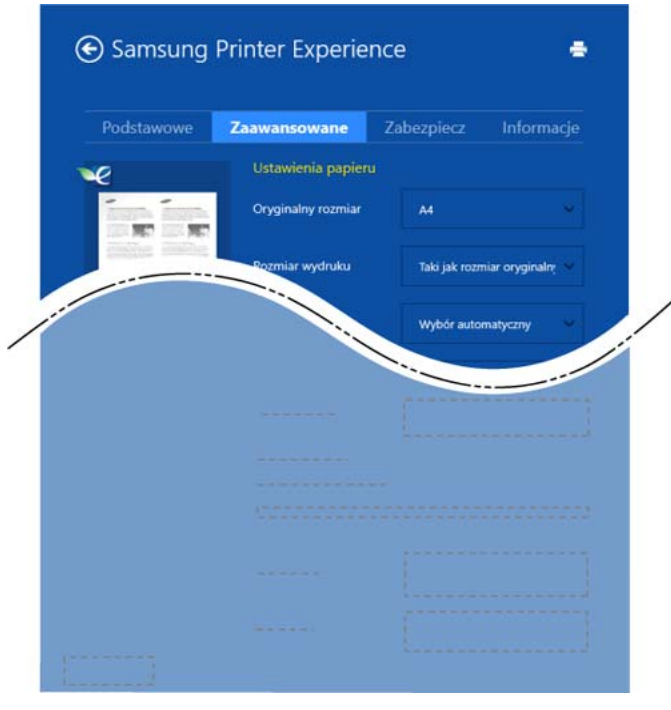

#### Ustawienia papieru

Ta opcja pozwala na ustawienie podstawowych specyfikacji papieru.

#### Ustawienia układu

Ta opcja pozwala na ustawienie różnych sposobów organizowania układu dokumentów.

### Karta Zabezpieczenia

Niektóre funkcje mogą nie być dostępne w zależności od modelu lub opcji. Jeśli ta karta nie jest wyświetlana lub jest nieaktywna, oznacza to, że te funkcje nie są obsługiwane.

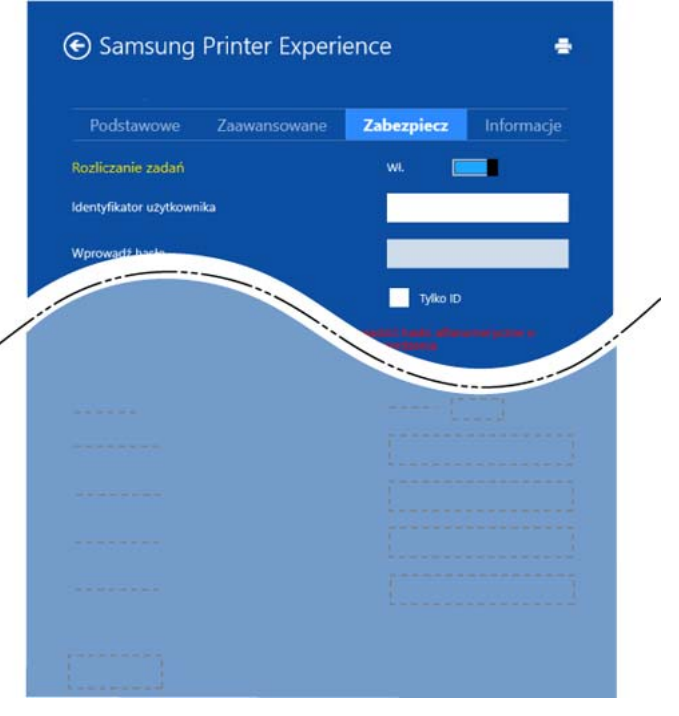

#### Rozliczanie zadań

Ta opcja umożliwia drukowanie na podstawie posiadanych uprawnień.

Drukowanie dokumentów poufnych

Ta opcja służy do druku dokumentów poufnych. W celu wydrukowania dokumentu należy podać hasło.

### Skanowanie

Ta część przeznaczona jest dla użytkowników drukarek wielofunkcyjnych.

Skanowanie za pomocą urządzenia umożliwia przekształcenie obrazów i tekstu w pliki cyfrowe, które można zapisać na komputerze.

### Skanowanie z aplikacji Samsung Printer Experience

W celu szybkiego skanowania wyświetlane są najczęściej używane menu drukowania.

- Połóż jeden arkusz na płycie stroną zadrukowaną skierowaną do dołu lub wiele arkuszy w automatycznym podajniku dokumentów, stroną zadrukowaną skierowaną do góry.
- Kliknij kafelek Samsung Printer Experience na ekranie Uruchom.
- Kliknij Skanuj ( 🔼 ). 3

- Ustaw parametry skanowania, np. typ obrazu, rozmiar dokumentu i rozdzielczość.
- Aby sprawdzić obraz, kliknij **Podglad** ( 5
- Dostosuj wstępnie zeskanowany obraz za pomocą funkcji 6 skanowania, np. obracania i lustrzanego odbicia.

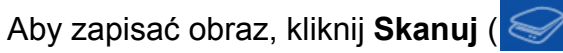

Jeśli oryginały umieszczono w podajniku ADF, funkcja (lub DADF),

🔍 ) nie bedzie dostepna. Podalad (

Jeśli wybrano opcję wstępnego skanowania, możesz opuścić krok 5.

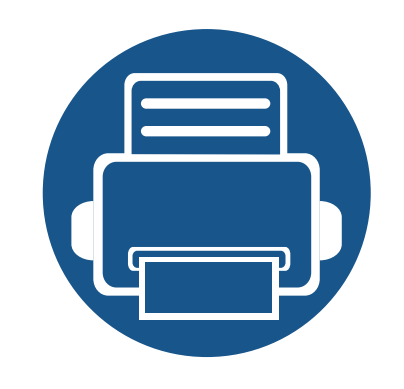

# 6. Rozwiązywanie problemów

Ten rozdział zawiera przydatne informacje dotyczące postępowania w przypadku wystąpienia błędu.

| • | Problemy z podawaniem papieru              | 245 |
|---|--------------------------------------------|-----|
| • | Problemy z zasilaniem i podłączaniem kabla | 246 |
| • | Problemy z drukowaniem                     | 247 |
| • | Problemy z jakością wydruków               | 251 |
| • | Problemy związane z systemem operacyjnym   | 259 |

W przypadku błędów występujących podczas bezprzewodowej instalacji i konfiguracji oprogramowania, zapoznaj się z sekcją dotyczącą rozwiązywania problemów w rozdziale konfiguracji połączenia bezprzewodowego (patrz "Rozwiązywanie problemów w przypadku sieci bezprzewodowej" na stronie 162).

# Problemy z podawaniem papieru

| Stan                                                         | Sugerowane rozwiązania                                                                                                    |
|--------------------------------------------------------------|----------------------------------------------------------------------------------------------------|
| Papier zakleszcza się podczas<br>drukowania                  | Usuń zakleszczenie papieru.                                                                                                    |
| Papier skleja się.                                           | <ul> <li>Sprawdź maksymalną pojemność zasobnika.</li> <li>Upewnij się, że użyto właściwego typu papieru.</li> <li>Wyjmij papier z zasobnika papieru i wygnij go lub przekartkuj.</li> <li>Wilgoć może powodować sklejanie się niektórych typów papieru.</li> <li>Wymień na papier z nowej ryzy.</li> </ul>                                                                                                    |
| Arkusze papieru nie są podawane ze<br>stosu.                 | W zasobniku mogą znajdować się różne typy papieru. Załaduj do zasobnika papier jednego typu, rozmiaru i o<br>jednakowej gramaturze.                                                                                                    |
| Papier nie jest podawany do urządzenia.                      | <ul> <li>Usuń wszystkie przeszkody z wnętrza urządzenia.</li> <li>Papier nie został prawidłowo załadowany. Usuń papier z zasobnika i załaduj go prawidłowo.</li> <li>W zasobniku znajduje się zbyt duża ilość papieru. Wyjmij nadmiar papieru.</li> <li>Papier jest za gruby. Używaj tylko papieru zgodnego z wymaganiami technicznymi danego urządzenia.</li> </ul>                                                             |
| Papier nadal ulega zakleszczeniu.                            | <ul> <li>W zasobniku znajduje się zbyt duża ilość papieru. Wyjmij nadmiar papieru. W przypadku drukowania na materiałach specjalnych należy załadować materiał ręcznie.</li> <li>Używany jest niewłaściwy typ papieru. Używaj tylko papieru zgodnego z wymaganiami technicznymi danego urządzenia.</li> <li>Wewnątrz urządzenia mogą znajdować się resztki papieru. Otwórz pokrywę przednią i wyjmij resztki papieru.</li> </ul> |
| Koperty przekrzywiają się lub nie są<br>podawane prawidłowo. | Upewnij się, że prowadnice papieru dotykają koperty po obu jej stronach.                                                                                                    |

# Problemy z zasilaniem i podłączaniem kabla

Odłącz zasilanie i podłącz ponownie. Jeżeli problem nie ustąpi, skontaktuj się z serwisem.

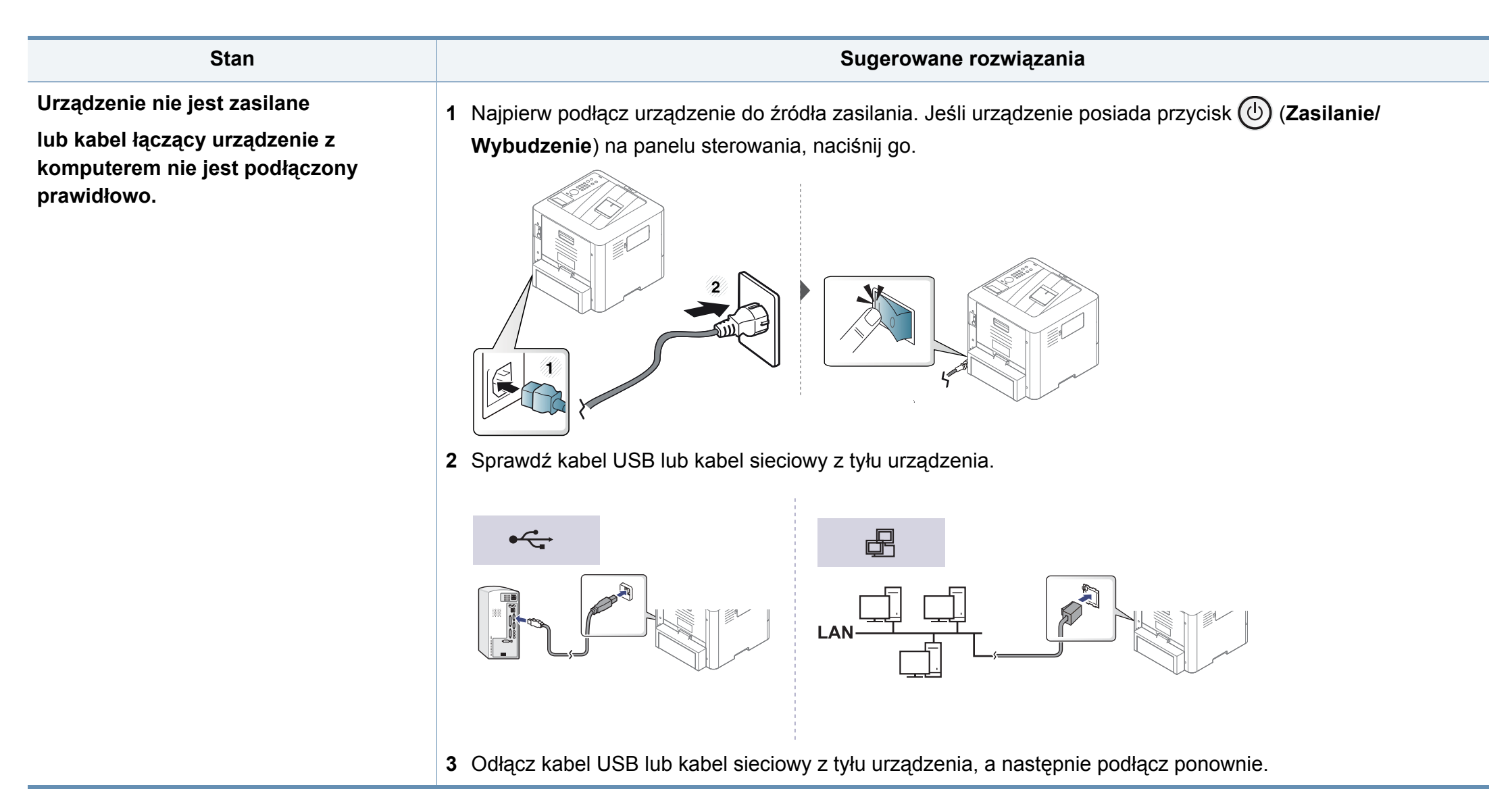

| Stan                    | Możliwa przyczyna                                                     | Sugerowane rozwiązania                                                                                                    |
|-------------------------|-----------------------------------------------------------------------|----------------------------------------------------------------------------------------------------|
| Urządzenie nie drukuje. | Urządzenie nie jest zasilane.                                         | Najpierw podłącz urządzenie do źródła zasilania. Jeśli urządzenie posiada przycisk                                                                                                    |
|                         |                                                                       | ( (Zasilanie/Wybudzenie) na panelu sterowania, naciśnij go.                                                                                                    |
|                         | Urządzenie nie jest wybrane jako urządzenie domyślne.                 | Wybierz urządzenie jako urządzenie domyślne w systemie Windows.                                                                                                    |
|                         | Sprawdź następujące możliwości:                                       |                                                                                                    |
|                         | • pokrywa nie jest zamknięta. Zamknij pokryw                          | /ę.                                                                                                    |
|                         | Wystąpiło zakleszczenie papieru. Usuń zakl                            | eszczenie papieru (patrz "Usuwanie zakleszczeń papieru" na stronie 83).                                                                                                    |
|                         | Nie załadowano papieru do podajnika. Załad                            | duj papier (patrz "Wkładanie papieru do zasobnika" na stronie 36).                                                                                                    |
|                         | Nie zainstalowano kasety z tonerem. Zainsta                           | aluj kasetę z tonerem (patrz "Wymiana kasety z tonerem" na stronie 67).                                                                                                    |
|                         | Upewnij się, że z kasety z tonerem została z                          | zdjęta osłona ochronna i arkusze (patrz "Wymiana kasety z tonerem" na stronie 67).                                                                                                    |
|                         | Jeśli wystąpił błąd systemowy, skontaktuj się z                       | przedstawicielem serwisu.                                                                                                    |
|                         | Kabel łączący urządzenie z komputerem nie jest podłączony prawidłowo. | Odłącz kabel urządzenia i podłącz go ponownie (patrz "Widok z tyłu" na stronie 21).                                                                                                    |
|                         | Kabel łączący urządzenie z komputerem jest<br>uszkodzony.             | Jeśli to możliwe, podłącz kabel do innego sprawnego komputera i wykonaj wydruk.<br>Można także spróbować użyć innego kabla urzadzenia.                                                                                                    |
|                         | Ustawienia portu są nieprawidłowe.                                    | Sprawdź ustawienia drukarki w systemie Windows, aby określić, czy zadanie drukowania zostało wysłane do prawidłowego portu. Jeśli komputer wyposażony jest w więcej niż jeden port, upewnij się, że urządzenie jest podłączone do prawidłowego portu. |

| Stan                                                                                   | Możliwa przyczyna                                                                                                    | Sugerowane rozwiązania                                                                                                    |
|----------------------------------------------------------------------------------------|----------------------------------------------------------------------------------------------------|----------------------------------------------------------------------------------------------------|
| Urządzenie nie drukuje.                                                                | Urządzenie może być nieprawidłowo skonfigurowane.                                                                            | Sprawdź okno <b>Preferencje drukowania</b> , aby się upewnić, że wszystkie ustawienia są prawidłowe.                                                                                                    |
|                                                                                        | Sterownik drukarki został nieprawidłowo zainstalowany.                                                                       | Odinstaluj i zainstaluj ponownie sterownik urządzenia.                                                                                                    |
|                                                                                        | Urządzenie nie działa prawidłowo.                                                                                            | Sprawdź, czy urządzenie nie wyświetla błędu systemowego na wyświetlaczu panelu sterowania. Skontaktuj się z serwisem.                                                                                                    |
|                                                                                        | Rozmiar dokumentu jest zbyt duży – brakuje<br>pamięci dyskowej komputera, aby umożliwić<br>dostep do tego zadania drukowania | Zwolnij więcej przestrzeni na dysku i wydrukuj dokument ponownie.                                                                                                    |
|                                                                                        | Zasobnik odbiorczy jest pełny.                                                                                               | Po wyjęciu papieru z zasobnika wyjściowego urządzenie wznowi drukowanie.                                                                                                    |
| Urządzenie wybiera<br>materiały do<br>drukowania z<br>niewłaściwego źródła<br>papieru. | Opcje papieru wybrane w oknie <b>Preferencje</b><br>drukowania mogą być nieprawidłowe.                                       | W wielu aplikacjach źródło papieru można wybrać na karcie <b>Papier</b> w oknie <b>Preferencje drukowania</b> (patrz "Otwieranie preferencji drukowania" na stronie 48). Wybierz właściwe źródło papieru. Zobacz ekran pomocy sterownika drukarki (patrz "Korzystanie z pomocy" na stronie 50).                                                    |
| Wykonywanie zadania<br>drukowania trwa bardzo<br>długo.                                | Zadanie może być bardzo złożone.                                                                                             | Zmniejsz złożoność strony lub zmień ustawienia jakości wydruku.                                                                                                    |
| Połowa strony jest<br>pusta.                                                           | Mogła zostać wybrana niewłaściwa orientacja strony.                                                                          | Zmień orientację strony w aplikacji (patrz "Otwieranie preferencji drukowania" na stronie 48). Zobacz ekran pomocy sterownika drukarki (patrz "Korzystanie z pomocy" na stronie 50).                                                                                                    |
|                                                                                        | Rzeczywisty rozmiar papieru oraz ustawienia rozmiaru papieru nie są zgodne.                                                  | Upewnij się, że rozmiar papieru w ustawieniach sterownika drukarki odpowiada<br>arkuszom znajdującym się w zasobniku. Upewnij się także, czy rozmiar papieru w<br>ustawieniach sterownika drukarki odpowiada papierowi wybranemu w<br>ustawieniach używanej aplikacji oprogramowania (patrz "Otwieranie preferencji<br>drukowania" na stronie 48). |

| Stan                                                                                                    | Możliwa przyczyna                                                 | Sugerowane rozwiązania                                                                                                    |
|----------------------------------------------------------------------------------------------------|-------------------------------------------------------------------|----------------------------------------------------------------------------------------------------|
| Urządzenie drukuje, ale<br>tekst jest niepoprawny,<br>zniekształcony lub<br>niepełny.                                      | Kabel urządzenia jest nieprawidłowo<br>podłączony lub uszkodzony. | Odłącz kabel urządzenia i podłącz go ponownie. Spróbuj wydrukować dokument,<br>który wcześniej został już prawidłowo wydrukowany. Jeśli to możliwe, podłącz<br>kabel i urządzenie do innego komputera i spróbuj wydrukować zadanie, które na<br>pewno jest poprawne. Jeśli problem nie zostanie rozwiązany, wymień kabel<br>urządzenia. |
|                                                                                                    | Wybrano niewłaściwy sterownik drukarki.                           | Sprawdź menu wyboru drukarki w aplikacji, aby się upewnić, że wybrano właściwe urządzenie.                                                                                                    |
|                                                                                                    | Aplikacja działa nieprawidłowo.                                   | Spróbuj wydrukować dokument z innej aplikacji.                                                                                                    |
|                                                                                                    | System operacyjny działa nieprawidłowo.                           | Zamknij system Windows i ponownie uruchom komputer. Wyłącz i włącz ponownie urządzenie.                                                                                                    |
| Strony są drukowane,<br>ale są puste.                                                                                      | Kaseta z tonerem jest uszkodzona lub pusta.                       | <ul> <li>W razie potrzeby wstrząśnij kasetą z tonerem. W razie potrzeby wymień kasetę z tonerem.</li> <li>Patrz "Rozprowadzanie tonera" na stronie 65.</li> <li>Patrz "Wymiana kasety z tonerem" na stronie 67.</li> </ul>                                                                                                    |
|                                                                                                    | Plik może zawierać puste strony.                                  | Sprawdź, czy w pliku nie ma pustych stron.                                                                                                    |
|                                                                                                    | Niektóre elementy, np. kontroler lub płyta główna, są uszkodzone. | Skontaktuj się z serwisem.                                                                                                    |
| Urządzenie<br>niepoprawnie drukuje<br>pliki PDF. Brakuje<br>niektórych elementów<br>graficznych, tekstu lub<br>ilustracii. | Niezgodność między plikiem PDF a produktami firmy Acrobat.        | Wydrukowanie pliku PDF jako obrazu może umożliwić tę czynność. Włącz opcjęDrukuj jako obraz w opcjach drukowania programu Acrobat.Image: Drukowanie potrwa dłużej w przypadku drukowania pliku PDF jako obrazu.                                                                                                    |
| Jakość druku zdjęć nie<br>jest dobra. Obrazy nie<br>są wyraźne.                                                            | Rozdzielczość zdjęcia jest bardzo niska.                          | Zmniejsz rozmiar zdjęcia. Po zwiększeniu rozmiaru w aplikacji rozdzielczość zostaje zmniejszona.                                                                                                    |

| Stan                      | Możliwa przyczyna                             | Sugerowane rozwiązania                                                       |
|---------------------------|-----------------------------------------------|------------------------------------------------------------------------------|
| Przed rozpoczęciem        | Używanie wilgotnego/mokrego papieru może      | To nie stanowi problemu. Kontynuuj drukowanie. Aby uniknąć powstawania dymu  |
| drukowania urządzenie     | spowodować powstawanie pary [białego          | [pary], wyjmij wilgotny papier i zastąp go świeżym z nieużywanej ryzy.       |
| wydziela parę w pobliżu   | dymu] podczas wydruku.                        |                                                                              |
| zasobnika                 |                                               |                                                                              |
| wyjściowego.              |                                               |                                                                              |
| Drukarka nie drukuje na   | Rzeczywisty rozmiar papieru i ustawiony       | Wybierz właściwy rozmiar papieru w obszarze Niestandardowa na karcie Papier  |
| papierze o                | rozmiar papieru nie są zgodne.                | w oknie Preferencje drukowania (patrz "Otwieranie preferencji drukowania" na |
| niestandardowym           |                                               | stronie 48).                                                                 |
| formacie, jak papier do   |                                               |                                                                              |
| druku faktur.             |                                               |                                                                              |
| Zadrukowany papier z      | Ustawienia typu papieru nie pasują do siebie. | Zmień opcję drukarki i spróbuj ponownie. Przejdź do okna Preferencje         |
| fakturami jest zawinięty. |                                               | drukowania, kliknij kartę Papier i ustaw typ na Cienki (patrz "Otwieranie    |
|                           |                                               | preferencji drukowania" na stronie 48).                                      |

# Problemy z jakością wydruków

Jeśli wnętrze urządzenia jest brudne lub jeśli papier został załadowany nieprawidłowo, jakość wydruku może się pogorszyć. Poniższa tabela zawiera informacje dotyczące usuwania problemu.

| Stan                                                       | Sugerowane rozwiązania                                                                                                    |
|------------------------------------------------------------|----------------------------------------------------------------------------------------------------|
| Zbyt jasny lub wyblakły<br>wydruk                          | <ul> <li>Jeżeli na stronie występują pionowe, białe pasma lub wyblakłe obszary, kończy się zapas toneru. Zamów nową kasetę z<br/>tonerem (patrz "Wymiana kasety z tonerem" na stronie 67).</li> </ul>                                                          |
|                                                            | <ul> <li>Papier może być niezgodny ze specyfikacjami, np. jest zbyt wilgotny lub zbyt chropowaty.</li> </ul>                                                                                                    |
| AaBbCc<br>AaBbCc                                           | <ul> <li>Jeśli cała strona jest jasna, ustawienie rozdzielczości druku jest zbyt niskie lub włączony jest tryb oszczędzania tonera.</li> <li>Ustaw rozdzielczość wydruku i wyłącz tryb oszczędzania toneru. Patrz ekran pomocy sterownika drukarki.</li> </ul> |
| AaBbCc<br>AaBbCc                                           | <ul> <li>Obecność wyblakłych powierzchni i plam sugeruje konieczność wyczyszczenia kasety z tonerem. Wyczyść wnętrze<br/>urządzenia (patrz "Czyszczenie urządzenia" na stronie 75).</li> </ul>                                                                 |
| Adboc                                                      | <ul> <li>Powierzchnia modułu LSU wewnątrz urządzenia może być zabrudzona. Wyczyść wnętrze urządzenia (patrz "Czyszczenie<br/>urządzenia" na stronie 75). Jeśli te czynności nie spowodują rozwiązania problemu, skontaktuj się z serwisem.</li> </ul>          |
| Górna część papieru jest                                   | Toner może nie przylegać prawidłowo do tego typu papieru.                                                                                                    |
| zadrukowywana jaśniejszymi<br>kolorami niż pozostała część | <ul> <li>Zmień opcję drukarki i spróbuj ponownie. Przejdź do okna Preferencje drukowania, kliknij kartę Papier i ustaw typ papieru<br/>na Papier ekologiczny (patrz "Otwieranie preferencji drukowania" na stronie 48).</li> </ul>                             |
| AaBbCc<br>AaBbCc<br>AaBbCc<br>AaBbCc<br>AaBbCc             |                                                                                                    |

# Problemy z jakością wydruków

| Stan                                                                                                 | Sugerowane rozwiązania                                                                                                    |
|----------------------------------------------------------------------------------------------------|----------------------------------------------------------------------------------------------------|
| Plamy toneru<br>A & C C<br>A & C C<br>A & C C<br>A & C C<br>A & C C<br>A & C C<br>A & C C<br>A & C C | <ul> <li>Papier może być niezgodny ze specyfikacjami, np. jest zbyt wilgotny lub zbyt chropowaty.</li> <li>Wałek transferowy może być brudny. Wyczyść wnętrze urządzenia (patrz "Czyszczenie urządzenia" na stronie 75).</li> <li>Ścieżka papieru może wymagać wyczyszczenia. Skontaktuj się z serwisem (patrz "Czyszczenie urządzenia" na stronie 75).</li> </ul>                                                                                                    |
| Wyblakłe obszary<br>A a B b C<br>A a B b C<br>A a B b C<br>A a B b C<br>A a B b C<br>A a B b C       | <ul> <li>Jeśli w różnych miejscach na stronie występują wyblakłe, zazwyczaj okrągłe obszary:</li> <li>Jeden z arkuszy papieru może być wadliwy. Spróbuj ponownie wydrukować zadanie.</li> <li>Zawartość wilgoci w papierze jest nierównomierna lub papier ma wilgotne plamy. Użyj papieru innej marki.</li> <li>Zła partia papieru. Błędy w procesie produkcyjnym mogą sprawić, że niektóre obszary papieru nie wchłaniają toneru. Użyj papieru innego typu lub innej marki.</li> <li>Zmień opcję drukarki i spróbuj ponownie. Przejdź do okna Preferencje drukowania, kliknij kartę Papier i ustaw typ Gruby (patrz "Otwieranie preferencji drukowania" na stronie 48).</li> <li>Jeśli te czynności nie spowodują rozwiązania problemu, skontaktuj się z serwisem.</li> </ul> |
| Białe plamy                                                                                          | <ul> <li>Jeśli na stronie widoczne są białe plamy:</li> <li>Papier jest zbyt chropowaty i jego drobiny są przenoszone na części wewnętrzne urządzenia, co powoduje zabrudzenie wałka transferowego. Wyczyść wnętrze urządzenia (patrz "Czyszczenie urządzenia" na stronie 75).</li> <li>Ścieżka papieru może wymagać wyczyszczenia. Wyczyść wnętrze urządzenia (patrz "Czyszczenie urządzenia" na stronie 75).</li> <li>Jeśli te czynności nie spowodują rozwiązania problemu, skontaktuj się z serwisem.</li> </ul>                                                                                                    |
| Stan                                                                          | Sugerowane rozwiązania                                                                                                    |  |  |
|-------------------------------------------------------------------------------|----------------------------------------------------------------------------------------------------|--|--|
| Pionowe linie na wydruku                                                      | Jeśli na stronie występują pionowe smugi:                                                                                                    |  |  |
| AaBbCc<br>AaBbCc<br>AaBbCc<br>AaBbCc<br>AaBbCc                                | <ul> <li>Powierzchnia (część bębna) kasety wewnątrz urządzenia została prawdopodobnie zarysowana. Wyjmij kasetę i zainstaluj nową (patrz "Wymiana kasety z tonerem" na stronie 67).</li> <li>Jeśli na stronie występują białe pionowe smugi:</li> <li>Powierzchnia modułu LSU wewnątrz urządzenia może być zabrudzona. Wyczyść wnętrze urządzenia (patrz "Czyszczenie urządzenia" na stronie 75). Jeśli te czynności nie spowodują rozwiązania problemu, skontaktuj się z serwisem.</li> </ul> |  |  |
| Tło czarne lub kolorowe       Jeśli stopień zacieniowania tła jest zbyt duży: |                                                                                                    |  |  |
| AaBbCc<br>AaBbCc<br>AaBbCc<br>AaBbCc<br>AaBbCc                                | <ul> <li>Zmień papier na papier o mniejszej gramaturze.</li> <li>Sprawdź warunki panujące w miejscu, w którym ustawiono urządzenie: bardzo suche lub bardzo wilgotne powietrze (wilgotność względna wyższa niż 80%) może powodować większe cieniowanie tła.</li> <li>Wyjmij kasetę z tonerem i zainstaluj nową (patrz "Wymiana kasety z tonerem" na stronie 67).</li> <li>Dokładnie rozprowadź toner (patrz "Rozprowadzanie tonera" na stronie 65).</li> </ul>                                 |  |  |
| Smugi toneru<br>AaBbCc<br>AaBbCc<br>AaBbCc<br>AaBbCc<br>AaBbCc<br>AaBbCc      | <ul> <li>Wyczyść wnętrze urządzenia (patrz temat "Czyszczenie urządzenia" na stronie 75).</li> <li>Sprawdź typ i jakość papieru.</li> <li>Wyjmij kasetę z tonerem i zainstaluj nową (patrz "Wymiana kasety z tonerem" na stronie 67).</li> </ul>                                                                                                    |  |  |

| Stan                                      | Sugerowane rozwiązania                                                                                                    |  |  |
|-------------------------------------------|----------------------------------------------------------------------------------------------------|--|--|
| Powtarzające się pionowe                  | Jeśli na drukowanej stronie występują powtarzające się pionowe ślady:                                                                                                    |  |  |
| pasy                                      | <ul> <li>Kaseta z tonerem może być uszkodzona. Jeśli problem nie ustąpi, wyjmij kasetę z tonerem i zainstaluj nową (patrz<br/>"Wymiana kasety z tonerem" na stronie 67).</li> </ul>                                                                                                    |  |  |
| A a B b C c<br>A a B b C c                | <ul> <li>Na niektórych częściach urządzenia może znajdować się toner. Jeśli wady występują na tylnej części strony, problem<br/>zostanie prawdopodobnie rozwiązany po wydrukowaniu kilku następnych stron.</li> </ul>                                                                                                    |  |  |
| A a B b C c<br>A a B b C c<br>A a B b C c | <ul> <li>Zespół utrwalający może być uszkodzony. Skontaktuj się z serwisem.</li> </ul>                                                                                                    |  |  |
| Rozproszenie toneru w tle                 | Plamki w tle powstają z drobin toneru rozprowadzonych w sposób przypadkowy na drukowanej stronie.                                                                                                    |  |  |
|                                           | <ul> <li>Papier może być zbyt wilgotny. Użyj papieru z innej partii. Nie otwieraj opakowania papieru, jeżeli nie jest to konieczne, aby<br/>papier nie wchłonął zbyt wiele wilgoci.</li> </ul>                                                                                                    |  |  |
|                                           | <ul> <li>Jeśli rozproszenie toneru w tle pojawia się na kopercie, zmień układ wydruku, aby uniknąć drukowania w obszarach, które<br/>mają nachodzące na siebie połączenia po drugiej stronie. Drukowanie na połączeniach może powodować problemy.<br/>Możesz też wybrać opcję Gruby w oknie Preferencje drukowania (patrz "Otwieranie preferencji drukowania" na stronie<br/>48).</li> </ul>                                                                |  |  |
|                                           | <ul> <li>Jeżeli plamki tła pokrywają całą powierzchnię drukowanej strony, dostosuj rozdzielczość drukowania z poziomu aplikacji<br/>lub w oknie Preferencje drukowania (patrz "Otwieranie preferencji drukowania" na stronie 48). Upewnij się, że wybrany<br/>został odpowiedni typ papieru. Na przykład: Jeśli wybrano Grubszy papier, a zastosowano Zwykły papier, może wystąpić<br/>nagromadzenie toneru, co powoduje ten problem z jakością.</li> </ul> |  |  |

• Jeśli używasz nowej kasety z tonerem, najpierw rozprowadź toner (patrz "Rozprowadzanie tonera" na stronie 65).

| Stan                                                                                       | Sugerowane rozwiązania                                                                                                    |  |  |
|--------------------------------------------------------------------------------------------|----------------------------------------------------------------------------------------------------|--|--|
| Wokół pogrubionych znaków                                                                  | Toner może nie przylegać prawidłowo do tego typu papieru.                                                                                                    |  |  |
| lub obrazów widać cząsteczki<br>toneru                                                     | <ul> <li>Zmień opcję drukarki i spróbuj ponownie. Przejdź do okna Preferencje drukowania, kliknij kartę Papier i ustaw typ papieru<br/>na Papier ekologiczny (patrz "Otwieranie preferencji drukowania" na stronie 48).</li> </ul> |  |  |
|                                                                                            | <ul> <li>Upewnij się, że wybrany został odpowiedni typ papieru. Na przykład: Jeśli wybrano Grubszy papier, a zastosowano Zwykły<br/>papier, może wystąpić nagromadzenie toneru, co powoduje ten problem z jakością.</li> </ul>     |  |  |
| Zniekształcone znaki<br>AaBbCc<br>AaBbCc<br>AaBbCc<br>AaBbCc<br>AaBbCc<br>AaBbCc<br>AaBbCc | <ul> <li>Jeżeli litery są zniekształcone, a obrazy niekompletne, używany papier może być zbyt śliski. Spróbuj użyć innego papieru.</li> </ul>                                                                                      |  |  |
| Przekrzywienie strony                                                                      | Upewnij się, że papier został poprawnie załadowany.                                                                                                    |  |  |
| A a B b C<br>A a B b C<br>A a B b C<br>A a B b C<br>A a B b C                              | <ul> <li>Sprawdź typ i jakość papieru.</li> <li>Upewnij się, że prowadnice nie obejmują stosu arkuszy zbyt ciasno ani zbyt luźno.</li> </ul>                                                                                       |  |  |

| Stan                                                                                   | Sugerowane rozwiązania                                                                                                    |  |  |
|----------------------------------------------------------------------------------------|----------------------------------------------------------------------------------------------------|--|--|
| Podwijanie się i falowanie<br>AaBbCC<br>AaBbCC<br>AaBbCC<br>AaBbCC<br>AaBbCC           | <ul> <li>Upewnij się, że papier został poprawnie załadowany.</li> <li>Sprawdź typ i jakość papieru. Zwijanie się papieru może być spowodowane wysoką temperaturą i wilgotnością.</li> <li>Odwróć stos papieru w zasobniku. Spróbuj także obrócić papier w zasobniku o 180°.</li> </ul> |  |  |
| Marszczenie papieru<br>AabbCc<br>AabbCc<br>AabbCc<br>AabbCc<br>AabbCc<br>AabbCc        | <ul> <li>Upewnij się, że papier został poprawnie załadowany.</li> <li>Sprawdź typ i jakość papieru.</li> <li>Odwróć stos papieru w zasobniku. Spróbuj także obrócić papier w zasobniku o 180°.</li> </ul>                                                                              |  |  |
| Zabrudzenie tylnych stron<br>wydruków<br>AaBbCc<br>AaBbCc<br>AaBbCc<br>AaBbCc<br>IBbCc | <ul> <li>Sprawdź, czy toner nie wysypuje się z kasety. Wyczyść wnętrze urządzenia (patrz temat "Czyszczenie urządzenia" na<br/>stronie 75).</li> </ul>                                                                                                    |  |  |

| Stan                                                                                                    | Sugerowane rozwiązania                                                                                                    |
|----------------------------------------------------------------------------------------------------|----------------------------------------------------------------------------------------------------|
| Jednokolorowe lub czarne<br>strony                                                                       | <ul> <li>Kaseta z tonerem może być nieprawidłowo zainstalowana. Wyjmij kasetę z tonerem i włóż ją ponownie.</li> <li>Kaseta z tonerem może być uszkodzona. Wyjmij kasetę z tonerem i zainstaluj nową (patrz "Wymiana kasety z tonerem" na stronie 67).</li> <li>Urządzenie może wymagać naprawy. Skontaktuj się z serwisem.</li> </ul>                              |
| Wysypywanie się toneru z<br>kasety<br>AaBbCc<br>AaBbCc<br>AaBbCc<br>AaBbCc<br>AaBbCc<br>AaBbCc<br>AaBbCc | <ul> <li>Wyczyść wnętrze urządzenia (patrz temat "Czyszczenie urządzenia" na stronie 75).</li> <li>Sprawdź typ, grubość i jakość papieru.</li> <li>Wyjmij kasetę z tonerem i zainstaluj nową (patrz temat "Wymiana kasety z tonerem" na stronie 67).</li> <li>Jeśli problem występuje nadal, urządzenie może wymagać naprawy. Skontaktuj się z serwisem.</li> </ul> |
| Niewypełnione znaki                                                                                      | <ul> <li>W częściach znaków występują białe plamy w miejscach, gdzie powinny znajdować się wypełnione powierzchnie:</li> <li>Druk może odbywać się na niewłaściwej stronie papieru. Wyciągnij papier i odwróć go.</li> <li>Papier może być niezgodny ze specyfikacjami.</li> </ul>                                                                                  |

| Stan                                                                                                    | Sugerowane rozwiązania                                                                                                    |  |  |
|----------------------------------------------------------------------------------------------------|----------------------------------------------------------------------------------------------------|--|--|
| Poziome smugi                                                                                                    | Jeśli wystąpią poziome równoległe czarne paski lub smugi:                                                                                                    |  |  |
| A a B b C<br>A a B b C<br>A a B b C<br>A a B b C<br>A a B b C                                                                                                    | <ul> <li>Kaseta z tonerem może być nieprawidłowo zainstalowana. Wyjmij kasetę z tonerem i włóż ją ponownie.</li> <li>Kaseta z tonerem może być uszkodzona. Wyjmij kasetę z tonerem i zainstaluj nową (patrz "Wymiana kasety z tonerem" na stronie 67).</li> <li>Jeśli problem występuje nadal, urządzenie może wymagać naprawy. Skontaktuj się z serwisem.</li> </ul>                                      |  |  |
| Podwinięcie<br>AaBbCc<br>AaBbCc<br>AaBbCc                                                                                                    | <ul> <li>Jeśli zadrukowany papier jest pozwijany lub papier nie jest podawany do drukarki:</li> <li>Odwróć stos papieru w zasobniku. Spróbuj także obrócić papier w zasobniku o 180°.</li> <li>Zmień opcję papieru w drukarce i spróbuj ponownie. Przejdź do okna Preferencje drukowania, kliknij kartę Papier i ustaw typ na Cienki (patrz "Otwieranie preferencji drukowania" na stronie 48).</li> </ul> |  |  |
| <ul> <li>Nieznany obraz pojawia<br/>się wielokrotnie na kilku<br/>arkuszach</li> <li>Wysypywanie się toneru z<br/>kasety</li> <li>Wydruk jest jasny lub<br/>występują zabrudzenia</li> </ul> | Korzystanie z urządzenia na wysokości większej niż 1000 m może mieć niekorzystny wpływ na jakość wydruku np. powodując<br>wysypywanie się toneru lub zbyt jasne wydruki. Należy poprawić ustawienie wysokości w urządzeniu (patrz "Ustawianie<br>wysokości" na stronie 202).                                                                                                    |  |  |

# Typowe problemy w systemie Windows

| Stan                                                                                                    | Sugerowane rozwiązania                                                                                                    |  |  |
|----------------------------------------------------------------------------------------------------|----------------------------------------------------------------------------------------------------|--|--|
| Podczas instalacji pojawia<br>się komunikat "Plik w użyciu"                                                     | Zamknij wszystkie aplikacje. Usuń wszystkie aplikacje z grupy Autostart, a następnie uruchom system Windows ponownie.<br>Ponownie zainstaluj sterownik drukarki.                                                                                                    |  |  |
| Wyświetlane są komunikaty:<br>"Ogólny błąd ochrony",<br>"Wyjątek OE", "Spool 32" lub<br>"Niedozwolona operacja" | Zamknij wszystkie aplikacje, uruchom ponownie system Windows i ponownie wydrukuj zadanie.                                                                                                    |  |  |
| Pojawiają się komunikaty:<br>"Drukowanie nie powiodło<br>się", "Przekroczony limit<br>czasu drukarki"           | Takie komunikaty mogą zostać wyświetlone podczas drukowania. Wystarczy zaczekać, aż urządzenie zakończy drukowanie.<br>Jeżeli komunikat pojawi się w trybie gotowości lub po ukończeniu drukowania, sprawdź połączenie i/lub określ, czy wystąpił<br>błąd.                                                                                   |  |  |
| Aplikacja Samsung Printer<br>Experience nie jest<br>wyświetlana po kliknięciu<br>opcji więcej ustawień.         | Aplikacja <b>Samsung Printer Experience</b> nie jest zainstalowana. Pobierz aplikację ze <b>Store(Sklep)</b> Windows i zainstaluj ją.                                                                                                    |  |  |
| Informacje o urządzeniu nie<br>są wyświetlane po kliknięciu<br>urządzenia w opcji<br>Urządzenia i drukarki.     | Sprawdź <b>Właściwości drukarki</b> . Kliknij kartę <b>Porty</b> .<br>( <b>Panel sterowania &gt; Urządzenia i drukarki &gt;</b> Prawym przyciskiem myszy kliknij ikonę drukarki i wybierz opcję <b>Właściwości drukarki</b> )<br>Jeśli w ustawieniach portu wybrano Plik lub LPT, usuń zaznaczenie tych opcji i wybierz TCP/IP, USB lub WSD. |  |  |

Więcej informacji na temat komunikatów o błędach systemu Microsoft Windows znajduje się w podręczniku użytkownika systemu Microsoft Windows dostarczonym wraz z komputerem.

### Popularne problemy związane z komputerami Mac

| Stan                                                                                                    | Sugerowane rozwiązania                                                                                                    |  |
|----------------------------------------------------------------------------------------------------|----------------------------------------------------------------------------------------------------|--|
| Urządzenie niepoprawnie drukuje pliki<br>PDF. Brakuje niektórych elementów<br>graficznych, tekstu lub ilustracji.                              | Wydrukowanie pliku PDF jako obrazu może umożliwić tę czynność. Włącz opcję <b>Drukuj jako obraz</b> w opcjach<br>drukowania programu Acrobat. |  |
|                                                                                                    | Drukowanie potrwa dłużej w przypadku drukowania pliku PDF jako obrazu.                                                                        |  |
| Niektóre litery nie są normalnie<br>wyświetlane podczas drukowania<br>okładki.                                                                 | Spróbuj wydrukować okładkę jako obraz lub wymień uszkodzony obraz na nowy.                                                                    |  |
| Podczas drukowania dokumentu na<br>komputerze Mac w programie Acrobat<br>Reader w wersji 6.0 lub nowszej<br>kolory drukowane są nieprawidłowo. | Upewnij się, że wybrane ustawienie rozdzielczości jest takie samo w sterowniku urządzenia i w programie Acrobat<br>Reader.                    |  |

Więcej informacji na temat komunikatów o błędach komputerów Mac znajduje się w podręczniku użytkownika komputerów Mac dostarczonym wraz z komputerem.

### Typowe problemy w systemie Linux

| Stan                                                                                  | Sugerowane rozwiązania                                                                                                    |  |
|---------------------------------------------------------------------------------------|----------------------------------------------------------------------------------------------------|--|
| Na moim komputerze Linux<br>nie ma aplikacji xsane ani<br>simple-scan.                | Niektóre wersje systemu Linux mogą nie zawierać domyślnej aplikacji do skanowania. Aby móc używać funkcji skanowania, zainstaluj jedną z aplikacji, korzystając z centrum pobierania dostępnego w systemie operacyjnym (np. Ubuntu Software Center w przypadku systemu Ubuntu, Install/Remove Software w przypadku systemu openSUSE, Software w przypadku systemu Fedora). |  |
| Nie można odnaleźć skanera<br>w sieci.                                                | W niektórych wersjach systemu włączona jest silna zapora, która może uniemożliwiać programowi instalacyjnemu otwarcie portu niezbędnego do wyszukania urządzeń sieciowych. W takiej sytuacji należy ręcznie otworzyć port snmp - 22161 lub wyłączyć zaporę na czas korzystania z urządzenia.                                                                               |  |
| W przypadku drukowania<br>więcej niż jednej kopii druga<br>kopia nie jest drukowana.  | Problem ten występuje w systemie Ubuntu 12,04 na skutek problemu ze standardowym filtrem CUPS "pdftops".<br>Zaktualizowanie pakietu "cups-filters" do wersji 1.0.18 eliminuje problem ("pdftops" to składnik pakietu "cups-filters").                                                                                                    |  |
| Nie można usunąć<br>zaznaczenia opcji sortowania<br>w oknie dialogowym<br>drukowania. | W niektórych wersjach, w oknie dialogowym drukowania GNOME występuje problem z obsługą opcji sortowania. Aby obejść problem, ustaw domyślną wartość opcji sortowania na <b>False</b> przy użyciu systemowego narzędzia drukowania (wykonaj polecenie "system-config-printer" w programie Terminal).                                                                        |  |
| Drukowanie jest zawsze<br>wykonywane dwustronnie.                                     | Ten problem z drukiem dwustronnym występował w pakiecie cups systemu Ubuntu 9.10. Uaktualnij pakiet cups do wersji<br>1.4.1-5ubuntu2.2.                                                                                                    |  |

| Stan                                                                                                    | Sugerowane rozwiązania                                                                                                    |  |
|----------------------------------------------------------------------------------------------------|----------------------------------------------------------------------------------------------------|--|
| Drukarka nie została dodana<br>za pomocą systemowego<br>narzędzia drukowania.                                               | Problem ten występuje w systemie Debian 7 na skutek wady pakietu "system-config-printer" systemu Debian 7 (patrz http://<br>bugs.debian.org/cgi-bin/bugreport.cgi?bug=662813 w systemie śledzenia usterek systemu Debian). Dodaj drukarkę w inny<br>sposób (np. CUPS WebUI)                |  |
| Podczas otwierania plików<br>tekstowych opcje Rozmiar<br>papieru i Orientacja w oknie<br>dialogowym Drukuj są<br>wyłączone. | Problem ten występuje w systemie Fedora 19 i związany jest z edytorem tekstu "leafpad" systemu Fedora 19. Użyj innego edytora tekstu, np. "gedit".                                                                                                    |  |
| W wyniku drukowania obrazy<br>są podzielone.                                                                                | Problem ten występuje w systemie openSUSE 13.2 i jest związany z błędną aplikacją Ghostscript dostarczoną przez system.<br>Zaktualizuj pakiet "cups-filters-ghostscript" poleceniem "zypper installforce cups-filters-ghostscript" lub przy użyciu narzędzia<br>"Install/Remove Software". |  |

Więcej informacji na temat komunikatów o błędach systemu Linux znajduje się w podręczniku użytkownika systemu Linux dostarczonym wraz z komputerem.

### Typowe problemy z językiem PostScript

Następujące sytuacje dotyczą wyłącznie języka PS i mogą wystąpić w przypadku używania kilku języków drukarki.

| Problem                                                                                                    | Możliwa przyczyna                                                                                                    | Rozwiązanie                                                                                                    |  |
|----------------------------------------------------------------------------------------------------|----------------------------------------------------------------------------------------------------|----------------------------------------------------------------------------------------------------|--|
| Nie można wydrukować pliku<br>PostScript.                                                                                                    | Sterownik PostScript może nie być prawidłowo zainstalowany.                                                          | <ul> <li>Zainstaluj sterownik języka PostScript (patrz "Instalacja oprogramowania"<br/>na stronie 131).</li> </ul>                                                                           |  |
|                                                                                                    |                                                                                                    | <ul> <li>Wydrukuj stronę konfiguracyjną i sprawdź, czy wersja PS jest dostępna do<br/>drukowania.</li> </ul>                                                                                 |  |
|                                                                                                    |                                                                                                    | <ul> <li>Jeżeli problem nie ustąpi, skontaktuj się z pracownikiem serwisu.</li> </ul>                                                                                                    |  |
| Drukowany jest raport Błąd<br>przekroczenia limitu.                                                                                                  | Zadanie drukowania było zbyt złożone.                                                                                | Może być konieczne zmniejszenie złożoności strony lub zainstalowanie większej ilości pamięci.                                                                                                |  |
| Została wydrukowana strona<br>błędu języka PostScript.                                                                                               | Zadanie drukowania może nie być zadaniem PostScript.                                                                 | Upewnij się, że zadanie drukowania jest zadaniem używającym języka<br>PostScript. Sprawdź, czy aplikacja oczekiwała na wysłanie do urządzenia<br>konfiguracji lub pliku nagłówka PostScript. |  |
| W sterowniku nie wybrano<br>zasobnika opcjonalnego.                                                                                                  | Konfiguracja sterownika drukarki uniemożliwia rozpoznanie zasobnika opcjonalnego.                                    | Otwórz właściwości sterownika PostScript, wybierz kartę <b>Opcje urządzenia</b><br>i ustaw opcję zasobnika (patrz "Ustawianie Opcje urządzenia" na stronie 69).                              |  |
| Podczas drukowania<br>dokumentu na komputerze<br>Mac w programie Acrobat<br>Reader w wersji 6.0 lub<br>nowszej kolory drukowane są<br>nieprawidłowo. | Ustawienie rozdzielczości w sterowniku<br>drukarki nie odpowiada ustawieniu<br>wybranemu w programie Acrobat Reader. | Upewnij się, że wybrane ustawienie rozdzielczości jest takie samo w sterowniku drukarki i w programie Acrobat Reader.                                                                        |  |

If you have any comments or questions regarding Samsung products, contact the Samsung customer care center.

| Country/Region | Customer Care Center                                                                                 | WebSite                                                                                   |
|----------------|----------------------------------------------------------------------------------------------------|-------------------------------------------------------------------------------------------|
| ALGERIA        | 021 36 11 00                                                                                         | www.samsung.com/<br>n_africa/support                                                      |
| ARGENTINE      | 0800-555-SAMSUNG<br>(0800-555-7267)                                                                  | www.samsung.com/<br>ar/support                                                            |
| ARMENIA        | 0-800-05-555                                                                                         | www.samsung.com/<br>support                                                               |
| AUSTRALIA      | 1300 362 603                                                                                         | www.samsung.com/<br>au/support                                                            |
| AUSTRIA        | 0800-SAMSUNG (0800-<br>7267864)[Only for Premium<br>HA] 0800-366661[Only for<br>Dealers] 0810-112233 | www.samsung.com/<br>at/support                                                            |
| AZERBAIJAN     | 0-88-555-55-55                                                                                       | www.samsung.com/<br>support                                                               |
| BAHRAIN        | 8000-GSAM (8000-4726)                                                                                | www.samsung.com/<br>ae/support (English)<br>www.samsung.com/<br>ae_ar/support<br>(Arabic) |
| BELARUS        | 810-800-500-55-500                                                                                   | www.samsung.com/<br>support                                                               |

| Country/Region | Customer Care Center                                                                    | WebSite                                                                                 |
|----------------|-----------------------------------------------------------------------------------------|-----------------------------------------------------------------------------------------|
| BANGLADESH     | 09612300300                                                                             | www.samsung.com/<br>in/support                                                          |
| BELGIUM        | 02-201-24-18                                                                            | www.samsung.com/<br>be/support (Dutch)<br>www.samsung.com/<br>be_fr/support<br>(French) |
| BOLIVIA        | 800-10-7260<br>[HHP] 4828210                                                            | www.samsung.com/<br>cl/support                                                          |
| BOSNIA         | 055 233 999                                                                             | www.samsung.com/<br>support                                                             |
| BOTSWANA       | 8007260000                                                                              | www.samsung.com/<br>support                                                             |
| BRAZIL         | 0800-124-421 (Demais<br>cidades e regiões)<br>4004-0000 (Capitais e grandes<br>centros) | www.samsung.com/<br>br/support                                                          |
| BULGARIA       | 800 111 31 , Безплатна<br>телефонна линия                                               | www.samsung.com/<br>bg/support                                                          |
| BURUNDI        | 200                                                                                     | www.samsung.com/<br>support                                                             |
| CAMEROON       | 7095- 0077                                                                              | www.samsung.com/<br>africa_fr/support                                                   |

| Country/Region | Customer Care Center                                                                   | WebSite                                        | Country/Region                          | Customer Care Center           | WebSite                                           |
|----------------|----------------------------------------------------------------------------------------|------------------------------------------------|-----------------------------------------|--------------------------------|---------------------------------------------------|
|                | 1-800-SAMSUNG (726-7864) www.samsung.com/<br>ca/support(English)                       | CYPRUS                                         | 8009 4000 only from landline, toll free | www.samsung.com/<br>gr/support |                                                   |
| CANADA         |                                                                                        | www.samsung.com/<br>ca_fr/support<br>(French)  | CZECH                                   | 800-SAMSUNG (800-726786)       | www.samsung.com/<br>cz/support                    |
|                | 900 SAMSUNC (726 7964)                                                                 |                                                | DENMARK                                 | 70 70 19 70                    | www.samsung.com/                                  |
| CHILE          | 100-3AM30NG (720-7604)                                                                 | cl/support                                     |                                         |                                | dk/support                                        |
| CHINA          | 400-810-5858                                                                           | www.samsung.com/<br>cn/support                 | DOMINICAN<br>REPUBLIC                   | 1-800-751-2676                 | www.samsung.com/<br>latin/support<br>(Spanish)    |
| COLOMBIA       | Bogotá 600 12 72Gratis desde<br>cualquier parte del país 01<br>8000 112 112 ó desde su | www.samsung.com/<br>co/support                 |                                         |                                | www.samsung.com/<br>latin_en/support<br>(English) |
|                | celular #SAM(726)                                                                      | DRC 45                                         | 499999                                  | www.samsung.com/               |                                                   |
|                | 0-800-507-7267 www                                                                     | www.samsung.com/<br>latin/support<br>(Spanish) |                                         | support                        |                                                   |
|                | 00-800-1-SAMSUNG (726-                                                                 |                                                |                                         | 1-800-10-7267                  | www.samsung.com/                                  |
| COSTA RICA     | 7864)                                                                                  |                                                |                                         | 1-800-SAMSUNG (72-6786)        | (Spanish)                                         |
|                | latin_en/support ECUADOR<br>(English)                                                  | ECUADOR                                        |                                         | www.samsung.com/<br>latin_en/  |                                                   |
| CROATIA        | 072 726 786                                                                            | www.samsung.com/                               |                                         |                                | support(English)                                  |
|                |                                                                                        | hr/support                                     | FGVPT                                   | 08000-7267864                  | www.samsung.com/                                  |
| Cote D' Ivoire | 8000 0077 w                                                                            | www.samsung.com/<br>africa_fr/support          | LUIFI                                   | 16580                          | eg/support                                        |
|                |                                                                                        |                                                |                                         | '                              |                                                   |

| Country/Region | Customer Care Center                                                                                         | WebSite                                                                                               | Country/Region  | Customer Care Center                                                                                   | WebSite                                           |
|----------------|----------------------------------------------------------------------------------------------------|----------------------------------------------------------------------------------------------------|-----------------|----------------------------------------------------------------------------------------------------|---------------------------------------------------|
| EIRE           | 0818 717100                                                                                                  | www.samsung.com/<br>ie/support                                                                        | GHANA           | 0800-10077<br>0302-200077                                                                              | www.samsung.com/<br>africa_en/support             |
| EL SALVADOR    | 800-6225<br>800-0726-7864                                                                                    | www.samsung.com/<br>latin/support<br>(Spanish)<br>www.samsung.com/                                    | GREECE          | 80111-SAMSUNG (80111 726<br>7864) only from land line(+30)<br>210 6897691 from mobile and<br>land line | www.samsung.com/<br>gr/support                    |
|                |                                                                                                    | latin_en/support<br>(English)                                                                         |                 | 1-800-299-0013                                                                                         | www.samsung.com/                                  |
| ESTONIA        | 800-7267                                                                                                    | www.samsung.com/<br>ee/support                                                                        | GUATEMALA       | 1-800-299-0033                                                                                         | (Spanish)<br>www.samsung.com/                     |
| FINLAND        | 030-6227 515                                                                                                 | www.samsung.com/<br>fi/support                                                                        |                 |                                                                                                    | latin_en/support<br>(English)                     |
| FRANCE         | 01 48 63 00 00                                                                                               | www.samsung.com/<br>fr/support                                                                        |                 | 800-2791-9267<br>800-2791-9111                                                                         | www.samsung.com/<br>latin/support                 |
|                | 0180 6 SAMSUNG bzw.<br>0180 6 7267864*<br>[HHP] 0180 6 M SAMSUNG                                             | www.samsung.com/<br>de/support                                                                        | HONDURAS        |                                                                                                    | www.samsung.com/<br>latin_en/support<br>(English) |
| GERMANY        | bzw.<br>0180 6 67267864* (*0,20 €/<br>Anruf aus dem dt. Festnetz,<br>aus dem Mobilfunk max. 0,60<br>€/Anruf) | :w.<br>80 6 67267864* (*0,20 €/<br>nruf aus dem dt. Festnetz,<br>us dem Mobilfunk max. 0,60<br>Anruf) | (852) 3698 4698 | www.samsung.com/<br>hk/support (Chinese)<br>www.samsung.com/<br>hk_en/support<br>(English)             |                                                   |
| GEORGIA        | 0-800-555-555                                                                                                | www.samsung.com/<br>support                                                                           |                 | 1                                                                                                    | 1                                                 |

| Country/Region | Customer Care Center                                                | WebSite                                           |
|----------------|---------------------------------------------------------------------|---------------------------------------------------|
| HUNGARY        | 0680SAMSUNG (0680-726-<br>786)0680PREMIUM (0680-<br>773-648)        | www.samsung.com/<br>hu/support                    |
| INDIA          | 1800 3000 8282 - Toll<br>Free1800 266 8282 - Toll Free              | www.samsung.com/<br>in/support                    |
| INDONESIA      | 021-56997777<br>08001128888                                         | www.samsung.com/<br>id/support                    |
| IRAN           | 021-8255 [CE]<br>021-42132 [HHP]                                    | www.samsung.com/<br>iran/support                  |
| ITALIA         | 800-SAMSUNG<br>(800.7267864)[HHP]<br>800.Msamsung<br>(800.67267864) | www.samsung.com/<br>it/support                    |
| JAMAICA        | 1-800-234-7267<br>1-800-SAMSUNG (726-7864)                          | www.samsung.com/<br>latin_en/support<br>(English) |
| JAPAN          | 0120-363-905                                                        | www.samsung.com/<br>jp/support                    |
| JORDAN         | 0800-22273<br>06 5777444                                            | www.samsung.com/<br>levant/support<br>(English)   |
| KAZAKHSTAN     | 8-10-800-500-55-500<br>(GSM:7799, VIP care 7700)                    | www.samsung.com/<br>support                       |

| Country/Region | Customer Care Center                               | WebSite                                                                                   |
|----------------|----------------------------------------------------|-------------------------------------------------------------------------------------------|
| KENYA          | 0800 545 545                                       | www.samsung.com/<br>support                                                               |
| KUWAIT         | 183-CALL (183-2255)                                | www.samsung.com/<br>ae/support (English)<br>www.samsung.com/<br>ae_ar/support<br>(Arabic) |
| KYRGYZSTAN     | 00-800-500-55-500                                  | www.samsung.com/<br>kz_ru/support                                                         |
| LATVIA         | 8000-7267                                          | www.samsung.com/<br>lv/support                                                            |
| LITHUANIA      | 8-800-77777                                        | www.samsung.com/<br>lt/support                                                            |
| LUXEMBURG      | 261 03 710                                         | www.samsung.com/<br>support                                                               |
| MACAU          | 0800 333                                           | www.samsung.com/<br>support                                                               |
| MACEDONIA      | 023 207 777                                        |                                                                                           |
| MALAYSIA       | 1800-88-9999<br>603-77137477 (Overseas<br>contact) | www.samsung.com/<br>my/support                                                            |
| MAURITIUS      | 23052574020                                        | www.samsung.com/<br>support                                                               |

| Country/Region | Customer Care Center                         | WebSite                               | Country/Region | Customer Care Center            | WebSite                                                                                |
|----------------|----------------------------------------------|---------------------------------------|----------------|---------------------------------|----------------------------------------------------------------------------------------|
| MEXICO         | 01-800-SAMSUNG (726-7864)                    | www.samsung.com/<br>mx/support        | NICARAGUA      | 001-800-5077267                 | www.samsung.com/<br>latin/                                                             |
| MOLDOVA        | 0-800-614-40                                 | www.samsung.com/<br>support           |                |                                 | www.samsung.com/<br>latin_en/support<br>(English)                                      |
| MONGOLIA       | +7-495-363-17-00                             | www.samsung.com/<br>support           |                |                                 |                                                                                        |
| MONTENEGRO     | 020 405 888                                  | www.samsung.com/                      | NORWAY         | 815 56480                       | www.samsung.com/<br>no/support                                                         |
| MOROCCO        | 080 100 2255                                 | www.samsung.com/<br>n_africa/support  | OMAN           | 800-SAMSUNG (800 - 726<br>7864) | www.samsung.com/<br>ae/support (English)<br>www.samsung.com/                           |
| MOZAMBIQUE     | 847267864 / 827267864                        | www.samsung.com/<br>support           |                |                                 | ae_ar/support<br>(Arabic)                                                              |
| MYANMAR        | +95-01-2399-888                              | www.samsung.com/<br>support           | PAKISTAN       | 0800-Samsung (72678)            | www.samsung.com/<br>pk/support                                                         |
| NAMIBIA        | 08 197 267 864                               | www.samsung.com/<br>support           | PANAMA         | 800-7267<br>800-0101            | www.samsung.com/<br>latin/support<br>(Spanish)<br>www.samsung.com/<br>latin_on/support |
| NIGERIA        | 0800-726-7864                                | www.samsung.com/<br>africa_en/support |                |                                 |                                                                                        |
| NETHERLANDS    | 0900-SAMSUNG (0900-<br>7267864) (€ 0,10/Min) | www.samsung.com/<br>nl/support        |                |                                 | (English)                                                                              |
| NEW ZEALAND    | 0800 726 786                                 | www.samsung.com/<br>nz/support        |                |                                 |                                                                                        |

| Country/Region | Customer Care Center                                                       | WebSite                                                                                | Country/Region | Customer Care Center                            | WebSite                                                                                   |
|----------------|----------------------------------------------------------------------------|----------------------------------------------------------------------------------------|----------------|-------------------------------------------------|-------------------------------------------------------------------------------------------|
| PARAGUAY       | 009-800-542-0001                                                           | www.samsung.com/<br>latin/support<br>(Spanish)<br>www.samsung.com/<br>latin_en/support | QATAR          | 800-CALL (800-2255)                             | www.samsung.com/<br>ae/support (English)<br>www.samsung.com/<br>ae_ar/support<br>(Arabic) |
| PERU           | 0800-777-08                                                                | (English)<br>www.samsung.com/                                                          | REUNION        | 262508869                                       | www.samsung.com/<br>support                                                               |
|                | 1-800-10-7267864 [PLDT]1-                                                  | pe/support<br>www.samsung.com/                                                         | RWANDA         | 9999                                            | www.samsung.com/<br>support                                                               |
| PHILIPPINES    | 800-8-7267864 [Globe landline<br>and Mobile]02-4222111 [Other<br>landline] | ph/support                                                                             | ROMANIA        | 08008 726 78 64 (08008<br>SAMSUNG )Apel GRATUIT | www.samsung.com/<br>ro/support                                                            |
| POLAND         | 801-172-678* lub +48 22 607-<br>93-33 *[HHP] 801-672-678* lub              | www.samsung.com/<br>pl/support                                                         | RUSSIA         | 8-800-555-55-55 (VIP care 8-<br>800-555-55-88)  | www.samsung.com/<br>ru/support                                                            |
|                | +48 22 607-93-33*<br>* (koszt połączenia według<br>taryfy operatora)       |                                                                                        | SAUDI ARABIA   | 8002474357                                      | www.samsung.com/<br>sa/support<br>www.samsung.com/                                        |
| PORTUGAL       | 808 20 7267                                                                | www.samsung.com/<br>pt/support                                                         |                |                                                 | sa_en/support<br>(English)/                                                               |
|                | 1-800-682-3180                                                             | www.samsung.com/ SENEGA                                                                | SENEGAL        | 800-00-0077                                     | www.samsung.com/<br>africa_fr/support                                                     |
| PUERTO RICO    |                                                                            | (Spanish)<br>www.samsung.com/<br>latin_en/support<br>(English)                         | SERBIA         | 011 321 6899                                    | www.samsung.com/<br>rs/support                                                            |

| Country/Region | Customer Care Center                                               | WebSite                                                                                  |
|----------------|--------------------------------------------------------------------|------------------------------------------------------------------------------------------|
| SINGAPORE      | 1800-SAMSUNG (726-7864)                                            | www.samsung.com/<br>sg/support                                                           |
| SLOVENIA       | 080 697 267 (brezplačna<br>številka)<br>090 726 786 (0,39 EUR/min) | www.samsung.com/<br>rs/si                                                                |
| SLOVAKIA       | 0800 - SAMSUNG(0800-726<br>786)                                    | www.samsung.com/<br>sk/support                                                           |
| SOUTH AFRICA   | 0860 SAMSUNG (726 7864)                                            | www.samsung.com/<br>support                                                              |
| SPAIN          | 0034902172678[HHP]<br>0034902167267                                | www.samsung.com/<br>es/support                                                           |
| SRI LANKA      | 94117540540                                                        | www.samsung.com/<br>support                                                              |
| SUDAN          | 1969                                                               | www.samsung.com/<br>support                                                              |
| SWEDEN         | 0771 726 7864 (0771-<br>SAMSUNG)                                   | www.samsung.com/<br>se/support                                                           |
| SWITZERLAND    | 0800 726 78 64 (0800-<br>SAMSUNG)                                  | www.samsung.com/<br>ch/support (German)<br>www.samsung.com/<br>ch_fr/support<br>(French) |

| Country/Region       | Customer Care Center         | WebSite                                                                                             |
|----------------------|------------------------------|----------------------------------------------------------------------------------------------------|
| SYRIA                | 18252273                     | www.samsung.com/<br>levant/support<br>(English)                                                     |
| TADJIKISTAN          | 8-10-800-500-55-500          | www.samsung.com/<br>support                                                                         |
| TAIWAN               | 0800-329999                  | www.samsung.com/<br>tw/support                                                                      |
| TANZANIA             | 0800 755 755<br>0685 889 900 | www.samsung.com/<br>support                                                                         |
| THAILAND             | 0-2689-3232,1800-29-3232     | www.samsung.com/<br>th/support                                                                      |
| TRINIDAD &<br>TOBAGO | 1-800-SAMSUNG (726-7864)     | www.samsung.com/<br>latin/support<br>(Spanish)<br>www.samsung.com/<br>latin_en/support<br>(English) |
| TURKEY               | 444 77 11                    | www.samsung.com/<br>tr/support                                                                      |
| TUNISIA              | 80-1000-12                   | www.samsung.com/<br>n_africa/support                                                                |

| Country/Region | Customer Care Center           | WebSite                                                                                         | Country/Region       | Customer Care Center      | WebSite                                                                                             |
|----------------|--------------------------------|-------------------------------------------------------------------------------------------------|----------------------|---------------------------|----------------------------------------------------------------------------------------------------|
| U.A.E          | 800-SAMSUNG (800 -726<br>7864) | www.samsung.com/<br>ae/support (English)<br>www.samsung.com/<br>ae_ar/support<br>(Arabic)       | URUGUAY              | 000- 405-437-33           | www.samsung.com/<br>latin/<br>support(Spanish)<br>www.samsung.com/<br>latin_en/<br>support(English) |
| UK             | 0330 SAMSUNG (7267864)         | www.samsung.com/<br>uk/support                                                                  | UZBEKISTAN           | 8-10-800-500-55-500 (GSM: | www.samsung.com/                                                                                    |
| U.S.A          | 1-800-SAMSUNG (726-7864)       | www.samsung.com/                                                                                |                      |                           |                                                                                                    |
| -Consummer     |                                | us/support                                                                                      | us/support VENEZUELA | 0-000-SAMSUNG (720-7004)  | ve/support                                                                                          |
| Electonics     |                                |                                                                                                 |                      | 1800 588 889              |                                                                                                    |
| U.S.A (Mobile  | 1-800-SAMSUNG (72-6786)        | www.samsung.com/                                                                                | VIETNAM              |                           | vn/support                                                                                          |
| Phones)        | [HHP] 1-888-987-HELP(4357)     |                                                                                                 | 74404                | 0211 350370               | www.samsung.com/                                                                                    |
| UGANDA         | 0800 300 300                   | www.samsung.com/<br>support                                                                     | ZAMBIA               |                           | support                                                                                             |
| UKRAINE        | 0-800-502-000                  | www.samsung.com/<br>ua/support<br>(Ukrainian)<br>www.samsung.com/<br>ua_ru/support<br>(Russian) |                      |                           |                                                                                                    |

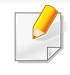

W celu ułatwienia korzystania z urządzenia w niniejszym glosariuszu omówiono terminologię powszechnie stosowaną w odniesieniu do drukowania, a także terminy stosowane w tym podręczniku użytkownika.

# 802.11

802.11 to zbiór standardów dotyczących komunikacji w bezprzewodowej sieci lokalnej (WLAN), opracowany przez IEEE LAN/MAN Standards Committee (IEEE 802).

### 802.11b/g/n

Tryb 802.11b/g/n jest obsługiwany przez ten sam sprzęt i korzysta z pasma 2.4 GHz. Tryb 802.11b obsługuje przepustowość do 11 Mb/s, a tryb 802.11n przepustowość do 150 Mb/s. Praca urządzeń 802.11b/g/n może w pewnych przypadkach być zakłócana przez kuchenki mikrofalowe, telefony bezprzewodowe i urządzenia Bluetooth.

### Punkt dostępu

Punkt dostępowy (AP) lub bezprzewodowy punkt dostępowy (WAP) to urządzenie sprzęgające urządzenia komunikacji bezprzewodowej w lokalną sieć bezprzewodową (WLAN). Działa jako centralny nadajnik i odbiornik radiowych sygnałów WLAN.

# ADF

Automatyczny podajnik dokumentów (ADF) to moduł skanowania, który automatycznie podaje arkusz papieru oryginału, tak że urządzenie może natychmiast zeskanować pewną jego część.

### AppleTalk

AppleTalk to zastrzeżony zestaw protokołów stworzony przez firmę Apple, Inc. dla sieci komputerowych. Był dołączony do oryginalnego komputera Mac (1984). Obecnie firma Apple zastępuje go protokołem sieciowym TCP/ IP.

### Głębia bitowa

Termin z dziedziny grafiki komputerowej oznaczający liczbę bitów używanych do przedstawienia barwy pojedynczego piksela mapy bitowej. Im większa głębia barwy, tym szerszy zakres odrębnych barw. W miarę zwiększania liczby bitów liczba możliwych barw staje się w praktyce zbyt duża dla mapy kolorów. Kolor 1-bitowy jest powszechnie nazywany monochromatycznym lub czarno-białym.

#### **BMP**

Format grafiki bitmapowej, używany wewnętrznie w podsystemie grafiki (GDI) systemu Microsoft Windows, powszechnie używany jako prosty format plików graficznych na tej platformie.

## BOOTP

Protokół BOOTP. Protokół sieciowy używany przez klienta sieciowego w celu automatycznego przydzielenia adresu IP. Zazwyczaj odbywa się to w trakcie wykonywania procedury startowej komputera lub systemu operacyjnego. Serwery BOOTP przypisują każdemu klientowi adres IP z puli adresów. Protokół BOOTP umożliwia "komputerom bezdyskowym" uzyskanie adresu IP przed uruchomieniem zaawansowanego systemu operacyjnego.

### CCD

Moduł CCD (Charge Coupled Device) to sprzęt umożliwiający wykonywanie zadań skanowania. Mechanizm blokowania modułu CCD jest używany do ochrony modułu CCD przed uszkodzeniami podczas przenoszenia urządzenia.

### Sortowanie

Sortowanie to proces drukowania zadania kopiowania wielu dokumentów w zestawach. Kiedy wybrana jest opcja sortowania, urządzenie drukuje cały zestaw przed wydrukowaniem dodatkowych kopii.

## Panel sterowania

Panel sterowania to płaski, zwykle pionowo zorientowany obszar, na którym wyświetlane są elementy odpowiadające za sterowanie i monitorowanie. Panel sterowania znajduje się zazwyczaj w przedniej części urządzenia.

### Pokrycie

Termin z dziedziny technologii druku, określający stopień zużycia toneru w czasie drukowania. Na przykład pokrycie 5% oznacza, że strona papieru A4 jest w około 5% pokryta obrazem lub tekstem. Jeżeli więc na dokumencie lub oryginale znajdują się złożone obrazy lub duża ilość tekstu, pokrycie będzie większe i w związku z tym zużycie toneru będzie tak duże jak pokrycie.

### CSV

Wartości oddzielane przecinkami (CSV). Format plików CSV jest używany do wymiany danych między różnymi aplikacjami. Ten format plików, używany w programie Microsoft Excel, stał się faktycznym standardem w branży, nawet w przypadku platform innych niż firmy Microsoft.

### DADF

Podajnik dwustronny DADF (Duplex Automatic Document Feeder) to moduł skanowania, który automatycznie podaje i odwraca arkusz oryginału, tak że obie strony mogą zostać zeskanowane.

# Domyślny

Wartość lub ustawienie obowiązujące w nowo zakupionych urządzeniach, a także po ich zresetowaniu oraz uruchomieniu.

# DHCP

Protokół DHCP (Dynamic Host Configuration Protocol) to protokół sieciowy klient-serwer. Serwer DHCP udostępnia parametry konfiguracyjne specyficzne dla klienta DHCP hosta żądającego zazwyczaj informacji wymaganych przez hosta klienta w celu włączenia się do sieci IP. Oprócz tego protokół DHCP zapewnia mechanizm przydzielania adresów IP hostom klienta.

### DIMM

Moduł pamięci DIMM (Dual Inline Memory Module) to niewielka płytka drukowana przechowująca pamięć. Moduł DIMM przechowuje w urządzeniu wszystkie dane, takie jak dane drukowania lub dane odebranego faksu.

# DLNA

Standard opracowany przez organizację DLNA (Digital Living Network Alliance) umożliwia urządzeniom podłączonym do sieci domowej przesyłanie informacji za pośrednictwem sieci.

# DNS

Serwer DNS (Domain Name Server) to komputer przechowujący informacje powiązane z nazwami domen w rozproszonej bazie danych w sieciach, na przykład w Internecie.

### Drukarka igłowa

Drukarka igłowa to rodzaj drukarki wyposażonej w głowicę drukującą przesuwającą się wzdłuż strony i drukującą poprzez nacisk, przy uderzaniu nasączaną atramentem taśmą o papier (podobnie jak w maszynie do pisania).

### DPI

Jednostka DPI (Dots Per Inch) to jednostka, za pomocą której opisywana jest rozdzielczość używana przy drukowaniu i skanowaniu. Zwykle im wyższa wartość DPI, tym wyższa rozdzielczość, więcej szczegółów widocznych w obrazie oraz większy rozmiar pliku.

### DRPD

Distinctive Ring Pattern Detection. Distinctive Ring to usługa firm telekomunikacyjnych, która umożliwia użytkownikowi używanie jednej linii telefonicznej do odbierania kilku różnych numerów telefonów.

### Drukowanie dwustronne

Mechanizm, który automatycznie odwraca arkusz papieru, aby urządzenie mogło drukować na obu stronach papieru (lub skanować z obu stron). Drukarka wyposażona w moduł druku dwustronnego może drukować na dwóch stronach arkusza podczas jednej operacji drukowania.

## Cykl eksploatacyjny

Cykl eksploatacyjny to liczba stron, których wydrukowanie w ciągu miesiąca nie wpływa na wydajność drukarki. Do drukarki odnoszą się ograniczenia dotyczące okresu eksploatacji, takie jak liczba wydrukowanych w ciągu roku stron. Okres eksploatacji oznacza średnią liczbę wydruków, zwykle podczas okresu gwarancji. Jeśli na przykład cykl eksploatacyjny wynosi 48 000 stron na miesiąc liczący 20 dni roboczych, drukarka ma drukowanie ograniczone do 2 400 stron dziennie.

### ECM

Tryb ECM (Error Correction Mode) to opcjonalny tryb transmisji dostępny w faksach i modemach klasy 1. Automatycznie wykrywa i naprawia błędy podczas transmisji danych faksu, powodowane przez zakłócenia na linii telefonicznej.

### Emulacja

Emulacja to technologia pozwalająca danemu urządzeniu na osiągnięcie takich samych wyników, jakie osiąga inne urządzenie.

Emulator kopiuje funkcje jednego systemu w innym systemie, w wyniku czego drugi system działa tak jak pierwszy. Emulacja polega na dokładnym kopiowaniu zewnętrznych działań systemu, natomiast symulacja dotyczy symulowania działania danego modelu systemu, często z uwzględnieniem jego operacji wewnętrznych.

#### Ethernet

Ethernet to oparta na ramkach technologia sieci komputerowych dla sieci lokalnych (LAN). Definiuje ona okablowanie i sygnały dla warstwy fizycznej oraz formaty ramek i protokoły dla warstwy MAC/łącza danych modelu OSI. Ethernet jest przeważnie standaryzowany jako IEEE 802.3. Jest to najszerzej rozpowszechniona technologia LAN, znajdująca się w użyciu od lat 90. aż do dzisiaj.

#### **EtherTalk**

Zestaw protokołów opracowany przez firmę Apple Computer dla sieci komputerowych. Był dołączony do oryginalnego komputera Mac (1984). Obecnie firma Apple zastępuje go protokołem sieciowym TCP/IP.

#### FDI

Interfejs FDI (Foreign Device Interface) to karta instalowana wewnątrz urządzenia, która pozwala na użytkowanie innych urządzeń, takich jak urządzenie na monety lub czytnik kart. Urządzenia tego typu umożliwiają wprowadzenie opłat za drukowanie za pomocą danego urządzenia.

## FTP

Protokół FTP (File Transfer Protocol) to powszechnie stosowany protokół do wymiany plików w dowolnej sieci obsługującej protokół TCP/IP (na przykład internet lub intranet).

### Zespół utrwalający

Część drukarki laserowej utrwalająca toner na powierzchni nośnika druku. Składa się z wałka termicznego i wałka dociskowego. Po naniesieniu toneru na papier jednostka utrwalacza rozpoczyna obróbkę cieplną i ciśnieniową w celu utrwalenia toneru na papierze; z tego powodu papier po opuszczeniu drukarki laserowej jest ciepły.

#### Brama

Połączenie między sieciami komputerowymi lub między siecią komputerową i linią telefoniczną. Zazwyczaj jest to komputer lub sieć umożliwiająca dostęp do innego komputera lub sieci.

#### Skala szarości

Odcienie szarości, odpowiadające jasnym i ciemnym częściom dokumentu, stosowane w przypadku przekształcania obrazu kolorowego na obraz w skali szarości; poszczególnym kolorom odpowiadają różne odcienie koloru szarego.

## Półtony

Obraz, na którym skala szarości jest symulowana za pomocą różnic w ilości punktów. Na obszarach o dużym natężeniu kolorów występuje duża liczba punktów, podczas gdy na obszarach jaśniejszych występuje mniejsza liczba punktów.

### Urządzenie pamięci masowej (dysk twardy)

Urządzenie pamięci masowej (HDD), zwane potocznie dyskiem twardym, to urządzenie do trwałego zapisu danych, przechowujące dane zakodowane cyfrowo na szybko obracających się płytach o magnetycznych powierzchniach.

#### IEEE

Instytut IEEE (Institute of Electrical and Electronics Engineers) to międzynarodowa, profesjonalna organizacja typu non-profit, zajmująca się rozwojem technologii związanych z elektrycznością.

#### **IEEE 1284**

Standard portu równoległego 1284 został opracowany przez instytut IEEE. Termin "1284-B" odnosi się do określonego typu łącza na końcu kabla równoległego podłączanego do urządzania peryferyjnego (na przykład drukarki).

### Intranet

Prywatna sieć wykorzystująca protokoły internetowe IP, połączenia sieciowe i ewentualnie publiczny system telekomunikacyjny w celu bezpiecznego udostępniania części informacji pracownikom organizacji lub umożliwiania im brania udziału w operacjach. Czasami ten termin dotyczy tylko najbardziej widocznej usługi: wewnętrznej witryny sieciowej.

#### Adres IP lub nazwa hosta

Adres protokołu internetowego (IP) to unikatowa liczba używana przez urządzenia w celu wzajemnej identyfikacji i komunikacji w sieci korzystającej ze standardu IP.

### IPM

Jednostka obr./min (IPM) służy do określania szybkości drukarki. Szybkość w obrazach na minutę to liczba jednostronnych arkuszy, jakie drukarka może wydrukować w ciągu minuty.

### IPP

Protokół IPP (Internet Printing Protocol) to standardowy protokół zarówno drukowania jak i zarządzania zadaniami drukowania, rozmiarami nośników, rozdzielczością itd. Protokołu IPP można używać lokalnie lub przez internet, łącząc się z wieloma drukarkami. Obsługuje on także funkcje kontroli dostępu, uwierzytelniania oraz szyfrowania, jest więc znacznie bardziej przydatny i bezpieczny od starszych rozwiązań z zakresu drukowania.

#### **IPX/SPX**

IPX/SPX to skrót od angielskiej nazwy Internet Packet Exchange/ Sequenced Packet Exchange. Jest to protokół sieciowy używany w systemach operacyjnych Novell NetWare. Oba protokoły, IPX i SPX, zapewniają usługi połączenia podobne do protokołów TCP/IP. Protokół IPX przypomina protokół IP, a SPX — protokół TCP. IPX/SPX był początkowo projektowany dla sieci lokalnych (LAN); jest niezwykle wydajny w takich zastosowaniach (jego wydajność w sieci LAN jest zwykle znacznie większa od wydajności protokołu TCP/IP).

### ISO

Międzynarodowa Organizacja Normalizacyjna (ISO) to międzynarodowa instytucja ustanawiająca standardy, złożona z przedstawicieli instytucji narodowych. Ustanawia globalne standardy obowiązujące w przemyśle i handlu.

# ITU-T

ITU (International Telecommunication Union) jest międzynarodową organizacją założoną w celu utworzenia standardów i regulacji międzynarodowych usług radiowych i telekomunikacyjnych. Do jego podstawowych zadań należy standaryzacja, przydział pasm radiowych oraz organizacja umów w zakresie połączeń pomiędzy krajami w celu umożliwienia międzynarodowych rozmów telefonicznych. Litera T ze skrótu ITU-T oznacza telekomunikację.

## Arkusz ITU-T Nr 1

Schemat ustandaryzowanego testu opublikowany przez instytut ITU-T dla transmisji dokumentów faksowych.

### **JBIG**

JBIG (Joint Bi-level Image experts Group) to standard kompresji obrazów, zapewniający brak utraty dokładności i jakości, opracowany na potrzeby kompresji obrazów binarnych, szczególnie faksów. Może być używany również w przypadku innych obrazów.

### JPEG

JPEG (Joint Photographic Experts Group) to najczęściej wykorzystywana w przypadku obrazów fotograficznych standardowa metoda kompresji stratnej. Jest to format używany do przechowywania i przesyłania zdjęć w sieci WWW.

# LDAP

LDAP (Lightweight Directory Access Protocol) to protokół sieciowy służący do modyfikacji i wysyłania zapytań do usług katalogowych działających zgodnie z protokołem TCP/IP.

### LED

Dioda emitująca światło (LED) to urządzenie półprzewodnikowe informujące o stanie urządzenia.

### **Adres MAC**

Adres MAC (Media Access Control) to unikatowy identyfikator przypisany do karty sieciowej. Adres MAC to unikatowy 48-bitowy identyfikator, zazwyczaj zapisywany jako 12 szesnastkowych znaków pogrupowanych w pary (np. 00-00-0c-34-11-4e). Adres ten jest zwykle zakodowany na karcie sieciowej przez producenta. Umożliwia lokalizowanie przez routery urządzeń w dużych sieciach.

### MFP

Urządzenie wielofunkcyjne (MFP) to urządzenie biurowe łączące funkcjonalność drukarki, kopiarki, faksu, skanera itd.

### MH

MH (Modified Huffman) to metoda kompresji rekomendowana przez ITU-T T.4, polegająca na zmniejszaniu ilości danych, które mają być przesłane jako obrazy pomiędzy urządzeniami faksującymi. MH to schemat kodowania długości serii, wykorzystujący książkę kodów, zoptymalizowany pod kątem efektywnego kompresowania białych obszarów. Ponieważ większość faksów składa się głównie z białego tła, metoda ta skraca czas transmisji w przypadku większości faksów.

#### MMR

MMR (Modified Modified READ) to metoda kompresji rekomendowana przez ITU-T T.6.

#### Modem

Urządzenie do modulowania sygnału informacyjnego w celu zakodowania informacji cyfrowych, a także do demodulacji takiego sygnału w celu odkodowania przesłanych informacji.

### MR

MR (Modified READ) to metoda kompresji rekomendowana przez ITU-T T.4. W metodzie MR pierwsza zeskanowana linia jest dekodowana za pomocą metody MH. Druga linia jest porównywana z pierwszą. Ustalone różnice są kodowane i przesyłane.

#### **NetWare**

Sieciowy system operacyjny opracowany przez firmę Novell, Inc. Początkowo system ten używał systemu wielozadaniowości równoległej do uruchamiania różnych usług na komputerze PC, a protokoły sieciowe były oparte na archetypowym stosie Xerox XNS. Obecnie NetWare obsługuje zarówno protokoły TCP/IP jak i IPX/SPX.

### OPC

OPC (Organic Photo Conductor) to mechanizm tworzący za pomocą wiązki laserowej, emitowanej z drukarki laserowej, wirtualny obraz do wydrukowania; zwykle jest koloru zielonego lub rdzawego, o cylindrycznym kształcie.

Zespół obrazowania wyposażony w bęben powoduje powolne zużycie powierzchni bębna na skutek kontaktu ze szczotką wywoływacza, mechanizmem czyszczącym oraz papierem i wymaga odpowiednio częstej wymiany.

### Oryginał

Pierwszy egzemplarz, na przykład dokumentu, fotografii lub tekstu itd., który jest kopiowany, reprodukowany lub tłumaczony w celu utworzenia kolejnych egzemplarzy. Oryginał nie jest kopią ani nie pochodzi od innej rzeczy.

## OSI

OSI (Open Systems Interconnection) to model komunikacji opracowany przez organizację ISO (International Organization for Standardization). Model OSI to standardowa, modularna wizja budowy sieci, w której wymagany zbiór złożonych funkcji jest podzielony na łatwe do zarządzania, niezależne i funkcjonalne warstwy. Poszczególne warstwy, od górnej do dolnej: warstwa aplikacji, warstwa prezentacji, warstwa sesji, warstwa transportowa, warstwa sieciowa, warstwa łącza danych, warstwa fizyczna.

### PABX

PABX (Private Automatic Branch Exchange) to wewnętrzna automatyczna centrala telefoniczna prywatnego przedsiębiorstwa.

### PCL

PCL (Printer Command Language) to język opisu strony (PDL), opracowany przez firmę HP jako protokół drukarki, który stał się standardem branżowym. Opracowany dla wczesnych drukarek atramentowych, język PCL został wydany w różnych wersjach dla drukarek termicznych, igłowych i drukarek laserowych.

#### PDF

PDF (Portable Document Format) to zastrzeżony format pliku, opracowany przez firmę Adobe Systems, umożliwiający wyświetlanie dwuwymiarowych dokumentów w formacie niezależnym od urządzenia i rozdzielczości.

### **PostScript**

Język PS (PostScript) to język opisu strony i język programowania, używany głównie w zastosowaniach elektronicznych i DTP. Jest wykorzystywany przez interpreter do wygenerowania obrazu.

#### **Printer Driver**

Program używany do wysyłania poleceń i przesyłania danych z komputera do drukarki.

#### Nośnik druku

Nośnik, taki jak papier, koperty, etykiety i przezrocza, który może być używany w drukarkach, skanerach, faksach i kopiarkach.

#### PPM

PPM (Pages Per Minute) to metoda określania szybkości działania drukarki, oznaczającą ilość stron, które drukarka jest w stanie wydrukować w ciągu minuty.

### **Plik PRN**

Interfejs sterownika urządzenia, umożliwiający oprogramowaniu współpracę ze sterownikiem urządzenia przy użyciu standardowych systemowych wywołań wejścia/wyjścia, co upraszcza wykonywanie wielu zadań.

# Protokół

Konwencja lub standard sterujący bądź uaktywniający połączenie, komunikację i przesyłanie danych między dwoma punktami końcowymi sieci.

## PS

Patrz PostScript.

## **PSTN**

PSTN (Public-Switched Telephone Network) to publiczna komutowana sieć telefoniczna, która w warunkach przemysłowych jest zazwyczaj poddana routingowi przez centralę telefoniczną.

### RADIUS

RADIUS (Remote Authentication Dial In User Service) to protokół służący do zdalnego uwierzytelniania i autoryzacji użytkowników. RADIUS umożliwia centralne zarządzanie danymi uwierzytelniającymi, np. nazwami użytkowników i hasłami. Do celów zarządzania dostępem do sieci wykorzystywana jest koncepcja AAA (uwierzytelnianie, autoryzacja, rozliczanie).

## Rozdzielczość

Ostrość obrazu, mierzona w punktach na cale (DPI). Im wyższy parametr dpi, tym większa rozdzielczość.

#### SMB

SMB (Server Message Block) to protokół sieciowy używany głównie do udostępniania plików, drukarek, portów szeregowych oraz różnych typów komunikacji pomiędzy węzłami w sieci. Zapewnia również uwierzytelniony mechanizm komunikacji międzyprocesowej.

### SMTP

SMTP (Simple Mail Transfer Protocol) to standard przesyłania wiadomości e-mail w Internecie. SMTP to względnie prosty, oparty na tekście protokół, w którym określony zostaje jeden lub większa liczba odbiorców, a następnie przesyłany jest tekst wiadomości. Jest to protokół typu klientserwer, w którym klient przesyła wiadomość e-mail na serwer.

### SSID

Identyfikator Service Set Identifier (SSID) to nazwa bezprzewodowej sieci Iokalnej (WLAN). Wszystkie urządzenia bezprzewodowe w sieci WLAN używają do wzajemnej komunikacji tego samego SSID. W przypadku identyfikatorów SSID ważna jest wielkość liter, natomiast długość identyfikatora nie może przekraczać 32 znaków.

## Subnet Mask

Maska podsieci jest używana w połączeniu z adresem sieciowym, aby ustalić, która część adresu jest adresem sieciowym, a która adresem hosta.

## TCP/IP

Protokół kontroli transmisji (TCP) i protokół IP to zbiór protokołów komunikacyjnych, implementujących stos protokołów, z którego korzysta sieć Internet oraz większość sieci komercyjnych.

# TCR

Raport TCR (Transmission Confirmation Report) zawiera szczegóły każdej transmisji, takie jak stan zadania, wynik transmisji i liczba wysłanych stron. Można ustawić funkcję drukowania raportu po każdym zadaniu lub tylko po transmisjach zakończonych niepowodzeniem.

### TIFF

TIFF (Tagged Image File Format) to format map bitowych o zmiennej rozdzielczości. TIFF opisuje dane obrazów, które zazwyczaj pochodzą ze skanera. Obrazy TIFF wykorzystują tagi — słowa kluczowe definiujące charakterystykę obrazu dołączone do pliku. Ten elastyczny i niezależny od platformy format może być używany dla obrazów utworzonych przez różne aplikacje do przetwarzania obrazu.

### Kaseta z tonerem

Rodzaj pojemnika z tonerem używanego w urządzeniu takim jak drukarka. Toner to proszek tworzący na drukowanym papierze tekst i zdjęcia, wykorzystywany w laserowych drukarkach i fotokopiarkach. Toner może być utrwalany przez połączenie ciepła i ciśnienia pochodzących z utrwalacza, co umożliwia wiązanie go z włóknami papieru.

### TWAIN

Standard przemysłowy dla skanerów i oprogramowania. W przypadku korzystania zarówno ze skanera, jak i programu zgodnego ze standardem TWAIN, można zainicjować proces skanowania bezpośrednio z programu. Jest to interfejs API przechwytywania obrazów dla systemów operacyjnych Microsoft Windows i Apple Mac.

# Ścieżka UNC

UNC (Uniform Naming Convention) to standardowy sposób na uzyskanie dostępu do udziałów sieciowych w systemie Windows NT i innych produktach firmy Microsoft. Format ścieżki UNC: \\<nazwaserwera>\<nazwaudziału>\<dodatkowy katolog>

# URL

URL (Uniform Resource Locator) to globalny adres dokumentów i zasobów w sieci Internet. Pierwsza część adresu zawiera informację o protokole, który ma zostać użyty, druga określa adres IP lub nazwę domeny, w której zlokalizowano zasoby.

### USB

USB (Universal Serial Bus) to standard podłączania komputerów i urządzeń peryferyjnych opracowany przez organizację USB Implementers Forum, Inc. W odróżnieniu od portów równoległych porty USB są zaprojektowane w celu równoczesnego podłączania do pojedynczego komputera wielu urządzeń peryferyjnych.

### Znak wodny

Znak wodny to rozpoznawalny obraz lub wzór na papierze, który wydaje się jaśniejszy, kiedy jest oglądany pod światło. Pierwsze znaki wodne wprowadzono w Bolonii we Włoszech w 1282 roku; używane były przez wytwórców papieru do identyfikacji ich produktów, a także na znaczkach pocztowych, pieniądzach i innych dokumentach państwowych w celu utrudnienia sfałszowania.

### WEP

WEP (Wired Equivalent Privacy) to protokół szyfrowania określony w standardzie IEEE 802.11, zapewniający taki sam poziom bezpieczeństwa jak w kablowej sieci LAN. WEP zapewnia bezpieczeństwo poprzez szyfrowanie danych przesyłanych radiowo. Dzięki temu są one chronione podczas przekazywania ich z jednego punktu do innego.

#### WIA

WIA (Windows Imaging Architecture) to architektura obrazów, która została oryginalnie wprowadzona w systemach Windows Me i Windows XP. W tych systemach operacyjnych można zainicjować skanowanie z użyciem skanera zgodnego z architekturą WIA.

#### **WPA**

Wi-Fi Protected Access (WPA) to standard szyfrowania służący do zabezpieczania komputerowych sieci bezprzewodowych (Wi-Fi), opracowany w celu poprawienia poziomu bezpieczeństwa zapewnianego przez protokół WEP.

## WPA-PSK

WPA-PSK (WPA Pre-Shared Key) to specjalny tryb WPA, przeznaczony dla małych biur i użytkowników domowych. Klucz udostępniony lub hasło są konfigurowane w bezprzewodowych punkcie dostępowych (WAP) i w dowolnym laptopie bezprzewodowym lub urządzeniu biurkowym. W celu zwiększenia bezpieczeństwa protokół WPA-PSK generuje unikalny klucz dla każdej sesji nawiązywanej pomiędzy klientem bezprzewodowym oraz powiązanym punktem dostępowym.

### WPS

Standard WPS (Wi-Fi Protected Setup) służy do konfiguracji bezprzewodowej sieci domowej. Jeśli bezprzewodowy punkt dostępowy obsługuje standard WPS, połączenie sieci bezprzewodowej można łatwo skonfigurować bez korzystania z komputera.

### XPS

XPS (XML Paper Specification) to opracowana przez firmę Microsoft specyfikacja języka opisu strony (PDL) i nowego formatu dokumentu, przynosząca korzyści w przypadku dokumentów przenośnych i elektronicznych. Jest to specyfikacja na bazie języka XML, wykorzystująca nową procedurę print path i wektorowy format dokumentów, niezależny od urządzenia.

| Α                      |          |
|------------------------|----------|
| AirPrint               | 175, 177 |
| AnyWeb Print           | 224      |
| akcesoria              |          |
| instalacja             | 69       |
| zamawianie             | 61       |
| В                      |          |
| bezpieczeństwo         |          |
| symbole                | 12       |
| bezprzewodowa          |          |
| WPS                    |          |
| odłączanie             | 152, 153 |
| С                      |          |
| części do konserwacji  | 62       |
| czyszczenie            |          |
| na zewnątrz            | 75       |
| rolka odbierająca      | 78       |
| wewnątrz               | 76       |
| czyszczenie urządzenia | 75       |
| D                      |          |

106

| nośnik druku                                  | 108          |
|-----------------------------------------------|--------------|
| drukowanie                                    |              |
| drukowanie do pliku                           | 205          |
| drukowanie dokumentu                          |              |
| Windows                                       | 47           |
| drukowanie na obydwu stronach pa              | pieru        |
| Мас                                           | 216          |
| korzystanie z narzędzia do drukowa            | nie          |
| bezpośredniego                                | 214          |
| Linux                                         | 217          |
| Мас                                           | 215          |
| mobileprint                                   | 174          |
| specjalne funkcje drukarki                    | 206          |
| systemy operacyjne urządzeń                   |              |
| przenośnych                                   | 174          |
| UNIX                                          | 218          |
| ustawianie jako urządzenie domyślr<br>204     | ne           |
| wielu stron na pojedynczym arkuszu<br>papieru | l            |
| Мас                                           | 216          |
| zmiana domyślnych ustawień drukow             | vania<br>204 |
| drukowanie dokumentu                          |              |
| Linux                                         | 217          |

| Mac                                                                                                    | 215                                         |
|----------------------------------------------------------------------------------------------------|---------------------------------------------|
| UNIX                                                                                                    | 218                                         |
| drukowanie ekologiczne                                                                                                    | 50                                          |
| drukowanie nakładki                                                                                                    |                                             |
| drukowanie                                                                                                    | 211                                         |
| tworzenie                                                                                                    | 210                                         |
| usuwanie                                                                                                    | 211                                         |
| drukowanie wielu stron na jednym                                                                                                    |                                             |
| arkuszu                                                                                                    |                                             |
| Mac                                                                                                    | 216                                         |
| drukowanie z samsung cloud                                                                                                    | 179                                         |
| drukowanie zabezpieczone                                                                                                    | 53                                          |
|                                                                                                    |                                             |
| F                                                                                                    |                                             |
| <b>F</b><br>Funkcje specjalne                                                                                                    | 201                                         |
| <b>F</b><br>Funkcje specjalne<br>funkcja drukowania                                                                                           | 201<br>204                                  |
| <b>F</b><br>Funkcje specjalne<br>funkcja drukowania<br>funkcje                                                                                | 201<br>204<br>5                             |
| <b>F</b><br>Funkcje specjalne<br>funkcja drukowania<br>funkcje<br>funkcje nośnika druku                                                       | 201<br>204<br>5<br>108                      |
| F<br>Funkcje specjalne<br>funkcja drukowania<br>funkcje<br>funkcje nośnika druku<br>funkcje urządzenia                                        | 201<br>204<br>5<br>108<br>184               |
| F<br>Funkcje specjalne<br>funkcja drukowania<br>funkcje<br>funkcje nośnika druku<br>funkcje urządzenia<br>G                                   | 201<br>204<br>5<br>108<br>184               |
| F<br>Funkcje specjalne<br>funkcja drukowania<br>funkcje<br>funkcje nośnika druku<br>funkcje urządzenia<br>G<br>general settings               | 201<br>204<br>5<br>108<br>184<br>190        |
| F<br>Funkcje specjalne<br>funkcja drukowania<br>funkcje<br>funkcje nośnika druku<br>funkcje urządzenia<br>G<br>general settings<br>glosariusz | 201<br>204<br>5<br>108<br>184<br>190<br>272 |

dane techniczne

| I                                    |     |
|--------------------------------------|-----|
| informacje prawne 1                  | 15  |
| instalacja sterownika                |     |
| Unix 1                               | 46  |
| К                                    |     |
| Kaseta z tonerem                     |     |
| inna niż firmy Samsung i ponowne     |     |
| napełniana                           | 63  |
| instrukcje obsługi                   | 63  |
| szacowany czas eksploatacji          | 64  |
| zapisywanie                          | 63  |
| kabel USB                            |     |
| instalacja sterownika 24, 26, 132, 1 | 34  |
| przeinstalowanie sterownika 133, 1   | 35  |
| kaseta z tonerem                     |     |
| rozprowadzanie tonera                | 65  |
| wymiana kasety                       | 67  |
| klawiatura numeryczna                | 22  |
| komunikat o błędzie                  | 96  |
| konwencja                            | 11  |
| korzystanie z pomocy 50, 2           | 217 |

| L                                   |     |
|-------------------------------------|-----|
| Linux                               |     |
| drukowanie                          | 217 |
| instalacja sterownika przy podłączo | nej |
| sieci                               | 145 |
| instalacja sterownika przy podłączo | nym |
| kablu USB                           | 134 |
| korzystanie z programu SetIP        | 140 |
| przeinstalowanie sterownika przy    |     |
| podłączonym kablu USB               | 135 |
| typowe problemy w systemie Linux    | 261 |
| właściwości drukarki                | 218 |
| wymagania systemowe                 | 112 |

#### Ł

| ładowanie                                                    |           |
|--------------------------------------------------------------|-----------|
| nośniki specjalne                                            | 40        |
| papier w zasobniku 1                                         | 36        |
| papier w zasobniku 1 zasobnikach<br>opcjonalnych             | 36        |
| papieru do zasobnika wielofunkcyjr<br>lub podajnika ręcznego | ego<br>38 |

#### Μ

Mac

| drukowanie                                         | 215         |
|----------------------------------------------------|-------------|
| instalacja sterownika przy podłączo<br>sieci       | nej<br>145  |
| instalacja sterownika przy podłączo<br>kablu USB   | nym<br>132  |
| korzystanie z programu SetIP                       | 139         |
| popularne problemy związane z<br>komputerami Mac   | 260         |
| przeinstalowanie sterownika przy                   | 100         |
| podłączonym kablu USB                              | 133         |
| wymagania systemowe                                | 112         |
| mapa menu                                          | 186         |
| materiały eksploatacyjne                           |             |
| dostępne materiały eksploatacyjne                  | 60          |
| monitorowanie stanu zużycia mater eksploatacyjnych | iałów<br>73 |
| szacowany czas eksploatacji kaset                  | / Z         |
| tonerem                                            | 64          |
| wymiana kasety z tonerem                           | 67          |
| zamawianie                                         | 60          |
| menu                                               |             |
| direct usb                                         | 198         |
| emulacja                                           | 194         |
| informacje                                         | 186         |
| Ustawienia admina                                  | 200         |

| zarządzanie zadaniami       | 199 | rozbudowa modułu pamięci      | 71           | S                                 |        |
|-----------------------------|-----|-------------------------------|--------------|-----------------------------------|--------|
| Ν                           |     | pamięć flash USB              | 56           | Stan drukarki Samsung             | 236    |
| narzedzie do drukowania     |     | kopia zapasowa danych         | 50           | Sterownik PostScript              |        |
| bezpośredniego              | 214 |                               | 20           | rozwiązywanie problemów           | 263    |
| nośnik druku                |     |                               | 22           | SyncThru Web Service              | 226    |
| etvkietv                    | 43  |                               | 188          | samsung printer experience        | 238    |
| karton                      | 44  |                               | 0.4.0        | service contact numbers           | 264    |
| koperta                     | 41  | Linux                         | 218          | sieć                              |        |
| nośniki specialne           | 40  | problem                       |              | instalacja sterownika             |        |
| papier z nadrukiem          | 44  | problemy związane z systemem  | 250          | Linux                             | 145    |
| ustawianie rozmiaru papieru | 45  | nrohlomy                      | 209          | Мас                               | 145    |
| ustawianie typu papieru     | 45  |                               | 047          | UNIX                              | 146    |
| wspornik wyjściowy          | 108 | problemy z jakościa wydruków  | 247          | Windows                           | 141    |
| -                           |     | problemy z podowaniem popieru | 201          | konfiguracja ogólna               | 196    |
| 0                           |     | problemy z zasilaniom         | 240          | konfiguracja protokołu IPv6       | 149    |
| ogólne ikony                | 11  | program SatiD                 | 240          | konfiguracja sieci bezprzewodowej | 151    |
| opcje urządzenia            | 69  | program Setter 13             | 0, 100<br>00 | konfiguracja sieci przewodowej    | 138    |
| opis diody LED stanu        | 94  | przegląd menu                 | 28           | program SetIP 138, 139, 140       | ), 158 |
|                             | •   | przegląd urządzenia           |              | środowisko instalacji             | 114    |
| Р                           |     | widok z przodu                | 20           | wprowadzenie do programów siecie  | owych  |
| Pamieć USB                  |     | widok z tyłu                  | 21           | 137                               |        |
| drukowanie                  | 55  | przyciski                     |              | sieć bezprzewodowa                |        |
| namieć                      | 00  | drukowanie ekranu             | 22           | kabel sieciowy                    | 158    |
| parniço                     |     | eco                           | 22           | stan                              | 22     |

| stan drukarki                                 |            |
|-----------------------------------------------|------------|
| informacje ogólne                             | 236        |
| U                                             |            |
| UNIX                                          |            |
| drukowanie                                    | 218        |
| instalacja sterownika przy podłączor<br>sieci | nej<br>146 |
| Unix                                          |            |
| wymagania systemowe                           | 113        |
| Usługa SyncThru Web Service                   |            |
| informacje ogólne                             | 226        |
| układ                                         | 187        |
| umieszczanie urządzenia                       |            |
| ustawianie wysokości                          | 202        |
| ustawienia domyślne                           |            |
| ustawienia zasobnika                          | 45         |
| ustawienie ulubione drukowania                | 49         |

# W

| W | indows |  |
|---|--------|--|
|---|--------|--|

| instalacja sterownika p              | orzy podłączonej           |
|--------------------------------------|----------------------------|
| sieci                                | 141                        |
| instalacja sterownika p<br>kablu USB | orzy podłączonym<br>24, 26 |

| korzystanie z programu SetIP        | 138, 158 |
|-------------------------------------|----------|
| typowe problemy w systemie V<br>259 | Vindows  |
| wymagania systemowe                 | 111      |
| wprowadzanie znaków                 | 203      |
| wspornik wyjściowy                  | 46       |

#### Ζ

| zakleszczenie                                                                |       |
|------------------------------------------------------------------------------|-------|
| usuwanie papieru                                                             | 83    |
| wskazówki dotyczące unikania<br>zakleszczeń papieru                          | 82    |
| zasobnik                                                                     |       |
| dostosowywanie szerokości i długość                                          | ci 34 |
| ładowanie papieru do zasobnika<br>wielofunkcyjnego lub podajnika ręczn<br>38 | iego  |
| ustawianie rozmiaru i typu papieru                                           | 45    |
| zamawianie zasobnika opcjonalnego                                            | 61    |
| zmiana rozmiaru zasobnika                                                    | 34    |
| zasobnik opcjonalny                                                          | 61    |
| zamawianie                                                                   | 61    |
| zasobnik wielofunkcyjny lub podajnik<br>ręczny                               |       |
| korzystanie z nośników specjalnych                                           | 40    |

| ładowanie                       | 38  |
|---------------------------------|-----|
| wskazówki dotyczące korzystania | 38  |
| znak wodny                      |     |
| edycja                          | 209 |
| tworzenie                       | 209 |
| usuwanie                        | 209 |